QSSUG Finance/Personnel Committee - Webinar

> QCC Human Resources April 10, 2014 Duane Percox, QSS

#### **QCC HR Functions**

X

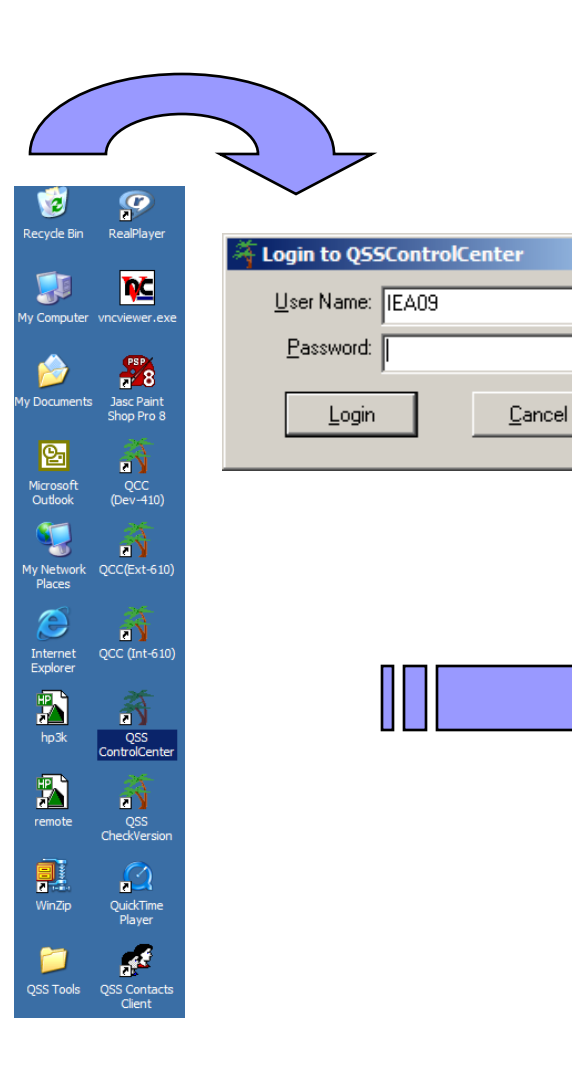

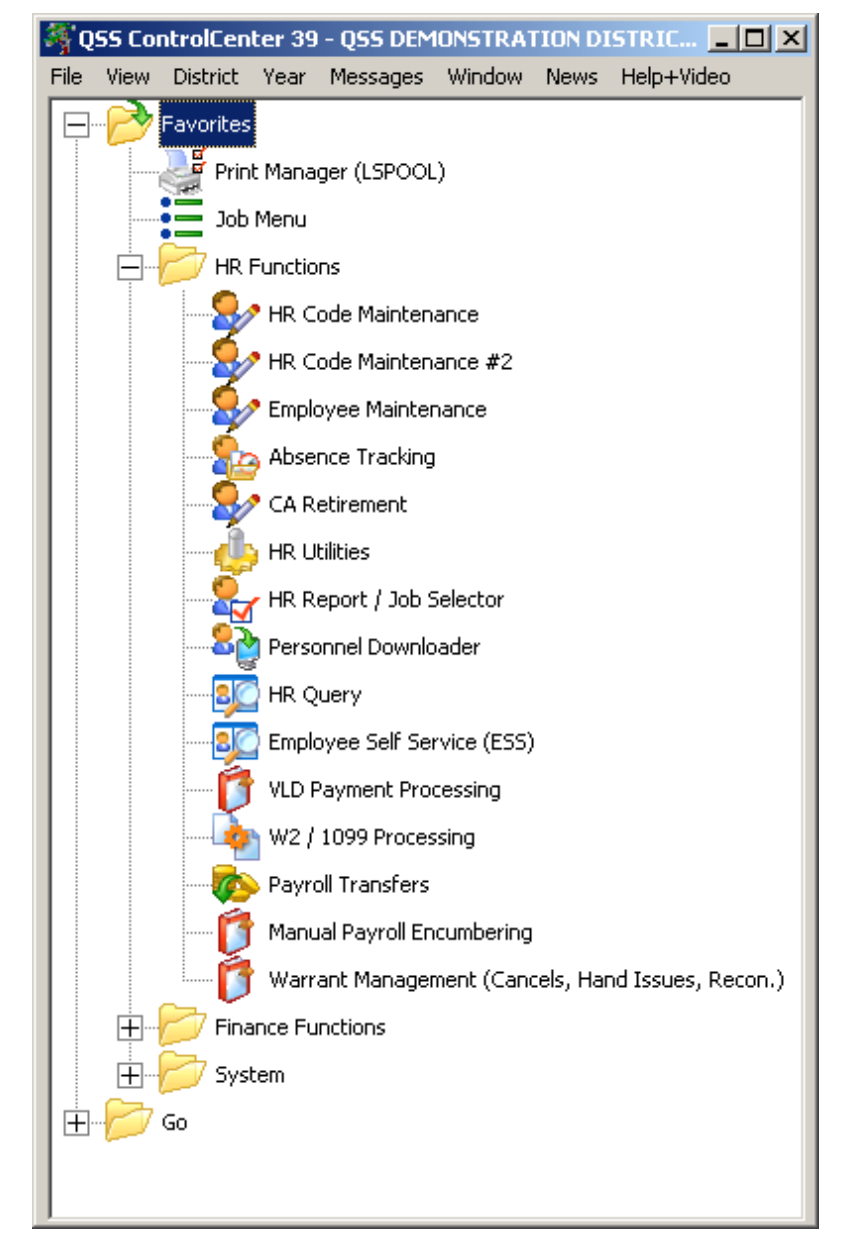

# **QCC File | Settings...**

| QSS ControlCenter 39 - QSS DEMI           File         View         District         Year         Messages           Print Screen         Settings         Show Status         Status | DNSTRATION DISTRICT QSS/OASIS (0.0.0)<br>Window News Help+Video<br>F11<br>Ctrl+S<br>Ctrl+F12                                                                                                    |                                           |                       |                                                                           |
|----------------------------------------------------------------------------------------------------|----------------------------------------------------------------------------------------------------|-------------------------------------------|-----------------------|---------------------------------------------------------------------------|
| Clear Non-QCC locally cached Master I<br>Clear locally cached Master files and E                                                                                                    | x <mark>A Settings</mark>                                                                                                    | Betain                                    | for next QCC          | X<br>Warn at logon if                                                     |
| Show User Files Window                                                                                                    | _                                                                                                    |                                           | ogon?                 | different than default?                                                   |
| System Maintenance<br>Change Password                                                                                                    | Add District 39 - QSS DEMONSTRAT                                                                                                    | ION DISTRICT                              |                       |                                                                           |
| Clear All Favorites                                                                                                    | Year: 08 💌                                                                                                    |                                           |                       |                                                                           |
| Exit<br>Show XDS                                                                                                    | Site: 0000 🔽                                                                                                    |                                           |                       |                                                                           |
| HR Otilities<br>HR Report / Jo                                                                                                    | Show Tooltip on QCC Menu Tree:                                                                                                    | Show Latest Documentation, Links and F    | eedback ever          | ry (days): 🛛 Never 🗨<br>Enable GO Menu 🗖                                  |
|                                                                                                    | QCC Menu Tree Font Size: 09 💌                                                                                                    | Menu Tree Bold: 🔽                         | QCC wir               | ndow always on top: 🔲                                                     |
| Employee Self                                                                                                    | 5 Show fiscal year color border:                                                                                                    | QCC Transparent level (40 = very light    | - 255 solid) 🛛        | *None 💌                                                                   |
| VLD Payment F                                                                                                    |                                                                                                    | Seconds of inactivity before returning to | transparent           | 4                                                                         |
|                                                                                                    | Numeric Keypad/Auto Tab Global Settings<br>Use +I(Shift +) to tab forward/backward 🔽<br>Use Enter Key to Tab Forward 🥅<br>Use / (slash) to tab backward ✔<br>Use * (Asterisk) to add new row ✔<br>Auto Tab at the end of entry fields ✔ | Minimiz<br>Restore QCC after closin       | e QCC after lan<br>ng | unching a program:<br>sub program<br>after last sub program<br>'t restore |
|                                                                                                    |                                                                                                    | OK Cancel                                 |                       |                                                                           |

3

# Job Menu – HR Folders

- 0 ×

| 🔁 Job Menu                                 | 39-Q55 DEMONSTRATION DISTRICT                       | QSS/OASIS |
|--------------------------------------------|-----------------------------------------------------|-----------|
| , B <sup>i</sup> ile View Options Help+Via | eo Report Description (F1) Report Example (Ctrl+F1) |           |
| 🕅 🖘 🔜 🥜 🚱                                  | 🕜 📰 📜                                               |           |
|                                            | <u> </u>                                            |           |
| - View                                     |                                                     |           |
| ● <u>I</u> ree O <u>G</u> rid C            | Show All 💿 Show Only Favorites                      |           |
| Search:                                    |                                                     |           |
|                                            |                                                     |           |
| Einanoo                                    |                                                     |           |
| Eived Assets                               |                                                     |           |
| E-B Position Control                       |                                                     |           |
| 🕂 📋 Position Control Re                    | ports / Processes                                   |           |
| 🕂 🧰 Salarv / Benefit Pro                   | iection Processes                                   |           |
| 🗄 🛅 Salary / Benefit Pro                   | ,<br>jection Reports                                |           |
| 🗄 🧰 Job History                            |                                                     |           |
| 표 📄 Personnel Assignm                      | ent Tracking (PAT)                                  |           |
| 🚊 💼 Absence Tracking                       |                                                     |           |
| 🗄 🚞 Absence Tracking.                      | Accrual / Reset Processes                           |           |
| 🗄 📄 Absence Tracking                       | Miscellaneous Tasks                                 |           |
| 🗄 📄 Absence Tracking                       | Reports                                             |           |
|                                            |                                                     |           |
| Payroll Pre-List Rep                       | orts                                                |           |
| Payroll Reports                            |                                                     |           |
| 🛨 🧰 Payroll Jobs                           | arte / Processon                                    |           |
| Element      Alary Notification            | Benorte / Processes                                 |           |
| U D Beports / Proc                         |                                                     |           |
| 🗄 🛄 VEB Hepokev Free                       | umbering Benort                                     |           |
| 🕀 🧰 Quarterly Reports /                    | Processes                                           |           |
|                                            |                                                     |           |
| 🚊 🧰 Benefits Management                    |                                                     |           |
| 🗄 📄 Benefits Manageme                      | ent Reports                                         |           |
| 🗄 📄 Benefits Manageme                      | ent Processes                                       |           |
| 🗄 🚞 Benefits Manageme                      | ent Invoicing                                       |           |
| 🖻 🔲 HR System                              | _                                                   |           |
|                                            | Processes                                           |           |
| 🗄 🛄 Miscellaneous HR I                     | Heports / Processes                                 |           |
| 📋 💾 🛄 JOD History                          | ideal / Companyed                                   |           |
| En Custom Jobs - Q55 Fro                   | Videa / Supported                                   |           |
| Eleasanton USD at                          | ad Districts                                        |           |
|                                            |                                                     |           |
| +- Canislaus COE                           |                                                     |           |
| Production Report Distr                    | ibution                                             |           |
|                                            |                                                     |           |

Favorites

- Position Control Reports & Processes
- Absence Tracking Jobs/Processes
- Benefits Management Reports and Processes
- HR System Jobs / Processes

#### **Position Control Reports and Processes**

| 📒 Job Menu                      | 39-QSS DEMONSTRATION DISTRICT                                                      | QSS/OASIS |
|---------------------------------|------------------------------------------------------------------------------------|-----------|
| Eile View Options Help+Video    | Report Description (F1) Report Example (Ctrl+F                                     | 1)        |
| 📰 🗇 🔡 🥜 🚱 🤅                     | ) 📰 🌏                                                                              |           |
| - View - Oheen                  |                                                                                    |           |
| ● Iree ● Grid ● Show            | now <u>A</u> ll 💿 <u>S</u> how Only Favorites                                      |           |
| Search:                         |                                                                                    |           |
| 🕂 📄 Favorites                   |                                                                                    |           |
| E → Einance                     |                                                                                    |           |
|                                 |                                                                                    |           |
| Position Control Report         | ts / Processes                                                                     |           |
| Position Control Re             | port Writer (PP0410/PP0412)                                                        |           |
| 📔 🔄 🛅 Roll Position / Assi      | ignments to New Year (PP8SUB)                                                      |           |
| Salary / Benefit Project        | tion Processes                                                                     |           |
| BDE Load from Sa                | nent Projection (PPS610)                                                           |           |
| 🔤 Create Budget TFF             | Rs from Salary/Benefit Projection (PPS710)                                         |           |
| 🔄 🛅 Create Payroll Enc.         | . from Salary/Benefit Projection (PE0610)                                          |           |
| 📄 📄 Salary / Benefit Project    | tion Reports                                                                       |           |
| Benefit Projection P            | Report (PPS400)                                                                    |           |
| Stattergram Project             | ction Report (PPS200)                                                              |           |
| 👘 Multi Year Salary P           | Projection Report (PPS320)                                                         |           |
| 📄 📄 Multi-Year Benefit f        | Projection Report (PPS420)                                                         |           |
| Job History                     | e Report Formate (140010)                                                          |           |
| Print Job History Fo            | ormat Definition (JH0200)                                                          |           |
| Print Job History R             | eports (JH0100)                                                                    |           |
| 🔤 Load Job History fr           | om Position Control (JH0900)                                                       |           |
| Personnel Assignment            | Tracking (PAT)                                                                     |           |
| PAT - Uther Assign              | iments Maintenance (PATUTU)<br>amente Misster Report (PAT100)                      |           |
| PAT - Otriel Assign             | ther Assignments Report (PAT 100)                                                  |           |
| PAT - Employee As               | ssignment Misc. Data Report (PAT520)                                               |           |
| PAT - Assignment                | Requirements Preset (PAT030)                                                       |           |
| PAT - Assignment                | Requirements Preset Report (PAT 300)                                               |           |
| PAT - Assignment/               | 'Uredential Xref Maintenance (PAT 040)<br>/Credential Xref Master Benort (PAT 400) |           |
| PAT - Assignment                | Mismatch Report (PAT500)                                                           |           |
| PAT - Assignment                | Mismatch/Detail Report (PAT510)                                                    |           |
| 🕀 🧰 Absence Tracking            |                                                                                    |           |
| ⊕                               |                                                                                    |           |
| Emerits Management              |                                                                                    |           |
|                                 |                                                                                    |           |
| 🗄 💼 Custom Jobs - QSS Provide   | ed / Supported                                                                     |           |
| 🗄 💼 Production Report Distribut | tion                                                                               |           |

#### **Absence Tracking Jobs/Processes**

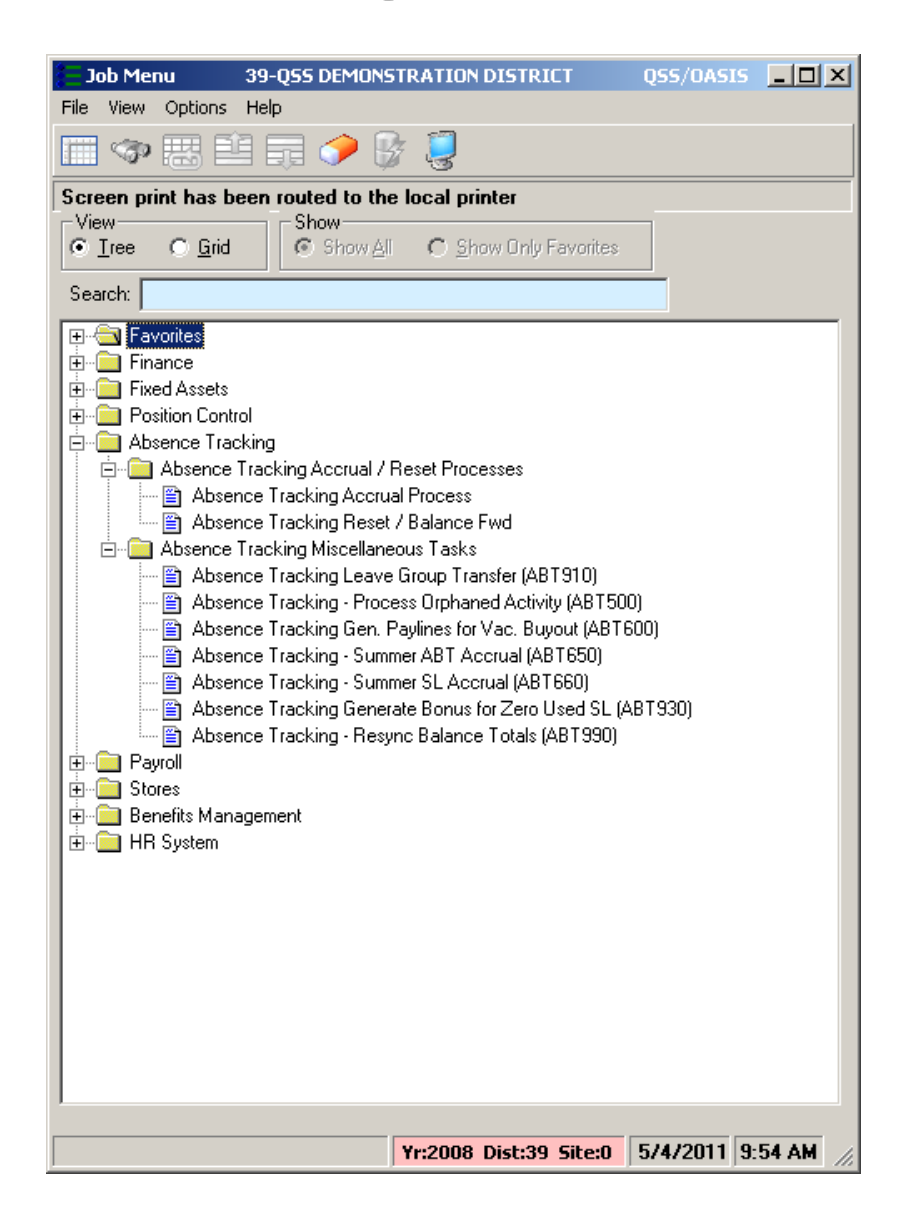

#### **Benefits Management Reports and Processes**

| File View Options Help  File View Options Help  Screen print has been routed to the local printer  View  Gride Gride Schow All C Show Only Favorites  Search:  Finance Fixed Assets Fixed Assets Fixed Asset Analogement Hass Fixed Ad(BM0820) Fixed Assets Fixed Asset F                                                                                           | 🗧 Job Menu                                                                                                    | 39-Q55 DEMONSTRATION DISTRICT                                                                                                    | QSS/OASIS   | <u> </u> |
|----------------------------------------------------------------------------------------------------|----------------------------------------------------------------------------------------------------|----------------------------------------------------------------------------------------------------|-------------|----------|
| Status       Show       Show         I nee       End       Show       Show         I nee       End       Show       Show         I nee       End       Show       Show         I nee       End       Show       Show         I nee       End       Show All       Show Only Favorites         Fixed Assets       Fixed Assets       Fixed Assets         Position Control       Absence Tracking         Benefits Management       Benefits Management Reports         Benefits Management Biling Report (BM0210)       Benefits Management Listing (BM0240)         Benefits Management Comment Listing (BM0240)       Benefits Management Comment Listing (BM0240)         Benefits Management Rol-Over (BM0820)       Benefits Management Role (BM0820)         Benefits Management Role (BM0820)       Benefits Management Mass Plan Change (BM0810)         Benefits Management Mass Plan Change (BM0810)       Benefits Management Mass Plan Change (BM0810)         Benefits Management Mass Plan Change (BM0810)       Benefits Management Mass Plan Change (BM0810)         Benefits Management Mass Plan Change (BM0810)       Benefits Management Hass Plan Change (BM0810)         Benefits Management Mass Plan Change (BM0810)       Benefits Management Hass Plan Change (BM0810)         Benefits Management Howicing       Benefits Ma                                                                                                    | File View Op                                                                                                    | tions Help                                                                                                    |             |          |
| Screen print has been routed to the local printer  View  Iree  Gid  Show  Show                                                                                           | <b>- -</b>                                                                                                    | ; Éİ 🗊 🥜 🖗 🌷                                                                                                    |             |          |
| View       Show       Show All       Show Only Favorites         Search       Finance       Finance         Finance       Finance         Position Control       Assence Tracking         Payroll       Stores         Benefits Management       Benefits Management Reports         Benefits Management Reports       Benefits Management Report (BM0200)         Benefits Management Cash Out Report (BM0230)       Benefits Management Cash Out Report (BM0230)         Benefits Management Cash Out Report (BM0250)       Benefits Management Comment Listing (BM0260)         Benefits Management Comment Listing (BM0260)       Benefits Management Report (BM0250)         Benefits Management Report (BM0250)       Benefits Management Processes         Benefits Management Mass Plan Change (BM0810)       Benefits Management Mass Plan Change (BM0810)         Benefits Management Mass Plan Change (BM0800)       Benefits Management Mass Plan Change (BM0800)         Benefits Management Recalculate Benefits (BM0850)       Update Deductions from Benefits (BM0850)         Update Deductions from Benefits Management (BM0900)       Benefits Management Provice Selection (BM1010)         Benefits Management Provice Selection (BM1010)       Benefits Management Provice Selection (BM1010)         Benefits Management Provice Selection (BM1010)       Benefits Management Provice Selection (BM1010)         Benefits                                                                                                    | Screen print                                                                                                    | has been routed to the local printer                                                                                                    |             |          |
| Search:<br>Favorites<br>Finance<br>Fixed Assets<br>Stores<br>Benefits Management<br>Benefits Management Reports<br>Benefits Management Billing Report (BM0210)<br>Benefits Management Billing Report (BM0220)<br>Benefits Management Cash Out Report (BM0230)<br>Benefits Employee Plan Assignments Listing (BM0240)<br>Benefits Management Cash Out Report (BM0250)<br>Benefits Management Cash Out Report (BM0250)<br>Benefits Management Comment Listing (BM0250)<br>Benefits Management Roll-Over (BM0800)<br>Benefits Management Mass Plan Change (BM0810)<br>Benefits Management Mass Plan Change (BM0810)<br>Benefits Management Mass Plan Change (BM0800)<br>Benefits Management Mass Plan Delete (BM0820)<br>Benefits Management Mass Plan Delete (BM0800)<br>Benefits Management Procluster Benefits (BM0850)<br>Benefits Management Plan/Level Boll-Over (BM0920)<br>Benefits Management Plan/Level Boll-Over (BM0920)<br>Benefits Management Pre-lrvoice Selection (BM1010)<br>Benefits Management Pre-lrvoice Selection (BM1010)<br>Benefits Management Pre-lrvoice Selection (BM10 | -View<br>⊙ <u>I</u> ree C                                                                                                    | Grid Show <u>A</u> ll C Show Only Favorites                                                                                                    |             |          |
|                                                                                                    | Search:                                                                                                    |                                                                                                    |             |          |
| Yr:2008 Dist:39 Site:0 5/4/2011 10:00 AM                                                                                                    | Favoritor     Fixed A     Fixed A | s Management<br>hefits Management Reports<br>Benefit Information Listing (BM0200)<br>Benefits Management Reports<br>Benefit Information Listing (BM0200)<br>Benefits Management Billing Report (BM0210)<br>Dependents Report (BM0220)<br>Benefits Management Cash Out Report (BM0230)<br>Benefits Employee Plan Assignments Listing (BM0240)<br>Benefits Employee Plan Assignments Listing (BM0240)<br>Benefits Management Comment Listing (BM0250)<br>Life Insurance Benefit Listing (BM0270)<br>hefits Management Roll-Over (BM0800)<br>Benefits Management Mass Plan Change (BM0810)<br>Benefits Management Mass Plan Delete (BM0820)<br>Benefits Management Mass Plan Delete (BM0820)<br>Benefits Management Recalculate Benefits (BM0850)<br>Update Deductions from Benefits Management (BM0900)<br>Benefits Management Plan/Level Roll-Over (BM0920)<br>hefits Management Pre-Invoice Selection (BMI010)<br>Create Benefits Employee-Customer Links (BMI020)<br>Employee / AR Customer Listing (BM1100)<br>stem | 0)          |          |
|                                                                                                    |                                                                                                    | Yr:2008 Dist:39 Site:0                                                                                                    | 5/4/2011 10 | :00 AM   |

# **HR System Jobs / Processes**

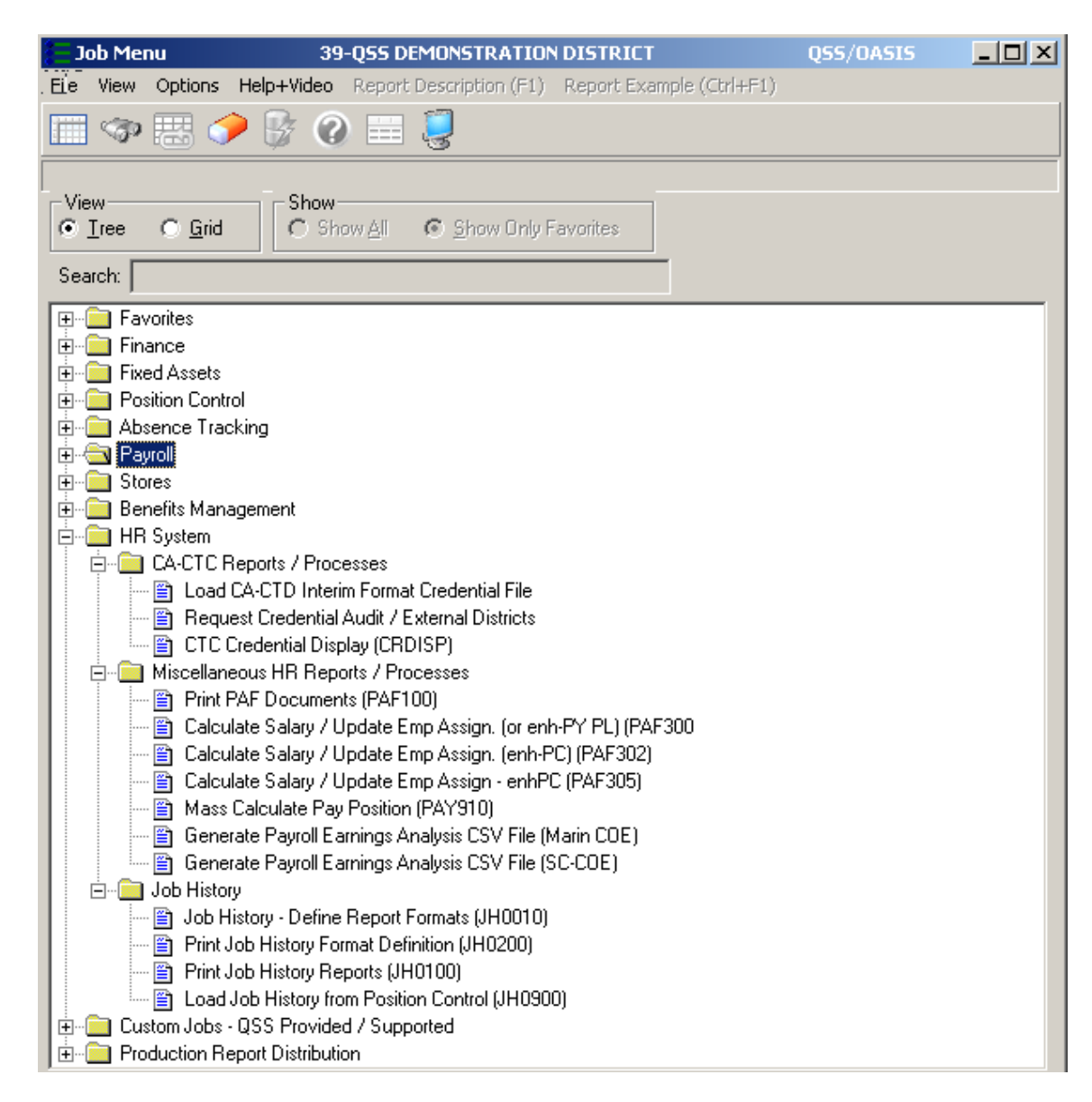

# HRCM - ABT/ BMG / M-F Links

| HR Code Maintenance                     | 39 - Q55 DEMONSTRATION DISTRICT | QSS/OASI    | 5 _ 🗆   |
|-----------------------------------------|---------------------------------|-------------|---------|
| ile View Options Help                   |                                 |             |         |
| ] 🔄 달달 / 🔎 🗅 수 수 📝 !                    | 🖉 今 🔲 🤤                         |             |         |
|                                         |                                 |             | Inspe   |
| Absence Tracking                        |                                 |             |         |
| Absence FTE codes (AF)                  | DI FY Name Code                 | -           |         |
| - 🔄 Absence Indices (AI)                | 39 2008 💌                       |             |         |
| Absence Interface Rules (IR)            | Code Range From Code Range To   | _           |         |
| Absence Heasons (AH)                    | -                               |             |         |
| Accrual Schedules (AS)                  |                                 |             |         |
| Leave Groups (LG)                       |                                 |             |         |
| Roll Codes (RO)                         |                                 |             |         |
| 🗁 👝 Benefits Management                 |                                 |             |         |
| Benefit Status Codes (BMBS)             |                                 |             |         |
| Cap Amounts (BMCA)                      |                                 |             |         |
| Deduction Class List (BMCL)             |                                 |             |         |
| Dependent Codes (BMDC)                  |                                 |             |         |
| FTE Allocation Table (BMFT)             |                                 |             |         |
| Package Assignment (BMPA)               |                                 |             |         |
| 🚽 🕣 Package Codes (BMPK)                |                                 |             |         |
| Plan Codes (BMPC)                       |                                 |             |         |
|                                         |                                 |             |         |
| Master File Links                       |                                 |             |         |
| Pav Code Links (FL01)                   |                                 |             |         |
| Pay Schedule Code Links (FL04)          |                                 |             |         |
| 🖅 Stat Ded Profile Code Links (FL05)    |                                 |             |         |
| - 2 Vol-Ded Frequency Code Links (FL03) |                                 |             |         |
| Voluntary Deduction Code Links (FL02)   |                                 |             |         |
| Errie Payroll (Lounty)                  |                                 |             |         |
| engen Fayloli (District)                |                                 |             |         |
| Personnel (District)                    |                                 |             |         |
| Position Control                        |                                 |             |         |
| 🗁 🦰 Retirement - CA                     |                                 |             |         |
| 🗄 🦰 Tax Tables (County)                 |                                 |             |         |
| Tax Tables (District)                   |                                 |             |         |
| California SUL by District (TT22)       |                                 |             |         |
| workers compensation (1100)             |                                 |             |         |
|                                         |                                 |             |         |
|                                         |                                 |             |         |
|                                         |                                 | E 11 1201 1 |         |
|                                         | Yr:2008 Dist:39 Site:0 G5: W    | 5/4/2011 4  | 4:U4 PM |

# HRCM – Pay (County/District)

| T HR Code Maintenance                                                                                                    | 39 - QSS DEMONSTRATION DISTRICT                                      | QSS/OASIS   | _ D ×   |
|----------------------------------------------------------------------------------------------------|----------------------------------------------------------------------|-------------|---------|
| File View Options Help                                                                                                    |                                                                      |             |         |
|                                                                                                    | 2 🤣 📰 🧕                                                              |             |         |
|                                                                                                    |                                                                      |             | Inspect |
| <ul> <li>Absence Tracking</li> <li>Benefits Management</li> <li>Master File Links</li> <li>Payroll (County)</li> <li>Benefit Control (BCT/C)</li> <li>Deduction Schedule (DS/C)</li> <li>Pay Codes (PC/C)</li> <li>Pay Codes (PC/C)</li> <li>Pay Schedules (PS/C)</li> <li>Pay Types (PT/C)</li> <li>Retirement Edits (RE/C)</li> <li>Retirement Systems (RS/C)</li> <li>Statutory Deduction Codes (SD/C)</li> <li>Statutory Deduction Codes (SD/C)</li> <li>Statutory Deductions (VD/C)</li> <li>Vol-ded Frequency Codes (VF/C)</li> <li>Vol-ded Frequency Codes (VF/C)</li> <li>Voluntary Deductions (VD/C)</li> <li>Benefit Group Maps (GMAP)</li> <li>Benefit Object Maps (0MAP)</li> <li>Benefit Object Maps (0MAP)</li> <li>Bonus Codes (BC)</li> <li>Control Groups (CG)</li> <li>Deduction Rule Codes (PR)</li> <li>Payroll Profiles (PP)</li> <li>Personnel (County)</li> <li>Personnel (County)</li> <li>Personnel (County)</li> <li>Tax Tables (County)</li> </ul> | DI PY Name Code 33 2008  Code Range From Code Range To Code Range To |             | Inspect |
|                                                                                                    | Yr:2008 Dist:39 Site:0 GS: W                                         | 5/4/2011 4- | 05 PM   |

# HRCM – Per (County/District)

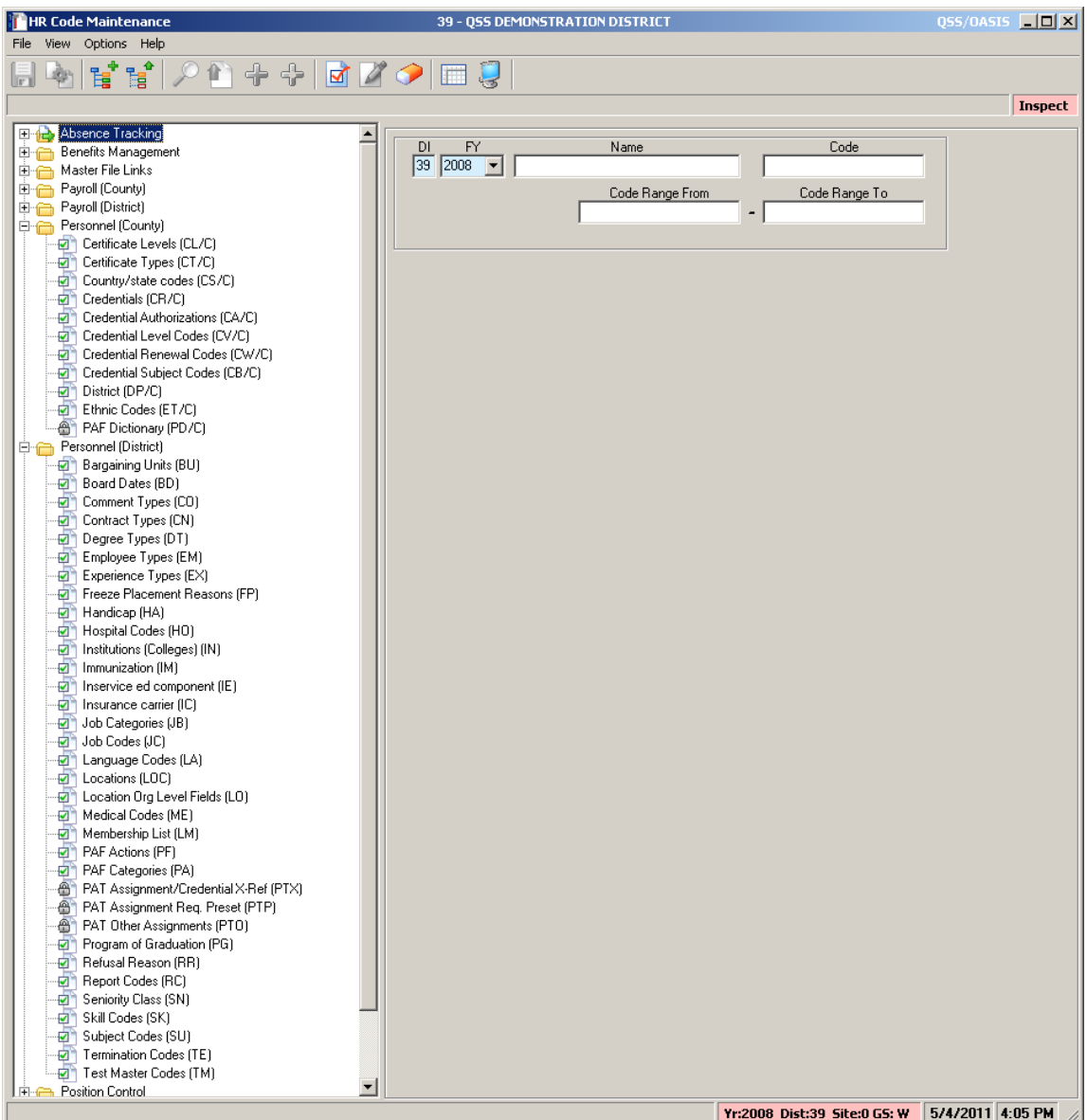

# HRCM – PC / Ret(CA) / Tax Tables

| THR Code Maintenance                       | 39 - QSS DEMONSTRATION DISTRICT | QSS/OASIS  | _ 🗆 ×   |
|--------------------------------------------|---------------------------------|------------|---------|
| File View Options Help                     |                                 |            |         |
| 🗈 🔈 🛃 📣 🖉 🖉 👘 🕰 🕞 [                        | 22 👍 📖 📋                        |            |         |
|                                            | M 🗸   📖 😤                       |            |         |
|                                            |                                 |            | Inspect |
|                                            |                                 |            |         |
| 🗄 📻 Benefits Management                    | DI FY Name Code                 |            |         |
| 🗄 🦳 Master File Links                      | 39 2008 🔽                       |            |         |
| 🗄 👝 Payroll (County)                       | Code Range From Code Range To   |            |         |
| 🕀 🛅 Payroll (District)                     | -                               |            |         |
| Personnel (County)                         |                                 |            |         |
| Personnel (District)                       |                                 |            |         |
| Position Control                           |                                 |            |         |
| District Authorized Positions / ENH (DAPN) |                                 |            |         |
| District Authorized Positions/STD (DAP)    |                                 |            |         |
| Position Control Bonus Codes (PB)          |                                 |            |         |
| - The Salary Schedules/ENH (SSN)           |                                 |            |         |
| 🚽 💮 Salary Schedules/STD (SS)              |                                 |            |         |
| 🧧 🚽 🚽 Work Calendars (WC)                  |                                 |            |         |
| 🛱 👝 Retirement - CA                        |                                 |            |         |
| Accumulator Limits (RTAL)                  |                                 |            |         |
| District Master File (RTDI)                |                                 |            |         |
| GIODAI Master File (KI GL/C)               |                                 |            |         |
| Previde Controls (HTFS)                    |                                 |            |         |
| PERS Bates (RTPE)                          |                                 |            |         |
| STRS Rates (RTST)                          |                                 |            |         |
| 🖻 🦳 Retirement Group Files                 |                                 |            |         |
| District Master File by Group (RTDG)       |                                 |            |         |
| Global Master File by Group (RTGG)         |                                 |            |         |
| PERS Rates by Group (RTPG)                 |                                 |            |         |
| E Tax Tables (County)                      |                                 |            |         |
| California Ret. PERS (TT08/C)              |                                 |            |         |
| California Ret. STRS (TTU9/C)              |                                 |            |         |
| California Retirement Setup (1110/C)       |                                 |            |         |
| California State Tay (TT06/C)              |                                 |            |         |
| California SUI (TT07/C)                    |                                 |            |         |
| United States - Income Tax (TT01/C)        |                                 |            |         |
| - TT03/C)                                  |                                 |            |         |
| 🖻 👝 Tax Tables (District)                  |                                 |            |         |
| 👘 🕘 California SUI by District (TT22)      |                                 |            |         |
| Workers Compensation (TT05)                |                                 |            |         |
|                                            | Yr:2008 Dist:39 Site:0 CS: W    | 7472011 4- | 06 PM   |

# HRCM #2 - Pos-CTL / Tax Tables

| 🐓 HR Code Maintenance 2 39 - 1           | The Train USD | QSS/OASIS          |                      | <u>_     ×</u> |
|------------------------------------------|---------------|--------------------|----------------------|----------------|
| File View Options Help                   |               |                    |                      |                |
| 🔚 🔖 📽 📽 🔎 🕅 🕂 🔶 🖬 🖉 🖨 📰 🥷                | X             |                    |                      |                |
|                                          |               |                    |                      | Inspect        |
|                                          |               |                    |                      |                |
| Absence Tracking     Penefite Management | DI DI Nama    |                    | Code                 |                |
| Hand Master File Links                   |               |                    |                      |                |
|                                          | 39 2008 🔽     |                    |                      |                |
| Payroll (District)                       |               | From               | То                   |                |
| 🗄 📇 Personnel (County)                   |               |                    | 10                   |                |
| 🕀 🦳 Personnel (District)                 | Code Range    | <u> </u>           |                      |                |
| 📄 👝 Position Control                     |               |                    |                      |                |
| Benefit Projected Rates (BPR)            |               |                    |                      |                |
| District Authorized Positions/ENH (DAPN) |               |                    |                      |                |
| District Authorized Positions/STD (DAP)  |               |                    |                      |                |
| Position Control Bonus Codes (PB)        |               |                    |                      |                |
| Salary Schedules/STD (SS)                |               |                    |                      |                |
| Work Calendars (WC)                      |               |                    |                      |                |
| E CA                                     |               |                    |                      |                |
| 🗐 👝 🦰 Tax Tables (County)                |               |                    |                      |                |
| 🚽 🖓 California Ret. PERS (TT08/C)        |               |                    |                      |                |
| California Ret. STRS (TT09/C)            |               |                    |                      |                |
| California Retirement Setup (TT10/C)     |               |                    |                      |                |
| California SDI (TT11/C)                  |               |                    |                      |                |
| California State Lax (1106/C)            |               |                    |                      |                |
| Lationia Sol (1107/C)                    |               |                    |                      |                |
| Hited States - NASDI/Medicare (TT03/C)   |               |                    |                      |                |
|                                          |               |                    |                      |                |
| California SUI by District (TT22)        |               |                    |                      |                |
| Workers Compensation (TT05)              |               |                    |                      |                |
|                                          |               |                    |                      |                |
|                                          |               |                    |                      |                |
|                                          |               |                    |                      |                |
|                                          |               |                    |                      |                |
|                                          |               |                    |                      |                |
| J                                        |               |                    |                      |                |
|                                          |               | Vr: 2008 Dich 20.0 | ite: 0 CS: W 5/4/201 | 1 4-11-49 PM   |

#### HRCM – Select Table for Maint.

| 🚹 HR Code Maintenance                     | 39 -     | QSS DEMONSTRATION DISTRICT  |                   |                 | Ç          | SS/OASIS   |         |
|-------------------------------------------|----------|-----------------------------|-------------------|-----------------|------------|------------|---------|
| File View Options Help                    |          |                             |                   |                 |            |            |         |
| 📙 🍖 🔮 📽 🔎 🏝 🕂 🗟 🌌                         | • 🧼 🖂    | 9                           |                   |                 |            |            |         |
|                                           |          |                             |                   |                 |            |            | Inspect |
| 🖭 🛅 Absence Tracking                      |          |                             |                   |                 |            |            |         |
| 🗄 🦳 Benefits Management                   |          | -Y Name                     |                   | Lode            |            |            |         |
|                                           | 33 2000  | · • •                       |                   | 1               |            |            |         |
| Ene Payroll (County)                      |          | Code Range                  | From              | Code Rang       | je To      |            |         |
| Englishing Payroli (District)             |          |                             | -                 | ļ               |            |            |         |
| E- Personnel (District)                   |          |                             |                   |                 |            |            |         |
| Bargaining Units (BU)                     | <u>.</u> |                             |                   |                 |            |            |         |
| Board Dates (BD)                          |          | Bargaining Units Dis        | strict Master Fil | e               |            |            |         |
| Comment Types (CO)                        | L le de  | N                           | Lake.             | audit Data      | a dia m    | -1         |         |
| - Ontract Types (CN)                      | Lode     | Name                        | Abbr              | Audit Date      | Audit ID   | -          |         |
| 🚽 Degree Types (DT)                       | ▶ 01     | UNION DISTRICT EDU. ASSN    | UDEA              | 01/11/2011      | DAPD       |            |         |
| Employee Types (EM)                       | 02       | CLASSIFIED SCHOOL EMPLOYEES | CSEA              | 03/10/2003      | LCI9       |            |         |
| Experience Types (EX)                     | 03       | CONFIDENTIAL/SUPERVISORY    | CON/SUP           | 12/03/2010      | DEA1       |            |         |
| Freeze Placement Reasons (FP)             | 04       | MANAGEMENT                  | MGMNT             | 03/10/2003      | LCI9       | -          |         |
| Handicap (HA)                             | 05       | NO UNIT                     | NOLINIT           | 03/14/2003      | 1.019      | -          |         |
| Institutions (Colleges) (IN)              |          |                             | Into Orali        | 03/14/2003      | 1019       |            |         |
| Immunization (IM)                         |          |                             |                   |                 |            |            |         |
| Inservice ed component (IE)               |          |                             |                   |                 |            |            |         |
| - Insurance carrier (IC)                  |          |                             |                   |                 |            |            |         |
| Job Categories (JB)                       |          |                             |                   |                 |            |            |         |
| Job Codes (JC)                            |          |                             |                   |                 |            |            |         |
| Language Codes (LA)                       |          |                             |                   |                 |            |            |         |
| Locations (LUL)                           |          |                             |                   |                 |            |            |         |
| Medical Codes (ME)                        |          |                             |                   |                 |            |            |         |
| Membershin List (LM)                      |          |                             |                   |                 |            |            |         |
| PAF Actions (PF)                          |          |                             |                   |                 |            |            |         |
| PAF Categories (PA)                       |          |                             |                   |                 |            |            |         |
| - 🗃 PAT Assignment/Credential X-Ref (PTX) |          |                             |                   |                 |            |            |         |
| - 💮 PAT Assignment Req. Preset (PTP)      |          |                             |                   |                 |            |            |         |
| PAT Other Assignments (PTO)               |          |                             |                   |                 |            |            |         |
| Program of Graduation (PG)                |          |                             |                   |                 |            |            |         |
| Herusal Reason (RR)                       |          |                             |                   |                 |            |            |         |
| Sopiority Close (NL)                      |          |                             |                   |                 |            |            |         |
| Skill Codes (SK)                          |          |                             |                   |                 |            |            |         |
| Subject Codes (SU)                        |          |                             |                   |                 |            |            |         |
| Termination Codes (TE)                    |          |                             |                   |                 |            |            |         |
| Test Master Codes (TM)                    |          |                             |                   |                 |            |            |         |
| 🖻 👝 Position Control                      |          |                             |                   |                 |            |            |         |
| 🕀 👝 Retirement - CA                       |          |                             |                   |                 |            |            |         |
| E — Tax Tables (County)                   |          |                             |                   |                 |            |            |         |
| I ⊞ Tax Lables (District)                 |          |                             |                   |                 |            |            |         |
|                                           |          |                             | Ver20             | 08 Dict-39 Site | 0 C C W 5/ | V/2011 1-2 |         |

#### **HRCM – Use Icons or Options Menu**

| File Wew   Pice Pice   Pice Pice   Pice Pice   Pice Add New   Code Pice   Pice Add New   Code Pice   Pice Add New   Code Pice   Pice Add New   Code Pice   Pice Add New   Code Pice   Pice Add New   Code Pice   Pice Add New   Code Pice   Pice Add New   Code Pice   Pice Add New   Code Pice   Pice Add New   Code Pice   Pice Add New   Code Pice   Pice Add New   Code Pice   Pice Add New   Code Pice   Pice Add New   Code Name   Code Name   Code Name   Code Name   Code Name   Code Name   Code Name   Code Name   Code Name   Code Name   Code Name   Code Name   Code Name   Code Name   Code Name   Code Name   Code Name   Code Name   Code Name   Code Name   Code<                                                                                                    | T HR    | Code  | Maintenance                                     |                      |     |   | 39 -    | 255 DEMONSTRATION DISTRICT |              |          |                |           | QSS/OAS  | 5 💷     |
|----------------------------------------------------------------------------------------------------|---------|-------|-------------------------------------------------|----------------------|-----|---|---------|----------------------------|--------------|----------|----------------|-----------|----------|---------|
| Serie         Fil         File         Impect         Cut+File           Impect         Cut+File         Impect         Cut+File         Impect         Cut+File           Impect         Cut+File         Impect         Cut+File         Impect         Cut+File           Impect         Cut+File         Impect         Cut+File         Impect         Cut+File           Impect         Cut+File         Impect         Cut+File         Impect         Cut+File           Impect         Cut+File         Impect         Cut+File         Impect         Cut+File           Impect         Cut+File         Impect         Cut+File         Impect         Cut+File           Impect         Cut+File         Impect         Cut+File         Impect         Cut+File           Impect         Cut+File         Impect         Cut+File         Impect         Cut+File           Impect         Cut+File         Impect         Cut+File         Impect         Impect         Impect           Impect         Cut+File         Impect         Cut+File         Impect         Impect         Impect         Impect         Impect         Impect         Impect         Impect         Impect         Impect         Impec                                                                                                    | File Vi | iew 🗌 | Options Help                                    |                      |     |   |         |                            |              |          |                |           |          |         |
| Impect       CtrH45         Change       CtrH45         Change       CtrH45         Add New XorH46       Shit+41         Add New XorH46       Shit+41         Add New XorH46       Shit+41         Prediction       Code Range From         Code Range From       Code Range From         Code Range From       Code Range From         Code Range From       Code Range From         Code Range From       Code Range From         Code Range From       Code Range From         Code Range From       Code Range From         Code Range From       Code Range From         Code Range From       Code Range From         Code Range From       Code Range From         Code Range From       Code Range From         Code Code Range From       Code Range From         Code Range From       Code Range From         Code Range From       Code Range From         Code Code Range From       Code Range From         Code Range From       Code Range From         Code Code Range From       Code Range From         Code Code Range From       Code Range From         Code Range From       Code Range From         Code Code Range From       Code Range From                                                                                                    |         | è     | Save<br>Retrieve Data                           | F9<br>F2             | 🗹 🎽 | 9 | >   📖   | 2                          |              |          |                |           |          |         |
| If the definition of the structure of the structure of the s                                                                                                    |         | -     | Incoect                                         | Chrlanes             |     |   |         |                            |              |          |                |           |          | Inspe   |
| Image: Display Code (C)         Image: Display Code (C)                                                                                                    | E       | Ab:   | Change                                          | Ctrl+F9              |     | _ |         |                            |              |          |                |           |          |         |
| Image: Processing Contract Types (CM)         Image: Processing Contract Types (CM)         Image: Processing Contract Types (CM) <td< td=""><td>🖹 🕀 🦳</td><td>Вег</td><td>Add New</td><td>Ctrl+F6</td><td></td><td></td><td></td><td>Y Name</td><td></td><td>_</td><td>Cod</td><td>e</td><td>1</td><td></td></td<>                                                                                                    | 🖹 🕀 🦳   | Вег   | Add New                                         | Ctrl+F6              |     |   |         | Y Name                     |              | _        | Cod            | e         | 1        |         |
| P P       P       Auto Select       OtHA         P P       Create Report       OtHA         P P       Create Report       PH         P P       Create Report       PH         P P       Create Report       PH         P P       Create Report       PH         P P       Create Report       PH         P P       Create Report       PH         P P       Create Report       PH         P P       Create Report       PH         P P       Create Report       PH         P P       Create Report       PH         P P       P       PH         P P       P       P         P P       P       P         P P       P       P         P P       P       P         P P       P       P         P P       P       P         P P       P       P         P P       P       P         P P       P       P         P P       P       P         P P       P       P         P P       P       P         P P       P       P<                                                                                                    | 📄 🕀 🔂   | Ma    | Add New No Preload                              | Shift+F6             |     |   | 39 2008 |                            |              |          |                |           |          |         |
| PP       PA       Audu Saett       CutrA         PP       Create Report       CutrA       F         PP       Create Report       Shift+F11       P         PP       Create Report       Shift+F11       P         PP       Create Report       Shift+F11       P         PP       Create Report       Shift+F11       P         PP       Create Report       Shift+F11       P         PP       Create Report       Shift+F11       P         PP       Create Report       Shift+F11       P         PP       Create Report       Shift+F11       P         PP       Create Report       Shift+F11       P         PP       Create Report       Shift+F11       P         PP       Create Report       Shift+F11       P         PP       Create Report       Shift-F11       P         PP       Create Report       Shift-Create Report       Shift-F11         PP       Create Report       Shift-Create Report       Shift-Create Report         PP       Create Report       Shift-Create Report       Shift-Create Report         PP       P       Create Report       Shift-Create Report       Shift-Create Re                                                                                                    | E 🖻     | Pa!-  | . Auto Colore                                   | Chillia A            |     |   |         | Code Rang                  | ge From      | _        | Code Rar       | nge To    |          |         |
| Prior       Close Filter       Prior         Prior       Close Filter       Prior         Prior       Prior       Prior       Prior         Prior       Prior       Prior       Prior         Prior       Prior       Prior       Prior         Prior       Prior       Prior       Prior         Prior       Prior       Prior       Prior         Prior       Prior       Prior       Prior       Prior         Prior       Prior <t< td=""><td></td><td>Patr</td><td>Auto Select     Create Deport</td><td>Ctrl+A<br/>Ctrl+D</td><td></td><td></td><td></td><td></td><td></td><td>-</td><td></td><td></td><td></td><td></td></t<>                                                                                                    |         | Patr  | Auto Select     Create Deport                   | Ctrl+A<br>Ctrl+D     |     |   |         |                            |              | -        |                |           |          |         |
| Image: Specific Types [CM]       Barganing Unit: District Master File         Cortract Types [CM]       Employee Types [CM]         Cortract Types [CM]       Employee Types [CM]         Cortract Types [CM]       <                                                                                                    |         | Ре    | Clear Filter                                    | E4                   |     |   |         |                            |              |          |                |           |          |         |
| Barganing Umit: District Master File         Contract Types (N)         Degree Types (N)         Degree Types (N)         Deg                                                                                                    |         | -     | cloar rincor                                    |                      |     |   |         |                            |              |          |                |           |          |         |
| Code       Name       Abbr       Audit Date         Contract Types (D1)       Degree Types (D1)       Degree Types (D1)         Contract Types (D1)       Employee Types (D1)         Contract Types (D1)       Employee Types (D1)         Contract T                                                                                                    |         | -2    | Grid Output                                     | Shift+F11            |     |   |         | Bargaining Units D         | District Mas | ter File | ;              |           |          |         |
| •● Contract Types (CN)           •● Contract Types (CN)             •● Contract Types (CN)           •● Contract Types (CN)             •● Contract Types (CN)           •● Contract Types (CN)             •● Contract Types (CN)           •● Contract Types (CN)             •● Freeze Placement Reasons (FP)           •● Contract Types (CN)             •● Physical Codes (H0)           •● Contract Types (CN)             •● Physical Codes (H0)           •● Transitutions (Codesposite (IR)             •● Therwice ed component (IE)           •● Transitutions (Codesposite (IR)             •● Disticate Conter (IC)           •● Transitutions (Codesposite (IR)             •● Disticate Conter (IC)           •● Transitutions (Codesposite (IR)             •● Disticate Codes (IN)           •● Physica (Codes (IN)             •● Physica (Codes (IN)           •● Physica (Codes (IN)             •● Physica (Codes (IC)           •● Physica (Protoces (IR)             •● Physica (Codes (IR)           •● Physica (Protoces (IR)             •● Physica (Codes (IR)           •● Physica (Codes (IR)              •● Physica (                                                                                                    |         | •     | Print Screen                                    | F11                  |     |   | Code    | Name                       | Abbr         |          | Audit Date     | Audit II  | <b>1</b> |         |
| Image: Control of the control of the control of th                                                                                                    |         | · 🛒 🤉 | Contract Types (CN)                             |                      |     | - | 01      | LINION DISTRICT FDU. ASSN  | LIDEA        |          | 01/11/2011     | DAPD      | <u> </u> |         |
| B       Enliques Types (EV)         C       CLASSINED SCHOOLE SHOULES       CLASSINED SCHOOLE SHOULES         C       CLASSINED SCHOOLES       CLASSINED SCHOOLES         C       CLASSINED SCHOOLES       CLASSINED SCHOOLES         C       CLASSINED SCHOOLES       CLASSIN                                                                                                    |         |       | Pegree Types (DT)<br>Employee Types (EM)        |                      |     | - | 02      |                            | CCEA         |          | 02/10/2002     | 1.010     | _        |         |
| B       Presse Placement Ressons (FP)         B       Handicap (HA)         B       Handicap (HA)         B       Handicap (HA)         B       Handicap (HA)         B       Handicap (IA)         B       Handicap (IA)         B       Handicap (IA)         B       Handicap (IA)         B       Handicap (IA)         B       Handicap (IA)         B       Handicap (IA)         B       Handicap (IA)         B       Handicap (IA)         B       Handicap (IA)         B       Handicap (IA)         B       Handicap (IA)         B       Handicap (IA)         B       Handicap (IA)         B       Location (IC)         B       Location (IC)         B       Location (IC)         B       Hatomet (PT)         B       PAF Categories (PA)         B       PA E Categories (PA)         B       PA E Categories (PA)         B       Pagent Codes (PC)         B       Subject Codes (IA)         B       Pagenent Codes (IC)         B       Subject Codes (IA)         B                                                                                                    |         |       | xperience Types (EM)                            |                      |     | - | 02      |                            | COEA         |          | 10/2003        | 0.019     | _        |         |
| <sup>0</sup> Handcap (HA) <sup>0</sup> Handcap (HA) <sup>0</sup> MANAGEMENT <sup>0</sup> O3/10/2003 <sup>1</sup> C19 <sup>0</sup> Hospital Codes (HD) <sup>1</sup> Institutions (Colleges) (N) <sup>1</sup> Institutions (Colleges) (N) <sup>1</sup> Institutions (Colleges) (N) <sup>1</sup> Institutions (Colleges) (N) <sup>1</sup> Institutions (Colleges) (N) <sup>1</sup> Institutions (Colleges) (N) <sup>1</sup> Institutions (Colleges) (N) <sup>1</sup> Institutions (Colleges) (N) <sup>1</sup> Institutions (Colleges) (N) <sup>1</sup> Institutions (Colleges) (N) <sup>1</sup> Institutions (Colleges) (N) <sup>1</sup> Institutions (Colleges) (N) <sup>1</sup> Of Institutions (Colleges) (N) <sup>1</sup> Institutions (Colleges) (N) <sup>1</sup> Institutions (Colleges) <sup>1</sup> Of Institutions (Colleges) (N) <sup>1</sup> Institutions (Colleges) <sup>1</sup> Institutions (Colleges) <sup>1</sup> Institutions (Colleges) <sup>1</sup> Of Institutions (Colleges) <sup>1</sup> Of Institutions (Colleges) <sup>1</sup> Institutions (Colleges) <sup>1</sup> Institutions (Colleges) <sup>0</sup> Of Institutions (Colleges) <sup>1</sup> Institutions (Colleges) <sup>1</sup> Instintinstite (Codes)                                                                                                    |         | - 🛃 F | reeze Placement Reaso                           | ons (FP)             |     | _ | 03      | CONFIDENTIAL/SUPERVISORY   | CON/S        | UP       | 12/03/2010     | DEA1      | _        |         |
| •••••••••••••••••••••••••••••                                                                                                    |         | - 🛃 H | landicap (HA)                                   |                      |     | _ | 04      | MANAGEMENT                 | MGMN.        | Г        | 03/10/2003     | LCI9      |          |         |
| Institutions (Colleges) (IN)         Immunication (IM)         Inservice ed component (IE)         Immunication (IM)         Inservice ed component (IE)         Immunication (IM)         Immunication (IM)         Immunic                                                                                                    |         | - 🔁 F | lospital Codes (HO)                             |                      |     |   | 05      | NO UNIT                    | NO UN        | IT       | 03/14/2003     | LCI9      |          |         |
| Immunication (w)         Immunication (w)         Immunication (w)         Imsurance camer (IC)         Imsurance camer (IC)         Imstable (County)                                                                                                    |         |       | nstitutions (Colleges) (IN                      | I)                   |     |   |         |                            |              |          |                |           |          |         |
| Instrume control (C)         Instrume control (C)         Instrume control (C) <td></td> <td></td> <td>mmunization (114)<br/>nservice ed component</td> <td>(IE)</td> <td></td> <td></td> <td></td> <td></td> <td></td> <td></td> <td></td> <td></td> <td></td> <td></td>                                                                                                    |         |       | mmunization (114)<br>nservice ed component      | (IE)                 |     |   |         |                            |              |          |                |           |          |         |
| Job Categories (UB)<br>→ Job Categories (UB)<br>→ Job Codes (UC)<br>→ Job Codes (UC)<br>→ Locations (LOC)<br>→ Mendersh Lit (LM)<br>→ PAF Actions (PF)<br>→ PAF Actions (PF)<br>→ PAF Actions (PF)<br>→ PAF Actions (PF)<br>→ PAF Assignment Req. Preset (PTP)<br>→ PAT Assignment Req. Preset (PTP)<br>→ PAT Assignment Req. Preset (PTP)<br>→ Pat Duber Assignments (PTO)<br>→ Pogram of Graduation (PG)<br>→ Refusal Reason (RR)<br>→ Refusal Reason (RR)<br>→ Seminity Class (SN)<br>→ Subject Codes (SU)<br>→ Text Master Codes (TH)<br>→ Position Contol<br>→ Refusitement - CA<br>→ Subject Codes (TM)<br>→ Tax Tables (County)<br>→ Tax Tables (County)<br>→ T |         | ۰.    | nsurance carrier (IC)                           | ((=)                 |     |   |         |                            |              |          |                |           |          |         |
| Image Codes (IC)         Image Codes (IA)         Image Codes (IA)                                                                                                    |         | -🗗 J  | ob Categories (JB)                              |                      |     |   |         |                            |              |          |                |           |          |         |
| Image: Codes (LA)         Image: Codes (LA)         Image: Codes (LA)      <                                                                                                    |         | -🛃 J  | ob Codes (JC)                                   |                      |     |   |         |                            |              |          |                |           |          |         |
| Location IUU     Location IUU     Medical Codes (ME)     Membership List (LM)     PAF Actions (PF)     PAF Categories (PA)     PAF Categories (PA)     PAT Assignment/Credential X-Ref (PTX)     PAT Assignment Req. Preset (PTP)     PAT Other Assignments (PTO)     Program of Graduation (PG)     Program of Graduation (PG)     Program of Graduation (PG)     Skill Codes (SK)     Skill Codes (SK)     Skill Codes (SK)     Skill Codes (SK)     Test Master Codes (TM)     Postion Control     Refirement - CA     Postion Control     Tax Tables (County)     Tax Tables (District)                                                                                                    |         | - 💇 L | anguage Codes (LA)                              |                      |     |   |         |                            |              |          |                |           |          |         |
| Location of Lever networks     Location of Lever networks     Merical Codes (ME)     Menbership List (LM)     PAF Actions (PF)     PAF Categories (PA)     PAF Assignment/Credential X:Ref (PTX)     PAT Assignment Req. Preset (PTP)     PAT Assignments (PT0)     Program of Graduation (PG)     Refusal Reason (RR)     Report Codes (RC)     Seniority Class (SN)     Skill Codes (SK)     Termination Codes (TE)     Test Master Codes (TM)     Position Control     Retirement - CA     Tax Tables (District)     Yr:2008 Dist:39 Site: 0.GS: W 5/4/2011 1:27 PM                                                                                                    |         |       | .ocations (LUU)<br>.ocation Ora Loual Field     | 6 (L O)              |     |   |         |                            |              |          |                |           |          |         |
| Membership List (LM)     PAF Actions (PF)     PAT Assignment Req. Preset (PTP)     PAT Assignment Req. Preset (PTP)     PAT Assignments (PTO)     PAT Assignments (PTO)     Program of Graduation (PG)     Refusal Reason (RR)     Report Codes (RC)     Seniority Class (SN)     Skill Codes (SK)     Termination Codes (TE)     Test Master Codes (TM)     Position Control     Retirement - CA     Tax Tables (District)     Yr:2008 Dist:39 Site: 0.GS: W 5/4/2011 1:27 PM                                                                                                    |         |       | Aedical Codes (ME)                              | is (LU)              |     |   |         |                            |              |          |                |           |          |         |
| PAF Actions (PF)<br>PAF Categories (PA)<br>PAT Assignment/Credential X:Ref (PTX)<br>PAT Assignment Req. Preset (PTP)<br>PAT Other Assignments (PTO)<br>Program of Graduation (PG)<br>Program of Graduation (PG)<br>Perform of Graduation (PG)<br>Perform of Graduation (PG)<br>P                              |         | - 🛃 i | 1embership List (LM)                            |                      |     |   |         |                            |              |          |                |           |          |         |
| PAF Categories (PA)<br>PAT Assignment/Codential X-Ref (PTX)<br>PAT Assignment/Codential X-Ref (PTX)<br>PAT Assignment Req. Preset (PTP)<br>PAT Other Assignments (PT0)<br>Program of Graduation (PG)<br>Program of Graduation (PG)<br>Program of                                |         | - 🛃 F | PAF Actions (PF)                                |                      |     |   |         |                            |              |          |                |           |          |         |
| PAT Assignment/Credential X-Ref (PTX)         PAT Assignment/Credential X-Ref (PTX)         PAT Other Assignments (PT0)         Program of Graduation (PG)         Program of Graduation (PG) <td></td> <td>- 🛃 F</td> <td>PAF Categories (PA)</td> <td></td> <td></td> <td></td> <td></td> <td></td> <td></td> <td></td> <td></td> <td></td> <td></td> <td></td>                                                                                                    |         | - 🛃 F | PAF Categories (PA)                             |                      |     |   |         |                            |              |          |                |           |          |         |
| PAT Other Assignment Heq. Preset (PTP)         PAT Other Assignments (PT0)         Program of Graduation (PG)         Program of Graduation (PG)         Program of Graduation (PG)         Prostion Codes (RC)         Prostion Codes (SK)         Prostion Codes (SL)         Prostion Codes (SL)         Prostion Codes (SL)         Prostion Codes (SL)         Prostion Control         Prostion Control         Prostron Control                                                                                                    |         | - 👰 F | PAT Assignment/Creder                           | ntial X-Ref (PTX     | )   |   |         |                            |              |          |                |           |          |         |
| Program of graduation (PG)         Program of graduation (PG)         Pr                                                                                                    |         |       | 'Al Assignment Req. Pi<br>PAT Other Assignments | reset (PTP)<br>(PTO) |     |   |         |                            |              |          |                |           |          |         |
| Perusal Reason (RR)     Perusal Reason (RR)     Perusal Reason (RR)     Postion Codes (RC)     Postion Codes (SU)     Termination Codes (SU)     Test Master Codes (SU)     Postion Control     Retirement - CA     Tax Tables (District)      Yr:2008 Dist:39 Site:0 GS: W 5/4/2011 1:27 PM                                                                                                    |         |       | Program of Graduation (F                        | (F10)<br>PG1         |     |   |         |                            |              |          |                |           |          |         |
| Report Codes (RC)     Seriority Class (SN)     Seriority Class (SN)     Skill Codes (SK)     Termination Codes (TE)     Test Master Codes (TM)     Retirement - CA     Test Tables (District)     Yr:2008 Dist:39 Site:0 GS: W 5/4/2011 1:27 PM                                                                                                    |         | - 🛃 F | Refusal Reason (RR)                             | а,                   |     |   |         |                            |              |          |                |           |          |         |
| Seniority Class (SN)     Skill Codes (SK)     Skill Codes (SK)     Termination Codes (TE)     Test Master Codes (TM)     Retirement - CA     Tax Tables (District)     Yr:2008 Dist:39 Site:0 GS: W 5/4/2011 1:27 PM                                                                                                    |         | - 🛃 F | Report Codes (RC)                               |                      |     |   |         |                            |              |          |                |           |          |         |
| Skill Codes (SK)<br>Skill Codes (SK)<br>Skill Codes (SU)<br>Termination Codes (TE)<br>Test Master Codes (TM)<br>Position Control<br>Retirement - CA<br>Test Tables (District)<br>Yr:2008 Dist:39 Site:0 GS: W 5/4/2011 1:27 PM                                                                                                    |         | - 🛃 ९ | Seniority Class (SN)                            |                      |     |   |         |                            |              |          |                |           |          |         |
| Subject Codes (SU)<br>Termination Codes (TE)<br>Test Master Codes (TM)<br>Position Control<br>Carter Test County)<br>Tax Tables (Dutivt)<br>Yr:2008 Dist:39 Site:0 G5: W 5/4/2011 1:27 PM                                                                                                    |         | - 👰 ९ | Skill Codes (SK)                                |                      |     |   |         |                            |              |          |                |           |          |         |
| Termination Codes (TM)     Test Master Codes (TM)     For Position Control     For Position Control     For Tax Tables (County)     For Tax Tables (District)  Yr:2008 Dist:39 Site:0 GS: W 5/4/2011 1:27 PM                                                                                                    |         | 2     | Subject Codes (SU)                              |                      |     |   |         |                            |              |          |                |           |          |         |
| Position Control     Position Control     Posi                                                                                                    |         |       | ermination Lodes (TE)                           |                      |     |   |         |                            |              |          |                |           |          |         |
| Petirement - CA           Petirement - CA                                                                                                    |         | Posit | ion Control                                     |                      |     |   |         |                            |              |          |                |           |          |         |
| Tax Tables (County)           Tax Tables (District)             Yr:2008 Dist:39 Site:0 GS: W             5/4/2011                                                                                                    |         | Retir | ement - CA                                      |                      |     |   |         |                            |              |          |                |           |          |         |
| Image: Barrier Barrier                                                                                                    | E - 🔁   | Tax   | Tables (County)                                 |                      |     |   |         |                            |              |          |                |           |          |         |
| Yr:2008 Dist:39 Site:0 GS: W 5/4/2011 1:27 PM                                                                                                    | 🛛 🗄 🦰   | Tax   | Tables (District)                               |                      |     |   |         |                            |              |          |                |           |          |         |
|                                                                                                    |         |       |                                                 |                      |     |   |         |                            |              | r:200    | 8 Dist:39 Site | e:0 G5: W | 5/4/2011 | 1:27 PM |

<u>- 0 ×</u>

Inspect

# HRCM – Add One or Bulk Import

| 🕂 Add   | Bargaining units | 40 - QSS DEMO | NSTRATION DISTRICT     | QSS/OASIS  |            |
|---------|------------------|---------------|------------------------|------------|------------|
| Options | ;                |               |                        |            |            |
|         | 🗙 🖻 🍾            |               | ] 🗔   🤤                |            |            |
|         |                  |               |                        |            | Add        |
|         | Selected (       | Codes :       |                        | •          |            |
|         |                  | Code :        | Code length: 2 Nur     | meric      |            |
|         | 1                | Name :        |                        |            |            |
|         | Abbrev           | iation :      |                        |            |            |
|         |                  |               |                        |            |            |
|         |                  |               |                        |            |            |
|         |                  |               |                        |            |            |
|         |                  |               |                        |            |            |
|         |                  |               | Yr:2010 Dist:40 Site:0 | 4/7/2010 8 | :09 AM 🛛 🎢 |

# HRCM – Simple M/F Report

| Report for Bargaining units Q55/0     | ASIS   | × |
|---------------------------------------|--------|---|
| Options                               |        |   |
| 😼 🗙                                   |        |   |
|                                       |        |   |
| Report Title:                         |        |   |
| Sort Option: Code 💌                   |        |   |
|                                       |        |   |
| Yr:2008 Dist:39 Site:0 GS: W 5/4/2011 | 2:25 F | M |

## HRCM/PC – Locked vs Updateable

| ile View Options Help                                                                                                |     |       | Q33.0C | UNSTRATION DISTRICT            |                 |            | USS/UASIS  |        |
|----------------------------------------------------------------------------------------------------|-----|-------|--------|--------------------------------|-----------------|------------|------------|--------|
|                                                                                                    |     |       |        |                                |                 |            |            |        |
| ] 🔖 남 남 🔎 🏟 🕂 문 🗹 🖉                                                                                                  | 2 < | >   🛙 | = 🥥    |                                |                 |            |            |        |
|                                                                                                    |     |       |        |                                |                 |            |            | Inspec |
| 푸 👝 Absence Tracking                                                                                                 |     | DI    |        | N                              |                 | - 4-       |            |        |
| 🗄 👝 Benefits Management                                                                                              |     | 39 2  |        | Name                           |                 | ode        |            |        |
| ⊞ aster File Links<br>⊕ ⊖ Pauroll (Countu)                                                                           |     |       |        | Cada Dawas From                | L Contro D      | T          |            |        |
| ⊕ Payroll (District)                                                                                                 |     |       |        |                                |                 | iange i o  |            |        |
| E 👝 Personnel (County)                                                                                               |     |       |        |                                |                 |            |            |        |
| ⊡ ← Personnel (District)                                                                                             |     |       |        |                                |                 |            |            |        |
| Position Control<br>Position Control<br>Position Control<br>Position Control<br>Position Control<br>Position Control |     |       |        | Work Calendars District Maste  | er File         |            |            |        |
| District Authorized Positions/ENH (DAPN)     District Authorized Positions (STD (DAP)                                |     | FY    | Code   | Name                           | Audit Date      | Audit ID   | 1          |        |
| Position Control Bonus Codes (PB)                                                                                    | Þ   | 08    | 0000   | 2007-2008 GENERAL CALENDAR     | 10/26/2010      | DEA1       |            |        |
| - 🗃 Salary Schedules/ENH (SSN)                                                                                       |     | 08    | 0001   | CERTIFICATED                   | 12/02/2009      | DAPD       |            |        |
| Salary Schedules/STD (SS)                                                                                            |     | 08    | 0002   | CLASSIFIED AIDES (X=STAFF DEV) | 03/30/2007      | 5826       |            |        |
| The Betirement - CA                                                                                                  |     | 08    | 0003   | CLASSIFIED 10 MONTH            | 03/30/2007      | 5826       |            |        |
| ⊡ Tax Tables (County)                                                                                                |     | 08    | 0004   | CLASSIFIED 12 MONTH            | 10/27/2010      | DEA1       |            |        |
| 🗁 🦰 Tax Tables (District)                                                                                            |     | 08    | 0005   | MANAGEMENT-SITE ADMINISTRATOR  | 03/30/2007      | 5826       | 1          |        |
|                                                                                                    |     | 08    | 0006   | MANAGEMENT-DISTRICT OFFICE     | 03/30/2007      | 5826       |            |        |
|                                                                                                    |     | 08    | 0008   | COUNSELORS                     | 03/30/2007      | 5826       | 1          |        |
|                                                                                                    |     | 08    | 0007   | PSYCHOLOGISTS                  | 03/30/2007      | 5826       |            |        |
|                                                                                                    |     | 08    | 0009   | FOOD SERVICE SUPERVIsor        | 11/16/2008      | DAPD       |            |        |
|                                                                                                    |     | 08    | 8888   | CALENDAR 8888                  | 12/13/2008      | DAPD       |            |        |
|                                                                                                    |     | 08    | 0212   | Classified 12 Month            | 03/05/2009      | HMWL       | 1          |        |
|                                                                                                    |     | 08    | 9900   | 2007-2008 FULL CALENDAR        | 10/26/2010      | DEA1       | 1          |        |
|                                                                                                    |     | 08    | 9901   | QSSUG F/P SEMINAR CALENDAR     | 10/26/2010      | DEA1       | -          |        |
|                                                                                                    |     | 08    | 0100   | Test 260 Day Calendar          | 02/11/2011      | DEA1       | 1          |        |
|                                                                                                    |     | 08    | 0200   | New Test Calendar              | 02/11/2011      | DEA1       |            |        |
|                                                                                                    |     | 08    | 1004   | CLASSIFIED 12 MONTH            | 03/01/2011      | DEA1       |            |        |
|                                                                                                    |     |       |        |                                |                 |            |            |        |
|                                                                                                    |     |       |        | [v.                            | .2009 Dict.20 5 | iton CE. W | 5/4/2011 1 | 10 Du  |

# HRCM – Sample Complex M/F Report

| Report for Work Calendar     | QSS/OASIS   |           |
|------------------------------|-------------|-----------|
| 🔄 🗙                          |             |           |
|                              |             |           |
| Report Title:                |             |           |
| For Year:                    |             |           |
| Select Work Calendar:        |             |           |
|                              |             |           |
|                              |             |           |
|                              |             |           |
| Yr:2008 Dist:39 Site:0 GS: W | 5/4/2011 2: | 24 PM 🏼 🎢 |

#### HRCM #2 – Salary Schedule/ENH (SSN)

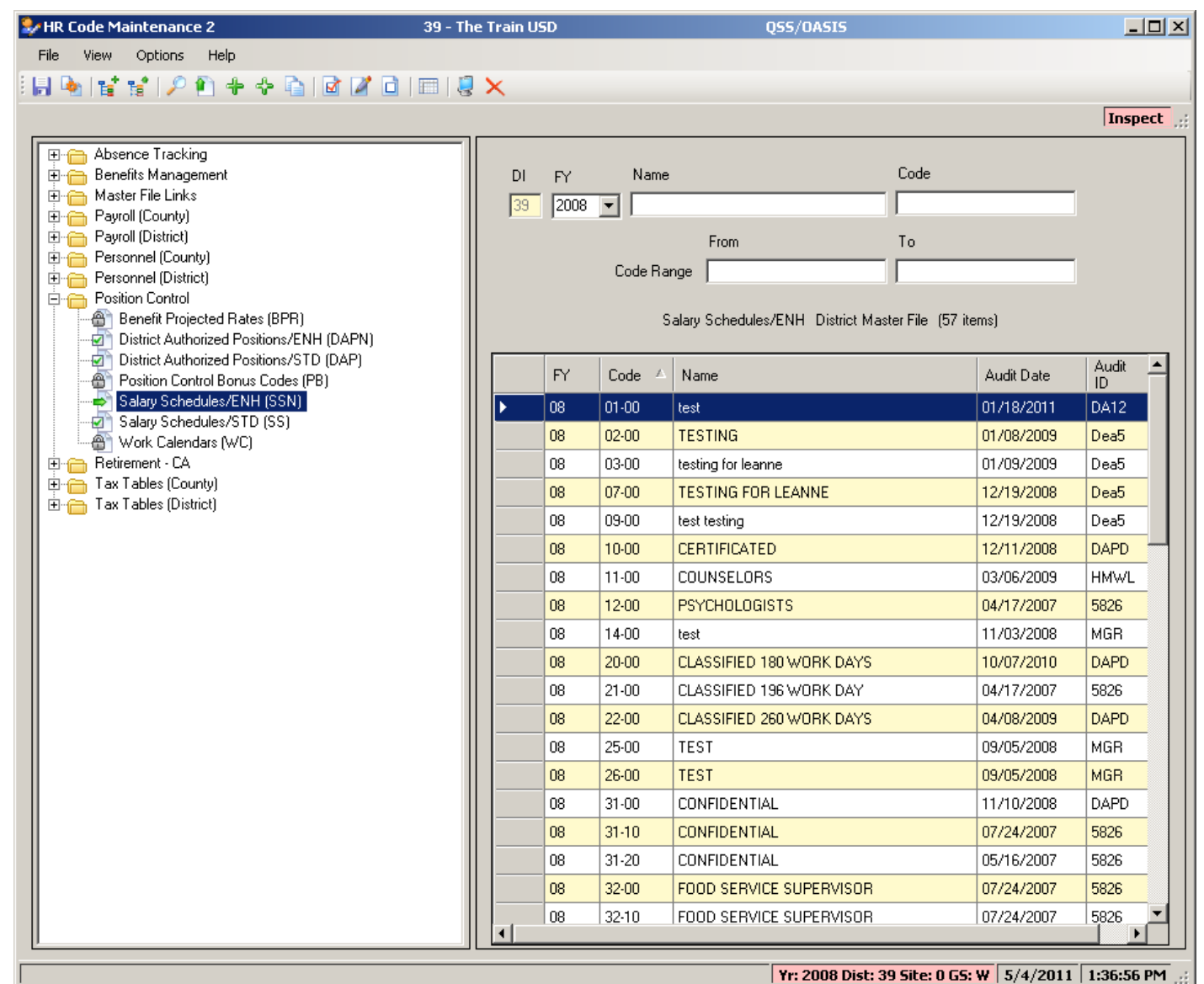

# **SSN – Main Screen**

| Salary Schedules (SS)                                   | 39 - The Train USD                                                                      | QS5/OASIS                                |                |
|---------------------------------------------------------|-----------------------------------------------------------------------------------------|------------------------------------------|----------------|
| File Options                                            |                                                                                         |                                          |                |
| 🕗 🖏 🖶 👆 🗙 🐑 🌶                                           | P    🌷 💷 🎽 🚺 💷 🛋 🏹                                                                      |                                          |                |
|                                                         |                                                                                         |                                          | Change 🦽       |
| Di FY Start Date                                        | End Date 1 Schedule in 2008 s                                                           | earch results                            |                |
| 39 2008 <u>7/1/2007</u>                                 | 6/30/2008 10-00 : Classified Hot                                                        | aly 🔽                                    |                |
| Schedule Model Name                                     |                                                                                         | Bargaining Unit                          |                |
| 10 🔽 - 00 🔽 Classified Hourl                            | y                                                                                       | 02 - CLASSIFIED SCHOOL EMPS              | <b>•</b>       |
| Schedule Calculation Factors Payro                      | ll Interface Rules Bonuses Steps and Rang                                               | es Benefits                              |                |
| First Step Last Step Ran                                | ge Type<br>Advancement<br>Ipha <ul> <li>Numeric</li> <li>Step</li> <li>Range</li> </ul> | 3                                        |                |
| Default Work Calendar                                   |                                                                                         |                                          |                |
| 0004 - CLASSIFIED 12 MONTH                              | <b>•</b>                                                                                |                                          |                |
| Schedule Type Advance On<br>H - Hourly T F - Fiscal sta | Cutoff Date<br>rt                                                                       |                                          |                |
| Calculate Increase                                      | Step Delta                                                                              | 3.0000                                   |                |
| Rounding Rule     0 - No rounding                       | Benefit Table                                                                           |                                          |                |
|                                                         |                                                                                         |                                          |                |
|                                                         |                                                                                         |                                          |                |
|                                                         |                                                                                         | Yr: 2008 Dist: 39 Site: 0 G5: W 4/16/201 | 12 11:29:23 AM |

# **SSN – Payroll Interface Rules**

| 🔜 New PC | C Salary Sch   | edules (SSN)            | 40 - Q59                      | 5 DEMO (40) DISTRICT        |               | QSS/OASIS                            |          |
|----------|----------------|-------------------------|-------------------------------|-----------------------------|---------------|--------------------------------------|----------|
| File O   | Options        |                         |                               |                             |               |                                      |          |
| 0 🎭      | H 🍫 🕂          | 🗙 🖹 🔎                   | 🧕 📖 📝 🔲 📖 I                   |                             | 3             |                                      |          |
|          |                |                         |                               |                             |               |                                      | Change   |
| D:       | EV.            | Shart Diata             | End Data                      | 25 Sebedules in 2010        |               |                                      |          |
| 40       | 2010 -         | 7/1/2009                | 6/30/2010                     | 02.00 · MANAGEMENT          | CERT - ANNUA  |                                      |          |
| 140      | 2010           | 17172000                | 0/30/2010                     | D2-00 MANAGEMENT,           | CETT PANNOA   |                                      |          |
| Sche     | dule Model     | Name                    |                               |                             |               | Bargaining Unit                      |          |
| 02       | ▼ · 00 ▼       | MANAGEME                | NT, CERT - ANNUAL             |                             |               | 03 - QSS USD ADMINISTRATOR ASSOC     | •        |
|          |                |                         | und Unterforce Dudes 1 p      |                             |               | <b>P</b> (0)                         |          |
| Sch      | nedule Calcula | tion Factors Pa         | iyroli Interrace Rules   Boni | us Calculation Rules   Stej | ps and Hanges | Benefits                             | 1        |
|          | Day Cabadula   |                         |                               | Ray Cuala                   |               |                                      |          |
|          | EOM12 - Er     | ;<br>id of Month - 12 F | 2 <sub>311</sub>              | M0 Monthlu                  |               |                                      |          |
|          | 100012 -01     |                         | ay                            | The Monthly                 |               |                                      |          |
|          | Pay Rate       |                         |                               | Pay Type                    |               |                                      |          |
|          | PC - pay cyc   | le                      | -                             | NML - NORMAL PAY            |               | -                                    |          |
|          | ,              |                         | _                             | ,                           |               | _                                    |          |
|          | Retirement Ba  | ase Rate                |                               | Calculation Rule            |               |                                      |          |
|          | PC - pay cyc   | le                      | •                             |                             |               |                                      |          |
|          |                |                         |                               |                             |               |                                      |          |
|          |                |                         |                               |                             |               |                                      |          |
|          |                |                         |                               |                             |               |                                      |          |
|          |                |                         |                               |                             |               |                                      |          |
|          |                |                         |                               |                             |               |                                      |          |
|          |                |                         |                               |                             |               |                                      |          |
|          |                |                         |                               |                             |               |                                      |          |
|          |                |                         |                               |                             |               |                                      |          |
|          |                |                         |                               |                             |               |                                      |          |
|          |                |                         |                               |                             |               |                                      |          |
|          |                |                         |                               |                             | Y             | r: 2010 Dist: 40 Site: 0 4/25/2010 2 | 33:48 PM |

# **SSN – Bonus Rules**

| 🔜 New PC Salary Schedules (SSN)      | 40 - QSS [            | DEMO (40) DISTRICT      |                           | QSS/OASIS                             |           |
|--------------------------------------|-----------------------|-------------------------|---------------------------|---------------------------------------|-----------|
| File Options                         |                       |                         |                           |                                       |           |
| i 🕗 🎭 🔒 🦫 🕂 🗙 🖄 🔎    🧶               |                       |                         |                           |                                       |           |
|                                      |                       |                         |                           |                                       | Change    |
| Di FY Start Date                     | End Date 2            | 5 Schedules in 2010     |                           |                                       |           |
| 40 2010 7/1/2009                     | 6/30/2010             | 02-00 : MANAGEMENT, C   | ERT - ANNUA               |                                       |           |
|                                      |                       |                         |                           |                                       |           |
| Schedule Model Name                  |                       |                         |                           | Bargaining Unit                       | -         |
|                                      | CENT ANNOAL           |                         |                           | 103 - QSS USD ADMINISTRATOR ASSOC     | <u> </u>  |
| Schedule Calculation Factors Payroll | Interface Rules Bonus | Calculation Rules Steps | and Ranges                | Benefits                              |           |
|                                      |                       |                         |                           |                                       |           |
| Shift Diff \$ Masters \$             | Doctorate \$          | Special \$              | Priority ——<br>Elighest D | egree Farned                          |           |
|                                      | 1500.00               | 0.00                    | C All Degree              | es Earned                             |           |
| Degree Bonus Code                    |                       | Lonaevity Bonus Code    |                           |                                       |           |
| ADVDEG - ADVANCED DEGREE S           | TIPEND 🔻              |                         |                           | •                                     |           |
| ,                                    | _                     | · ·                     |                           | _                                     |           |
| Longevity Type Lo                    | ngevity Rule          |                         |                           |                                       |           |
| D - dollar amt.                      | 'R' = apply to rate   |                         |                           |                                       |           |
|                                      |                       |                         |                           |                                       |           |
|                                      |                       |                         |                           |                                       |           |
| 1 00 7 \$0.00 2                      | 00 / \$0.00           | 3 00 7 \$0.             | 4                         |                                       |           |
| 5 00 / \$0.00 6                      |                       | 7 00 / \$0.             | 00 8                      |                                       |           |
| 9 00 / \$0.00 10                     | 00 / \$0.00           | 11 00 / \$0.            | 00 12                     | 2 00 / \$0.00                         |           |
| 13 00 / \$0.00 14                    | 00 / \$0.00           | 15 00 / \$0.            | 00 16                     | 6 00 / \$0.00                         |           |
| 17 00 / \$0.00 18                    | 00 / \$0.00           | 19 00 / \$0.            | 00 20                     | 00 / \$0.00                           |           |
|                                      |                       |                         |                           |                                       |           |
|                                      |                       |                         |                           |                                       |           |
|                                      |                       |                         | Y                         | 'r: 2010 Dist: 40 Site: 0 4/25/2010 2 | :33:56 PM |

### **SSN – Range/Step Values**

| w PC Salary Sch                                                                                                    | edules (SSN)                                                                                                    |                                                                                                    | 40 - QSS DEMO (40) DISTRICT QSS/OASIS                                                                                                    |                                                                                                    |                                                                                                    |                                                                                                    |                                                                                                    |                                                                                                    | _ 🗆                                                                                                    |                                                                                                    |           |  |  |  |  |
|----------------------------------------------------------------------------------------------------|----------------------------------------------------------------------------------------------------|----------------------------------------------------------------------------------------------------|----------------------------------------------------------------------------------------------------|----------------------------------------------------------------------------------------------------|----------------------------------------------------------------------------------------------------|----------------------------------------------------------------------------------------------------|----------------------------------------------------------------------------------------------------|----------------------------------------------------------------------------------------------------|----------------------------------------------------------------------------------------------------|----------------------------------------------------------------------------------------------------|-----------|--|--|--|--|
| Options                                                                                                    |                                                                                                    |                                                                                                    |                                                                                                    |                                                                                                    |                                                                                                    |                                                                                                    |                                                                                                    |                                                                                                    |                                                                                                    |                                                                                                    |           |  |  |  |  |
| 🗞 🔒 🎍 🕂                                                                                                    | 🗙 🗈 🔎                                                                                                    | 🧕 📰 🌌                                                                                                    | 0 🗰 📷 (                                                                                                    | da   🖴 🗰 🖡                                                                                                    | •                                                                                                    |                                                                                                    |                                                                                                    |                                                                                                    |                                                                                                    |                                                                                                    |           |  |  |  |  |
|                                                                                                    |                                                                                                    |                                                                                                    |                                                                                                    |                                                                                                    |                                                                                                    |                                                                                                    |                                                                                                    |                                                                                                    |                                                                                                    | [                                                                                                    | Change    |  |  |  |  |
| 0i FY                                                                                                    | Start Date<br>7/1/2009                                                                                                    | End Date<br>6/30/20                                                                                                    | 25 s                                                                                                    | Schedules in 201<br>00 : MANAGEMI                                                                                                    | 10<br>ENT, CERT - AI                                                                                                    | NUAL 🔽                                                                                                    |                                                                                                    |                                                                                                    |                                                                                                    |                                                                                                    |           |  |  |  |  |
| Schedule Model Name Bargaining Unit                                                                                                    |                                                                                                    |                                                                                                    |                                                                                                    |                                                                                                    |                                                                                                    |                                                                                                    |                                                                                                    |                                                                                                    |                                                                                                    |                                                                                                    |           |  |  |  |  |
| 2 V · 00 V MANAGEMENT. CERT · ANNUAL                                                                                                    |                                                                                                    |                                                                                                    |                                                                                                    |                                                                                                    |                                                                                                    |                                                                                                    |                                                                                                    |                                                                                                    | III<br>D ADMINISTRA                                                                                                    |                                                                                                    | -         |  |  |  |  |
|                                                                                                    | 1 hours denie                                                                                                    | , OEIII - III                                                                                                    |                                                                                                    |                                                                                                    |                                                                                                    |                                                                                                    |                                                                                                    | 100.000.00                                                                                                    | D ADMINISTIA                                                                                                    |                                                                                                    |           |  |  |  |  |
| Schedule Calcula                                                                                                    | ition Factors   Pa                                                                                                    | yroll Interface R                                                                                                    | ules   Bonus Ca                                                                                                    | alculation Rules                                                                                                    | Steps and Rar                                                                                                    | iges Benefits                                                                                                    |                                                                                                    |                                                                                                    |                                                                                                    |                                                                                                    |           |  |  |  |  |
| _                                                                                                    |                                                                                                    |                                                                                                    |                                                                                                    |                                                                                                    |                                                                                                    |                                                                                                    |                                                                                                    |                                                                                                    |                                                                                                    |                                                                                                    |           |  |  |  |  |
| Range                                                                                                    | Range Name                                                                                                    |                                                                                                    | DENT                                                                                                    |                                                                                                    |                                                                                                    |                                                                                                    |                                                                                                    | Abbr                                                                                                    |                                                                                                    |                                                                                                    |           |  |  |  |  |
| 8020                                                                                                    | ASSUCIATE                                                                                                    | SUPERINTENI                                                                                                    | DENT                                                                                                    | Calcada Ia                                                                                                    | Calada San Faa                                                                                                    | L                                                                                                    |                                                                                                    | 18020                                                                                                    |                                                                                                    |                                                                                                    |           |  |  |  |  |
| Schedule Calculation Factors:                                                                                                    |                                                                                                    |                                                                                                    |                                                                                                    |                                                                                                    |                                                                                                    |                                                                                                    |                                                                                                    |                                                                                                    |                                                                                                    |                                                                                                    |           |  |  |  |  |
| Rank Order =                                                                                                    | Step                                                                                                    | Delta for Range                                                                                                    |                                                                                                    | Calculation Met                                                                                                    | Calculation Method: Flat Increase                                                                                                    |                                                                                                    |                                                                                                    |                                                                                                    |                                                                                                    |                                                                                                    |           |  |  |  |  |
| Rank Order                                                                                                    | 00 ▼ Step                                                                                                    | Delta for Range                                                                                                    | \$0.00                                                                                                    | Calculation Met<br>Step Delta: \$0.0<br>Bange Delta: \$1                                                                                                    | hod: Flat Increa:<br>)0<br>n.nn                                                                                                    | se                                                                                                    |                                                                                                    |                                                                                                    |                                                                                                    |                                                                                                    |           |  |  |  |  |
| Rank Order                                                                                                    | 00 ▼ Step<br>○ \$<br>○ \$                                                                                                    | Delta for Range                                                                                                    | \$0.00                                                                                                    | Calculation Met<br>Step Delta: \$0.0<br>Range Delta: \$1<br>Schedule Type:                                                                                                    | hod: Flat Increa:<br>)0<br>0.00<br>: Y - Yearly                                                                                                    | se                                                                                                    |                                                                                                    |                                                                                                    |                                                                                                    |                                                                                                    |           |  |  |  |  |
| Rank Order                                                                                                    | 00 💌 Step<br>(© \$<br>(C \$                                                                                                    | Delta for Range                                                                                                    | \$0.00                                                                                                    | Calculation Met<br>Step Delta: \$0.0<br>Range Delta: \$1<br>Schedule Type:<br>Rounding Rule:                                                                                                    | hod: Flat Increa:<br>00<br>0.00<br>1 Y - Yearly<br>1 - Round to \$>                                                                                                    | se<br>49                                                                                                    |                                                                                                    |                                                                                                    | Selecte                                                                                                    | d: Enter Amount                                                                                                    | ts        |  |  |  |  |
| Rank Order                                                                                                    | 00 💌 Step<br>© \$<br>C 2<br>Iteration 01                                                                                                    | Delta for Range                                                                                                    | \$                                                                                                    | Calculation Met<br>Step Delta: \$0.0<br>Range Delta: \$1<br>Schedule Type:<br>Rounding Rule:                                                                                                    | hod: Flat Increa:<br>00<br>0.00<br>1 - Yearly<br>1 - Round to \$>                                                                                                    | se<br>49                                                                                                    |                                                                                                    |                                                                                                    | Selecte                                                                                                    | d: Enter Amount                                                                                                    | ts        |  |  |  |  |
| Rank Order                                                                                                    | 00 Iteration 01                                                                                                    | Delta for Range                                                                                                    | 8                                                                                                    | Calculation Met<br>Step Delta: \$0.0<br>Range Delta: \$1<br>Schedule Type:<br>Rounding Rule:<br>Step 4                                                                                                    | hod: Flat Increa<br>00<br>0.00<br>Y - Yearly<br>1 - Round to \$><br>Step 5                                                                                                    | .49<br>Step 6                                                                                                    | Step 7                                                                                                    | Step 8                                                                                                    | Selecte                                                                                                    | d: Enter Amount                                                                                                    | ts        |  |  |  |  |
| Rank Order           0001           Iteration 00           8020                                                                                                    | 00 💌 Step<br>00 💌 Step<br>Iteration 01<br>Step 1<br>141,959.00                                                                                                    | Delta for Range                                                                                                    | \$<br>\$0.00<br>Iteration 03<br>Step 3<br>148,366.00                                                                                                    | Calculation Met<br>Step Delta: \$0.0<br>Range Delta: \$0<br>Schedule Type:<br>Rounding Rule:<br>Step 4<br>155,097.00                                                                                                    | hod: Flat Increa<br>00<br>0.00<br>Y - Yearly<br>1 - Round to \$><br>Step 5<br>157,653.00                                                                                                    | se<br>.49<br>Step 6<br>157,653.00                                                                                                    | Step 7<br>157,653.00                                                                                                    | Step 8<br>157,653.00                                                                                                    | Selecte<br>Step 9<br>157,653.00                                                                                                    | d: Enter Amount<br>Step 10<br>160,213.00                                                                                                    | ts<br>( • |  |  |  |  |
| Rank Order           0001           Iteration 00           8020           7020                                                                                                    | 00<br>Iteration 01<br>Step 1<br>141,959.00<br>110,652.00                                                                                                    | Delta for Range<br>Iteration 02<br>Step 2<br>141,959.00<br>110,652.00                                                                                                    | s<br>\$0.00<br>Iteration 03<br>Step 3<br>148,366.00<br>115,899.00                                                                                                    | Calculation Met<br>Step Delta: \$0.<br>Range Delta: \$1<br>Schedule Type:<br>Rounding Rule:<br>Step 4<br>155,097.00<br>121,404.00                                                                                                    | hod: Flat Increa<br>00<br>0.00<br>Y - Yearly<br>1 - Round to \$><br>Step 5<br>157,653.00<br>128,413.00                                                                                                    | se<br>.49<br>Step 6<br>157,653.00<br>128,413.00                                                                                                    | Step 7<br>157,653.00<br>128,413.00                                                                                                    | Step 8<br>157,653.00<br>128,413.00                                                                                                    | Selecter<br>Step 9<br>157,653.00<br>128,413.00                                                                                                    | d: Enter Amount<br>Step 10<br>160,213.00<br>135,421.00                                                                                                    | ts<br>( 🔺 |  |  |  |  |
| Rank Order           0001         .           Iteration 00         .           8020         .           7020         .           6550         .                                                                                                    | 00 ▼ Step<br>00 ▼ Step<br>00 ▼ Step<br>1teration 01<br>Step 1<br>141,959.00<br>110,652.00<br>107,076.00                                                                                                    | Delta for Range<br>Iteration 02<br>Step 2<br>141,959.00<br>100,652.00<br>107,076.00                                                                                                  | s<br>\$0.00<br>Iteration 03<br>Step 3<br>148.366.00<br>115,899.00<br>112,142.00                                                                                                    | Calculation Met<br>Step Delta: \$0.<br>Range Delta: \$1<br>Schedule Type:<br>Rounding Rule:<br>Step 4<br>155,097.00<br>121,404.00<br>117,460.00                                                                                                  | hod; Flat Increa<br>00<br>00<br>Y - Yearly<br>1 - Round to \$><br>Step 5<br>157,653.00<br>128,413.00<br>123,047.00                                                                                                    | .49<br>Step 6<br>157,653.00<br>128,413.00<br>123,047.00                                                                                                    | Step 7<br>157,653.00<br>128,413.00<br>123,047.00                                                                                                   | Step 8<br>157,653.00<br>128,413.00<br>123,047.00                                                                                                   | Selecte<br>Step 9<br>157,653.00<br>128,413.00<br>123,047.00                                                                                                    | d: Enter Amount<br>Step 10<br>160,213.00<br>135,421.00<br>128,911.00                                                                                                   | is        |  |  |  |  |
| Rank Order<br>0001 ▼<br>Iteration 00<br>8020<br>7020<br>6550<br>6520                                                                                                    | 00 ▼ Step<br>1teration 01<br>Step 1<br>141,959.00<br>110,652.00<br>107,076.00<br>107,076.00                                                                                                    | Delta for Range<br>Iteration 02 Step 2<br>141,959.00<br>107,076.00<br>107,076.00                                                                                                    | \$0.00<br>Iteration 03<br>Step 3<br>148,366.00<br>115,899.00<br>112,142.00<br>112,142.00                                                                                                    | Calculation Met<br>Step Delta: \$0.<br>Range Delta: \$<br>Schedule Type:<br>Rounding Rule:<br>Step 4<br>155,097.00<br>121,404.00<br>117,460.00<br>117,460.00                                                                                     | hod; Flat Increa<br>00<br>10<br>Y - Yearly<br>1 - Round to \$><br>5tep 5<br>157,653.00<br>128,413.00<br>123,047.00<br>123,047.00                                                                                                    | Step 6<br>157,653.00<br>128,413.00<br>123,047.00<br>123,047.00                                                                                                    | Step 7<br>157,653.00<br>128,413.00<br>123,047.00<br>123,047.00                                                                                     | Step 8<br>157,653.00<br>128,413.00<br>123,047.00<br>123,047.00                                                                                     | Selecte<br>Step 9<br>157,653.00<br>128,413.00<br>123,047.00<br>123,047.00                                                                                         | d: Enter Amount<br>Step 10<br>160,213.00<br>135,421.00<br>128,911.00<br>128,911.00                                                                                     | is        |  |  |  |  |
| Rank Order           0001 ▼           Iteration 00           8020           7020           6550           6520           6080                                                                                                    | 00         Step           Iteration 01         Step 1           141,959,00         110,652,00           107,076,00         107,076,00           104,399,00         104,399,00                                                                                                    | Delta for Range<br>Iteration 02<br>Step 2<br>141,959.00<br>107,076.00<br>107,076.00<br>104,399.00                                                                                    | <ul> <li>Iteration 03</li> <li>Step 3</li> <li>148,366.00</li> <li>115,899.00</li> <li>112,142.00</li> <li>112,142.00</li> <li>109,329.00</li> </ul>                                                                                                    | Calculation Met<br>Step Delta: \$0.<br>Range Delta: \$<br>Schedule Type:<br>Rounding Rule:<br>5<br>5<br>5<br>5<br>5<br>5<br>5<br>5<br>5<br>5<br>5<br>5<br>5<br>5<br>5<br>5<br>5<br>5<br>5                                                        | hod; Flat Increa<br>00<br>00<br>Y - Yearly<br>1 - Round to \$<br>Step 5<br>157,653.00<br>128,413.00<br>123,047.00<br>123,047.00<br>119,949.00                                                                                       | se<br>.49<br>Step 6<br>157,653.00<br>128,413.00<br>123,047.00<br>123,047.00<br>119,949.00                                                                                     | Step 7<br>157,653.00<br>128,413.00<br>123,047.00<br>123,047.00<br>119,949.00                                                                       | Step 8<br>157,653.00<br>128,413.00<br>123,047.00<br>123,047.00<br>119,949.00                                                                       | Selecte<br>Step 9<br>157,653.00<br>128,413.00<br>123,047.00<br>123,047.00<br>119,949.00                                                                           | d: Enter Amount<br>Step 10<br>160,213,00<br>135,421,00<br>128,911,00<br>125,660,00                                                                                     | 13        |  |  |  |  |
| Rank Order 0001 . Iteration 00 8020 7020 6550 6520 6080 6050                                                                                                    | Step           Iteration 01           Step 1           141,959.00           107,076.00           107,076.00           104,399.00           104,399.00                                                                                                    | Delta for Range<br>Iteration 02<br>Step 2<br>141,959.00<br>107,076.00<br>107,076.00<br>104,399.00<br>104,399.00                                                                      | Iteration 03           Step 3           148,366.00           115,899.00           112,142.00           109,329.00           109,329.00                                                                                                    | Calculation Met<br>Step Delta: \$0.<br>Range Delta: \$<br>Schedule Type:<br>Rounding Rule:<br>Step 4<br>155,097.00<br>121,404.00<br>117,460.00<br>117,460.00<br>114,512.00<br>114,512.00                                                         | hod; Flat Increa<br>0<br>0.00<br>Y - Yearly<br>1 - Round to \$<br>5tep 5<br>157,653.00<br>128,413.00<br>123,047.00<br>123,047.00<br>119,949.00<br>119,949.00                                                                        | se<br>.49<br>Step 6<br>157,653.00<br>128,413.00<br>123,047.00<br>123,047.00<br>119,949.00<br>119,949.00                                                                       | Step 7<br>157,653.00<br>128,413.00<br>123,047.00<br>123,047.00<br>119,949.00<br>119,949.00                                                         | Step 8<br>157,653.00<br>128,413.00<br>123,047.00<br>123,047.00<br>119,949.00<br>119,949.00                                                         | Selecte<br>Step 9<br>157,653.00<br>128,413.00<br>123,047.00<br>119,949.00<br>119,949.00                                                                           | d: Enter Amount<br>Step 10<br>160,213.00<br>135,421.00<br>128,911.00<br>128,911.00<br>125,660.00<br>125,660.00                                                         | 13        |  |  |  |  |
| Rank Order 0001 .  Iteration 00 .  S020 7020 6550 6520 6080 6050 6020                                                                                                    | Step           00 <ul></ul>                                                                                                    | Delta for Range<br>Iteration 02<br>Step 2<br>141,953,00<br>107,076,00<br>107,076,00<br>104,399,00<br>104,399,00<br>104,399,00                                                        | tteration 03<br>Step 3<br>148,366.00<br>115,899.00<br>112,142.00<br>112,142.00<br>109,329.00<br>109,329.00<br>109,329.00                                                                                                    | Calculation Met<br>Step Delta: \$0.<br>Range Delta: \$<br>Schedule Type:<br>Rounding Rule:<br>Step 4<br>155,097,00<br>121,404.00<br>117,460.00<br>117,460.00<br>114,512.00<br>114,512.00<br>114,512.00                                           | hod: Flat Increa<br>00<br>00<br>Y - Yearly<br>1 - Round to \$><br>Step 5<br>157,653.00<br>128,413.00<br>123,047.00<br>123,047.00<br>119,949.00<br>119,949.00                                                                        | se<br>.49<br>Step 6<br>157,653.00<br>128,413.00<br>123,047.00<br>123,047.00<br>119,949.00<br>119,949.00<br>119,949.00                                                         | Step 7<br>157,653.00<br>128,413.00<br>123,047.00<br>123,047.00<br>119,949.00<br>119,949.00<br>119,949.00                                           | Step 8<br>157,653.00<br>128,413.00<br>123,047.00<br>123,047.00<br>119,949.00<br>119,949.00<br>119,949.00                                           | Selecte<br>Step 9<br>157,653.00<br>128,413.00<br>123,047.00<br>123,047.00<br>119,949.00<br>119,949.00<br>119,949.00                                               | d: Enter Amount<br>Step 10<br>160,213.00<br>135,421.00<br>128,911.00<br>128,911.00<br>125,660.00<br>125,660.00<br>125,660.00                                           | 23        |  |  |  |  |
| Rank Order 0001  Reration 00  Reration 00  Restauration  Restauration  R | Step           00 <ul></ul>                                                                                                    | Delta for Range<br>Iteration 02<br>Step 2<br>141,959.00<br>107,076.00<br>107,076.00<br>104,399.00<br>104,399.00<br>104,399.00<br>97,656.00                                           | tteration 03<br>\$0.00<br>Step 3<br>148,366.00<br>115,899.00<br>112,142.00<br>112,142.00<br>109,329.00<br>109,329.00<br>109,329.00<br>109,329.00<br>102,248.00                                                                                                    | Calculation Met<br>Step Delta: \$0.<br>Range Delta: \$<br>Schedule Type:<br>Rounding Rule:<br>Step 4<br>155,097,00<br>121,404,00<br>117,460,00<br>117,460,00<br>114,512,00<br>114,512,00<br>107,076,00                                           | hod: Flat Increa<br>00<br>0.00<br>Y - Yearly<br>1 - Round to \$><br>Step 5<br>157,653.00<br>128,413.00<br>123,047.00<br>123,047.00<br>119,949.00<br>119,949.00<br>119,949.00<br>112,144.00                                          | se<br>.49<br>Step 6<br>157,653.00<br>128,413.00<br>123,047.00<br>123,047.00<br>119,949.00<br>119,949.00<br>119,949.00<br>112,144.00                                           | Step 7<br>157,653.00<br>128,413.00<br>123,047.00<br>123,047.00<br>119,949.00<br>119,949.00<br>119,949.00<br>112,144.00                             | Step 8<br>157,653.00<br>128,413.00<br>123,047.00<br>123,047.00<br>119,949.00<br>119,949.00<br>112,144.00                                           | Selecte<br>Step 9<br>157,653.00<br>128,413.00<br>123,047.00<br>123,047.00<br>119,949.00<br>119,949.00<br>119,949.00<br>112,144.00                                 | d: Enter Amount<br>Step 10<br>160,213.00<br>135,421.00<br>128,911.00<br>128,911.00<br>125,660.00<br>125,660.00<br>125,660.00<br>117,468.00                             | 8         |  |  |  |  |
| Rank Order           0001         ▼           Iteration 00         ▶           8020         7020           6550         6550           6520         6080           6050         6020           5520         5080                                                                                                    | Step           00 ▼         \$ \$           Step 1         141,959.00           110,652.00         107,076.00           107,076.00         104,399.00           104,399.00         104,399.00           97,656.00         100,338.00                                                                    | Delta for Range<br>Iteration 02<br>Step 2<br>141,959.00<br>107,076.00<br>107,076.00<br>104,399.00<br>104,399.00<br>97,656.00<br>100,338.00                                           | teration 03  teration 03  Step 3  148,366.00  115,899.00  112,142.00  109,329.00  109,329.00  109,329.00  109,329.00  109,329.00  102,248.00  105,069.00                                                                                                    | Calculation Met<br>Step Delta: \$0.<br>Range Delta: \$<br>Schedule Type:<br>Rounding Rule:<br>Step 4<br>155,097.00<br>121,404.00<br>117,460.00<br>114,512.00<br>114,512.00<br>114,512.00<br>107,076.00<br>110,038.00                             | hod: Flat Increa<br>00<br>10<br>1 - Yearly<br>1 - Round to \$><br>5tep 5<br>157,653.00<br>128,413.00<br>123,047.00<br>119,949.00<br>119,949.00<br>119,949.00<br>112,144.00<br>115,251.00                                            | se<br>.49<br>Step 6<br>157,653.00<br>128,413.00<br>123,047.00<br>123,047.00<br>119,949.00<br>119,949.00<br>119,949.00<br>119,949.00<br>112,144.00<br>115,251.00               | Step 7<br>157,653.00<br>128,413.00<br>123,047.00<br>123,047.00<br>119,949.00<br>119,949.00<br>119,949.00<br>119,949.00<br>112,144.00<br>115,251.00 | Step 8<br>157,653.00<br>128,413.00<br>123,047.00<br>123,047.00<br>119,949.00<br>119,949.00<br>119,949.00<br>119,949.00<br>112,144.00<br>115,251.00 | Selecte<br>Step 9<br>157,653.00<br>128,413.00<br>123,047.00<br>123,047.00<br>119,949.00<br>119,949.00<br>119,949.00<br>119,949.00<br>119,949.00<br>112,144.00     | d: Enter Amount<br>Step 10<br>135,421.00<br>128,911.00<br>128,911.00<br>125,660.00<br>125,660.00<br>125,660.00<br>117,468.00<br>120,728.00                             |           |  |  |  |  |
| Bank Order           0001         ▼           Iteration 00         ▼           8020         7020           6550         6550           6520         6080           6020         5520           5520         5080           5050         5050                                                                                                    | 00 ▼         Step           Iteration 01         Step 1           141,959,00         110,652,00           107,076,00         107,076,00           104,399,00         104,399,00           104,399,00         104,399,00           104,399,00         104,399,00           100,338,00         100,338,00 | Delta for Range<br>Iteration 02<br>Step 2<br>141,959,00<br>110,652,00<br>107,076,00<br>104,399,00<br>104,399,00<br>104,399,00<br>97,656,00<br>100,338,00                             | Iteration 03           \$0.00           Iteration 03           Step 3           148,366.00           115,899.00           112,142.00           109,329.00           109,329.00           109,329.00           102,248.00           105,069.00                                            | Calculation Met<br>Step Delta: \$0.<br>Range Delta: \$<br>Schedule Type:<br>Rounding Rule:<br>Step 4<br>155,097.00<br>121,404.00<br>117,460.00<br>114,512.00<br>114,512.00<br>114,512.00<br>107,076.00<br>110,038.00<br>110,038.00               | hod: Flat Increa<br>00<br>00<br>200<br>Y - Yearly<br>1 - Round to \$><br>5tep 5<br>157,653.00<br>128,413.00<br>123,047.00<br>123,047.00<br>119,949.00<br>119,949.00<br>119,949.00<br>119,949.00<br>119,251.00<br>115,251.00         | se<br>.49<br>Step 6<br>157,653.00<br>128,413.00<br>123,047,00<br>123,047,00<br>119,949,00<br>119,949,00<br>119,949,00<br>119,949,00<br>119,251.00                             | Step 7<br>157,653.00<br>128,413.00<br>123,047.00<br>123,047.00<br>119,949.00<br>119,949.00<br>119,949.00<br>119,949.00<br>119,251.00               | Step 8<br>157,653.00<br>128,413.00<br>123,047.00<br>123,047.00<br>119,949.00<br>119,949.00<br>119,949.00<br>119,245.00<br>115,251.00               | Selecte<br>Step 9<br>157,653.00<br>128,413.00<br>123,047.00<br>123,047.00<br>119,949.00<br>119,949.00<br>119,949.00<br>119,949.00<br>119,245.00<br>115,251.00     | d: Enter Amount<br>Step 10<br>160,213,00<br>135,421,00<br>128,911,00<br>125,660,00<br>125,660,00<br>125,660,00<br>125,660,00<br>125,660,00<br>120,728,00<br>120,728,00 | is        |  |  |  |  |
| Bank Order           0001         ▼           Iteration 00         ▶           8020         7020           6550         6520           6080         6050           6020         5520           5080         5050           5050         5020                                                                                                    | Step           Iteration 01           Step 1           141,959.00           110,652.00           107,076.00           107,076.00           104,399.00           104,399.00           104,399.00           100,338.00           95,170.00                                                                | Delta for Range<br>Iteration 02<br>Step 2<br>141,959.00<br>107,076.00<br>107,076.00<br>104,399.00<br>104,399.00<br>104,399.00<br>104,399.00<br>104,398.00<br>100,338.00<br>95,170.00 | Iteration 03           Step 3           148,366.00           115,899.00           112,142.00           109,329.00           109,329.00           109,329.00           109,329.00           109,329.00           109,329.00           109,329.00           105,069.00           99,646.00 | Calculation Met<br>Step Delta: \$0.<br>Range Delta: \$<br>Schedule Type:<br>Rounding Rule:<br>Step 4<br>155,097,00<br>121,404.00<br>117,460.00<br>114,512.00<br>114,512.00<br>114,512.00<br>107,076.00<br>110,038.00<br>110,038.00<br>104,346.00 | hod: Flat Increa<br>00<br>200<br>Y - Yearly<br>1 - Round to \$><br>5tep 5<br>157,653.00<br>128,413.00<br>123,047.00<br>123,047.00<br>119,949.00<br>119,949.00<br>119,949.00<br>119,949.00<br>112,144.00<br>115,251.00<br>109,277.00 | se<br>.49<br>Step 6<br>157,653.00<br>128,413.00<br>123,047.00<br>123,047.00<br>119,949.00<br>119,949.00<br>119,949.00<br>119,949.00<br>112,144.00<br>115,251.00<br>109,277.00 | Step 7<br>157,653.00<br>128,413.00<br>123,047.00<br>123,047.00<br>119,949.00<br>119,949.00<br>119,949.00<br>112,144.00<br>115,251.00<br>109,277.00 | Step 8<br>157,653.00<br>128,413.00<br>123,047.00<br>119,949.00<br>119,949.00<br>119,949.00<br>112,144.00<br>115,251.00<br>109,277.00               | Selecte<br>157,653,00<br>128,413,00<br>123,047,00<br>123,047,00<br>119,949,00<br>119,949,00<br>119,949,00<br>119,949,00<br>119,245,00<br>115,251,00<br>109,277,00 | d: Enter Amount<br>Step 10<br>160,213,00<br>135,421,00<br>128,911,00<br>125,660,00<br>125,660,00<br>117,468,00<br>120,728,00<br>120,728,00<br>114,459,00               |           |  |  |  |  |

Yr: 2010 Dist: 40 Site: 0 4/25/2010 2:34:11 PM

# **SSN – Benefit Defaults**

| ew PC Salary Schedu                                            | les (SSN)           |              | 40 - QS             | S DEMO (40) DIST       | RICT               |                   | QSS/OASIS |                |                              |                |                   |           |
|----------------------------------------------------------------|---------------------|--------------|---------------------|------------------------|--------------------|-------------------|-----------|----------------|------------------------------|----------------|-------------------|-----------|
| e Options                                                      |                     |              |                     |                        |                    |                   |           |                |                              |                |                   |           |
| 🗞 🔒 🦫 🕂 🗙                                                      | 🖹 🔎 🛛 🛃             | III 📝        | 0 🖬 🖬 🦣             |                        |                    |                   |           |                |                              |                |                   |           |
|                                                                |                     |              |                     |                        |                    |                   |           |                |                              |                |                   | Change ,; |
| Di FY St                                                       | art Date            | End Da       | te 25 Sch           | edules in 2010         |                    |                   |           |                |                              |                |                   |           |
| 40 2010 7/1/2009 6/30/2010 02-00 : MANAGEMENT, CERT - ANNUAL 🔽 |                     |              |                     |                        |                    |                   |           |                |                              |                |                   |           |
| Cabadula Madal                                                 |                     |              |                     |                        |                    |                   |           | Deve           |                              |                |                   |           |
|                                                                | MANAGEMENT (        | CEBT - A     | ΝΝΠΔΙ               |                        |                    |                   |           | Багд.          | aining Unit<br>OSS LISD ADMI | NISTRATI       |                   | <b>_</b>  |
|                                                                |                     |              | IIIOAL              |                        |                    |                   |           | 103.           | 000 000 ADM                  | NUTRAT         | 011,403,000       |           |
| Schedule Calculation                                           | Factors   Payroll I | nterface     | Rules   Bonus Calcu | lation Rules   Steps a | and Ranges         | Benefits          |           |                |                              |                |                   |           |
| Line Bene<br>Name                                              | fit<br>select       | Base<br>Type | Base<br>Amount/%    | Limit Amount           | Projection<br>Type | Project<br>Amount |           | Reference<br># | Reference<br>Name            | Vol.<br>Ded. # | Vol. Ded.<br>Name |           |
| 1 STRS                                                         |                     | Р            | 8.2500              | 1,000,000.00           |                    |                   | 0.0000    | 01             | STRS                         | 0000           |                   |           |
| 2 PERS                                                         |                     | Р            | 2.3456              | 0.00                   |                    |                   | 0.0000    | 02             | PERS                         | 0000           |                   | _         |
| 3 OASE                                                         | N 🗖                 | Р            | 6.2000              | 99,999.99              |                    |                   | 0.0000    | 03             | OASDI                        | 0000           |                   | _         |
| 4 MEDI                                                         | CARE 🔲              | Р            | 1.4500              | 99,999.99              |                    |                   | 0.0000    | 09             | MEDICARE                     | 0000           |                   | _         |
| 5 SUI                                                          |                     | Р            | 1.2500              | 0.00                   |                    |                   | 0.0000    | 05             | SUI                          | 0000           |                   | _         |
| 6 WCO                                                          | MP 🗖                | Р            | 1.2200              | 0.00                   |                    |                   | 0.0000    | 06             | WCOMP                        | 0000           |                   | _         |
| 7 H/W                                                          | BASE 🗌              | D            | 9,000.00            | 0.00                   |                    |                   | 0.00      | 04             | H/W                          | 0000           |                   | _         |
|                                                                |                     |              |                     |                        |                    |                   |           |                |                              |                |                   |           |
|                                                                |                     |              |                     |                        |                    |                   |           |                |                              |                |                   |           |
|                                                                |                     |              |                     |                        |                    |                   |           |                |                              |                |                   |           |
|                                                                |                     |              |                     |                        |                    |                   |           |                |                              |                |                   |           |
|                                                                |                     |              |                     |                        |                    |                   |           |                |                              |                |                   |           |
|                                                                |                     |              |                     |                        |                    |                   |           |                |                              |                |                   |           |
|                                                                |                     |              |                     |                        |                    |                   |           |                |                              |                |                   |           |
|                                                                |                     |              |                     |                        |                    |                   |           |                |                              |                |                   |           |
|                                                                |                     |              |                     |                        |                    |                   |           |                |                              |                |                   |           |
|                                                                |                     |              |                     |                        |                    |                   |           |                |                              |                |                   |           |
|                                                                |                     |              |                     |                        |                    |                   |           |                |                              |                |                   |           |
|                                                                |                     |              |                     |                        |                    |                   |           |                |                              |                |                   |           |
|                                                                |                     |              |                     |                        |                    |                   |           | Vr: 201        | 0 Diet: 40 Site              | 0 4/2          | 5/2010 2          | 24-22 DM  |

#### HRCM #2 – Authorized Position/ENH (DAPN)

| 🤧 HR Code Maintenance 2                                                                                                    | 40 - Q55 DEMO (40) DIS        | STRICT QSS,                                                           | OASIS                                     | <u>_ 0 ×</u> |
|----------------------------------------------------------------------------------------------------|-------------------------------|-----------------------------------------------------------------------|-------------------------------------------|--------------|
| File View Options Help                                                                                                    |                               |                                                                       |                                           |              |
| i 📙 🔖 😭 😭 🔎 🐑 🔶 💊 🗟 🖬 🖉                                                                                                    | ' 🗋   📰   🛃 🗙 👘               |                                                                       |                                           |              |
|                                                                                                    |                               |                                                                       |                                           | Inspect      |
| Absence Tracking     Personnel     Personnel     Position Control     Position Control     Position Control Bonus Codes (PB)     Benefit Projected Rates (BPR)     District Authorized Positions (DAP)     New District Authorized Positions (DAPN     Salary Schedules (SS)     New Salary Schedules (SSN) | DI FY Na<br>40 2010 -<br>Code | me (<br>From 7<br>Range [<br>New District Authorized Positions Distri | Code<br>Fo<br>ct Master File (3964 items) |              |
| → ④ Work Calendars (WC)<br>⊕ ─ Master File Links                                                                                                    | FY Code                       | △ Name                                                                | Abbr                                      | Audit Date 📥 |
| Benefits Management                                                                                                    | ► 10 000100                   | ACCOUNT CLERK I                                                       | ACTCLK 1                                  | 11/10/2009   |
| E Hetirement - CA                                                                                                    | 10 000101                     | ACCOUNT CLERK I                                                       | ACTCLK 1                                  | 11/12/2009   |
|                                                                                                    | 10 000102                     | ACCOUNT CLERK I                                                       | ACTCLK 1                                  | 4/3/2009     |
|                                                                                                    | 10 000103                     | ACCOUNT CLERK I                                                       | ACTCLK 1                                  | 7/6/2009     |
|                                                                                                    | 10 000104                     | ACCOUNT CLERK I                                                       | ACTCLK 1                                  | 8/18/2009    |
|                                                                                                    | 10 000105                     | ACCOUNT CLERK I                                                       | ACTCLK 1                                  | 4/3/2009     |
|                                                                                                    | 10 000106                     | ACCOUNT CLERK I                                                       | ACTCLK 1                                  | 4/3/2009     |
|                                                                                                    | 10 000107                     | ACCOUNT CLERK I                                                       | ACTCLK 1                                  | 8/18/2009    |
|                                                                                                    | 10 000108                     | ACCOUNT CLERK II                                                      | ACTCLK 2                                  | 4/3/2009     |
|                                                                                                    | 10 000109                     | ACCOUNT CLERK II                                                      | ACTCLK 2                                  | 4/3/2009     |
|                                                                                                    | 10 000110                     | ACCOUNT CLERK II                                                      | ACTCLK 2                                  | 4/3/2009     |
|                                                                                                    | 10 000111                     | ACCOUNT CLERK II                                                      | ACTCLK 2                                  | 4/3/2009     |
|                                                                                                    | 10 000112                     | ACCOUNT TECHNICIAN                                                    | ACT TECH                                  | 4/3/2009     |
|                                                                                                    | 10 000113                     | ACCOUNT TECHNICIAN                                                    | ACT TECH                                  | 4/3/2009     |
|                                                                                                    | 10 000114                     | ACCOUNT TECHNICIAN                                                    | ACT TECH                                  | 4/3/2009     |
|                                                                                                    | 10 000115                     | ACCOUNT TECHNICIAN                                                    | ACT TECH                                  | 4/3/2009     |
|                                                                                                    | 10 000116                     | ACCOUNTANT                                                            | ACTNT                                     | 4/3/2009     |
|                                                                                                    | 10 000117                     | ACCOUNTING SUPERVISOR                                                 | SVACCTG                                   | 4/3/2009     |
|                                                                                                    | 10 000118                     | ACCOUNTING SUPERVISOR                                                 | SVACCTG                                   | 4/3/2009     |
| <b>T</b>                                                                                                    |                               | ACCT/BUDGET ANALYST (CONE                                             | CEA/BANI                                  | 7/10/2009    |
|                                                                                                    |                               |                                                                       |                                           |              |

Yr: 2010 Dist: 40 Site: 0 4/25/2010 2:31:17 PM

# **DAPN – Main Screen**

| 🔜 New PC Dist Aut  | ith Positions (DAPN) *                                                                       | _ 🗆 ×     |
|--------------------|----------------------------------------------------------------------------------------------|-----------|
| File Options       |                                                                                              |           |
| I 🕗 🔒 🔎 👔          | 한 수 수 🎢 🗙  록  🚍 🧇   🌷 📖                                                                      |           |
|                    |                                                                                              | Change ;; |
| Fiscal Year: 2010  | Select Position: 000100 : ACCOUNT CLERK I (8010)                                             |           |
|                    | Position Number: 000100 Name: ACCOUNT CLERK I Abbr: ACTCLK 1                                 |           |
|                    | Job Code: 000100 - ACCOUNT CLERK I                                                           |           |
|                    | Job Category: 0500 - CLASSIFIED 🔽                                                            |           |
|                    | Position: Name: Abbr:                                                                        |           |
|                    |                                                                                              |           |
| Description   Requ | quirements 1   Requirements 2   Account Distribution   Benefits   Employee List   Allocation | 1         |
| Comment            | Appr.                                                                                        |           |
| Position Start:    | 09/12/2005 End: Application Open: Close:                                                     |           |
| 1 Oskorrotat.      |                                                                                              |           |
| Status:            | : O - Open Position Vork Location: 8010 - ACCOUNTING                                         |           |
| Rollover:          | : Vork Calendar: 0260 · CLASS 12 M0S FTE: 1.0000                                             |           |
| Months/Year:       | : 12.00 Davs/Year: 260.00 Hours/Dav: 8.00 Davs/Week: 5 Work Shift:                           |           |
| Placement:         | 20 · CLASSIFIED · MONTHLY V · 37 · BANGE NUMBER 37 V · 03 · Do not edit or calculate V       |           |
| Projection Amt:    | 0.00 Position Benefits: N · No      Project Open: N · No      Job Sharing:                   |           |
| Contract Type:     |                                                                                              |           |
| Seniority Class:   |                                                                                              |           |
|                    |                                                                                              |           |
| Bonus 1:           | Bonus 2:                                                                                     |           |
| Bonus 3:           | Bonus 4:                                                                                     |           |
| Bonus 5:           |                                                                                              |           |
|                    | —                                                                                            |           |

# **DAPN – Select Supervising Position**

| 🔜 District Authorized Positions/ENH                                                                                  |                          |        |     |              |
|----------------------------------------------------------------------------------------------------|--------------------------|--------|-----|--------------|
| File Options                                                                                                    |                          |        |     |              |
| 🕐 🗙 🥜 🔽 Code Code Name Name Abbr Abbr 🍦                                                                              |                          |        |     |              |
| Filter By: Code 🕶 Case: Sensitive 🛛 🕶 Range: No                                                                      | ormal 🝷 From:            | To:    | 200 | 3964 records |
|                                                                                                    |                          |        |     | Change ";;   |
| 000100 - ACCOUNT CLERK I<br>000101 - ACCOUNT CLERK I                                                                 | (ACTCLK 1)               | Add    |     |              |
| 000102 - ACCOUNT CLERK I<br>000103 - ACCOUNT CLERK I                                                                 | (ACTCLK 1)<br>(ACTCLK 1) | Remove |     |              |
| 000104 - ACCOUNT CLERK I<br>000105 - ACCOUNT CLERK I                                                                 | (ACTCLK 1)<br>(ACTCLK 1) |        |     |              |
| 000106 - ACCOUNT CLERK I<br>000107 - ACCOUNT CLERK I                                                                 | (ACTCLK 1)<br>(ACTCLK 1) |        |     |              |
| 000108 - ACCOUNT CLERK II<br>000109 - ACCOUNT CLERK II                                                               | (ACTCLK 2)<br>(ACTCLK 2) |        |     |              |
| 000110 - ACCOUNT CLERK II<br>000111 - ACCOUNT CLERK II<br>000112 - ACCOUNT TECHNICIAN                                | (ACTCLK 2)<br>(ACTCLK 2) |        |     |              |
| 000113 - ACCOUNT TECHNICIAN<br>000114 - ACCOUNT TECHNICIAN                                                           | (ACT TECH)<br>(ACT TECH) |        |     |              |
| 000115 - ACCOUNT TECHNICIAN<br>000116 - ACCOUNTANT                                                                   | (ACT TECH)<br>(ACTNT )   |        |     |              |
| 000117 - ACCOUNTING SUPERVISOR<br>000118 - ACCOUNTING SUPERVISOR                                                     | (SVACCTG )<br>(SVACCTG ) |        |     |              |
| 000119 - ACCT/BUDGET ANALYST (CONF)<br>000120 - ACCT/BUDGET ANALYST (CONF)<br>000121 - ADW ASST TO ASSOC SUBT (CONF) | (CFA/BANL)<br>(CFA/BANL) |        |     |              |
| 000122 - ADM ASST TO ASST SUPT (CONF)<br>000123 - ADM ASST TO ASST SUPT (CONF)                                       | (CFAAASSP)<br>(CFAAASSP) |        |     |              |
| 000124 - ADM ASST TO C B 0 (CONF)<br>000125 - ADM ASST/CRED ANALYST (CONF)                                           | (CFAACBO )<br>(CFAA/CRE) |        |     |              |
| 000126 - ADM DIRECTOR-CURRIC&INSTRUCT<br>000127 - ADM DIRECTOR-SPEC SRVCS/SELPA                                      | (ADMD C4I)<br>(ADMDSS/S) |        |     |              |
| 000128 - ADM SECRETARY I<br>000129 - ADM SECRETARY I<br>000129 - ADM SECRETARY I                                     | (ADMSEC 1)<br>(ADMSEC 1) |        |     |              |
| 000130 - ADM SECRETARY I<br>000131 - ADM SECRETARY I<br>000132 - ADM SECRETARY I                                     | (ADMSEC 1)<br>(ADMSEC 1) |        |     |              |
|                                                                                                    | ,                        |        |     |              |

# **DAPN - Accounts**

| 🛃 New  | PC Dist    | Auth Posi  | tions (DAP      | N) *                                                           |            |          |            |
|--------|------------|------------|-----------------|----------------------------------------------------------------|------------|----------|------------|
| File   | Options    | ;          |                 |                                                                |            |          |            |
|        | . 🤇        |            | & Z? )          | x 🖃 🚍 🥠 🗐 📖 🛛                                                  |            |          |            |
|        | <b>•••</b> |            |                 |                                                                |            |          | Channel    |
|        |            | _          |                 |                                                                | -          |          | Lnange ,;; |
| Fiscal | r'ear: 201 | 0          | Select Po       | sition: 000100 : ACCOUNT CLERK I (8010)                        | <u> </u>   |          |            |
|        |            |            | Position Nu     | mber: 000100 Name: ACCOUNT CLERK I                             | Abbr: ACTO | CLK 1    |            |
|        |            |            | Job             | Code: 000100 - ACCOUNT CLERK I                                 |            |          |            |
|        |            |            | Job Cate        | egory: 0500 - CLASSIFIED                                       |            |          |            |
|        |            |            | Purpervising Pe | ilian Nama                                                     | Abbr       |          |            |
|        |            |            | Supervising Fo  |                                                                | Abbi. j    |          |            |
| Desc   | ription    | Requiremen | its 1 Requirer  | nents 2 Account Distribution Benefits Employee List Allocation |            |          |            |
|        | In         | Percent    | · ।<br>         | FIL RESC Y GOAL FINC OBJE SCH MNGT BU                          | Start      | Fnd X    |            |
|        | 1.         | 100.00     | .0000 L         | 01.0097.0.0000.7330.2400.893.5542.20                           |            |          |            |
|        | 2.         |            | L               |                                                                |            |          |            |
|        | 3.         |            | L               |                                                                |            |          |            |
|        | 4.         |            | L               |                                                                |            |          |            |
|        | 5.         |            | L               |                                                                |            | <b>•</b> |            |
|        | 6.         |            | L               |                                                                |            | <b>•</b> |            |
|        | 7.         |            | L               |                                                                |            | <b>•</b> |            |
|        | 8.         |            | L               |                                                                |            |          |            |
|        | 9.         |            | L               |                                                                |            | <b>•</b> |            |
|        | 10.        |            | L               |                                                                |            | •        |            |
|        | 11.        |            | L               |                                                                |            |          |            |
|        | 12.        |            | L               |                                                                |            |          |            |
|        | 13.        |            | L               |                                                                |            | •        |            |
|        | 14.        |            | L               |                                                                |            |          |            |
|        | 15         | T - 1 - 1  |                 |                                                                |            | <b></b>  |            |
| Г      | Percent    |            | FIE Total       | Enter Start and End dates with slashes like M/D/YY or M/D/Y    | ***        |          |            |
|        | 11         | 0.00       | .0000           |                                                                |            |          |            |

# **Employee List - Enhanced**

| 😬 Dis  | Bistrict Authorized Positions/ENH (DAPN) |                         |                  |                    |          |               | ain US  | SD     |            | Q                 | SS/OASIS | s 💶 🛛 🗙 |
|--------|------------------------------------------|-------------------------|------------------|--------------------|----------|---------------|---------|--------|------------|-------------------|----------|---------|
| File   | Options                                  |                         |                  |                    |          |               |         |        |            |                   |          |         |
|        | H 🔎 🕯                                    | ) 🕂 🛟 📈 🗙               |                  | Þ 📃 📰              |          |               |         |        |            |                   |          |         |
|        |                                          |                         |                  |                    |          |               |         |        |            |                   |          | Inspect |
| Fiscal | Year: 2008                               | Select Position         | n: 000002 : ACC  | OUNT CLERK II (I   | 0001)    |               | ~       |        |            |                   |          |         |
|        |                                          | Position Numbe          | r: 000002 N      | ame: ACCOUNT       | CLERK II |               |         | Abbr:  | ACTCLKII   |                   |          |         |
|        |                                          | Job Code                | x 000047 - ACC   | OUNT CLERK II      |          | ~             |         |        |            |                   |          |         |
|        |                                          | Job Category            | х.               |                    |          | *             |         |        |            |                   |          |         |
|        |                                          | Supervising Position    | n: 000004 N      | ame: ACCOUNT       | CLERK II |               |         | Abbr:  | ACTCLKII   |                   |          |         |
|        |                                          |                         |                  |                    | ·        |               |         | J L    |            |                   |          |         |
| Des    | cription Requ                            | uirements 1 Requirement | s 2 Account Dist | tribution Benefits | Approval | Employee List |         |        |            |                   |          |         |
|        |                                          | Fiscal Year: 🛛 08 🔽     | <b></b>          | Position FTE:      | 1.0000   | FTE Mul       | iplier: | 3.0000 | FTE Multip | olier Enabled: Ye | es       |         |
|        | FTE                                      | As Of Date:             |                  | Total FTE:         | 3.0000   | Assigned      | FTE:    | 1.0000 | Open F     | TE: 2.0000        |          |         |
|        | Employe                                  | e Name                  |                  |                    | St       | art           | End     |        | %          | E-F               | TE       |         |
|        | ***-**-400                               | 7 JACKSON, JES          | SICA D           |                    | 07       | /01/2002      |         |        | 100.       | 00                | 1.0000   |         |
|        |                                          |                         |                  |                    |          |               |         |        |            |                   |          |         |
|        |                                          |                         |                  |                    |          |               |         |        |            |                   |          |         |
|        |                                          |                         |                  |                    |          |               |         |        |            |                   |          |         |
|        |                                          |                         |                  |                    |          |               |         |        |            |                   |          |         |

# **DAPN – Copy Positions**

| File       Options         Di       Prear         Form       To         Object       Position Number         Image       Position Number         Image       Position Number         Image       Position Number         Image       Position Number         Image       Position Number         Image       Preserve Position Number         Image       Preserve Position Number         Image       Preserve Position Number         Image       Preserve Position Number         Image       Preserve Position Number         Image       Preserve Position Number         Image       Preserve Position Number         Image       Proom         Image       Preserve Position Number         Image       Proom         Image       Proom         Image       Proom         Image       Proom         Image       Proom         Image       Proom         Image       Proom         Image       Proom         Image       Proom         Image       Proom         Image       Proom         Image       Proom <th>i Copy</th> <th>/ New Dist</th> <th>rict Authoriz</th> <th>ed Positions</th> <th>39 - The Train</th> <th>USD</th> <th>Q</th> <th>55/OASIS</th> <th></th> <th></th>                                                                                                    | i Copy   | / New Dist | rict Authoriz                        | ed Positions                              | 39 - The Train                          | USD          | Q           | 55/OASIS         |           |            |
|----------------------------------------------------------------------------------------------------|----------|------------|--------------------------------------|-------------------------------------------|-----------------------------------------|--------------|-------------|------------------|-----------|------------|
| Image       Image       Image <td< td=""><td>File</td><td>Options</td><td></td><td></td><td></td><td></td><td></td><td></td><td></td><td></td></td<> | File     | Options    |                                      |                                           |                                         |              |             |                  |           |            |
| Di       FY         33       19         Position Number       0 dometer is 0N         From       To         Multiple       - [AUTO*]         Image                                                                                                    | 8 Ra 🕞   | 🗙   🔇      | ) 🗐 🥛                                | 1 🔓                                       |                                         |              |             |                  |           |            |
| Position Number       Position Number         From       To         Multiple       AUTO*         © Description       Preserve Position Number         © Requirements       Accounts         OtherEnter or Double-Click an item in the grid to fill in the From Position Number         From       Description         Position       Prom         Position       Pear         New       Pear         Position       Pestion                                                                                                    | Di<br>39 | FY<br>09   | Year<br>From<br>2008                 | To<br>• 2009                              | <b>•</b>                                |              |             |                  |           | Change .;; |
| ✓ Requirements         ✓ Accounts         Ctrl+Enter or Double-Click an item in the grid to fill in the From Position Number         From       Description         From       New         Position       Vear         Vear       Position                                                                                                    |          | <u> </u>   | Position<br>From<br>Multip<br>Copy – | Number<br>To<br>le - XAUTI                | D* Odometer is ON<br>Copies<br>1 Copies | ⊃verride Odi | ometer      |                  |           |            |
| From New New Position Tescription Year Year Position                                                                                                    |          | Ctrl+Enter | r or Double-Clic                     | quirements<br>counts<br>ck an item in the | e grid to fill in the From Po:          | ition Numbe  | 87          |                  |           |            |
|                                                                                                    |          |            | From<br>Position                     | Description                               |                                         | From<br>Year | New<br>Year | New<br>Position  |           |            |
|                                                                                                    |          |            |                                      |                                           |                                         |              |             |                  |           |            |
| Yr: 2009 Dist: 39 Site: 0 4/25/2010 2:42:13 PM                                                                                                    |          |            |                                      |                                           |                                         | Y            | 'r: 2009 (  | Dist: 39 Site: 0 | 4/25/2010 | 2:42:13 PM |

# **DAPN – Copy / Select W/Filter**

| by New Dist    | rict Authorized Positions       |          | 39 - 1     | The Train U  | 5D         |            |          | QSS/OASIS |                                                                  |
|----------------|---------------------------------|----------|------------|--------------|------------|------------|----------|-----------|------------------------------------------------------------------|
| Options        |                                 |          |            |              |            |            |          |           |                                                                  |
| × 🖬 🖬          | 🛃 🛃 2008 🛛 🕶 Filter by Job Cod  | •        | <b>-</b> 0 | 001 - DISTRI | CT BUSINES | S OFFICE 🔻 |          |           |                                                                  |
|                |                                 |          |            |              |            |            |          |           |                                                                  |
| Positions from | n Year 2008                     |          |            |              |            |            |          |           | 83 Positions to be Conied                                        |
|                |                                 |          | Selected   |              | Joh        |            | <b>_</b> |           | 000001 - pdmyacT CLEBK II                                        |
| Position       | Position Name                   | Abbr     | for Copy   | Location     | Code       | P-FTE      |          | Add >     | 000002 - ACCOUNT CLERK II                                        |
| 000001         | pdmvacT CLERK II                | ssdegKII |            | 0001         | 000047     | 1.000      |          |           |                                                                  |
| 000002         | ACCOUNT CLERK II                | ACTCLKII |            | 0001         | 000047     | 1.000      |          | < Remove  | 1000004-ACCOUNT CLERK II<br>1000006-ADMINISTRATIVE ASSISTA       |
| 000003         | ACCOUNT CLERK II                | ACTCLKII | 7          | 0001         | 000047     | 1.000      |          |           | 000007 - ADMIN ASSISTANT, BUSINE                                 |
| 000004         | ACCOUNT CLERK II                | ACTCLKII |            | 0001         | 000047     | 1.000      |          |           | 000008 - ADMIN ASSISTANT, SUPERI                                 |
| 000006         | ADMINISTRATIVE ASSISTANT        | ADMINAST | •          | 0001         | 000025     | 1.000      |          |           | 000013-ADMINISTRATIVE SECRETA                                    |
| 000007         | ADMIN ASSISTANT, BUSINESS       | AASTBUS  | V          | 0001         | 000050     | 1.000      |          |           | 000050 - DIRECTOR, INSTRUCTIONA                                  |
| 000008         | ADMIN ASSISTANT, SUPERINTENDENT | AASTSUPT | •          | 0001         | 000057     | 1.000      |          |           | 000051 - DIRECTOR ADMINISTRATIV                                  |
| 000012         | BOND ACCOUNTANT                 | BONDACCT | ▼          | 0001         | 000048     | 0.800      |          |           | 000053 - DISTRICT RECEPTIONIST                                   |
| 000013         | ADMINISTRATIVE SECRETARY        | ADMINSCT | •          | 0001         | 000049     | 0.500      |          |           | 000086 - Changing the name                                       |
| 000050         | DIRECTOR, INSTRUCTIONAL SVCS    | DIR INST |            | 0001         | 000003     | 1.000      |          |           | 1000088 - SPEECH PATHOLOGIST<br>1000125 - ADMINISTRATIVE ASSISTA |
| 000051         | DIRECTOR ADMINISTRATIVE SVCS    | DIR ADMN | •          | 0001         | 000005     | 1.000      |          |           | 000142 - ACCOUNT CLERK II                                        |
| 000052         | DIRECTOR, SPECIAL SERVICES      | DIR SPSV | N          | 0001         | 000006     | 1.000      |          |           | 000143 - ACCOUNT CLERK II                                        |
| 000053         | DISTRICT RECEPTIONIST           | RECEPT   |            | 0001         | 000052     | 0.500      |          |           | 1000156-PSYCHOLOGIST                                             |
| 000086         | Changing the name               | Change   |            | 0001         | 000001     | 1.000      |          |           | 000162 - ACCOUNT CLERK II                                        |
| 000088         | SPEECH PATHOLOGIST              | SPEECH   | 2          | 0001         | 000019     | 0.500      |          |           | 000164-ACCOUNT CLERK II                                          |
| 000125         | ADMINISTRATIVE ASSISTANT        | ADMINAST |            | 0001         | 000025     | 1.000      |          |           | 1000169 - ACCOUNT CLERK II                                       |
| 000142         | ACCOUNT CLERK II                | ACTCLKII | 2          | 0001         | 000047     | 1.000      |          |           | 000178-PSYCHOLOGIST                                              |
| 000143         | ACCOUNT CLERK II                | ACTCLKII | ~          | 0001         | 000047     | 1.000      |          |           |                                                                  |
| 000156         | PSYCHOLOGIST                    | PSYCH    | ~          | 0001         | 000011     | 1.000      |          |           |                                                                  |
| 000157         | PSYCHOLOGIST                    | PSYCH    | •          | 0001         | 000011     | 1.000      |          |           |                                                                  |
| 000162         | ACCOUNT CLERK II                | ACTCLKII | ~          | 0001         | 000047     | 1.000      |          |           |                                                                  |
| 000164         | ACCOUNT CLERK II                | ACTCLKII | ~          | 0001         | 000047     | 1.000      |          |           |                                                                  |
| 000167         | ACCOUNT CLERK II                | ACTCLKII | ~          | 0001         | 000047     | 1.000      |          |           |                                                                  |
| 000169         | ACCOUNT CLERK II                | ACTCLKII |            | 0001         | 000047     | 1.000      | -        |           |                                                                  |

Yr: 2009 Dist: 39 Site: 0 4/25/2010 2:43:04 PM

## **DAPN – Returned Positions to Copy**

| Copy     | v New District | Authorized Positions                                                                                              | 39 - The Train USD                                                          | QSS/OASIS |            |
|----------|----------------|----------------------------------------------------------------------------------------------------|-----------------------------------------------------------------------------|-----------|------------|
| File     | Options        |                                                                                                    |                                                                             |           |            |
| 9a 6     | 🗙   🧈          | 🧔 📰 🌌 🔀                                                                                                    |                                                                             |           |            |
| Di<br>39 | FY<br>09       | Year<br>From To<br>2008 ▼ - 2009 ▼<br>Position Number<br>From To<br>Multiple - "AUTO"<br>Copy<br>▼<br>Description | Odometer is ON<br>Copies<br>1 Override Odometer<br>Preserve Position Number |           | Change ,;; |
|          |                | Requirements                                                                                                    |                                                                             |           |            |
|          |                | Accounts                                                                                                    |                                                                             |           |            |

#### Ctrl+Enter or Double-Click an item in the grid to fill in the From Position Number

|   | From<br>Position | Description                     | From<br>Year | New<br>Year | New<br>Position |   | -        |
|---|------------------|---------------------------------|--------------|-------------|-----------------|---|----------|
| • | 000001           | pdmvacT CLERK II                | 2008         | 2009        |                 |   |          |
|   | 000002           | ACCOUNT CLERK II                | 2008         | 2009        |                 |   |          |
|   | 000003           | ACCOUNT CLERK II                | 2008         | 2009        |                 |   |          |
|   | 000004           | ACCOUNT CLERK II                | 2008         | 2009        |                 |   |          |
|   | 000006           | ADMINISTRATIVE ASSISTANT        | 2008         | 2009        |                 |   |          |
|   | 000007           | ADMIN ASSISTANT, BUSINESS       | 2008         | 2009        |                 |   |          |
|   | 000008           | ADMIN ASSISTANT, SUPERINTENDENT | 2008         | 2009        |                 |   |          |
|   | 000012           | BOND ACCOUNTANT                 | 2008         | 2009        |                 |   |          |
|   | 000013           | ADMINISTRATIVE SECRETARY        | 2008         | 2009        |                 |   |          |
|   | 000050           | DIRECTOR, INSTRUCTIONAL SVCS    | 2008         | 2009        |                 |   |          |
|   | 000051           | DIRECTOR ADMINISTRATIVE SVCS    | 2008         | 2009        |                 |   |          |
|   | 000052           | DIRECTOR, SPECIAL SERVICES      | 2008         | 2009        |                 |   |          |
|   | 000053           | DISTRICT RECEPTIONIST           | 2008         | 2009        |                 | 1 |          |
|   | 000086           | Changing the name               | 2008         | 2009        |                 |   |          |
|   | 000088           | SPEECH PATHOLOGIST              | 2008         | 2009        |                 |   |          |
|   | 000125           |                                 | 2000         | 2009        |                 |   | <b>•</b> |

#### **DAPN – Copy Results**

| Copy New District Authorized Positions                                                                                                    | 39 - The Train USD                             | QSS/OASIS |          |
|----------------------------------------------------------------------------------------------------|------------------------------------------------|-----------|----------|
| File Options                                                                                                    |                                                |           |          |
| 🎭 🐻 🗙 🕗 🗐 🖉 📼 🌌 😭                                                                                                    |                                                |           |          |
| 000585 copied to 100120                                                                                                    |                                                |           | Change 🤐 |
| Di FY<br>33 03<br>Position Number<br>From To<br>2008  Position Number<br>From To<br>Multiple - "AUTO"<br>Copy<br>Copy<br>Requirements<br>Accounts | Odometer is ON<br>Copies<br>1 Override Odomete | 1         |          |

#### Ctrl+Enter or Double-Click an item in the grid to fill in the From Position Number

| From<br>Position | Description      | From<br>Year | New<br>Year | New<br>Position |
|------------------|------------------|--------------|-------------|-----------------|
| 000571           | pdmvacT CLERK II | 2008         | 2009        | 100106          |
| 000572           | pdmvacT CLERK II | 2008         | 2009        | 100107          |
| 000573           | pdmvacT CLERK II | 2008         | 2009        | 100108          |
| 000574           | pdmvacT CLERK II | 2008         | 2009        | 100109          |
| 000575           | pdmvacT CLERK II | 2008         | 2009        | 100110          |
| 000576           | pdmvacT CLERK II | 2008         | 2009        | 100111          |
| 000577           | pdmvacT CLERK II | 2008         | 2009        | 100112          |
| 000578           | pdmvacT CLERK II | 2008         | 2009        | 100113          |
| 000579           | pdmvacT CLERK II | 2008         | 2009        | 100114          |
| 000580           | pdmvacT CLERK II | 2008         | 2009        | 100115          |
| 000581           | pdmvacT CLERK II | 2008         | 2009        | 100116          |
| 000582           | pdmvacT CLERK II | 2008         | 2009        | 100117          |
| 000583           | pdmvacT CLERK II | 2008         | 2009        | 100118          |
| 000584           | pdmvacT CLERK II | 2008         | 2009        | 100119          |
| 000585           | pdmvacT CLERK II | 2008         | 2009        | 100120          |
|                  |                  |              |             |                 |

Yr: 2009 Dist: 39 Site: 0 4/25/2010 2:43:56 PM

# **DAPN – Grid Output of Copy Results**

| <b></b> | irid Out | put              |                                 |              |             |                 | <u>_     ×</u> |
|---------|----------|------------------|---------------------------------|--------------|-------------|-----------------|----------------|
| Fi      | le Opi   | tions            |                                 |              |             |                 |                |
|         | i 🍰      | + 🖻 🕅            |                                 |              |             |                 |                |
|         |          |                  | of Received Received            |              |             |                 |                |
|         |          | From<br>Position | Description                     | From<br>Year | New<br>Year | New<br>Position | 4              |
|         | •        | 000001           | pdmvacT CLERK II                | 2008         | 2009        | 100038          |                |
|         |          | 000002           | ACCOUNT CLERK II                | 2008         | 2009        | 100039          |                |
|         |          | 000003           | ACCOUNT CLERK II                | 2008         | 2009        | 100040          |                |
|         |          | 000004           | ACCOUNT CLERK II                | 2008         | 2009        | 100041          |                |
|         |          | 000006           | ADMINISTRATIVE ASSISTANT        | 2008         | 2009        | 100042          |                |
|         |          | 000007           | ADMIN ASSISTANT, BUSINESS       | 2008         | 2009        | 100043          |                |
|         |          | 000008           | ADMIN ASSISTANT, SUPERINTENDENT | 2008         | 2009        | 100044          |                |
|         |          | 000012           | BOND ACCOUNTANT                 | 2008         | 2009        | 100045          |                |
|         |          | 000013           | ADMINISTRATIVE SECRETARY        | 2008         | 2009        | 100046          |                |
|         |          | 000050           | DIRECTOR, INSTRUCTIONAL SVCS    | 2008         | 2009        | 100047          |                |
|         |          | 000051           | DIRECTOR ADMINISTRATIVE SVCS    | 2008         | 2009        | 100048          |                |
|         |          | 000052           | DIRECTOR, SPECIAL SERVICES      | 2008         | 2009        | 100049          |                |
|         |          | 000053           | DISTRICT RECEPTIONIST           | 2008         | 2009        | 100050          |                |
|         |          | 000086           | Changing the name               | 2008         | 2009        | 100051          |                |
|         |          | 000088           | SPEECH PATHOLOGIST              | 2008         | 2009        | 100052          |                |
|         |          | 000125           | ADMINISTRATIVE ASSISTANT        | 2008         | 2009        | 100053          |                |
|         |          | 000142           | ACCOUNT CLERK II                | 2008         | 2009        | 100054          |                |
|         |          | 000143           |                                 | 2008         | 2009        | 100055          | <b>•</b>       |

35

# **DAPN – Position Reports**

| Position Reports (Enhanced)                     | x |
|-------------------------------------------------|---|
| Authorized Position Benot                       |   |
| Evelope Decition Decet                          |   |
|                                                 |   |
| Authorized Position Report (Abbreviated Format) |   |
| Position Invalid Account Report                 |   |
| Position Account Distribution <> 100% Report    |   |

| Muthorized Position Report (Enhance | d)                                                    | 4  |
|-------------------------------------|-------------------------------------------------------|----|
| Options                             |                                                       |    |
| 😼 🗙                                 |                                                       |    |
|                                     | · · · · · · · · · · · · · · · · · · ·                 | ÷  |
| Year:                               | 10 💌                                                  |    |
| Report Title:                       |                                                       |    |
| Select posititons of type:          | 1 - All positions                                     |    |
| Report format:                      | 1 - Position information only                         |    |
| Report sort:                        | 1 - Position                                          |    |
| Organization Levels:                |                                                       |    |
| Position selection date:            |                                                       |    |
| Account selection date:             |                                                       |    |
|                                     | Yr: 2010 Dist: 40 Site: 0 G5: W 4/16/2012 12:49:15 PM | .: |
# **Employee List Format**

| 🔜 District Authorized Positions/STD (D                                            | P) 39 - The Train USD                                                                                                    | QSS/OASIS                  |           |
|-----------------------------------------------------------------------------------|----------------------------------------------------------------------------------------------------|----------------------------|-----------|
| File Options                                                                      |                                                                                                    |                            |           |
| 🕗    🔎 🕐 + + 🗹 🗙                                                                  | 🗟 🧼   🧇   💐 📖                                                                                                    |                            |           |
|                                                                                   |                                                                                                    |                            | Change :: |
| Fiscal Year: 2008 Select Position:                                                | 000594 : DIRECTOR OF CORP YARD PILES (0600)                                                                                                    |                            |           |
| Position Number:                                                                  | 000594 Name: DIRECTOR OF CORP YARD PILES Abbr: D-C-Y-P                                                                                                    |                            |           |
| Job Code:                                                                         | 000006 - DIRECTOR, SPECIAL SERVICES                                                                                                    |                            |           |
| Job Category:                                                                     | 0010 - MANAGEMENT                                                                                                    |                            |           |
| Supervising Position:                                                             | Name: Abbr:                                                                                                    |                            |           |
| Description Requirements 1 Requirements 2<br>Fiscal Year: 08 V<br>FTE As Of Date: | Account Distribution       Approval       Employee List         Position FTE:       1.0000       FTE Multiplier:       2.0000       FTE Multiplier:         Total FTE:       2.0000       Assigned FTE:       .0000       Open FTE | r Enabled: Yes<br>: 2.0000 |           |

#### Auth-Pos W/FTE Multiplier / Max Overlap

| 😸 District Author                               | rized Positions/STD (D/                                            | P)                                                                                 | 39 - The Train US                                       | D                   | QSS/OASIS                   |          |
|-------------------------------------------------|--------------------------------------------------------------------|------------------------------------------------------------------------------------|---------------------------------------------------------|---------------------|-----------------------------|----------|
| File Options                                    |                                                                    |                                                                                    |                                                         |                     |                             |          |
| 0800                                            | ) + + Z ×                                                          | 🗟 🧼 🗇 😓 🥅                                                                          |                                                         |                     |                             |          |
| No employees in th                              | is position: 000594                                                |                                                                                    |                                                         |                     |                             | Change , |
| Fiscal Year: 2008                               | Select Position:                                                   | 000594 : DIRECTOR OF CORP 1                                                        | YARD PILES (0600) 🛛 🔽                                   |                     |                             |          |
|                                                 | Position Number:                                                   | 000594 Name: DIRECTOR                                                              | OF CORP YARD PILES                                      | Abbr: D-C-Y-P       |                             |          |
|                                                 | Job Code:                                                          | 000006 - DIRECTOR, SPECIAL                                                         | SERVICES 🔽                                              |                     |                             |          |
|                                                 | Job Category:                                                      | 0010 - MANAGEMENT                                                                  | ~                                                       |                     |                             |          |
| (                                               | Supervising Position:                                              | Name:                                                                              |                                                         | Abbr:               |                             |          |
| Description Requ<br>Comment:<br>Position Start: | uirements 1 Requirements 2<br>not supported in DB<br>01/01/1999 Er | Account Distribution Approval                                                      | Employee List                                           | Appr:<br>Close:     |                             |          |
| Status:<br>Rollover:<br>Months/Year:            | ▼<br>12.00 Days/Year: 2                                            | Work Location: 0600 - DISTR<br>Work Calendar: 0000 - 2007-<br>0.00 Hours/Day: 8.00 | RICT CORP.YARD<br>2008 GENERAL CALENDAR<br>Days/Week: 5 | FTE:<br>Work Shift: | 1.0000<br>aximum Overlap: 0 |          |
| Contract Type:                                  | Placement 13.77<br>10 ▼ 0001 ▼ 01                                  | H No Edit/Calculate                                                                | Projection Amt: 0.<br>Project Open: Experience Type:    | 00 Position I       | Senefits: 💉                 |          |
| Seniority Class:                                |                                                                    | ×                                                                                  | FTE Multiplier: 2.                                      | UUUU FTE M          | Aultiplier Enabled: 🔽       |          |

# Sample W/Multiple Assignments

| 🔡 Dis  | trict Authorized                                                                                                    | Positions/STD (D                                                               | AP)                                              |                          | 39 - The Train                                                                           | USD                        |         |                               | QSS/OAS                                                              | sis 🔳 🗖 🔀 |
|--------|----------------------------------------------------------------------------------------------------|--------------------------------------------------------------------------------|--------------------------------------------------|--------------------------|------------------------------------------------------------------------------------------|----------------------------|---------|-------------------------------|----------------------------------------------------------------------|-----------|
| File   | Options                                                                                                    |                                                                                |                                                  |                          |                                                                                          |                            |         |                               |                                                                      |           |
|        | 🔎 🚹 4                                                                                                    | - 🕂 🗹 🗙 I                                                                      | 🗟 🧼   🤝   🤅                                      | ]                        |                                                                                          |                            |         |                               |                                                                      |           |
|        |                                                                                                    |                                                                                |                                                  |                          |                                                                                          |                            |         |                               |                                                                      | Inspect   |
| Fiscal | Year: 2008                                                                                                    | Select Position:                                                               | 000200 : DIRECTO                                 | R OF BUG TESTING         | G (0600)                                                                                 | •                          |         |                               |                                                                      |           |
|        |                                                                                                    | Position Number:                                                               | 000200 Name:                                     | DIRECTOR OF BU           | G TESTING                                                                                | ,                          | Abbr: D | ·B-T                          |                                                                      |           |
|        |                                                                                                    | Job Code:                                                                      | 000006 - DIRECTO                                 | R, SPECIAL SERVIC        | ES N                                                                                     | 1                          |         |                               |                                                                      |           |
|        |                                                                                                    | Job Category:                                                                  | 0010 - MANAGEME                                  | NT                       |                                                                                          |                            |         |                               |                                                                      |           |
|        | -                                                                                                    | Supervising Position:                                                          | 000511 Name:                                     |                          |                                                                                          |                            | Abbr D  | C.Y.P                         |                                                                      |           |
|        |                                                                                                    | Supervising Fosition.                                                          | COOSTT Name.                                     | Diliccion or co          | THE TAND TIELS                                                                           | '                          |         | 0111                          |                                                                      |           |
| Des    | cription Requireme                                                                                                    | nts 1 Requirements 2                                                           | 2 Account Distributio                            | n Approval Empl          | oyee List                                                                                |                            |         |                               |                                                                      |           |
|        | Fiscal Year:                                                                                                    | 08 🗸                                                                           | Position F                                       | TE: 1.0000               | FTE Multiplier:                                                                          | .0000                      |         | FTE Multiplier E              | nabled: No                                                           |           |
|        | ETE As Of Date:                                                                                                    |                                                                                | 🔄 Total F                                        | TE: 1.0000               | Assigned FTE:                                                                            | 1.0000                     |         | Open FTE:                     | 0000                                                                 |           |
|        | Employee                                                                                                    | Name                                                                           |                                                  |                          | Chart                                                                                    | LEnd                       |         | ×                             | EETE                                                                 |           |
|        | ***.**.8888                                                                                                    |                                                                                | GWOOD                                            |                          | 08/01/2007                                                                               | Enu                        |         | 50.00                         | 0.5000                                                               |           |
|        | *****8888                                                                                                    | BUMSTEAD, DAG                                                                  | GWOOD                                            |                          | 09/01/2007                                                                               |                            |         | 33.33                         | 0.3333                                                               |           |
|        | ***-**-8888                                                                                                    | BUMSTEAD, DAG                                                                  | GWOOD                                            |                          | 07/01/2007                                                                               |                            |         | 16.67                         | 0.1667                                                               |           |
|        | ***-**-7777                                                                                                    | WASH, JAMES                                                                    |                                                  |                          | 07/01/2007                                                                               |                            |         | 0.00                          | 0.0000                                                               |           |
|        | -                                                                                                    |                                                                                |                                                  |                          |                                                                                          |                            |         |                               |                                                                      |           |
|        |                                                                                                    |                                                                                |                                                  |                          |                                                                                          |                            |         |                               |                                                                      |           |
|        |                                                                                                    |                                                                                |                                                  |                          |                                                                                          |                            |         |                               |                                                                      |           |
|        |                                                                                                    |                                                                                |                                                  |                          |                                                                                          |                            |         |                               |                                                                      |           |
|        |                                                                                                    |                                                                                |                                                  |                          |                                                                                          |                            |         |                               |                                                                      |           |
|        | Fiscal Year: [<br>FTE As 0f Date: [<br>Employee<br>****-***-8888<br>****-***-8888<br>****-***-8888<br>****-***-8888<br>****-***-8888 | 08 V<br>Name<br>BUMSTEAD, DA(<br>BUMSTEAD, DA(<br>BUMSTEAD, DA(<br>WASH, JAMES | Position F<br>Total F<br>GWOOD<br>GWOOD<br>GWOOD | TE: 1.0000<br>TE: 1.0000 | FTE Multiplier:<br>Assigned FTE:<br>08/01/2007<br>09/01/2007<br>07/01/2007<br>07/01/2007 | .0000<br>1.0000<br>End<br> |         | FTE Multiplier E<br>Open FTE: | nabled: No<br>.0000<br>E-FTE<br>0.5000<br>0.3333<br>0.1667<br>0.0000 |           |

## **Overlap Field On Assignment**

| Assignments/PO 82 - TESTING DISTRICT #82                                                                                                    | QSS/OASIS              |              |
|----------------------------------------------------------------------------------------------------|------------------------|--------------|
| File Options Window                                                                                                    |                        |              |
| 🗙 Delete 🎥 Reproject 📰 Calculate 🕝 Reset 🛛 🔚 👔 🗣 😭 🌁 🔽 🚺 💽 💿 🧇 🥘 🥵 Switch to: 🔹 🛛 44 Data 🔹 🗆                                                                                                    | Deductions 👻           |              |
| 5MITH, SFIRST xxx-xx-6778 0001 id: 0222222222                                                                                                    |                        | angeMode     |
| Show !                                                                                                    | 55N 🛃 DAPX-04/24/2013- | 16:08:06 🔹 j |
|                                                                                                    |                        |              |
| FY: 🚺 02 💽 FTE: 2.0000 Salary: 75,829.66 Prj. Salary: 75,766.26 Rate: 7,377.27                                                                                                    |                        |              |
| 121001 - TEACHER-HIGH SCH 1100 (120-F13) 070405 - CLERK II (070-N92)                                                                                                    | New                    |              |
| Pos Code Description Job Code Location                                                                                                    | Days                   |              |
| 121001 V Primary TEACHER-HIGH SCH 1100 F14 (061400) GENERAL HIGH SCH00L                                                                                                    | , (0013) 187.0         | 0            |
| Start         End         A0         Mo/Yr         Da/Yr         Hr/Day         D/W         Placement         62,512.00 Y         E         F         Advance           09/01/2000         10.00         187.00         6.00         5         10 •         0001 •         01 •         C •         •         •         •         •         •         •         •         •         •         •         •         •         •         •         •         •         •         •         •         •         •         •         •         •         •         •         •         •         •         •         •         •         •         •         •         •         •         •         •         •         •         •         •         •         •         •         •         •         •         •         •         •         •         •         •         •         •         •         •         •         •         •         •         •         •         •         •         •         •         •         •         •         •         •         •         •         •         •         •         •         • <td>Adv Date</td> <td>3</td>                                                                                                    | Adv Date               | 3            |
| Pct         FTE         E-FTE         S-Yrs         Type         Contract#         Work Cal         Shift           100.00         1.0000         0T         0187         0187         0187         0187         0187         0187         0187         0187         0187         0187         0187         0187         0187         0187         0187         0187         0187         0187         0187         0187         0187         0187         0187         0187         0187         0187         0187         0187         0187         0187         0187         0187         0187         0187         0187         0187         0187         0187         0187         0187         0187         0187         0187         0187         0187         0187         0187         0187         0187         0187         0187         0187         0187         0187         0187         0187         0187         0187         0187         0187         0187         0187         0187         0187         0187         0187         0187         0187         0187         0187         0187         0187         0187         0187         0187         0187         0187         0187         0187         0187                                   | Overlap<br>00          |              |
| Base Pay         Addt'l         %Bon         %Bonus \$         PD         PD Amt         Longevity         Degree         Other           62,512.00         0.00         0.000         0.00         0.00         0.00         0.00         0.00         0.00         0.00         0.00         0.00         0.00         0.00         0.00         0.00         0.00         0.00         0.00         0.00         0.00         0.00         0.00         0.00         0.00         0.00         0.00         0.00         0.00         0.00         0.00         0.00         0.00         0.00         0.00         0.00         0.00         0.00         0.00         0.00         0.00         0.00         0.00         0.00         0.00         0.00         0.00         0.00         0.00         0.00         0.00         0.00         0.00         0.00         0.00         0.00         0.00         0.00         0.00         0.00         0.00         0.00         0.00         0.00         0.00         0.00         0.00         0.00         0.00         0.00         0.00         0.00         0.00         0.00         0.00         0.00         0.00         0.00         0.00         0.00         0.00                                   |                        |              |
| Effective Date Pay Rate Pay Schd Cy Uploaded-Pay Longevity Supervisor                                                                                                    | Ben<br>Benefi          | s            |
| Total Pay         Total Pri         Base Pri         Add-Pri         %-Pri         PD-Pri         Lon-Pri         Deg-Pri         Oth-Pri           62,512.00         62,512.00         0.00         0.00         0.00         0.00         0.00         0.00         0.00         0.00         0.00         0.00         0.00         0.00         0.00         0.00         0.00         0.00         0.00         0.00         0.00         0.00         0.00         0.00         0.00         0.00         0.00         0.00         0.00         0.00         0.00         0.00         0.00         0.00         0.00         0.00         0.00         0.00         0.00         0.00         0.00         0.00         0.00         0.00         0.00         0.00         0.00         0.00         0.00         0.00         0.00         0.00         0.00         0.00         0.00         0.00         0.00         0.00         0.00         0.00         0.00         0.00         0.00         0.00         0.00         0.00         0.00         0.00         0.00         0.00         0.00         0.00         0.00         0.00         0.00         0.00         0.00         0.00         0.00         0.00         0.00 <td></td> <td></td> |                        |              |
| Percent Fd Obit Fnct Resc Goal Y Loc Fil Edn Salary                                                                                                    | Projected              |              |
| 100.00 + 01-1110-1000-0001-1110-0.1200-00-000 62,512.0                                                                                                    | 62,512.0               |              |
|                                                                                                    |                        |              |
| Total: 62,512.0                                                                                                    | 00 62,512.             | 00           |

# **New Masking Option**

| 🖶 Position Reports (Standard)                   |
|-------------------------------------------------|
| Authorized Position Report                      |
| Employee Position Report                        |
| Authorized Position Report (Abbreviated Format) |
| Position Invalid Account Report                 |
| Position Account Distribution <> 100% Report    |

| 🖋 Employee Position Report (Standard)               |  |
|-----------------------------------------------------|--|
| Options                                             |  |
| i 😼 🗙                                               |  |
|                                                     |  |
| Year: 08 🔽                                          |  |
| Report Title:                                       |  |
| Sort Option: 1 - Employee Name 🔽                    |  |
| Include Benefit Projection: 📃                       |  |
| SSN Masking: 🛛 🔽 0 = None, 1-9 = Mask, L/R = ExtRef |  |

## **Employee Maintenance – Main**

| Employee Maintenance                                                      | 39 - The Train USD                                                                                                    | Q55/OASIS                                                                                                    | >  |
|---------------------------------------------------------------------------|----------------------------------------------------------------------------------------------------|----------------------------------------------------------------------------------------------------|----|
| File Options Window Help+Video Hot Keys                                   | 5                                                                                                    |                                                                                                    |    |
| 🧇 🥸 🎥 🥟 📝 🕂 🔛 🖽 🥘                                                         |                                                                                                    |                                                                                                    |    |
|                                                                           |                                                                                                    |                                                                                                    |    |
| Favorites     Personnel     Professional     Position Control     Payroll | Search Panel<br>By SSN By Ext Ref By Name By ID<br>Help<br>SSN : Ext Ref # :<br>Search Results [Press Ctrl + Enter to select the<br>Name | District : 39  Include Terminated Add to grid Selected Employee/List Term : highlighted employee] D G Ty Site BU RC LG Terminated Work Phore | ne |
|                                                                           |                                                                                                    |                                                                                                    |    |

# **Employee Maintenance - Options**

| 🦫 Emp          | oloye    | e Maintenance                |              |   | 39 - The Train USD                        | Q55/OASIS                                          |            |
|----------------|----------|------------------------------|--------------|---|-------------------------------------------|----------------------------------------------------|------------|
| File           | Opt      | ions Window Help+Vid         | leo Hot Keys | _ |                                           |                                                    |            |
| 🤝 <sup>6</sup> | •        | Search by SSN                | Ctrl+Alt+S   | ١ |                                           |                                                    |            |
|                | 5        | Search by External Ref       | Ctrl+Alt+E   | 3 |                                           |                                                    |            |
|                | a        | Search by Name               | Ctrl+Alt+N   |   |                                           |                                                    |            |
|                |          | Search by ID                 | Ctrl+Alt+I   |   | Search Panel                              |                                                    |            |
| ±              |          | Put cursor in current search | h field F1   |   | Du COM Du Fux Dati Bu Name                | District : 39 🔽 🔽 Include Terminated 🔲 Add to grid |            |
|                | <b>1</b> | Search                       | F3           |   | By SSN By EXCHer by Maine                 | Selected Employee/List                             |            |
| ÷              | -        | Advanced Search              | Ctrl+Alt+A   |   |                                           |                                                    | <b>₽</b>   |
|                | 1        | Expand tree                  | Ctrl+E       |   |                                           |                                                    |            |
|                | 1        | Collapse tree                | Ctrl+O       |   | SSN :                                     | ExtRef#: Term:                                     |            |
|                | 2        | Select Highlighted           | F4           |   | Search Results [Press Ctrl + Ente         | er to select the highlighted employee]             |            |
|                |          | Clear search results         | Ctrl+F1      |   | Name                                      | ID G Ty Site BU RC LG Terminated Work Phone        |            |
|                |          | Change SSN                   | F10          |   |                                           |                                                    |            |
|                | +        | Add New Employee             | F9           |   |                                           |                                                    |            |
|                | 84       | Add Substitute Employee      | Ctrl+F9      |   |                                           |                                                    |            |
|                |          | Grid Output                  | Shift+F11    |   |                                           |                                                    |            |
|                |          | Print Screen                 | F11          |   |                                           |                                                    |            |
|                |          | First Employee               | Shift+F5     | - |                                           |                                                    |            |
|                |          | Previous Employee            | F5           |   |                                           |                                                    |            |
|                |          | Next Employee                | F6           |   |                                           |                                                    |            |
|                | FI       | Last Employee                | Shift+F6     |   |                                           |                                                    |            |
|                |          | View Auto-load Settings      | Ctrl+M       |   |                                           |                                                    |            |
|                | ~        | Enable Favorites             |              |   |                                           |                                                    |            |
|                |          | Edit Employee Lists          | Ctrl+L       |   |                                           |                                                    |            |
|                |          | Numeric Keyboard/Auto Ta     | bbing 🕨 🕨    | ~ | Use QCC global settings                   | ]                                                  |            |
|                |          |                              |              |   | Lise ± l(shift ±) to tab forward/backward | -                                                  |            |
|                |          |                              |              |   | Use Enter key to tab forward              |                                                    |            |
|                |          |                              |              |   | Use / to tab backward                     |                                                    | -          |
|                |          |                              |              | ~ | <ul> <li>Use * to add new row</li> </ul>  |                                                    |            |
|                |          |                              |              | ~ | Auto Tabbing                              |                                                    |            |
|                |          |                              |              |   |                                           |                                                    | 0.00.21 AM |
|                |          |                              |              |   |                                           | Tr: 2008 Disc: 39 Site: 0 GS: W   10/16/2013   1   | 0:09:31 AM |

## **Employee Maintenance – Customize**

| 🦫 En | nployee Maintenance                         |          | 39 - The Train USD                                             |   | QSS/OASIS                                     | _ 🗆 × |
|------|---------------------------------------------|----------|----------------------------------------------------------------|---|-----------------------------------------------|-------|
| File | Options Window Help+Video Hot Keys          |          |                                                                |   |                                               |       |
| 1    | Show Status Ctrl+F12                        |          |                                                                |   |                                               |       |
| -    | View recently added employees [Empty] Alt+V |          |                                                                |   |                                               | ,     |
|      | Settings                                    |          | Load                                                           | • |                                               | .::   |
| *    | Clear Settings on Exit                      |          | Save                                                           |   |                                               |       |
| -*   | Exit F12                                    |          | Save As                                                        | • | Include Terminated  Add to grid               |       |
|      | Protossional<br>Desition Control            |          | Delete                                                         | • | Selected Employee/List                        |       |
|      | Position Control                            |          | Employee                                                       |   | 🔽 🍼 🖼                                         |       |
|      |                                             |          | Employee Search                                                | • |                                               |       |
|      |                                             |          | Get Employee Default                                           | • | l erm :                                       |       |
|      |                                             |          | Default Masterfile Sort                                        | • |                                               |       |
|      |                                             |          | PYHDATE Range                                                  |   | Site   BU   RC   LG   Terminated   Work Phone |       |
|      |                                             |          | QuikPeek                                                       |   |                                               |       |
|      |                                             |          | Previously Viewed List                                         |   |                                               |       |
|      |                                             |          | Color Mode                                                     | • |                                               |       |
|      |                                             |          | Auto-activate on Mouse hover                                   |   |                                               |       |
|      |                                             | <b>~</b> | Auto-highlight required fields                                 |   |                                               |       |
|      |                                             |          | Auto Action Log                                                |   |                                               |       |
|      |                                             | <b>~</b> | Put cursor in search panel when this screen is activated       |   |                                               |       |
|      |                                             |          | Show info icons when highlighting required fields on dataforms |   |                                               |       |
|      |                                             |          |                                                                |   |                                               |       |
|      |                                             |          |                                                                |   |                                               |       |
|      |                                             |          |                                                                |   |                                               |       |
|      |                                             |          |                                                                |   |                                               |       |
|      |                                             |          |                                                                |   |                                               |       |
|      |                                             |          |                                                                |   |                                               |       |
|      |                                             |          |                                                                |   |                                               |       |

#### **Customize – Employee**

| Employee Settings                                                                                                    | X                                                                                                    |
|----------------------------------------------------------------------------------------------------|----------------------------------------------------------------------------------------------------|
| Configure Maximum number of Open employees<br>Choose the maximum number of employees that can be opened :<br>Windows Colors 	Basic Colors<br>Configure Employee Color Identification<br>Employee 1 Employee 2 Employee 3<br>Font Color Font Color Font Color | Choose Main Tree Colors Background Font Color Sample Root Sample Node Font Size: Standard Medium Clarge Choose Employee List Editor Tree Colors Background Font Color Sample Root Sample Node Font Size: Standard Medium Clarge Terminated Employee Blink Settings |
| Choose Employee Grid Colors Row Color Sample Grid Row                                                                                                    | Blink Termination Information     Preview :       Blink Frequency :     -       -     -       3     Sample Blinking Text                                                                                                    |
|                                                                                                    | OK Cancel                                                                                                    |

# **Customize – Employee Search**

| 😓 Employee Maintenance                      |   | 39 - The Train USD                                             |   | QSS/OASIS                                             |   |
|---------------------------------------------|---|----------------------------------------------------------------|---|-------------------------------------------------------|---|
| File Options Window Help+Video Hot Keys     | _ |                                                                |   |                                                       |   |
| Show Status Ctrl+F12                        |   |                                                                |   |                                                       |   |
| View recently added employees [Empty] Alt+V |   |                                                                |   | _                                                     |   |
| Settings •                                  |   | Load                                                           | • |                                                       |   |
| Clear Settings on Exit                      |   | Save                                                           |   |                                                       |   |
| 📑 Exit F12                                  |   | Save As                                                        | • | 🔽 Include Terminated 🔽 Add to grid                    |   |
| Desition Control                            |   | Delete                                                         | × | Selected Employee/List                                |   |
|                                             |   | Employee                                                       |   | 🔽 🥜 🔜                                                 |   |
|                                             |   | Employee Search                                                | • | By SSN Ctrl+0                                         |   |
|                                             |   | Get Employee Default                                           | • | By Ext Ref Ctrl+1                                     |   |
|                                             |   | Default Masterfile Sort                                        | • | By Name Ctrl+2                                        | 1 |
|                                             |   | PYHDATE Range                                                  |   | By ID Ctrl+3                                          |   |
|                                             |   | QuikPeek                                                       |   | Sort chronologically when Add to grid is checked      |   |
|                                             |   | Previously Viewed List                                         |   | Select retrieved employee when Add to grid is checked |   |
|                                             |   | Color Mode                                                     | • |                                                       |   |
|                                             |   | Auto-activate on Mouse hover                                   |   |                                                       |   |
|                                             | ~ | Auto-highlight required fields                                 |   |                                                       |   |
|                                             |   | Auto Action Log                                                |   |                                                       |   |
|                                             | ~ | Put cursor in search panel when this screen is activated       |   |                                                       |   |
|                                             |   | Show info icons when highlighting required fields on dataforms |   |                                                       |   |
|                                             |   |                                                                |   |                                                       |   |
|                                             |   |                                                                |   |                                                       |   |
|                                             |   |                                                                |   |                                                       |   |
|                                             |   |                                                                |   |                                                       |   |
|                                             |   |                                                                |   |                                                       |   |
|                                             |   |                                                                |   |                                                       |   |
|                                             |   |                                                                |   |                                                       |   |

## **Customize – Get Employee Default**

| 🤩 Employee Maintenance |                        |   | 39 - The Train USD                                             |   | QSS/OASIS                             |            |
|------------------------|------------------------|---|----------------------------------------------------------------|---|---------------------------------------|------------|
| File Options Window    | Help+Video Hot Keys    |   |                                                                |   |                                       |            |
| 📑 📑 Show Status        | Ctrl+F12               |   |                                                                |   |                                       |            |
| View recently added en | nployees [Empty] Alt+V |   |                                                                |   | _                                     |            |
| Settings               |                        | • | Load                                                           | ► |                                       |            |
| Clear Settings on Exit |                        |   | Save                                                           |   |                                       |            |
| 📑 Exit                 | F12                    |   | Save As                                                        | • | 🔽 Include Terminated 🔽 Add to grid    |            |
| Bacition Control       | ~!                     |   | Delete                                                         | • | -Selected Employee/List               |            |
|                        | 01                     |   | Employee                                                       |   | • • • • • • • • • • • • • • • • • • • | <b>E</b>   |
|                        |                        |   | Employee Search                                                | • | -                                     |            |
|                        |                        |   | Get Employee Default                                           | • | By ID Ctrl+Alt+1                      |            |
|                        |                        |   | Default Masterfile Sort                                        | • | By Name Ctrl+Alt+2                    |            |
|                        |                        |   | PYHDATE Range                                                  |   | Site BU RC LG Terminated V            | /ork Phone |
|                        |                        |   | QuikPeek                                                       |   |                                       |            |
|                        |                        |   | Previously Viewed List                                         |   |                                       |            |
|                        |                        |   | Color Mode                                                     | • |                                       |            |
|                        |                        |   | Auto-activate on Mouse hover                                   |   |                                       |            |
|                        |                        | × | Auto-highlight required fields                                 |   |                                       |            |
|                        |                        |   | Auto Action Log                                                |   |                                       |            |
|                        |                        | × | Put cursor in search panel when this screen is activated       |   |                                       |            |
|                        |                        |   | Show info icons when highlighting required fields on dataforms |   |                                       |            |
|                        |                        |   |                                                                |   |                                       |            |
|                        |                        |   |                                                                |   |                                       |            |
|                        |                        |   |                                                                |   |                                       |            |
|                        |                        |   |                                                                |   |                                       |            |
|                        |                        |   | 4                                                              |   |                                       |            |
|                        |                        |   |                                                                |   |                                       |            |
|                        |                        |   |                                                                |   |                                       |            |

## **Customize – Default Masterfile Sort**

|   | Employ | yee Main    | tenance        |         |         |          |   |   | 39 - The Train USD                                             | QSS | /OASIS                                       | - 🗆 ×    |
|---|--------|-------------|----------------|---------|---------|----------|---|---|----------------------------------------------------------------|-----|----------------------------------------------|----------|
| E | jile 🖸 | Options     | <u>W</u> indow | Help    | Hot Key | /s       |   | _ |                                                                |     |                                              |          |
|   | 🗧 Shi  | iow Status  |                |         |         | Ctrl+F12 | 2 |   |                                                                |     |                                              |          |
|   | ⊻ie    | ew recently | added em       | ployees | [Empty] | Alt+\    | / |   |                                                                |     | _                                            |          |
|   | Sel    | ttings      |                |         |         |          | ► |   | Load                                                           | •   |                                              | .::      |
| 1 | 👌 Cle  | ear Setting | s on Exit      |         |         |          |   |   | Save                                                           |     |                                              |          |
|   | F Exi  | it          |                |         |         | F12      | 2 |   | Save As                                                        | •   | 🔽 Include Terminated 📃 Add to grid           |          |
| Т | E Po   | osition Co  | ntrol          |         |         |          |   |   | Delete                                                         | •   |                                              |          |
|   | ⊞- Pa  | ayroll      |                |         |         |          |   |   | Employee                                                       |     |                                              |          |
|   |        |             |                |         |         |          |   |   | Employee Search                                                | •   |                                              |          |
|   |        |             |                |         |         |          |   |   | Default Masterfile Sort                                        | •   | By Code                                      |          |
|   |        |             |                |         |         |          | Г | • | PYHDATE Range                                                  |     | By Name                                      |          |
|   |        |             |                |         |         |          |   |   | QuikPeek                                                       |     | BU RC LG Terminated Work Phone               |          |
|   |        |             |                |         |         |          |   |   | Previously Viewed List                                         |     |                                              |          |
|   |        |             |                |         |         |          |   |   | Color Mode                                                     | •   |                                              |          |
|   |        |             |                |         |         |          |   |   | Auto-activate on Mouse hover                                   |     |                                              |          |
|   |        |             |                |         |         |          |   |   | Auto-highlight required fields                                 |     |                                              |          |
|   |        |             |                |         |         |          |   |   | Auto Action Log                                                |     |                                              |          |
|   |        |             |                |         |         |          |   | • | Put cursor in search panel when this screen is activated       |     |                                              |          |
|   |        |             |                |         |         |          |   |   | Show info icons when highlighting required fields on dataforms |     |                                              |          |
|   |        |             |                |         |         |          |   |   |                                                                |     |                                              |          |
|   |        |             |                |         |         |          |   |   |                                                                |     |                                              |          |
|   |        |             |                |         |         |          |   |   |                                                                |     |                                              |          |
|   |        |             |                |         |         |          |   |   |                                                                |     |                                              |          |
|   |        |             |                |         |         |          |   |   |                                                                |     |                                              |          |
|   |        |             |                |         |         |          |   |   |                                                                |     |                                              |          |
|   |        |             |                |         |         |          |   |   |                                                                |     |                                              |          |
|   |        |             |                |         |         |          |   |   |                                                                |     |                                              |          |
|   |        |             |                |         |         |          |   |   |                                                                |     |                                              |          |
|   |        |             |                |         |         |          |   |   |                                                                |     |                                              |          |
|   |        |             |                |         |         |          |   | L |                                                                |     |                                              |          |
|   |        |             |                |         |         |          |   |   |                                                                |     |                                              |          |
|   |        |             |                |         |         |          |   |   |                                                                |     |                                              |          |
|   |        |             |                |         |         |          |   |   |                                                                |     | Vr: 2008 Dich: 39 Site: 0 CS: W 5/4/2011 2:3 | 26-36 DM |

## **Customize – QuikPeeks**

| Employee Comments by Comments       P         Employee Position Assignments       Employee Position Assignments         Employee Payrol Deductions       Employee Payrol Deductions         Employee Payrol Deductions       Employee Payrol Deductions         Employee Payrol Decks for Current Calendar Year       Comments (CO)         Employee Payrol Decks for Current Fiscal Year       Demographic (MA)         Employee Payrol Decks for Date Range       Demographic (MA)         Employee Client Defined Data       Employee Client Defined Data         Employee Demographic Information       Denefits Management (BM)         Action Log (AL)       Action Log History         View Audit Log       Quick Label Print         Employee Data Information       Employee Data Inport         Employee Demographic Information       Employee Data Inport         Employee Client Defined Data       Employee Data Inport         Employee Demographic Information       Envice Yistory (AH)         Search Action Log History       View Audit Log         Quick Label Print       Employee Data Inport         Employee Sitory       Medical (ME")         Handicaps (ME")       CaceTC Credentials (SK")         Credentials (SK")       CaceTC Credentials (SK")         Degrees (SK")       Degrees (SK") | Available QuikPeeks                                                                                                    | Available DataForms                                                                                                    |                 |
|----------------------------------------------------------------------------------------------------|----------------------------------------------------------------------------------------------------|----------------------------------------------------------------------------------------------------|-----------------|
| Check All Uncheck All Invert Selection                                                                                                    | Employee Comments by Comment Type<br>Employee Position Assignments<br>Employee Position Assignments w/Pay Info<br>Employee Payroll Deductions<br>Employee Payroll Deductions<br>Employee Payroll Information<br>Employee Payroll Checks for Current Calendar Year<br>Employee Payroll Checks for Current Fiscal Year<br>Employee Payroll Checks for Date Range<br>Employee W4 Data<br>Employee Client Defined Data<br>Employee Demographic Information | ✓ Right-click context menu         ✓ Demographic (MA)         ☐ Termination (TE)         Employee ID Maintenance         ○ Comments (CO)         ○ Client Defined (CL)         □ Name Change History         □ Employment Verification (VE)         □ Leave Information (LV)         □ Benefits Management (BM)         □ Applications (AP)         □ Action Log (AL)         □ Action Log History         □ View Audit Log         □ Quick Label Print         □ Employee Data Import         □ Emergency (ME*)         □ Immunizations (ME*)         □ Handicaps (ME*)         □ Credentials (SK*)         □ CA-CTC Credentials View         □ Service Yrs/Units (SK*)         □ Degrees (SK*) |                 |
|                                                                                                    |                                                                                                    | Check All Uncheck All In                                                                                                    | nvert Selection |

# **Customize – Previous Viewed List...**

| Recently Viewed Employees Configuration |  |  |  |  |
|-----------------------------------------|--|--|--|--|
|                                         |  |  |  |  |
| 7                                       |  |  |  |  |
|                                         |  |  |  |  |
|                                         |  |  |  |  |
|                                         |  |  |  |  |
|                                         |  |  |  |  |
|                                         |  |  |  |  |

## **Employee Maintenance - Personnel**

| mployee Maintenance                                     | 39 - The Train USD                       | QSS/OASIS                            |             |
|---------------------------------------------------------|------------------------------------------|--------------------------------------|-------------|
| e <u>O</u> ptions <u>W</u> indow <u>H</u> elp Videos Ho | t Keys                                   |                                      |             |
| » 🧇 🖳 🎓 📝 🕂 👷 🕅 🎒                                       |                                          |                                      |             |
| ••••• • • • • • • • • • • • • • • • •                   |                                          |                                      |             |
|                                                         |                                          |                                      |             |
|                                                         |                                          |                                      |             |
| ∃- Personnel                                            | Search Panel                             |                                      | _           |
| Demographic (MA)                                        | BuSSN BuExt Ref ByName BuID              | District : 39 🔽 🔽 Include Terminated | Add to grid |
| Termination (TE)                                        |                                          | Selected Employee/List               |             |
| Employee ID Maintenance                                 |                                          |                                      | ▼ 🥜 📑       |
| - Comments (CO)                                         |                                          | P                                    |             |
| <ul> <li>Client Defined (CL)</li> </ul>                 | SSN :                                    | Ext Ref # :                          |             |
| - Name Change History                                   |                                          |                                      |             |
| <ul> <li>Employment Verification (VE)</li> </ul>        | Search Results [Press Ctrl + Enter to se | lect the highlighted employee]       |             |
| - Leave Information (LV)                                | Name                                     | ID G Ty Site BU RC LG                | Terminated  |
| Benefits Management (BM)                                |                                          |                                      |             |
| Applications (AP)                                       |                                          |                                      |             |
| Action Log (AL)                                         |                                          |                                      |             |
| Action Log History (AH)                                 |                                          |                                      |             |
| Search Action Log History                               |                                          |                                      |             |
| - View Audit Log                                        |                                          |                                      |             |
| Quick Label Print                                       |                                          |                                      |             |
| – Employee Data Import                                  |                                          |                                      |             |
| Emergency/Medical                                       |                                          |                                      |             |
| Emergency (ME*)                                         |                                          |                                      |             |
| <ul> <li>Immunizations (ME*)</li> </ul>                 |                                          |                                      |             |
| Medical (ME*)                                           |                                          |                                      |             |
| Handicaps (ME*)                                         |                                          |                                      |             |
| Professional                                            |                                          |                                      |             |
| Position Control                                        |                                          |                                      |             |
| 🗈 Payroll                                               | 21                                       |                                      |             |

# Employee Maintenance – Professional & Position Control

| Employee Maintenance                                                                                                    | 39 - The Train USD                               | Q55/OASIS                                      | _ 🗆         |
|----------------------------------------------------------------------------------------------------|--------------------------------------------------|------------------------------------------------|-------------|
| i <mark>le O</mark> ptions <u>W</u> indow <u>H</u> elp Videos Hot Keys                                                                                          |                                                  |                                                |             |
| » 🥸 🎥 🧈 📝 🕂 84 💷 🌷 🖬 🚺                                                                                                    |                                                  |                                                |             |
|                                                                                                    |                                                  |                                                |             |
| Favorites     Forsonnel     Professional                                                                                                    | Search Panel<br>By SSN By Ext Ref By Name By II  | District : 39 🔽 🔽 Include Terminated           | Add to grid |
|                                                                                                    |                                                  |                                                | 💌 🤣 📑       |
| Service Yrs/Units (SK*)<br>Degrees (SK*)<br>Skills (SK*)                                                                                                    | SSN :<br>Search Results [Press Ctrl + Enter to s | Ext Ref # :<br>elect the highlighted employee] |             |
| Inservice (SK*)<br>Educational Units (EU)<br>Evaluations (EV*)                                                                                                  | Name                                             | ID G Ty Site BU RC LG                          | Terminated  |
| Test Results (EV*)<br>Teaching History (TS*)<br>Teaching Preferences (TS*)                                                                                      |                                                  |                                                |             |
| <ul> <li>Position Control</li> <li>Assignments/ENH (EA)</li> <li>Assignments/STD (PO)</li> <li>Assignment Info (EC)</li> <li>Position Control Search</li> </ul> |                                                  |                                                |             |
| - Job History (JH)<br>PAT - Other Assignments<br>PAT - Related Data                                                                                             |                                                  |                                                |             |
| - Seniority Inspection (SI)<br>⊕ Payroll                                                                                                    | •                                                |                                                |             |

## **Employee Maintenance - Payroll**

| 💱 Employee Maintenance                                                                                                    | 39 - The Train USD                                                                        | QSS/OASIS          |             |
|----------------------------------------------------------------------------------------------------|-------------------------------------------------------------------------------------------|--------------------|-------------|
| <u>File Options Window H</u> elp Videos Hot Keys                                                                                                    |                                                                                           |                    |             |
| 🐼 🥸 😓 🥜 📝 🕂 😒 💷 🧕 💽                                                                                                    |                                                                                           |                    |             |
| <ul> <li>Favorites</li> <li>Personnel</li> <li>Professional</li> <li>Position Control</li> <li>Payroll</li> <li>W4/Control Data (W4)</li> <li>Direct Deposit</li> <li>Deductions (PD)</li> <li>Pay Lines (PR)</li> <li>Payroll Events (PE)</li> <li>Time Card Entry (TC)</li> <li>Deferred Pay</li> <li>Deduction Accumulators</li> <li>Substitute Batch Entry</li> <li>Child Support Information</li> <li>Tax Modeling</li> <li>Payroll Data Import</li> <li>History / Inspect</li> <li>Payroll History</li> <li>Search Pay History</li> <li>Inspect Labor/Benefits</li> <li>View Retirement History</li> <li>View W2 Data</li> </ul> | Search Panel By SSN By Ext Ref By Name B SSN : Search Results [Press Ctrl + Enter to Name | y ID District : 39 | Add to grid |

## **Employee Maintenance – Favorites**

| File Options Window Help Videos Hot Keys     Image: Search Panel     Image: Search Panel                                                                                                    |
|----------------------------------------------------------------------------------------------------|
| <ul> <li>Search Panel</li> <li>Search Panel</li> <li>By SSN By Ext Ref By Name By ID</li> <li>District: 39 V Include Terminated Add to grid</li> <li>Add to grid</li> </ul>                                                                                                    |
| □ Favorites       Search Panel         □ Demographic (MA)       Assignments/STD (PO)         □ Assignment Info (EC)       By SSN By Ext Ref By Name By ID                                                                                                    |
| □ Favorites       □ Demographic (MA)         □ Assignments/STD (PO)       □ By SSN By Ext Ref By Name By ID         □ Assignment Info (EC)       □ Be SSN By Ext Ref By Name By ID                                                                                                    |
| — Demographic (MA)     — Assignments/STD (PO)       — Assignment Info (EC)     By SSN By Ext Ref         Help         District : 39         District : 39         Selected Employee/List                                                                                                    |
| Assignments/STD (PO) By SSN By Ext Ref By Name By ID District : 39 Include Terminated Add to grid Add to grid Selected Employee/List                                                                                                    |
| Assignment Info (EC)                                                                                                    |
|                                                                                                    |
| - Position Control Search 🔹 🧳 🚍                                                                                                    |
| Job History (JH)                                                                                                    |
| Personnel SSN : Ext Ref # :                                                                                                    |
| Demographic (MA)                                                                                                    |
|                                                                                                    |
| Name ID G Iy Site BU RC LG Terminated                                                                                                    |
| Comments Add to SpeedLinks >                                                                                                    |
| Assign Hotkey                                                                                                    |
| Employment Remove Hotkey                                                                                                    |
| Employme that is a second second seco |
| Benefits Management (BM)                                                                                                    |
| Applications (AP)                                                                                                    |
| Action Log (AL)                                                                                                    |
| Action Log History (AH)                                                                                                    |
| Search Action Log History                                                                                                    |
| View Audit Log                                                                                                    |
| Quick Label Print                                                                                                    |
| Employee Data Import                                                                                                    |
| Energency/Medical                                                                                                    |
| Emergency (ME*)                                                                                                    |
| Immunizations (ME*)                                                                                                    |
| - Medical (ME*)                                                                                                    |
| Handicaps (ME*)                                                                                                    |
| Heroressional                                                                                                    |
|                                                                                                    |

# **Manage Favorites**

| 🐓 Employee Maintenance                   | 39 - The Train USD                                                                                                    | QS5/OASIS                          |             |
|------------------------------------------|----------------------------------------------------------------------------------------------------|------------------------------------|-------------|
| File Options Window Help Videos Hot Keys |                                                                                                    |                                    |             |
| 🗑 🥸 🐎 🥜 📝 🕂 👷 📖 🃁 🖪 🖪                    |                                                                                                    |                                    |             |
|                                          | ployee Maintenance 99 - The Train USD Q55/0A515   Options Window Help   Videos Hot Kays   Plotting   Personities   Favorities   Demographic (MA)   Assignments/STD (PO)   Assignment Info (EC)   Position Control Search   Job History (JH)   Terminatic Move Down   Employee   Comments   Mance Label Finit   Employme   Comments   Mance Label Finit   Employme   Action Log (AL)   Action Log (AL)   Action Log (AL)   Action Log (AL)   Action Log History   View Audit Log   Outick Label Finit   Employme   Datistory   How RCP)   Handicape (ME*) |                                    |             |
|                                          |                                                                                                    |                                    | .::         |
| 🖃 Favorites 🔺                            | - Search Panel                                                                                                    |                                    |             |
| - Demographic (MA)                       |                                                                                                    | District : 39 V Include Terminated | Add to grid |
| Assignments/STD (PO)                     | By SSN By Ext Ref By Name By ID                                                                                                    |                                    |             |
| Assignment Info (EC)                     | <u> </u>                                                                                                    | elp Selected Employee/List         |             |
| Position Control Search                  |                                                                                                    |                                    | V 🖼         |
| Termination (TE)                         | CCM -                                                                                                    | 5 - 5 / H                          |             |
| Personnel Move to Top                    | 33N .                                                                                                    | Ext Her # :                        |             |
| Demograp 🕮 Move Up                       | Search Results [Press Ctrl + Enter to sel                                                                                                    | ect the highlighted employee]      |             |
| Terminatio 📻 Move Down                   | Name                                                                                                    | ID G Ty Site BU RC LG Te           | rminated    |
| Employee Move to Bottom                  |                                                                                                    |                                    |             |
| - Comments                               |                                                                                                    |                                    |             |
| Client Defi                              |                                                                                                    |                                    |             |
|                                          |                                                                                                    |                                    |             |
| Assign Hotkey                            |                                                                                                    |                                    |             |
| Benefits M Remove Hotkey                 |                                                                                                    |                                    |             |
| Applications (AP)                        |                                                                                                    |                                    |             |
| Action Log (AL)                          |                                                                                                    |                                    |             |
| Action Log History (AH)                  |                                                                                                    |                                    |             |
| - Search Action Log History              |                                                                                                    |                                    |             |
| - View Audit Log                         |                                                                                                    |                                    |             |
| Quick Label Print                        |                                                                                                    |                                    |             |
| Employee Data Import                     |                                                                                                    |                                    |             |
| Emergency/Medical                        |                                                                                                    |                                    |             |
| Emergency (ME*)                          |                                                                                                    |                                    |             |
| Medical (ME*)                            |                                                                                                    |                                    |             |
| Handicaps (ME*)                          |                                                                                                    |                                    |             |
| Professional                             |                                                                                                    |                                    |             |
| Position Control                         |                                                                                                    |                                    |             |

# Assign Hot Key (Right Click)

| 🔜 Employee Maintenance                                                                                                    | 39 - The Train USD                                                                                                    | Q55/OASIS                                                                                                    |                   |
|----------------------------------------------------------------------------------------------------|----------------------------------------------------------------------------------------------------|----------------------------------------------------------------------------------------------------|-------------------|
| File Options Window Help Hot Keys                                                                                                    |                                                                                                    |                                                                                                    |                   |
| 🗑 🥸 🛠 😓 🥔 📝 🕂 🕅 🧶 🖪                                                                                                    |                                                                                                    |                                                                                                    |                   |
| File       Options       Window       Help       Hot Keys         Price       Price       Price       Price       Price       Price       Price         Professional       Position Control       Assignments/ENH (EA)       Add to Favorites         Position Control       Assignments/STD (PO)       Add to SpeedLinks         PAT - Other Assign       Price       Add to SpeedLinks         PAT - Other Assign       Price       Add to SpeedLinks         PAT - Other Assign       Price       Add to SpeedLinks         PAT - Other Assign       Price       Add to SpeedLinks         PAT - Other Assign       Price       Add to SpeedLinks         Part - Deposition Control Set       Add to SpeedLinks       Assign Hotkey         Payroll       Part - Other Assign       Price       Add to SpeedLinks         PAT - Other Assign       Price       Price       Price         Payroll       Part - Other Assign       Price       Price         Payroll       Payroll       Price       Price       Price         Payroll       Payroll       Price       Price       Price         Payroll       Price       Price       Price       Price         Payroll Events (PB)       Price | Search Panel By SSN By Ext Ref By Name By I SSN : Search Results [Press Ctrl + Enter to s Name Hotkey for Posit Ctrl Key | D District: 39 Include Terminated Add to g Selected Employee/List Ext Ref #: select the highlighted employee] D G Ty Site BU RC LG Terminated Wo ion Control Search Alt Shift OK Cancel | id<br>k Phone     |
|                                                                                                    |                                                                                                    |                                                                                                    |                   |
|                                                                                                    |                                                                                                    | Yr: 2008 Dist: 39 Site: 0 GS: W 1/10/2                                                                                                    | 011 10:57:50 PM 🖃 |

## Hot Key Menu

| 🔜 Employee Maintenance                                                                                                    | 39 - The Train USD                                                                  | Q55/OASIS                                  |                    |
|----------------------------------------------------------------------------------------------------|-------------------------------------------------------------------------------------|--------------------------------------------|--------------------|
| File Options Window Help Hot Keys                                                                                                    |                                                                                     |                                            |                    |
| 😽 🥎 🧙 🎥 🏈 🎽 🚽 Demographic (MA)                                                                                                    | Ctrl+D                                                                              |                                            |                    |
| Termination (TE)                                                                                                    | Ctrl+T                                                                              |                                            |                    |
| Position Control Sear                                                                                                    | ch Ctrl+S                                                                           |                                            |                    |
| <ul> <li>Favorites</li> <li>Demographic (MA)</li> <li>Client Defined (CL)</li> <li>Termination (TE)</li> <li>Employment Verification (VE)</li> <li>Benefits Management (BM)</li> <li>Personnel</li> <li>Professional</li> <li>Position Control</li> <li>Assignments/ENH (EA)</li> <li>Assignments/STD (PO)</li> <li>Assignment Info (EC)</li> <li>Position Control Search</li> <li>Job History (JH)</li> <li>PAT - Other Assignments</li> <li>PAT - Related Data</li> <li>Seniority Inspection (SI)</li> <li>Payroll</li> <li>W4/Control Data (W4)</li> <li>Direct Deposit</li> <li>Deductions (PD)</li> <li>Pay Lines (PR)</li> <li>Payroll Events (PE)</li> <li>Time Card Entry (TC)</li> <li>Deferred Pay</li> <li>Deduction Accumulators</li> <li>Substitute Batch Entry</li> <li>Tax Modeling</li> <li>Payroll History</li> <li>Search Pay History</li> <li>Inspect Labor/Benefits</li> <li>View W2 Data</li> </ul> | Search Panel By SSN By Ext Ref By Name SSN: Search Results [Press Ctrl + Enter Name | By ID District : 39 Include Terminated Add | o grid             |
|                                                                                                    |                                                                                     | Yr: 2008 Dist: 39 Site: 0 GS: W 1/1        | 0/2011 11:02:03 PM |

#### Integrated Help+Video Content

| ₽⁄ | Employee Ma        | intenance | 39 - The Train USD                                                  | Q55/OASIS                                          | _ 🗆 × |
|----|--------------------|-----------|---------------------------------------------------------------------|----------------------------------------------------|-------|
| F  | File Options       | Window    | Help+Video Hot Keys                                                 |                                                    |       |
| <  | ə 📀 🧶              | 1         | QCC Employee Maintenance Navigation                                 |                                                    |       |
| _  | • • •              |           | Employee Search Help Ctrl+F3                                        |                                                    |       |
|    |                    |           | About Shift+F12                                                     |                                                    |       |
|    | . <b>∃</b> Favorit | es        | Show User Security Settings for this program (Employee Maintenance) |                                                    |       |
|    | 🗄 Person           | nel       | Video: All available videos                                         | District : 39 🔽 🔽 Include Terminated 🔽 Add to grid |       |
|    | Profess            | sional    | Video: Employee Maintenance only                                    |                                                    |       |
|    | 🗄 Positio          | n Contre  | Video: Employee Maintenance new employee list functions             |                                                    |       |
|    | 🗄 Payroll          |           | Doc: All available Documents                                        |                                                    |       |
|    |                    |           | Doc: Employee Maintenance only                                      | Term :                                             |       |
|    |                    |           | Doc: Employee Maintenance Window Manual                             | - Liebliebte demokrant                             |       |
|    |                    | l         |                                                                     |                                                    | _     |
|    |                    |           | ۲                                                                   |                                                    | F     |

## **Right Click Context Menu**

| Employee Maintenance (EmployeeMode)     | 39 - The Train USD                | QSS/OASIS                          |             |
|-----------------------------------------|-----------------------------------|------------------------------------|-------------|
| File Options Window Help+Video Hot Keys |                                   |                                    |             |
| <b>, 🗇 : : : : :</b> 💭 🥠 📝 👍 💷 i 🛲      |                                   |                                    |             |
| 🔥 🕈 🛤 🚽 🔨 🚺 🔳 🖛                         |                                   |                                    |             |
|                                         |                                   |                                    |             |
| - Deductions (PD)                       |                                   |                                    |             |
| - Direct Deposit                        | Search Panel                      |                                    |             |
| Pay Lines (PR)                          | BySSN ByExtRef ByName ByID        | District : 39 Y Include Lerminated | Add to grid |
| - Benefits Management (BM)              |                                   | Selected Employee/List/Applicant = |             |
|                                         |                                   | PAIN, TRUE                         |             |
| Personnel                               |                                   |                                    |             |
| 🗄 Professional                          | SSN : xxx-xx-1000 Demographic (MA | ) for PAIN, TRUE Term : n/a        |             |
| Position Control                        | Assignments/STD                   | (PO) for PAIN. TRUE                |             |
| Assignments/ENH (EA)                    | Search Results (Press Ltr         |                                    |             |
| Assignments/STD (PO)                    | Name Position Control S           | Terminated                         | Work Phone  |
| Assignment Info (EC)                    | Termination (TE) F                | for PAIN, TRUE                     |             |
| - Position Control Search               | Deductions (PD) fr                | or PAIN, TRUE                      |             |
| – Job History (JH)                      | Direct Deposit for                | PAIN, TRUE                         |             |
| PAT - Other Assignments                 | Pay Lines (PR) for                | r PAIN. TRUE                       |             |
| PAT - Related Data                      | Popolite Manager                  | most (PM) for DATAL TOUE           |             |
| Seniority Inspection (SI)               | benenits managen                  | here (BH) for PAIN, TROE           |             |
| ⊡ Payroll                               | W4/Control Data                   | (W4) for PAIN, TRUE                |             |
| - W4/Control Data (W4)                  | QuikPeek: All Posr                | ns                                 |             |
| Direct Deposit                          | QuikPeek: Comme                   | ents k                             |             |
| Deductions (PD)                         |                                   |                                    |             |
| Pay Lines (PR)                          | QuikPeek: Prime P                 | 'osn                               |             |
| Time Cool Cotto                         | QuikPeek: W4 Dat                  | ta                                 |             |
| Deferred Pev                            | QuikPeek: Client [                | Def                                |             |
| Deduction Accumulators                  | QuikPeek: Deduct                  | tions                              |             |
| Substitute Batch Entry                  | OuikPeek: Checks                  | s FY                               |             |
| Child Support Information               | QuikBooku Chica D                 | Page (01/01/2000 - 12/31/2007)     |             |
| PPACA Information                       | QuikPeek: Chis k                  | ange (01/01/2000 - 12/31/2007)     |             |
| Tax Modeling                            | QuikPeek: Checks                  | ; CY                               |             |
| - Payroll Data Import                   | QuikPeek: Pay Lin                 | les                                |             |
| History / Inspect                       | QuikPeek: Emp De                  | emo                                |             |
| -Payroll History                        | QuikPeek: Pay Ln                  | Act                                |             |
| Search Pay History                      |                                   | Pav                                |             |
| Inspect Labor/Benefits                  |                                   |                                    |             |
| View Retirement History                 |                                   |                                    |             |

## **Right Click Grid Select / Context Menu**

| Employee Maintenance (EmployeeMode)              |          |                             |      | 39 - The Trai        | 1 USD        |             |             |          |                   | QSS/OASIS   |  |
|--------------------------------------------------|----------|-----------------------------|------|----------------------|--------------|-------------|-------------|----------|-------------------|-------------|--|
| e Options Window Help+Video Hot Keys             |          |                             |      |                      |              |             |             |          |                   |             |  |
| » 🎕 📬 🚼 🥟 📝 🕂 🔛 🥅 🥘                              |          |                             |      |                      |              |             |             |          |                   |             |  |
|                                                  |          |                             | _    |                      |              |             |             | _        |                   |             |  |
|                                                  |          |                             |      |                      |              |             |             |          |                   |             |  |
| Favorites                                        | ▲<br>Sea | rch Panel                   |      |                      |              |             |             |          |                   |             |  |
| - Demographic (MA)                               |          |                             | _    |                      | District     | 39          |             | nclude 1 | [erminated        | Add to arid |  |
| Assignments/STD (PO)                             |          | BySSN ByExtRef ByName       | B    | By ID                |              |             |             |          |                   |             |  |
| Position Control Search                          |          | LACKSON                     | -    | Help                 |              |             | Selected    | mploye   | ee/List/Applicant |             |  |
| - Lermination (LE)                               |          | DACKSON                     |      |                      |              |             | JACKSON     | I, JOSH  | IJ                | V           |  |
| Deductions (PD)                                  |          |                             | -    |                      |              |             |             |          | ÷ .               |             |  |
| Pay Lines (PP)                                   | 2        | 5N : XXX-XX-2109            | EX   | kt Hel# : 001022     |              | SEID: n/a   | 3           |          | l erm : n/a       |             |  |
| Benefits Management (BM)                         | Sea      | rch Results [Press Ctrl + E | nter | r to select the h    | ighlighted   | employ      | e/applicar  | t]       |                   |             |  |
| W4/Control Data (W4)                             | Г        |                             |      | Emp/App              |              |             |             |          |                   |             |  |
| Personnel                                        |          | Name                        |      | ID                   | G Ty         | Site        | BU RC       | LG       | Terminated        | Work Phone  |  |
| Demographic (MA)                                 |          | JACKSON, JESSICA D          |      | 001023               | F FT         | 0000        | 00 00       |          | 04/08/2014        |             |  |
| Termination (TE)                                 | Ī        | JACKSON, JOSH J             |      | David and the da     | A) 6-1 24 Cl | CON 100     |             |          | <u>-</u>          |             |  |
| - Employee ID Maintenance                        |          |                             |      | Demographic (M       | A) for JACK  | SON, JOS    | HJ          |          |                   |             |  |
| Comments (CO)                                    |          |                             |      | Assignments/ST       | D (PO) for . | ACKSON,     | JOSH J      |          |                   |             |  |
| - Client Defined (CL)                            |          |                             |      | Position Control     | Search for   | JACKSON     | JOSH J      |          |                   |             |  |
| Name Change History                              |          |                             |      | Termination (TE      | ) for JACKS  | ON, JOSH    | J           |          |                   |             |  |
| <ul> <li>Employment Verification (VE)</li> </ul> | =        |                             |      | Deductions (PD       | for JACKS    | N, JOSH     | J           |          |                   |             |  |
| <ul> <li>Leave Information (LV)</li> </ul>       |          |                             |      | Direct Deposit f     | or JACKSON   | -<br>105H 1 |             |          |                   |             |  |
| Benefits Management (BM)                         |          |                             |      | David Service (DD) ( |              |             |             |          |                   |             |  |
| Applications (AP)                                |          |                             |      | Pay Lines (PR) r     | or JACKSOF   | i, josh j   |             |          |                   |             |  |
| - Action Log (AL)                                |          |                             |      | Benefits Manag       | ement (BM)   | for JACKS   | ion, Josh J |          |                   |             |  |
| Action Log History (AH)                          |          |                             |      | W4/Control Dat       | a (W4) for 3 | ACKSON,     | JOSH J      |          |                   |             |  |
| Search Action Log History                        |          |                             |      | OuikPeek: All Po     | sns          |             |             |          | -                 |             |  |
| View Audit Log                                   |          |                             |      | Quile colu rin re    |              |             |             |          |                   |             |  |
| Employee Data Import                             |          |                             |      | QuikPeek; Comr       | -            |             |             |          |                   |             |  |
| Emproyee Data Import                             |          |                             |      | QuikPeek: Prime      | Posn         |             |             |          |                   |             |  |
| Professional                                     |          |                             |      | QuikPeek: W4 D       | ata          |             |             |          |                   |             |  |
| Credentials (SK*)                                |          |                             |      | QuikPeek: Clien      | : Def        |             |             |          |                   |             |  |
| CA-CTC Credentials (CR)                          |          |                             |      | QuikPeek: Dedu       | ctions       |             |             |          |                   |             |  |
| CA-CTC Credentials View                          |          |                             |      | OuikPeek: Chec       | ks FY        |             |             |          |                   |             |  |
| - Service Yrs/Units (SK*)                        |          |                             |      | QuikBooku Chka       | Dongo (01/   | 01/2000     | 12/21/2007) |          |                   |             |  |
| Degrees (SK*)                                    |          |                             |      |                      | Kange (UI)   | 0172000 -   | 12/31/2007) |          |                   |             |  |
| Skills (SK*)                                     |          |                             |      | QuikPeek: Chec       | ks CY        |             |             |          |                   |             |  |
| - Inservice (SK*)                                |          |                             |      | QuikPeek: Pay I      | ines         |             |             |          |                   |             |  |
| - Educational Units (EU)                         |          |                             |      | QuikPeek: Emp        | Demo         |             |             |          |                   |             |  |
| <ul> <li>Evaluations (EV*)</li> </ul>            |          |                             |      | QuikPeek: Pay L      | n Act        |             |             |          |                   |             |  |
| Test Results (EV*)                               |          |                             |      | OuikPeek; All Po     | sPav         |             |             |          |                   |             |  |
| <ul> <li>Teaching History (TS*)</li> </ul>       |          |                             |      |                      | -,           |             |             |          | _                 |             |  |
| Teaching Preferences (TS*)                       |          |                             | X    | Remove JACKS         | ON, JOSH J   | from Grid   |             |          |                   |             |  |

# Search Help

| 🦫 Employee Mainte    | enance    |                   |             | 39 - The Train USD                  |           | Q55/OASIS                             |                                 |
|----------------------|-----------|-------------------|-------------|-------------------------------------|-----------|---------------------------------------|---------------------------------|
| File Options W       | Vindow    | Help+Video Hot Ke | ys          |                                     |           |                                       |                                 |
| 😞 🧇 🔍 🍊              |           | QCC Employee N    | 1aintenar   | ce Navigation                       |           |                                       |                                 |
| · • • • • • • • •    |           | Employee Search   | n Help      |                                     | Ctrl+F3   |                                       |                                 |
|                      |           | About             |             |                                     | Shift+F12 |                                       | .::                             |
| <b>⊟</b> • Favorites |           | Show User Secu    | rity Settir | os for this program (Employee Mainh | enance)   |                                       |                                 |
| Demogra              | aphic (   | Video: All availa | ble video   | -                                   | Sildineoy |                                       |                                 |
| Assignm              | ents/S    |                   |             | ,<br>                               |           | istrict : 39 🔽 🖌 Include Terminated I | <ul> <li>Add to grid</li> </ul> |
| Position             | Contro    | video: Employee   | e Mainter   | ance only                           |           | Selected Employee/List                |                                 |
| Termina              | tion (T   | Video: Employee   | e Mainter   | ance new employee list functions    |           | BOTTICELLI, DAPINO                    | 💌 🥜 🔜 📗 .                       |
| Deductio             | ons (PE   | Doc: All availabl | e Docume    | ents                                |           | I!                                    |                                 |
| Direct De            | eposit    | Doc: Employee I   | Maintena    | nce only                            |           | SEID: 8787878787 Term : 08            | //06/2010                       |
| Pay Line             | s (PR)    | Doc: Employee     | Maintena    | nce Window Manual                   |           | lighted employee]                     |                                 |
| Professiona          | <br>      |                   |             | Name                                |           | G Tu Site BIL BC IG Ter               | minated                         |
| Position Co          | ntrol     |                   |             |                                     |           |                                       |                                 |
| - Payroll            |           |                   |             |                                     |           |                                       |                                 |
| W4/Cont              | rol Data  | (W4)              |             |                                     |           |                                       |                                 |
| Direct De            | eposit    |                   |             |                                     |           |                                       |                                 |
| Deductio             | ons (PD)  |                   |             |                                     |           |                                       |                                 |
| - Pay Line           | s (PR)    |                   |             |                                     |           |                                       |                                 |
| Payroll E            | ents (F   | Έ)<br>—           |             |                                     |           |                                       |                                 |
| Time Ca              | rd Entry  | (TC)              |             |                                     |           |                                       |                                 |
| Deferred             | r Pay     | aulatoro          |             |                                     |           |                                       |                                 |
| Substitut            | te Batch  | Entry             |             |                                     |           |                                       |                                 |
| Tax Mod              | elina     | 2)                |             |                                     |           |                                       |                                 |
| Payroll D            | )ata Imp  | ort               |             |                                     |           |                                       |                                 |
| 🖃 History /          | Inspect   |                   |             |                                     |           |                                       |                                 |
| Payro                | II Histor | y                 |             |                                     |           |                                       |                                 |
| Searc                | :h Pay H  | istory            |             |                                     |           |                                       |                                 |
| Inspe                | ct Labor  | /Benefits         |             | •                                   |           |                                       | F                               |
| View                 | Retirem   | ent History       |             |                                     |           |                                       |                                 |
| View V               | w2 Data   | I                 |             |                                     |           |                                       |                                 |

#### Search Help – Page 1

| mp | loyee Search Help          |                                                                                                    |          |  |  |  |  |  |  |
|----|----------------------------|----------------------------------------------------------------------------------------------------|----------|--|--|--|--|--|--|
|    |                            | Employee georgh ting                                                                                                    |          |  |  |  |  |  |  |
|    |                            | <u>Employee search tips</u>                                                                                                    |          |  |  |  |  |  |  |
|    | Print Close                |                                                                                                    |          |  |  |  |  |  |  |
|    |                            |                                                                                                    |          |  |  |  |  |  |  |
|    | ine general torm           | at of a hame search is .                                                                                                    |          |  |  |  |  |  |  |
| ]  | LastName[, Firs            | stName]                                                                                                    |          |  |  |  |  |  |  |
| ļ  | LastName (R):              |                                                                                                    |          |  |  |  |  |  |  |
| ,  | You can search f           | or employee last names by any of these methods.                                                                                                    |          |  |  |  |  |  |  |
|    | SEARCH TYPE                | EXPLANATION                                                                                                    |          |  |  |  |  |  |  |
|    |                            | Type a last name, such as PETERSON. The search matches the name you typed,<br>as well as other similar sounding names, such as PATTERSON, PETERS,<br>PETERSEN. AND PETERKIN.                                           |          |  |  |  |  |  |  |
|    | Soundex                    | For this and all other searches by name, the names are <u>not</u> case sensitive.<br>In other words, all of the following are the same: PETERSON, Peterson,<br>peterson, and pETERSON.                                 |          |  |  |  |  |  |  |
|    | Exact Match                | To search for an exact match to a last name, type the complete name,<br>followed by a space and a slash (/).<br>For example, type the following to match only the last name PETERSON:<br>PETERSON /                    |          |  |  |  |  |  |  |
|    |                            | Be sure to type a space between the end of the name and the slash.                                                                                                    |          |  |  |  |  |  |  |
|    |                            | You can combine an exact match and a soundex search, as in the following example:                                                                                                    |          |  |  |  |  |  |  |
|    | Exact Match<br>and Soundex | <ul> <li>The letters to the left of the slash (LAR) are an exact match.</li> <li>The letters to the right of the slash (SON) are a soundex search.</li> </ul>                                                          |          |  |  |  |  |  |  |
|    |                            | For a name to match, the first three letters must be LAR, and the rest of<br>the name can be anything that sounds like SON.Thus, this search matches<br>names like LARKIN, LARSEN, and LARSON.                         |          |  |  |  |  |  |  |
|    | Partial Word               | Type the first few letters of a name followed by an @ sign. This search<br>requires that you <u>type at least one letter</u> before the @ sign.                                                                        |          |  |  |  |  |  |  |
|    | (@)                        | For example, type <u>JOHN@</u> to match all names that begin with those letters.<br>This search matches JOHNSON, JOHNSEN, and JOHNSTON. However, this partial<br>word search does not match JONSON. JONES. and JONSEN. | <b>–</b> |  |  |  |  |  |  |

# **Search Help – Page 2**

E

| np | loyee Search Help                    |                                                                                                    |           |
|----|--------------------------------------|----------------------------------------------------------------------------------------------------|-----------|
|    | Wildcard (*)                         | <ul> <li>Type a * to do a wildcard match.</li> <li>Type an <u>*</u> by itself to search for all last names. You can combine this global search with other criteria, such as a First name or Work Loc.</li> <li>Type one or more letters followed by an * to get part of the alphabet. For example, type <u>G*</u> to list all last names starting with G and going through the end of the alphabet.</li> </ul>                                                                                                    |           |
|    | Substring (~)<br>(QCC Only)          | <ul> <li>Type full or part of a name followed by a tilde (~). This will search for your input expression occurring anywhere within a last name. For example:</li> <li>Type <u>SMITH</u> to search for all last names containing SMITH in it. Thus, this search will include last names like SMITHSON, ASMITHE, and GOLDSMITH.</li> <li>Type <u>-~</u> to find all hyphenated last names.</li> <li>Type <u>JR</u> to find all last names containing JR.</li> </ul>                                                                                                    |           |
|    | All-District<br>Search<br>(QCC Only) | <ul> <li>Type an &amp; after the last name to search for that last name across all districts. For example:</li> <li>Type <u>SMITH&amp;</u> to search for all employees with last name SMITH across al districts.</li> <li><u>Note</u>: The all-district search identifier (&amp;) can't be used in conjunction with the partial-word (@) or wild-card (*) identifiers.</li> </ul>                                                                                                    | 1         |
|    | Social<br>Security<br>Number         | <ul> <li>Type 9 digits and wildcards to search by SSN. You can do an exact match or use wildcards.</li> <li>The format is: nnnnnnnm# (or nnnnnnnn&amp; to search all districts) <ul> <li>Replace each <i>p</i> with a digit from 0 through 9 or a ? (wildcard that stands for a digit)</li> <li>Do not type any dashes or spaces between the parts of the SSN.</li> <li>Type a # as the tenth character.</li> <li>If &amp; is used as the tenth character (instead of #), the search scope will include all districts.</li> </ul> </li> <li>Here are some examples of how to search using this method: <ul> <li>Type <u>445329933#</u> for an exact match on a SSN 445-32-9933.</li> <li>Type <u>727279933#</u> to match all SSNs that end with the digits 9933 (xxx-x 9933)</li> <li>Type <u>445229933#</u> to match all SSNs that begin with the digits 445 and e with the digits 9933 (445-xx-9933).</li> </ul> </li> </ul> | x-<br>ind |

#### **Search Help – Page 3**

| mp | loyee Search Help                                                                                                    |                                                                                                    | <u> </u> |
|----|----------------------------------------------------------------------------------------------------|----------------------------------------------------------------------------------------------------|----------|
|    | ExtRef                                                                                                    | Type an External Reference Number followed by a period.<br>The ExtRef can be up to 6 digits long. You do not need to type the leading<br>zeros. For example, you can type Ext Ref 000398 this way: <u>398.</u><br>The final period is required to make the program search for an ExtRef.                                                                                                    | _        |
|    | FirstName (O):<br>The FirstName is                                                                                                    | s optional and is interpreted in the following ways:                                                                                                    |          |
|    | <ul> <li>Leave blank</li> <li>To specify separated by</li> <li>Type an &amp; a all distric SMITH and f</li> <li><u>Note</u>: The a partial-work</li> </ul> | if you do not want to search by first name.<br>FirstName, insert a comma(,) after LastName and type one or more names<br>y a " ".<br>fter the first-name to search for all employees with that first name across<br>ts. For example, type <u>SMITH, JOHN&amp;</u> to search for all employees with last nam<br>irst name JOHN across all districts.<br>ll-district search identifier (&) can't be used in conjunction with the<br>d (@) or wild-card (*) identifiers. | e        |
|    | Here are some ex<br>• Type <u>JAN</u> to<br>JANICE etc.<br>• Type <u>L SA F</u><br>o All fir<br>o All fir<br>o All fir                                     | amples of how to specify FirstName in your search:<br>find all first names that begin with those letters, such as JAN, JANET,<br><u>RED</u> to find the following:<br>rst names that begin with L.<br>rst names that begin with SA, like SAM, SAMUEL etc.<br>rst names that begin with FRED, like FRED, FREDDY etc.                                                                                                    |          |
| :  | NOTE: The searc<br>First Name fiel<br>preferred name.<br>Preferred name                                                                                    | h for the first name also checks the preferred name on the MA screen. The<br>ld contains the person's real first name. The <b>Preferred</b> field contains a<br>For example, the <b>First Name</b> for an employee may be Elizabeth, but the<br>may be Beth.                                                                                                    | •        |

# Simple Name Search

| ile Options Window Help Hot Keys<br>P 🍄 🂱 🎥 🧇 🌌 🕂 🔝 🥘 💽 🚺 🕨 🔹                                                                                                    |                                                                                                    | Q35/0A313                                                                                                    |                                                                 |
|----------------------------------------------------------------------------------------------------|----------------------------------------------------------------------------------------------------|----------------------------------------------------------------------------------------------------|-----------------------------------------------------------------|
| rch complete. 1 record(s) found.                                                                                                    |                                                                                                    |                                                                                                    |                                                                 |
| ch complete. 1 record(s) found.                                                                                                    |                                                                                                    |                                                                                                    |                                                                 |
| ch complete. 1 record(s) found.                                                                                                    |                                                                                                    |                                                                                                    |                                                                 |
|                                                                                                    |                                                                                                    |                                                                                                    |                                                                 |
| <ul> <li>Favorites <ul> <li>Demographic (MA)</li> <li>Client Defined (CL)</li> <li>Termination (TE)</li> <li>Benefits Management (BM)</li> </ul> </li> <li>Personnel <ul> <li>Demographic (MA)</li> <li>Termination (TE)</li> <li>Employee ID Maintenance</li> <li>Comments (CO)</li> <li>Client Defined (CL)</li> <li>Name Change History</li> <li>Employment Verification (VE)</li> <li>Leave Information (LV)</li> <li>Benefits Management (BM)</li> <li>Applications (AP)</li> <li>Action Log History</li> <li>View Audit Log</li> <li>Quick Label Print</li> <li>Employee Data Import</li> <li>Emergency (ME*)</li> <li>Matinel (ME*)</li> </ul> </li> </ul> | el D<br>By Ext Ref By Name By ID D<br>kity, reallie [<br>f# : 001003 SS<br>sults [Press Ctrl + Enter to select the high<br>Name SSN<br>RSNIKITY, REALLIE 000-00-0 | istrict : 39 ▼ Include Te<br>Selected Employee/List<br>PERSNIKITY, REALLIE<br>N : xxx+xx+1111 SE<br>Alighted employee]<br>G Ty Site BU RC LG<br>000 M FT 0026 04 02 AV | rminated Add to grid  Terminated Work Phone  (650)372-0200 x608 |

# **Advanced Search**

| 🔜 Employee Advar   | nced Search                                              |                        |
|--------------------|----------------------------------------------------------|------------------------|
| File Options       |                                                          |                        |
| 🔿 🕹 💾 🗲            | X 🗛 🕰 🖆 Saved Searches                                   |                        |
|                    |                                                          | .::                    |
| General Informatio | ion Dates Payroll                                        |                        |
| District :         | 39 - The Train USD Terminated: Include Terminated        |                        |
| Name :             | Gender:                                                  |                        |
| Street Address :   |                                                          |                        |
| State :            | Zip Code :                                               |                        |
| Home Phone :       | Work Phone :      Ex :     Payroll/Position control FY : |                        |
|                    | EQ 🔻 🚰 Employee type :                                   |                        |
|                    | EQ Vork location :                                       |                        |
|                    | EQ 🗹 Job category :                                      |                        |
|                    | EQ 🔽 Job code :                                          |                        |
|                    | EQ 💌 🥂 Work calendar:                                    |                        |
|                    | EQ 💌 🚰 Salary schedule : 🗾 📄 📄 👘 👘 👘                     |                        |
|                    | EQ 💌 🌁 Report code : 🔽 🔽 🔽 🔽 💭 💭                         |                        |
|                    | EQ 💌 🚰 Leave group:                                      |                        |
|                    | EQ 💌 🌁 Bargaining unit : 🗾 📄 📄 📄 👘                       |                        |
|                    | EQ Termination : Termination :                           |                        |
|                    | EQ 🔽 Ethnic code :                                       |                        |
|                    | EQ 🔽 Race ethnic :                                       |                        |
|                    | EQ 💌 🚰 Race code :                                       |                        |
|                    |                                                          |                        |
|                    | Yr: 2008 Dist: 39 Site: 0 G5: W                          | 5/4/2011 3:12:20 PM .: |

# **Advanced Search Dates**

| 🔡 Em | ployee Advanced Search       |                         |                     |                                      |       |
|------|------------------------------|-------------------------|---------------------|--------------------------------------|-------|
| Eile | Options                      |                         |                     |                                      |       |
| 0    | 🧇 🔒 🗙 🗔 🖽 (                  | 🔺 🥘 Saved Searches      | •                   |                                      |       |
|      |                              |                         |                     |                                      |       |
|      |                              |                         |                     |                                      |       |
| ļ    | General Information Dates Pa | ayroll                  |                     |                                      | _     |
|      | Hire Date                    | Original Hire Date      | Rehire Date         | Termination Date                     |       |
|      | Start://                     | Start://                | Start:/_/           | Start ://                            |       |
|      | End: _/_/                    | End: _/_/               | End: _/_/           | End: _/_/                            |       |
|      | TB Expiration Date           | Fingerprint Date        | Evaluation Due Date | Last Check Date                      |       |
|      | Start ://                    | Start: _/_/             | Start://            | Start ://                            |       |
|      | End: _/_/                    | End: _/_/               | End: _/_/           | End: _/_/                            |       |
|      | Seniority Date               | Previous Seniority Date | Miscellaneous Date  |                                      |       |
|      | Start ://                    | Start://                | Start://            |                                      |       |
|      | End: _/_/                    | End: _/_/               | End: _/_/           |                                      |       |
|      | Birth Date                   |                         | Longevity Base Date |                                      |       |
|      | Start ://                    | Start Month/Day :       | Start ://           | Start Month/Day :/                   |       |
|      | End: _/_/                    | End Month/Day :/        | End: _/_/           | End Month/Day :/                     |       |
|      | Anniversary Base Date        |                         |                     |                                      |       |
|      | Start ://                    | Start Month/Day :/      |                     |                                      |       |
|      | End: _/_/                    | End Month/Day :/        |                     |                                      |       |
|      |                              |                         |                     |                                      |       |
|      |                              |                         |                     |                                      |       |
|      |                              |                         | Yr: 20              | 010 Dist: 40 Site: 0 4/7/2010 8:36:4 | 2 AM: |

# **Advanced Search Payroll**

| Employee Advanced Search                                                                                                    |     |
|----------------------------------------------------------------------------------------------------|-----|
| File Options                                                                                                    |     |
| Vear Fields 🔹 🎲 🔚 🗙 💽 🕹 Saved Searches 🔹                                                                                                    |     |
|                                                                                                    | .:: |
| General Information Dates Payroll                                                                                                    |     |
|                                                                                                    |     |
| EQ Pay location: Pay location:                                                                                                    |     |
|                                                                                                    |     |
|                                                                                                    |     |
| EQ  Ret System :                                                                                                    |     |
| EQ 💌 🚰 Bank TR type:                                                                                                    |     |
| EQ         Image: Pay schedule :         Image: Pay schedule :         Image: Pay sch |     |
| EQ 🔽 Stat Ded profile :                                                                                                    |     |
|                                                                                                    |     |
| Pavroll Select                                                                                                    |     |
| Status Exemptions Exempt                                                                                                    |     |
| Pay name : Federal : ACA Class                                                                                                    |     |
| Date paid for payroll select/_/ State : ·                                                                                                    |     |
| Payroll Select constraints are not supported                                                                                                    |     |
| yet, and will be ignored in evaluating the City:                                                                                                    |     |
|                                                                                                    |     |
|                                                                                                    |     |
|                                                                                                    |     |

#### **Advanced Search – Clear Criteria**

| 💱 Employee Advanced Search                                                                                                    |                                                                |                                                                    |
|----------------------------------------------------------------------------------------------------|----------------------------------------------------------------|--------------------------------------------------------------------|
| File Options                                                                                                    |                                                                |                                                                    |
| 🕜 Clear Fields 🛛 🌍 🔚 🗙 🐺 📑                                                                                                    | Saved Searches                                                 | •                                                                  |
| All<br>General Information Tab<br>General Information - Header<br>General Information - Field Selections<br>Dates Tab<br>Payroll Tab                                                                                                    |                                                                |                                                                    |
| Payroll - Payroll Select<br>Payroll - Tax Information<br>Payroll - ACA Class Selection                                                                                                    |                                                                | Bank ABA Number :                                                  |
| EQ       Image: Pay schedule :       [         EQ       Image: Stat Ded profile :       [         EQ       Image: Stat Ded profile :       [         EQ       Image: Stat Ded profile :       [         EQ       Image: Stat Ded profile :       [    |                                                                |                                                                    |
| Payroll Select         Pay name :         Date paid for payroll select         Payroll Select constraints are not supported yet, and will be ignored in evaluating the search results. We shall advise when we phase in support for these parameters. | Tax Information       Status       Exemption         Federal : | ACA Class Selection ACA Class ACA Class ACA Class Class Assignment |

# Multi-DI Search

| 🦫 В | mployee Advan      | ced Searcl           | h           |                                |            |              |                               |     |
|-----|--------------------|----------------------|-------------|--------------------------------|------------|--------------|-------------------------------|-----|
| Fil | e Options          |                      |             |                                |            |              |                               |     |
|     | ) 🧒 🗐 🔪            | < 🗖 🗖                |             | 😽 🧊 🛛 Saved S                  | earches    |              |                               |     |
| -   |                    |                      | M IL        |                                | our critop |              |                               |     |
|     |                    |                      |             |                                |            |              |                               | .:: |
|     | C                  |                      | _           |                                |            |              |                               |     |
|     | aeneral Informatio | n   Dates            | Payro       | "                              |            |              |                               |     |
|     | District :         | 30 - The             | Tre         | in USD                         |            | Terminated : | Include Terminated            |     |
|     | District.          | All dist             | rict        | a                              |            |              |                               |     |
|     | Name :             | All dist             | rict        | s accessible                   | _          | Gender:      |                               |     |
|     | Street Address :   | 07 - QSS             | UNI         | FIED SCHOOL DIS                | STRICT     | City :       |                               |     |
|     | State :            | 24 - QSS<br>26 - OSS | Tes<br>Tes  | ting District<br>ting District |            | Zip Code :   |                               |     |
|     | Home Phone :       | 38 – QSS             | Tes         | t District                     |            | E Ev:        | Paurall/Pasition control EV : |     |
|     | filling filling :  | 39 - The             | Tra<br>prwi | in USD<br>LIE UNIETED SAM      | DIF DIST   | En.          |                               |     |
|     |                    |                      |             | Lubioyee type .                |            |              |                               |     |
|     |                    | EQ 💌                 | <b>*</b>    | Work location :                |            |              |                               |     |
|     |                    | EQ 💌                 |             | Job category :                 |            |              |                               |     |
|     |                    | EQ 💌                 | <b>M</b>    | Job code :                     |            |              |                               |     |
|     |                    | EQ 💌                 | <b>*</b>    | Work calendar :                |            |              |                               |     |
|     |                    | EQ 💌                 | <b>M</b>    | Salary schedule :              |            |              |                               |     |
|     |                    | EQ 💌                 | <b>M</b>    | Report code :                  |            |              |                               |     |
|     |                    | EQ 💌                 | <b>2</b>    | Leave group :                  |            |              |                               |     |
|     |                    | EQ 💌                 | <b>2</b>    | Bargaining unit :              |            |              |                               |     |
|     |                    | EQ 💌                 | <b>2</b>    | Termination :                  |            |              |                               |     |
|     |                    | EQ 💌                 | <b>2</b>    | Ethnic code :                  |            |              |                               |     |
|     |                    | EQ 🔻                 | <b>2</b>    | Race ethnic :                  |            |              |                               |     |
|     |                    | EQ 💌                 | <b>*</b>    | Race code :                    |            |              |                               |     |

## **Multi-DI Search in Main Window**

## **Copy the History List to Grid**

| 🦫 Employee Maintenance                  | 39 - The Train USD                   | Q55/OA5I5                           |            |
|-----------------------------------------|--------------------------------------|-------------------------------------|------------|
| File Options Window Help+Video Hot Keys |                                      |                                     |            |
| 🗇 🎗 🖬 😭 🏈 📝 🕂 👷 🥅 🥘 🗖                   |                                      |                                     |            |
|                                         |                                      |                                     |            |
|                                         |                                      |                                     |            |
|                                         | Search Panel                         |                                     |            |
| Professional                            | Employee Selector                    | ×I ✓ Include Terminated             | d to grid  |
| Position Control                        | File Options                         | Selected Employee/List              |            |
| Payroll                                 |                                      | PAIN, TRUE                          | 🔳 🖉 📑 🔰 🔰  |
| W4/Control Data (W4)                    | 🤍 📑 📖 🌷                              |                                     |            |
| Direct Deposit                          |                                      | ,; 776665554 Term : n/a             |            |
| Deductions (PD)                         |                                      |                                     |            |
| Pay Lines (PR)                          | Select All Deselect All Invert       | t Selection 🔲 Add to grid           |            |
| Time Card Entry (TC)                    |                                      | BU RC LG Terminated                 | Work Phone |
| - Deferred Pay                          | Check the employee(s) you would like | to copy to the search 04 02 AV (650 | ))372-0200 |
| Deduction Accumulators                  | Dist Name                            | 9                                   |            |
| - Substitute Batch Entry                | 39 PERSON-SMITH, DARR                | YL IIIIII                           |            |
| - Child Support Information             | 39 PERCOX, DEWAYNE                   |                                     |            |
| - PPACA Information                     | 39 PERSNIKITY, REALLIE               |                                     |            |
| - Tax Modeling                          | 39 PAIN, TRUE                        |                                     |            |
| - Payroll Data Import                   | 39 PEABODY, PEPPER                   |                                     |            |
| History / Inspect                       | 39 ATHENA, MARGARET                  |                                     |            |
| Search Pay History                      | 39 AARDVARK, ANNIE A                 |                                     |            |
| Inspect Labor/Benefits                  | 82 SMITH, SFIRST                     |                                     |            |
| View Retirement History                 | 66 SUBBER, HARDWORKI                 | NG                                  |            |
| View W2 Data                            | 66 SMITH, SUBBY                      |                                     |            |
|                                         | 39 SEEVER, DON                       |                                     |            |
|                                         |                                      |                                     |            |
|                                         |                                      |                                     |            |
|                                         |                                      |                                     |            |
|                                         |                                      |                                     |            |
|                                         |                                      |                                     |            |
### **Employee List Integration**

- **n** 

| Employee Maintenance                          | 39 - The Train USD                      | Q55/0                         | ASIS                   |                  |
|-----------------------------------------------|-----------------------------------------|-------------------------------|------------------------|------------------|
| e Options Window Help Videos Hot Ke           | eys                                     |                               |                        |                  |
| » 🧇 😓 🧇 🕼 👍 😒 📖 🎒 🚺                           |                                         |                               |                        |                  |
|                                               |                                         |                               |                        |                  |
|                                               |                                         |                               |                        |                  |
| - Demographic (MA)                            |                                         |                               |                        |                  |
| - Termination (TE)                            | Search Panel                            | Distant Doc                   | ]                      |                  |
| Employee ID Maintenance                       | BySSN ByExtRef ByName ByI               | D District : 39               | ✓ Include Lerminate    | ed I Add to grid |
| - Comments (CO)                               |                                         | Hala                          | Selected Employee/List |                  |
| - Client Defined (CL)                         | smith@                                  | <u>neip</u>                   | SMITH, BARBARELLA      | ▼ 🥩 📑            |
| - Name Change History                         |                                         |                               | BARFLEGOMES, NORBE     | RT 📕             |
| - Employment Verification (VE)                | Ext Ref# : 001046                       | SSN : xxx-xx-6888             | PEABODY, PEPPER        |                  |
| <ul> <li>Leave Information (LV)</li> </ul>    |                                         |                               |                        |                  |
| <ul> <li>Benefits Management (BM)</li> </ul>  | Search Results [Press Ltrl + Enter to s | elect the highlighted employe | TEST LIST FOR DAP      |                  |
| - Applications (AP)                           | Name                                    | External G Ty                 | SMu Big List FUR DEAL  |                  |
| Action Log (AL)                               |                                         |                               | My PERS People         |                  |
| Action Log History (AH)                       | SMITH, BARBARELLA                       | 001046 F 51                   |                        |                  |
| <ul> <li>Search Action Log History</li> </ul> | SMITH, JANE A                           |                               | 0026 02 00             | (650)37          |
| - View Audit Log                              | SMITH, JO ANNE E                        | 002003 F FT                   | 0000 00 00             |                  |
| - Quick Label Print                           | SMITH, SAM S                            | 001047 M PT                   | 0026 00 00 0           |                  |
| Employee Data Import                          |                                         |                               |                        |                  |
| Emergency/Medical                             |                                         |                               |                        |                  |
| <ul> <li>Emergency (ME*)</li> </ul>           |                                         |                               |                        |                  |
| Immunizations (ME*)                           |                                         |                               |                        |                  |
| - Medical (ME*)                               |                                         |                               |                        |                  |
| - Handicaps (ME*)                             |                                         |                               |                        |                  |
| 🗄 Professional                                |                                         |                               |                        |                  |
| Position Control                              |                                         |                               |                        |                  |
| Assignments/ENH (EA)                          |                                         |                               |                        |                  |
| Assignments/STD (PO)                          |                                         |                               |                        |                  |
| Assignment Info (EC)                          |                                         |                               |                        |                  |
| Position Control Search                       |                                         |                               |                        |                  |
| Job History (JH)                              |                                         |                               |                        |                  |
| PAT - Other Assignments                       |                                         |                               |                        | E E              |
| PAT - Related Data                            |                                         |                               |                        |                  |
| Seniority Inspection (SI)                     | <b>T</b>                                |                               |                        |                  |

# Employee List – Retrieve Emps...

| Fmployee Maintenance                                                                                                    | 39 - The Train USD                                                                                                    |                      | QSS/OASIS |       |          |            |          |
|----------------------------------------------------------------------------------------------------|----------------------------------------------------------------------------------------------------|----------------------|-----------|-------|----------|------------|----------|
| File Options Window Help Videos Hot Keys                                                                                            |                                                                                                    |                      |           |       |          |            |          |
| 🗇 🥸 🎝 🥟 📝 🕂 👷 🛅 🌅 🔽 🕻                                                                                                    |                                                                                                    |                      |           |       |          |            |          |
| search complete. 36 record(s) found.                                                                                                |                                                                                                    |                      |           |       |          |            |          |
| Demographic (MA)     Termination (TE)     Employee ID Maintenance     Comments (CO)     Client Defined (CL)     Name Change History | Search Panel           By SSN         By Ext Ref         By ID         District : 39         Include Terminated         Add to g           Smith@         Help         Selected Employee/List |                      |           |       |          |            | i<br>🤣 🚭 |
| Employment Verification (VE)                                                                                                    | Ext Ref# : 002001                                                                                                    | SSN : xxx-xx         | x-9191    |       | SEID: n/ | a          |          |
| Benefits Management (BM)                                                                                                    | Search Results [Press Ctrl + Enter to sele                                                                                                    | ct the highlighted   | employee] |       |          |            |          |
| - Applications (AP)                                                                                                    | Name 🔺                                                                                                    | External G<br>Ref    | Ty Site   | BU RC | LG       | Terminated |          |
| Action Log History (AH)                                                                                                    | ATHENA, MARGARET                                                                                                    | 002001 M             | FT 0000   | 01 01 |          |            |          |
| Search Action Log History<br>View Audit Log                                                                                         | BARFLEGOMES, NORBERT<br>(NOBBY)                                                                                                    | 001017 M             | PT 0000   | 00 00 |          |            |          |
| - Quick Label Print                                                                                                    | BUILDER, bob<br>(HAMMER)                                                                                                    | 001016 M             | FT 0000   | 00 00 | AV       |            |          |
| Employee Data Import                                                                                                    | BUMSTEAD, DAGWOOD                                                                                                    | 001030 M             | FT 0000   | 00 00 |          |            |          |
| Emergency (ME*)                                                                                                    | CHROMY, JOEY                                                                                                    | 001038 M<br>001045 M | FT 0000   | 00 00 |          |            |          |
| - Medical (ME*)                                                                                                    | CLEENUR JR., CHAUNCEY Q                                                                                                    | 001024 M             | FT 0000   | 02 02 | AV       |            |          |
| Handicaps (ME*)                                                                                                    | (BEACH)                                                                                                    | 002000 M             | FT 0000   | 02 02 |          |            |          |
| E Position Control                                                                                                    | EMPLOYEE, AMAZING                                                                                                    | 001011 M             | FT 0000   | 02 02 |          |            |          |
| Assignments/ENH (EA)                                                                                                    | FERNDOCK, AVERY P                                                                                                    | 001010 M             | PT 0000   | 00 00 |          |            |          |
| Assignments/STD (PO)                                                                                                    | GOLCHER, DIN                                                                                                    | 001039 M             | PT 0000   | 00 00 |          |            |          |
| -Assignment Info (EC)                                                                                                    | GOOPER, JJJ                                                                                                    | 001041 M             | PT 0000   | 00 00 |          |            |          |
| - Position Control Search                                                                                                    | GRIMES, CHARLIE                                                                                                    | 001042 M             | FT 0000   | 00 00 |          |            |          |
| - Job History (JH)                                                                                                    | HANG, TAM                                                                                                    | 001040 M             | PT 0000   | 00 00 |          |            | _        |
| PAT - Other Assignments                                                                                                    | •                                                                                                    | Ì                    |           |       | -        | 1          |          |
| Seniority Inspection (SI)                                                                                                    |                                                                                                    |                      |           |       |          |            |          |

# **Demographic Data**

| 🦫 Demographic                                   | 39 - The Train USD                                | Q55/OASIS                                   | _ 🗆 🗵                    |
|-------------------------------------------------|---------------------------------------------------|---------------------------------------------|--------------------------|
| File Options Navigation Wi                      | ndow                                              |                                             |                          |
| PAIN, TRUE 1006 xxx-xx-1000                     | id: 7776665554 AB/MA                              |                                             | ChangeMode ,;            |
| 🔒 👔 🗣 🚰 🚺 🚺                                     | 🚺 💽 🔽 🧇 💐 器 Switch to: 🗸 Co                       | mments • All Posns • Prime Posn • W4 Data • |                          |
|                                                 |                                                   | Show SSN 🛃                                  | DA08-09/14/2012-13:01:53 |
| Title Last Name                                 | First Name I. Preferred                           | Name History                                |                          |
| Mailing Address : 867 Ameri<br>City : San Carlo | can Street State : CA 🔽 Z                         | IP : 94070                                  |                          |
| Hm: (650) 777                                   | -7777 T: 🔽 🗖 Restrict Wrk: (650)                  | 372-0200 Ex: T: 🔽 Oth: (000)                | - T: 🔽                   |
| Home email :                                    |                                                   |                                             |                          |
| Resident Address :                              |                                                   |                                             |                          |
| City :                                          | State : ZIP :                                     |                                             |                          |
| Hire : 01/24/2000                               | Rehire :                                          | Original Hire : 01/24/2000 Date of F        | Birth : 11/21/1956       |
| Long base :                                     | Ann base : 04/24/2000                             | TB Ex: 10/01/2010 Evaluation                | due :                    |
| Fingerprint : 01/24/2000                        | Seniority : 04/24/2000                            | Prev Seniority :                            | Misc :                   |
| Type: FT - FULL                                 | FIME 🗾 Group : 📃 Gender : F                       | I 9 : Bargaining                            | j unit : 04 - MGMNT 💌    |
| Ethnicity : KL – KL                             | ▼ Rep code : 02 - CLASS ▼                         | Citizen : US - USA 💌                        |                          |
| Hispanic/Latino : 🗖 Race :                      |                                                   |                                             |                          |
| Ethnic/Race :                                   | 100 - AI/AN Disabled :                            | Veteran : 🗖 🗰 # Dependents : 🛛 🛛            | Fringe : 🗖 Loyalty : 🗹   |
|                                                 | 205 - ASIANIND Lang1:                             | Lang 2: Lan                                 | g3: 💌                    |
|                                                 | 201 - CHINESE<br>207 - CAMBDIAN<br>400 - FILIPINO |                                             |                          |

### **Demographic - Options**

| ₽⁄0 | )em       | ogra           | phic                                                                                                    |                                                                                                    |                                             | 39 - The Train USD                                                                                                    |                                                                                                    | QSS/OASIS                                                    |                                                                                                    |          |
|-----|-----------|----------------|----------------------------------------------------------------------------------------------------|----------------------------------------------------------------------------------------------------|---------------------------------------------|----------------------------------------------------------------------------------------------------|----------------------------------------------------------------------------------------------------|--------------------------------------------------------------|----------------------------------------------------------------------------------------------------|----------|
| Fil | le [      | Opti           | ons N                                                                                                    | avigation Window                                                                                                  | ,                                           |                                                                                                    |                                                                                                    |                                                              |                                                                                                    |          |
| PA  | IN,       | H              | Save an                                                                                                    | d Stay                                                                                                    | F9                                          | AB/MA                                                                                                    |                                                                                                    |                                                              | Change                                                                                                    | lode 🥁   |
|     | 16        | CT.            | Save an                                                                                                    | d Close                                                                                                    | Ctrl+F9                                     | 📃 🧾 kwitch to: 👻                                                                                                    | Comments 👻 All Posr                                                                                                    | ns 👻 Prime Posn 👻                                            | W4 Data 👻                                                                                                    |          |
| -   | •         | 5              | Save an                                                                                                    | d Next Employee                                                                                                   | F10                                         |                                                                                                    |                                                                                                    |                                                              | Show SEN D D008-00/14/2012-13:0                                                                                                    | 11-53    |
|     |           | <b>°</b>       | Save an                                                                                                    | d Get Employee                                                                                                    | Ctrl+F10                                    |                                                                                                    |                                                                                                    |                                                              | 510W 551 V DAGE 05/14/2012-13.0                                                                                                    |          |
|     | T         |                | Sort by                                                                                                    | Code                                                                                                    | Ctrl+D                                      | I. Prefe                                                                                                    | med                                                                                                    | (                                                            |                                                                                                    |          |
|     | L         | ~              | Sort by                                                                                                    | Name                                                                                                    | Ctrl+N                                      |                                                                                                    | Name                                                                                                    | History                                                      |                                                                                                    |          |
|     |           |                | First Em                                                                                                    | plovee                                                                                                    | Shift+F5                                    |                                                                                                    |                                                                                                    |                                                              |                                                                                                    |          |
|     | м         |                | Previous                                                                                                    | Employee                                                                                                    | F5                                          |                                                                                                    | Bestrict                                                                                                    |                                                              |                                                                                                    |          |
|     |           |                | Next Em                                                                                                    | ployee                                                                                                    | F6                                          | State : CA                                                                                                    | 7IP 94070                                                                                                    | 1                                                            |                                                                                                    |          |
|     |           |                | Last Em                                                                                                    | oloyee                                                                                                    | Shift+F6                                    |                                                                                                    |                                                                                                    | ,                                                            |                                                                                                    |          |
|     |           | -              | Get Emp                                                                                                    | loyee                                                                                                    | F7                                          |                                                                                                    | 50) 372-0200 Ex:                                                                                                    | ·                                                            | 0 m: (000) - 1:                                                                                                    |          |
|     |           |                | Unhiahli                                                                                                    | aht Required Fields                                                                                               | Ctrl+H                                      |                                                                                                    |                                                                                                    |                                                              |                                                                                                    |          |
|     |           | 2              | Print                                                                                                    |                                                                                                    | F11                                         |                                                                                                    |                                                                                                    |                                                              |                                                                                                    |          |
| -   |           | -              |                                                                                                    |                                                                                                    |                                             |                                                                                                    |                                                                                                    |                                                              |                                                                                                    |          |
|     | Resi      | dent A         | Address :                                                                                                    |                                                                                                    |                                             |                                                                                                    |                                                                                                    |                                                              |                                                                                                    |          |
|     |           |                | City :                                                                                                    |                                                                                                    |                                             | State : T ZIP :                                                                                                    |                                                                                                    |                                                              |                                                                                                    |          |
| L   |           |                | ony .                                                                                                    |                                                                                                    |                                             |                                                                                                    |                                                                                                    |                                                              |                                                                                                    |          |
|     |           |                | Hire :                                                                                                    | 01/24/2000                                                                                                    |                                             | Rehire :                                                                                                    | Original Hire :                                                                                                    | 01/24/2000                                                   | Date of Birth : 11/21/1956                                                                                                    |          |
|     |           | Lon            | g base :                                                                                                    |                                                                                                    | А                                           | nn base : 04/24/2000                                                                                                    | TB Ex:                                                                                                    | 10/01/2010                                                   | Evaluation due :                                                                                                    |          |
|     |           | Find           | -                                                                                                    | 01/24/2000                                                                                                    |                                             | Sepioritu : 04/24/2000                                                                                                    | Prey Seniority :                                                                                                    |                                                              | Mise :                                                                                                    |          |
|     |           | 1.0.12         | -                                                                                                    | 01/24/2000                                                                                                    |                                             |                                                                                                    |                                                                                                    |                                                              |                                                                                                    | _        |
|     |           |                | Type :                                                                                                    | FT - FULLTIME                                                                                                    | <u> </u>                                    | Group : Gender :                                                                                                    | F 19:                                                                                                    |                                                              | Bargaining unit :  04 - MGMNT                                                                                                    | <u> </u> |
|     |           | Et             | thnicity :                                                                                                    | KL - KL                                                                                                    | ▼ R                                         | ep code : 02 - CLASS                                                                                                    | ▼ Citizen :                                                                                                    | US - USA                                                     | •                                                                                                    |          |
|     | Hisp      | anic/          | /Latino :                                                                                                    | 🗆 Race:                                                                                                    |                                             |                                                                                                    | •                                                                                                    | •                                                            | <b>_</b>                                                                                                    | -        |
|     | F         | Thnic          | /Bace :                                                                                                    |                                                                                                    | -                                           | Disabled :                                                                                                    | Veteran :                                                                                                    | # Den                                                        | endents : 0 Eringe : D Loualtu :                                                                                                    |          |
|     |           |                |                                                                                                    |                                                                                                    |                                             |                                                                                                    |                                                                                                    | Long 2:                                                      | v Lang 2:                                                                                                    | -        |
|     |           |                |                                                                                                    |                                                                                                    |                                             | Lang I :                                                                                                    |                                                                                                    | Langz.                                                       |                                                                                                    |          |
|     | M<br>Resi | Lon:<br>Ethnic | Previous<br>Next Err<br>Last Emp<br>Unhighli<br>Print<br>Address :<br>City :<br>Hire :<br>g base :<br>gerprint :<br>Type :<br>thnicity :<br>/Latino :<br>/Race : | Employee<br>ployee<br>ployee<br>ployee<br>ght Required Fields<br>01/24/2000<br>FT - FULLTIME<br>KL - KL<br>Race : | F5<br>F6<br>Shift+F6<br>F7<br>Ctrl+H<br>F11 | State : CA   Restrict Wrk : (6  State : ZIP :  Rehire : ZIP :  Rehire : ZIP :  Rehire : 04/24/2000 Seniority : 04/24/2000 Group : 04/24/2000 Group : Cender :  ep code : 02 - CLASS  Disabled :  Lang 1 : | □ ZIP :       94070         50) 372-0200       Ex :         □ Original Hire :       TB Ex :         □ Prev Seniority :       F         □ I 9 :       Citizen :         □ Citizen :       ▼ | 01/24/2000<br>10/01/2010<br>US - USA<br>US - USA<br>US - USA | Oth:       (000)       -       T :          Date of Birth :       11/21/1956         Evaluation due :          Misc :          Bargaining unit :       04 - MGMNT         Image:          Image:          Image:          Image:          Image:          Image:          Image:          Image:          Image: |          |

# **Demographic – Field Navigation**

| 🠓 Demographic                | 39 - The Train USD                                      | QSS/OASIS                   |                                     |
|------------------------------|---------------------------------------------------------|-----------------------------|-------------------------------------|
| File Options N               | lavigation Window                                       |                             |                                     |
| PAIN, TRUE 10                | Default Home Field: Emp Title Ctrl+Alt+H                |                             | ChangeMode                          |
|                              | Custom Home Field: <unassigned> Ctrl+Alt+C</unassigned> |                             | Data 👻                              |
|                              | Region Home Fields                                      | Emp Title Ctrl+0            | Show SSN 📝 DA08-09/14/2012-13:01:53 |
|                              | QuikTab Fields                                          | Address, Mailing Ctrl+1     |                                     |
| Title Last I                 | Name First Name I. Pr                                   | Address, Residence Ctrl+2   |                                     |
| PAI                          | N TRUE                                                  | Date, Hire Ctrl+3           |                                     |
|                              |                                                         | Hispanic/Latino Ctrl+4      |                                     |
| Mailing Address :            | 867 American Street                                     | Restrict                    |                                     |
| City :                       | San Carlos State : CA                                   | ZIP: 94070                  |                                     |
| Hm :                         | (650) 777-7777 T: 🔽 🗖 Restrict Wrk:                     | (650) 372-0200 Ex: T: 💌     | Oth: (000) - T:                     |
| Work email :                 |                                                         |                             |                                     |
| Home email :                 |                                                         |                             |                                     |
| Resident Address :<br>City : | State : ZIP :                                           |                             |                                     |
|                              | <b></b>                                                 |                             |                                     |
| Hire:                        | 01/24/2000 Renire :                                     | Uriginal Hire :  01/24/2000 | Date of Birth: 11/21/1956           |
| Long base :                  | Ann base : 04/24/2000                                   | TB Ex: 10/01/2010           | Evaluation due :                    |
| Fingerprint :                | 01/24/2000 Seniority: 04/24/2000                        | Prev Seniority :            | Misc :                              |
| Type :                       | FT - FULLTIME  Group : Gende                            | ·: F 19:                    | Bargaining unit : 04 - MGMNT 💌      |
| Ethnicity :                  | KL - KL Rep code : 02 - CLASS                           | Citizen : US - USA          |                                     |
| Hispanic/Latino :            | 🗖 Race:                                                 |                             |                                     |
| Ethnic/Race :                | Disabled :                                              | Veteran : 🔽 🔰 🛱 Depender    | nts : 🛛 🛛 🛛 Fringe : 🗖 Loyalty : 🔽  |
|                              | Lang 1                                                  | : 💽 Lang 2 :                | Lang 3:                             |

# **Select Field Navigation Configure**

| 🦫 Demographic      | 39 - The Train USD Q55/0ASIS                                                |
|--------------------|-----------------------------------------------------------------------------|
| File Options Na    | vigation Window                                                             |
| Settings           | Configure Field Navigation Ctrl+N ChangeMode                                |
| Close F12          | 上 🔽 💽 💽 🤝 💭 kitch to: 🔹 Comments 🗸 All Posns 👻 Prime Posn 👻 W4 Data 🗸       |
|                    | Show 55N 🗹 DA08-09/14/2012-13:01:53                                         |
| Title Last N       | ame First Name I Preferred                                                  |
| PAIN               | TRUE Name History                                                           |
|                    |                                                                             |
|                    |                                                                             |
| Mailing Address :  | Beb / American Street                                                       |
| City :             | JSan Carlos State: CA 	 ∠IP: 194070                                         |
| Hm :               | (650) 777-7777 T: ▼ Restrict Wrk: (650) 372-0200 Ex: T: ▼ Oth: (000) - T: ▼ |
| Work email :       |                                                                             |
| Home email :       |                                                                             |
|                    |                                                                             |
| Resident Address : |                                                                             |
| City :             | State: ZIP:                                                                 |
|                    |                                                                             |
| Hire :             | 01/24/2000 Rehire: Original Hire: 01/24/2000 Date of Birth: 11/21/1956      |
| Long base :        | Ann base : 04/24/2000 TB Ex : 10/01/2010 Evaluation due :                   |
| Fingerprint :      | 01/24/2000 Seniority: 04/24/2000 Prev Seniority: Misc :                     |
| Type :             | FT - FULLTIME  Group: Gender: F 19: Bargaining unit: 04 - MGMNT             |
| Ethnicity :        | KL - KL V Rep code : 02 - CLASS V Citizen : US - USA V                      |
| Hispanic/Latino    |                                                                             |
|                    |                                                                             |
| Ethnic/Hace:       | Uisabled: I Veteran: I # Dependents: U Fringe: I Loyalty: M                 |
|                    | Lang 1: Lang 2: Lang 3:                                                     |
|                    |                                                                             |

# **Configure Field Navigation**

| 🔛 Configure Field Navigation for Demographic (M                                                              | IA)                                                                                                    | x                                                                                                    |
|----------------------------------------------------------------------------------------------------|----------------------------------------------------------------------------------------------------|----------------------------------------------------------------------------------------------------|
| File                                                                                                    |                                                                                                    |                                                                                                    |
| Default Home Field<br>The field on which the cursor is placed by<br>default when this dataform is activated. | Custom Home Field<br>If 'Use Custom Home Field' is checked, the<br>cursor is directed to the selected field when<br>this dataform is activated.<br>Use Custom Home Field <u>Configure</u> | Predefined Region Home Fields<br>The following represent home fields for pre-<br>defined regions on this dataform. The cursor can<br>be directed to these fields by pressing<br>[Ctrl+≺idx>] where idx is the number of the<br>defined region. |
| Default Home field : Emp Title                                                                               | Custom Home field : Date, TB Expiration                                                                                                    | 0. Emp Title                                                                                                    |
|                                                                                                    |                                                                                                    | 1. Address, Mailing                                                                                                    |
| QuikTab Fields                                                                                               |                                                                                                    | 2. Address, Residence                                                                                                    |
| Up to 10 fields on the screen can be defined so the<br>fields by pressing [Ctrl+Alt+sidys], where idy can be | at the cursor can be directed to those                                                                                                    | 3. Date. Hire                                                                                                    |
| nous by pressing [our main state], where tax carry                                                           | <u>Configure</u>                                                                                                    | 4. Hispanic/Latino                                                                                                    |
| 0. Emp Gender                                                                                                | 5. <unassigned></unassigned>                                                                                                    |                                                                                                    |
| 1. Report code                                                                                               | 6. <unassigned></unassigned>                                                                                                    |                                                                                                    |
| 2. Date, TB Expiration                                                                                       | 7. <unassigned></unassigned>                                                                                                    |                                                                                                    |
| 3. Email, Work                                                                                               | 8. <unassigned></unassigned>                                                                                                    |                                                                                                    |
| 4. <unassigned></unassigned>                                                                                 | 9. <unassigned></unassigned>                                                                                                    |                                                                                                    |
|                                                                                                    |                                                                                                    |                                                                                                    |
|                                                                                                    |                                                                                                    | OK Cancel                                                                                                    |

## **Define Home Field**

| 🔡 Choose Custom Home Field                                                                                                    | l for Demographic (MA 📕 |
|----------------------------------------------------------------------------------------------------|-------------------------|
| File                                                                                                    |                         |
| Available fields :                                                                                                    | View DataForm           |
| Address, Mailing<br>Address, Residence<br>Bargaining unit<br>Citizen<br>City, Mailing<br>City, Residence<br>Date, Ann Base<br>Date, Ann Base<br>Date, Birth<br>Date, Evaluation Due<br>Date, Fingerprint<br>Date, Long Base<br>Date, Misc<br>Date, Original Hire<br>Date, Original Hire<br>Date, Original Hire<br>Date, Prev Seniority<br>Date, Rehire<br>Date, Seniority<br>Date, Rehire<br>Date, Seniority<br>Date, TB Expiration<br>Disabled<br>Email, Home<br>Email, Work<br>Emp First name<br>Emp Gender<br>Emp Last name<br>Emp Middle initial<br>Emp Type<br>Ethnic/Race<br>Ethnicity<br>Finge Group<br>Hispanic/Latino<br>I9<br>Language 1<br>Language 2<br>Language 3<br>Loyalty<br>No. of dependents<br>Phone Extn, Work |                         |
|                                                                                                    |                         |

# **Define QuikTab Choices (10)**

## **Demographic – Drop Downs**

| 🠓 Demographic       | 39 - The Train USD                    | QSS/OASIS                                    |                            |
|---------------------|---------------------------------------|----------------------------------------------|----------------------------|
| File Options Nav    | igation Window                        |                                              |                            |
| PAIN, TRUE 1006 xx  | x-xx-1000 id: 7776665554 AB/MA        |                                              | ChangeMode;                |
|                     | 🌁 🔽 🚺 💽 河 🦘 🥘 👷 Switch to: 🗸 Co       | omments 🔹 All Posns 👻 Prime Posn 👻 W4 Data 👻 |                            |
|                     |                                       | Show SSN 🛃 DA                                | .08-09/14/2012-13:01:53    |
| Title Last Na       | me First Name I Preferred             |                                              |                            |
| PAIN                | TRUE                                  | Name History                                 |                            |
|                     |                                       |                                              |                            |
| March Address [     | oca head and an                       |                                              |                            |
| Mailing Address : j | 86/ American Street                   |                                              |                            |
| Lity:               | San Carlos State: CA 🗸                | 219: 194070                                  |                            |
| Hm: j               | (650) 777-7777 I: Restrict Wrk: (650) | 372-0200 Ex: I: ▼ Uth: (000)                 |                            |
| Work email :        |                                       |                                              |                            |
| Home email :        |                                       |                                              |                            |
|                     |                                       |                                              |                            |
| Resident Address :  |                                       |                                              |                            |
| City :              | State : ZIP :                         |                                              |                            |
|                     |                                       |                                              |                            |
| Hire: 🚺             | 01/24/2000 Rehire :                   | Original Hire : 01/24/2000 Date of Birth     | : 11/21/1956               |
| Long base :         | Ann base : 04/24/2000                 | TB Ex : 10/01/2010 Evaluation due            | :                          |
| Fingerprint :       | 01/24/2000 Seniority: 04/24/2000      | Prev Seniority : Misc                        | :                          |
| Type: 1             | FT - FULLTIME - Group : Gender : F    | I 9: Bargaining uni                          | t: 04 - MGMNT 🔻            |
| Ethnicitu :         |                                       | Citizen : US - USA                           | 92 - CSEA                  |
|                     |                                       |                                              | 02 - CSEA<br>94 - MGMNT    |
| Hispanic/Latino :   |                                       |                                              | 04 - MGMNT<br>05 - NO UNIT |
| Ethnic/Race :       | Disabled : 🗖                          | Veteran : T # Dependents : 0 Fr              | ing 95 - NO UNIT           |
|                     | Lang 1 :                              | ▼ Lang 2: ▼ Lang 3:                          | 90 - UDEA                  |
|                     |                                       |                                              |                            |

### **Demographic – Audit History**

#### 🔜 MA\_AuditDetail for PERSNIKITY, REALLIE

File Options

📑 Close 🛛 🥅 Grid Output 🛛 📮 Print Screen

| Employee     |                    | User   | Audit | Date 🗸 🗸   | Time     | Module |                      |
|--------------|--------------------|--------|-------|------------|----------|--------|----------------------|
| ***-**-11111 | REALLIE PERSNIKITY | DEA11  | DEA1  | 10/15/2010 | 11:14:46 | PP02MA | Employee Demographic |
| ***-**-11111 | REALLIE PERSNIKITY | MGR    | DA02  | 01/26/2010 | 14:06:03 | PP02MA | Employee Demographic |
| ***-**-11111 | REALLIE PERSNIKITY | MGR    | DA02  | 01/26/2010 | 14:06:03 | PP02MA | Employee Demographic |
| ***-**-1111  | REALLIE PERSNIKITY | DEADAP | DAPD  | 09/16/2009 | 14:27:43 | PP02MA | Employee Demographic |
| ***-**-11111 | REALLIE PERSNIKITY | DEADAP | DAPD  | 09/16/2009 | 14:59:57 | PP02MA | Employee Demographic |
| ***-**-1111  | REALLIE PERSNIKITY | DEADAP | DAPD  | 09/16/2009 | 15:04:49 | PP02MA | Employee Demographic |
| ***-**-1111  | REALLIE PERSNIKITY | DEADAP | DAPD  | 05/27/2009 | 15:11:13 | PP02MA | Employee Demographic |
| ***-**-1111  | REALLIE PERSNIKITY | DEADAP | DAPD  | 05/27/2009 | 15:11:47 | PP02MA | Employee Demographic |
| ***-**-1111  | REALLIE PERSNIKITY | DEADAP | DAPD  | 05/27/2009 | 15:11:47 | PP02MA | Employee Demographic |
| ***-**-1111  | REALLIE PERSNIKITY | DEADAP | DAPD  | 05/27/2009 | 15:12:00 | PP02MA | Employee Demographic |
| ***-**-1111  | REALLIE PERSNIKITY | DEADAP | DAPD  | 05/27/2009 | 15:12:00 | PP02MA | Employee Demographic |
| ***-**-1111  | REALLIE PERSNIKITY | DEADAP | DAPD  | 05/27/2009 | 15:11:13 | PP02MA | Employee Demographic |
| ***-**-1111  | REALLIE PERSNIKITY | DEADAP | DAPD  | 05/27/2009 | 15:11:00 | PP02MA | Employee Demographic |
| ***-**-1111  | REALLIE PERSNIKITY | DEADAP | DAPD  | 05/27/2009 | 15:11:00 | PP02MA | Employee Demographic |
| ***-**-1111  | REALLIE PERSNIKITY | DEADAP | DAPD  | 05/27/2009 | 14:59:17 | PP02MA | Employee Demographic |
| ***-**-1111  | REALLIE PERSNIKITY | DEADAP | DAPD  | 05/27/2009 | 15:09:20 | PP02MA | Employee Demographic |
| ***-**-1111  | REALLIE PERSNIKITY | DEADAP | DAPD  | 05/27/2009 | 15:10:09 | PP02MA | Employee Demographic |
| ***-**-1111  | REALLIE PERSNIKITY | DEADAP | DAPD  | 05/27/2009 | 15:10:36 | PP02MA | Employee Demographic |
| ***-**-1111  | REALLIE PERSNIKITY | DEADAP | DAPD  | 05/27/2009 | 15:10:36 | PP02MA | Employee Demographic |
| ***-**-1111  | REALLIE PERSNIKITY | DEADAP | DAPD  | 04/07/2008 | 08:28:07 | PP02MA | Employee Demographic |
| ***-**-1111  | REALLIE PERSNIKITY | DEADAP | DAPD  | 04/07/2008 | 08:28:08 | PP02MA | Employee Demographic |
| ***-**-1111  | REALLIE PERSNIKITY | DEADAP | DAPD  | 04/07/2008 | 08:57:01 | PP02MA | Employee Demographic |
| ***-**-1111  | REALLIE PERSNIKITY | DEADAP | DAPD  | 04/07/2008 | 09:51:10 | PP02MA | Employee Demographic |
| ***-**-1111  | REALLIE PERSNIKITY | DEADAP | DAPD  | 04/03/2008 | 09:51:40 | PP02MA | Employee Demographic |
| ***-**-1111  | REALLIE PERSNIKITY | DEADAP | DAPD  | 09/01/2007 | 11:04:04 | PP02MA | Employee Demographic |

- 🗆 ×

#### Show SSN...

| 🦆 Demographic                       | 39 - The Train USD            | Q55/OASIS                                 |                          |
|-------------------------------------|-------------------------------|-------------------------------------------|--------------------------|
| File Options Navigation Window      |                               |                                           |                          |
| PAIN, TRUE 1006 xxx-xx-1000 id: 777 | /6665554 AB/MA                |                                           | ChangeMode 🛒             |
| i 🔒 👔 🗣 😭 🗗 🚺                       | 🔰 💽 🤝 🗒 😓 😓 Switch to: 🗸 Comm | ents 👻 All Posns 👻 Prime Posn 👻 W4 Data 👻 |                          |
|                                     |                               | <u>111-11-1000</u>                        | DA08-09/14/2012-13:01:53 |
| Title Last Name                     | First Name I. Preferred       |                                           |                          |
| PAIN                                | TRUE                          | Name History                              |                          |
|                                     |                               |                                           |                          |
| Mailing Address : 867 American S    | treet                         | Restrict                                  |                          |
| City: San Carlos                    | State : CA 🔻 ZIP :            | 94070                                     |                          |
| Hm: (650) 777-7777                  | T: 🔽 Restrict Wrk: (650) 37   | 2-0200 Ex: T: 💌 Oth: (000)                | - T: 🔻                   |
| Work email :                        |                               |                                           |                          |
| Home email :                        |                               |                                           |                          |
|                                     |                               |                                           |                          |
| Besident Address :                  |                               |                                           |                          |
| Citu:                               | State · TIP ·                 |                                           |                          |
| oly. j                              |                               |                                           |                          |
| Hire : 01/24/2000                   | Rehire :                      | Original Hire : 01/24/2000 Date of        | Birth : 11/21/1956       |
| Long base :                         | Ann base : 04/24/2000         | TB Ex: 10/01/2010 Evaluation              | n due :                  |
| Fingerprint : 01/24/2000            | Seniority: 04/24/2000         | Prev Seniority :                          | Misc :                   |
| Type: FT - FULLTIME                 | Group : Gender : F            | I9: Bargainin                             | g unit : 04 - MGMNT 💌    |
| Ethnicity : KL – KL                 | Rep code: 02 - CLASS          | Citizen : US - USA                        |                          |
| Hispanic/Latino : 🗖 Race :          |                               |                                           |                          |
| Ethnic/Race :                       | Disabled :                    | Veteran : 🔲 # Dependents : 0              | Fringe : 🗖 Loyalty : 🔽   |
|                                     | Lang 1 :                      | ▼ Lang 2: ▼ Lan                           | ng 3 : 💌                 |

### **QP: Demographic Data**

| nployee Demograp     | hic Information for P | AIN, TRUE |   |
|----------------------|-----------------------|-----------|---|
| Options              |                       |           |   |
| Ilose 🛛 🥅 Grid Outpu | t 🛛 🧾 Print Screen    |           |   |
|                      |                       |           |   |
|                      |                       |           | - |
| Field                | Value                 |           |   |
| Extref               | 001006                |           |   |
| First Name           | TRUE                  |           |   |
| MI                   |                       |           |   |
| Last Name            | PAIN                  |           |   |
| Pref Name            |                       |           |   |
| Street               | 867 American Street   |           |   |
| City                 | San Carlos            |           |   |
| State                | CA                    |           |   |
| ZIP                  | 94070                 |           |   |
| Home Phone           | (650) 777-7777        |           |   |
| Work Phone           | (650) 372-0200        |           |   |
| Hire Date            | 01/24/2000            |           |   |
| Termination Date     |                       |           |   |
| OK To Pay / Rehire   | 1                     |           |   |
| Termination Reason   |                       |           |   |
| Birth Date           | 11/21/1956            |           |   |
| Long Base Date       |                       |           |   |
| Ann Base Date        | 04/24/2000            |           |   |
|                      |                       |           |   |

//

#### **QP: Client Defined**

| JuikPeek: Clier | nt Def fo | r PAIN, TRUE   |
|-----------------|-----------|----------------|
| le Options      |           |                |
| Close 🛛 🥅 Grid  | d Output  | 🧔 Print Screen |
|                 |           |                |
|                 |           |                |
| Field           | Value     |                |
| Web 2 Char      | aa        |                |
| Da field        | сс        |                |
| Web 4 Char      |           |                |
| Field-4 (2)     |           |                |
| Field-4 (3)     |           |                |
| Field-4 (4)     |           |                |
| Field-4 (5)     |           |                |
| Field-4 (6)     |           |                |
| Web 6 Char      |           |                |
| Field-6 (2)     |           |                |
| Field-6 (3)     |           |                |
| Field-6 (4)     |           |                |
| Field-6 (5)     |           |                |
| Field-6 (6)     |           |                |
| Web 8 Char      |           |                |
| Field-8 (2)     |           |                |
| Field-8 (3)     |           |                |
| Field-8 (4)     |           |                |
| Field-8 (5)     |           |                |
| Field-8 (6)     |           |                |
| Web 10 Char     |           |                |
| My Date         |           |                |
| Their Date      |           |                |
| Field-10 (4)    |           |                |
| Field-10 (5)    |           |                |
| Field-10 (6)    |           |                |

## **QP: Assigned Positions**

| ₽ | QuikPeek: | All Posns for P      | AIN | , TRUE       |            |                       |                 |                 |                     |    |        |      |
|---|-----------|----------------------|-----|--------------|------------|-----------------------|-----------------|-----------------|---------------------|----|--------|------|
| F | ile Optio | ns                   |     |              |            |                       |                 |                 |                     |    |        |      |
| 1 | Close 🛛 🗄 | Grid Output          | Į.  | Print Screen |            |                       |                 |                 |                     |    |        |      |
| _ |           |                      |     |              |            |                       |                 |                 |                     |    |        |      |
|   |           | <b>1 1 1 - - - -</b> |     |              | <b>F</b> 1 | DI                    | DETE            | <b>D</b> -1     | L L                 |    | E ETE  | <br> |
|   | 000024    | COUNSELOR            | Y   | 07/01/2002   | End        | Placement<br>11-C -11 | P-FTE<br>1.0000 | Pct<br>100.0000 | UNION MIDDLE SCHOOL | 01 | 1.0000 |      |
|   |           |                      |     | <u> </u>     |            |                       |                 |                 |                     |    |        |      |
|   |           |                      |     |              |            |                       |                 |                 |                     |    |        |      |
|   |           |                      |     |              |            |                       |                 |                 |                     |    |        |      |
|   |           |                      |     |              |            |                       |                 |                 |                     |    |        |      |
|   |           |                      |     |              |            |                       |                 |                 |                     |    |        |      |
|   |           |                      |     |              |            |                       |                 |                 |                     |    |        |      |
|   |           |                      |     |              |            |                       |                 |                 |                     |    |        |      |
|   |           |                      |     |              |            |                       |                 |                 |                     |    |        |      |
|   |           |                      |     |              |            |                       |                 |                 |                     |    |        |      |
|   |           |                      |     |              |            |                       |                 |                 |                     |    |        |      |
|   |           |                      |     |              |            |                       |                 |                 |                     |    |        |      |

# Add Employee (+)

| Verify New Employee |               |
|---------------------|---------------|
| Last Name           | First Name I. |
| SSN                 | DOB           |
|                     |               |
|                     |               |
|                     |               |

# Add – Verify / SSN Exists...

|                 | in the second second seco |  |
|-----------------|----------------------------------------------------------------------------------------------------|--|
| MAN             | DEMO                                                                                                    |  |
| SSN             | DOB                                                                                                    |  |
| 11111111        |                                                                                                    |  |
|                 |                                                                                                    |  |
|                 |                                                                                                    |  |
| This SSN is all | eady on file.                                                                                                    |  |
| Name: PERSNIKI) | Y REALLIE                                                                                                    |  |
| DOB: 07/31/19   | 6                                                                                                    |  |
| 1               |                                                                                                    |  |

# Add – Might be Same Employee

| .ast Name                                                                 | First Name I.                         |
|---------------------------------------------------------------------------|---------------------------------------|
| PERSNIKITY                                                                | REALLIE                               |
| SSN                                                                       | DOB                                   |
| 765420000                                                                 |                                       |
|                                                                           |                                       |
| 703433033                                                                 |                                       |
| This employee is<br>SSN: 111111111<br>Name: PERSNIKITY                    | already on file with a different SSN. |
| This employee is<br>SSN: 111111111<br>Name: PERSNIKITY                    | already on file with a different SSN. |
| This employee is<br>SSN: 111111111<br>Name: PERSNIKITY<br>DOB: 07/31/1956 | already on file with a different SSN. |
| This employee is<br>SSN: 111111111<br>Name: PERSNIKITY<br>DOB: 07/31/1956 | already on file with a different SSN. |

# After Add – Who We Added...

| 🔡 Er | nployee Maintenance                                  | 39 - The Train USD                    | QSS/OASIS                                          |             |
|------|------------------------------------------------------|---------------------------------------|----------------------------------------------------|-------------|
| File | e Options Window Help Hot Keys                       |                                       |                                                    |             |
| 1    | Show Status Ctrl+F12                                 |                                       |                                                    |             |
| -    | View recently added employees [1 item(s)] Alt+V      |                                       |                                                    |             |
|      | Settings                                             | •                                     |                                                    | .::         |
| 2    | Clear Settings on Exit                               |                                       |                                                    |             |
|      |                                                      |                                       | ) District 29 🔽 🔽 Include Terminated 🗖 Add to grid |             |
|      | Exit P12                                             | By SSN By Ext Ref By Name By          | ID                                                 |             |
|      | - Employment Verification (VE)                       | perenikitu replie                     |                                                    |             |
|      | Benefits Management (BM)                             |                                       |                                                    |             |
|      | - Personnel                                          | Ext Ref# : 001003                     | SSN - 999-99-1111 SEID: 5310563451                 |             |
|      | - Termination (TE)                                   |                                       |                                                    |             |
|      | - Employee ID Maintenance                            | Search Results [Press Ctrl + Enter to | select the highlighted employee]                   |             |
|      | Comments (CU)<br>Client Defined (CL)                 |                                       | △ SSN G Ty Site BU RC LG Terminated Work Pho       |             |
|      | - Name Change History                                | PERSNIKITY, REALLIE                   | 000-00-0000 M FT 0026 04 02 AV (650)372-0200 x     | .08         |
|      | - Employment Verification (VE)                       |                                       |                                                    |             |
|      | - Leave Information (LV)<br>Repetite Management (RM) |                                       |                                                    |             |
|      | - Applications (AP)                                  |                                       |                                                    |             |
|      | - Action Log (AL)                                    |                                       |                                                    |             |
|      | - Action Log History (AH)                            |                                       |                                                    |             |
|      | - View Audit Log                                     |                                       |                                                    |             |
|      | - Quick Label Print                                  |                                       |                                                    |             |
|      | - Employee Data Import                               |                                       |                                                    |             |
|      | Emergency/Medical                                    |                                       |                                                    |             |
|      | Immunizations (ME*)                                  |                                       |                                                    |             |
|      | - Medical (ME*)                                      |                                       |                                                    |             |
|      | Handicaps (ME*)                                      |                                       |                                                    |             |
|      | Professional<br>Resistion Control                    |                                       |                                                    |             |
|      | Payroll                                              |                                       |                                                    |             |
|      |                                                      |                                       |                                                    |             |
|      |                                                      | •                                     |                                                    |             |
|      |                                                      |                                       |                                                    |             |
|      |                                                      |                                       |                                                    |             |
|      |                                                      |                                       | Yr: 2008 Dist: 39 Site: 0 CS: W 1/10/2011          | 11-23-58 PM |
| 1    |                                                      |                                       | 11,2000 0150 05 5100 05. 17 10/2011                | 1123.30111  |

# **Recently Added List**

| 🔡 Re       | cently added employees | 39 - T        | he Train USD | QSS/OASIS                   |                                  |
|------------|------------------------|---------------|--------------|-----------------------------|----------------------------------|
| File       | Options                |               |              |                             |                                  |
| : <b>*</b> | 000 🗢 🗐 😓              |               |              |                             |                                  |
|            |                        |               |              |                             | .::                              |
|            |                        |               |              |                             |                                  |
| Г          | Name                   | SSN G         | Ty Site B    | U RC LG Terminated          | Work Phone                       |
|            | ASTRONUT, NADATHE      | 000-00-0000 M | FT 02        | 02                          |                                  |
|            |                        |               |              |                             |                                  |
|            |                        |               |              |                             |                                  |
|            |                        |               |              |                             |                                  |
|            |                        |               |              |                             |                                  |
|            |                        |               |              |                             |                                  |
|            |                        |               |              |                             |                                  |
|            |                        |               |              |                             |                                  |
|            |                        |               |              |                             |                                  |
|            |                        |               |              |                             |                                  |
|            |                        |               |              |                             |                                  |
|            |                        |               |              |                             |                                  |
|            |                        |               |              | Yr: 2008 Dist: 39 Site: 0 G | 5: W   1/10/2011   11:24:31 PM 💥 |

# **Options for Recently Added List**

| 🔜 Recently added employees |     |                                        | 39 - The Tra | in USD |             | QSS/OASIS            |               |            |
|----------------------------|-----|----------------------------------------|--------------|--------|-------------|----------------------|---------------|------------|
| File                       | Opt | ions                                   |              |        |             |                      |               |            |
| E =* (                     | 0   | Copy employee list to main search grid | Alt+C        |        |             |                      |               |            |
|                            | 9   | Move employee list to main search grid | Alt+M        |        |             |                      |               |            |
|                            | 9   | Clear employee list                    | Ctrl+F1      |        |             |                      |               |            |
|                            |     | Grid Output                            | Shift+F11    |        |             | The state            | Sec. Dise     |            |
|                            | 3   | Print                                  | F11          |        | 02          | l erminated          | Work Phone    |            |
|                            |     |                                        |              |        |             |                      |               |            |
|                            |     |                                        |              |        |             |                      |               |            |
|                            |     |                                        |              |        |             |                      |               |            |
|                            |     |                                        |              |        |             |                      |               |            |
|                            |     |                                        |              |        |             |                      |               |            |
|                            |     |                                        |              |        |             |                      |               |            |
|                            |     |                                        |              |        |             |                      |               |            |
|                            |     |                                        |              |        |             |                      |               |            |
|                            |     |                                        |              |        |             |                      |               |            |
|                            |     |                                        |              |        |             |                      |               |            |
|                            |     |                                        |              |        | Yr: 2008 Di | st: 39 Site: 0 GS: W | 1/10/2011 11: | 24:39 PM 😚 |

# **Change SSN**

| 🔡 C | hange SSN                          |                                    |                         |                      | ×  |
|-----|------------------------------------|------------------------------------|-------------------------|----------------------|----|
|     |                                    |                                    |                         |                      | :  |
| (   | DId SSN                            | New SSN                            |                         |                      |    |
|     | 11111111                           |                                    |                         |                      |    |
| 1   | Remove data belonging to old S     | 5N                                 |                         |                      |    |
|     |                                    |                                    |                         | Grid output          |    |
|     | Dataset / (No. of recs to be copie | d) Dataset / (No. of recs to be co | pied) Dataset / (No. o) | f recs to be copied) |    |
|     |                                    |                                    |                         |                      |    |
|     |                                    |                                    |                         |                      |    |
|     |                                    |                                    |                         |                      |    |
|     |                                    |                                    |                         |                      |    |
|     |                                    |                                    |                         |                      |    |
|     |                                    |                                    |                         |                      |    |
|     |                                    |                                    |                         |                      |    |
|     |                                    |                                    | Verify                  | Reset Cancel         |    |
|     |                                    |                                    |                         |                      | 11 |

# **Change SSN / Verify**

| ISSN                               | New SSN                                 |                                      |    |
|------------------------------------|-----------------------------------------|--------------------------------------|----|
| 11111111                           | 343434343                               |                                      |    |
| Remove data belonging to old SS    | ŚN                                      |                                      |    |
|                                    |                                         |                                      |    |
|                                    |                                         | Grid outp                            | ut |
| Dataset / (No. of recs to be copie | d) Dataset / (No. of recs to be copied) | Dataset / (No. of recs to be copied) |    |
| DI/SSN master (1)                  | SSN master (0)                          | Demographic data (1)                 |    |
| Leave balances (1)                 | Client defined (1)                      | Additional demog. (1)                |    |
| Emergency data (1)                 | Comments (7)                            | Credentials (2)                      |    |
| Degrees (3)                        | Job hist: obsolete (0)                  | Subjects (0)                         |    |
| Inservice (0)                      | Experience (0)                          | Skills (2)                           |    |
| Applications (0)                   | Test results (0)                        | Evaluation results (0)               |    |
| Position assign. (0)               | Site preferences (0)                    | Teaching history (0)                 |    |
| Subject preference (0)             | Payroll master (1)                      | Payroll payments (1)                 |    |
| Payroll positions (0)              | Payroll accounts (3)                    | Payroll adjustment (0)               |    |
| Payroll labor hist (0)             | Pay deductions (5)                      | Payroll history (68)                 |    |
| Pay/Ded history (58)               | Pay Deduction Hist (0)                  | Deferred Pay Info. (0)               |    |
| Absences (New) (15)                | Retirement master (0)                   | PERS transactions (0)                |    |
| STRS transactions (0)              | PAT other assign. (0)                   | PAT Emp Extra info (0)               |    |
| SSN -> # crossref (0)              | Audit dates (2)                         | Absence Tracking (0)                 |    |
| Abs. Track Form (0)                | Abs. Track Trans. (0)                   | Contract History (0)                 |    |
| Absence Category (0)               | Cred. Empl. Data (0)                    | Empl. Cred. Code (0)                 |    |
| Credential Comment (0)             | Credential Subject (0)                  | Emp. Education (3)                   |    |
| Handly (assessed (0)               | Pay Contract Dist. (0)                  | Pay Contract Event (0)               |    |
| Hanu Walianis (0)                  | Pay Batch Trans (0)                     | Instruction Info. (0)                |    |
| Pay Contract Headr (0)             | r aj: baton nano: (o)                   |                                      |    |

# **Employee ID Maintenance/View**

| 🔜 Employee ID Maintenan | ice 39 - The Train USD               | Q55/0               | ASIS                                 |
|-------------------------|--------------------------------------|---------------------|--------------------------------------|
| File Options Window     |                                      |                     |                                      |
| Close 🚺 🚺               | 💽 🔝 🌏 🥵 Switch to: 🗸                 |                     |                                      |
| PERSNIKITY, REALLIE 10  | 003 ххх-хх-1111 id: 5310563451 — АВ/ | /MA/PR              | ChangeMode;                          |
|                         |                                      |                     | DAPD-09/12/2010-17:03:01             |
|                         |                                      |                     |                                      |
|                         | SSN: ***-**-1111                     | Show SSN            |                                      |
|                         | ExtRef: 001003                       |                     |                                      |
|                         | Additional Employe                   | e ID Values         |                                      |
| Description             | Value                                | Action              | Audit Info                           |
| SEID                    | 5310563451                           | <u>Change</u>       | DAPD-09/12/2010-17:03:01             |
| CALPERS-ID              | 950000001                            | <u>Change</u>       | DAPD-08/26/2010-13:13:38             |
|                         |                                      |                     |                                      |
|                         |                                      |                     |                                      |
|                         |                                      |                     |                                      |
|                         |                                      |                     |                                      |
|                         |                                      |                     |                                      |
|                         |                                      |                     |                                      |
|                         |                                      |                     |                                      |
|                         |                                      |                     |                                      |
|                         |                                      | Yr: 2008 Dist: 39 9 | ite: 0 G5: W 1/10/2011 11:27:17 PM 🦽 |

# New Employee/Assign ID

| 🔛 Employee ID Mainte     | nance               | 39 - The Train USD                     | Q55/0A9              | 515                  |               |
|--------------------------|---------------------|----------------------------------------|----------------------|----------------------|---------------|
| <u>File Options Wind</u> | ow                  |                                        |                      |                      |               |
| Close                    | ▶ 💽   🥅 🍔           | 😽 Switch to: 👻                         |                      |                      |               |
| ASTRONUT, NADATHE        | 1025 xxx-xx-8733 id | :n/a                                   |                      |                      | ChangeMode 🤢  |
|                          |                     |                                        |                      | 🖌 <u>????-?????</u>  | <del></del>   |
|                          | SSN:<br>ExtRef:     | ***-**-8733 Show SS <u>N</u><br>001025 | L                    |                      |               |
|                          |                     | Additional Employee ID Valu            | es                   |                      |               |
| Description              | Value               |                                        | Action               | Audit Info           |               |
| SEID                     | N/A                 |                                        | <u>Assign</u>        | <u>N/A</u>           |               |
| CALPERS-ID               | N/A                 |                                        | Assign               | <u>N/A</u>           |               |
|                          |                     |                                        |                      |                      |               |
|                          |                     | Y                                      | r: 2008 Dist: 39 Sit | e: 0 GS: W 1/10/2011 | 11:28:57 PM 🦽 |

# Assign SEID...

| Assign SEID                      |                  |    | ×      |
|----------------------------------|------------------|----|--------|
| Please enter SEID:<br>8091234567 | (Max length: 10) | OK | Cancel |
|                                  |                  |    |        |

| 🔛 Employee ID Maintenanc   | e 39 - The Train USD          | Q55/0A                | SIS _ 📃 🗙                           |
|----------------------------|-------------------------------|-----------------------|-------------------------------------|
| <u>File Options</u> Window |                               |                       |                                     |
| Close 🚺 🚺 🚺                | 🔽 🕅 💐 🎖 Switch to: 🗸          |                       |                                     |
| ASTRONUT, NADATHE 102      | 25 xxx-xx-8733 id: 8091234567 |                       | ChangeMode 🛒                        |
|                            |                               |                       | DAPD-01/10/2011-23:28:53 💥          |
|                            |                               |                       |                                     |
|                            | SSN: ***-**-8733 Show St      | <u>N</u>              |                                     |
|                            | ExtRef: 001025                |                       |                                     |
|                            | Additional Employee ID Va     | lues                  |                                     |
| Description                | Value                         | Action                | Audit Info                          |
| SEID                       | 8091234567                    | <u>Change</u>         | DAPD-01/10/2011-23:28:53            |
| CALPERS-ID                 | N/A                           | Assign                | N/A                                 |
|                            |                               |                       |                                     |
|                            |                               |                       |                                     |
|                            |                               |                       |                                     |
|                            |                               |                       |                                     |
|                            |                               |                       |                                     |
|                            |                               |                       |                                     |
|                            |                               | _                     |                                     |
|                            |                               |                       |                                     |
|                            |                               | Yr: 2008 Dist: 39 Sil | te: 0 G5: W 1/10/2011 11:29:40 PM 🛒 |

# **CTC** Credential View

| 🔛 C | А-СТС       | Credential    | s View               | 40 - Q                                                | SS DEM                    | 0 (40) D          | ISTRICT            | QS            | S/OASIS                                |                                       |                  |              |
|-----|-------------|---------------|----------------------|-------------------------------------------------------|---------------------------|-------------------|--------------------|---------------|----------------------------------------|---------------------------------------|------------------|--------------|
| Ei  | le <u>O</u> | ptions Wir    | ndow                 |                                                       |                           |                   |                    |               |                                        |                                       |                  |              |
|     | Close       | •   🔎 🔽       |                      | 📔 🌅 🙎 Switch t                                        | o: 🕶                      |                   |                    |               |                                        |                                       |                  |              |
| BU  | 5H, LYI     | NDON L 1      | 05420 ***_**-5       | 420                                                   |                           |                   |                    |               |                                        |                                       | Ins              | pectMode 🥁   |
|     |             |               |                      |                                                       |                           |                   |                    |               |                                        |                                       | 🛃 Not a          | vailable 🔸 🔡 |
|     |             | Last N        | lame                 | First Name                                            | I.                        |                   |                    |               |                                        |                                       |                  |              |
|     |             | BUSH          | ł                    | LYNDON                                                | ī                         | L                 |                    |               |                                        |                                       |                  |              |
|     | CBI         | EST · 77      |                      | Status :                                              |                           | Fir               | st Begistered : 77 | _             |                                        |                                       |                  |              |
|     |             | Him 77        |                      | Behire : 1/                                           |                           |                   | Original Hira : 77 | _             | Dista of Pith :                        | 77                                    | -                |              |
|     |             | nie. j        |                      | nemie. j                                              |                           |                   | onginarnie. j      |               |                                        | , · ·                                 |                  |              |
|     |             | Credential    | Credential Name      |                                                       | Level                     | Туре              | Document           | Start<br>Date | Expiration<br>Date                     | Reg<br>Date                           | Original<br>Date |              |
|     | ▶ 1         | SC5           | Pupil Personnel S    | ervices Crede                                         | CL                        |                   | 070141808          | 7/1/2007      | 7/1/2012                               | Date                                  | 6/11/1997        |              |
|     |             |               |                      |                                                       |                           |                   |                    |               |                                        |                                       |                  |              |
|     |             |               |                      |                                                       |                           |                   |                    |               |                                        |                                       |                  |              |
|     |             |               |                      |                                                       |                           |                   |                    |               |                                        |                                       |                  |              |
|     |             |               |                      |                                                       |                           |                   |                    |               |                                        |                                       |                  |              |
| L   |             |               |                      | · · · · ·                                             |                           |                   |                    |               |                                        |                                       |                  |              |
|     | Subjec      | ct/Codes   E; | kpanded Subject D    | escription Comments                                   | Districts                 | :                 |                    |               |                                        |                                       |                  | 1            |
|     |             | Type1         | Type2                | Subject Code                                          | Subje                     | ect Name          |                    |               |                                        |                                       |                  |              |
|     | ▶ 1         | MA            | SU                   | SC2                                                   | Schoo                     | ol Counsel        | ing                |               |                                        |                                       |                  |              |
|     |             |               |                      |                                                       |                           |                   |                    |               |                                        |                                       |                  |              |
|     |             |               |                      |                                                       |                           |                   |                    |               |                                        |                                       |                  |              |
|     |             | Authoria      | ation                |                                                       |                           |                   | Banaur             |               |                                        |                                       |                  | =            |
|     |             | Codes         | Author Author        | ization Code Name                                     |                           |                   | Codes              | " R           | Renewal Code Na                        | ime                                   |                  |              |
|     | ▶ 1         | R511          | This cr<br>the follo | edential authorizes the h<br>owing services in grade: | holder to p<br>s 12 and l | berform<br>below, | ▶ 1 R20            | T (<br>su     | o renew this cred<br>Jomit only an app | ential, the holde<br>lication and fee | to the           |              |
|     |             |               |                      |                                                       |                           |                   |                    |               |                                        |                                       |                  |              |
|     |             |               |                      |                                                       |                           |                   |                    |               |                                        |                                       |                  |              |
|     | Most        | Recent Comr   | ment:                |                                                       |                           |                   |                    |               |                                        |                                       |                  |              |
|     |             |               |                      |                                                       |                           |                   |                    |               | Yr: 2010 Dist                          | : 40 Site: 0                          | 4/7/2010 8       | :32:31 AM    |

# **CTC** Expanded View

| 🔒 View ( | Credential Code       |                                                                                                    |          |
|----------|-----------------------|----------------------------------------------------------------------------------------------------|----------|
| Eile     | Options Window        |                                                                                                    |          |
| Clo:     | se 🔽 🚺 下 🗖            | 📔 🧱 Switch to: 👻                                                                                                    |          |
| BUSH, L' | YNDON L 105420 ****   | **-5420                                                                                                    | .:       |
|          |                       |                                                                                                    |          |
| ▶ 1      | Credential            | SC5<br>Pupil Personnel Services Crede                                                                                                    |          |
| 2        | Credential Level      | CL                                                                                                    |          |
| 3        | Document Number       | 070141808                                                                                                    |          |
| 4        | Authorization Code(s) | R511<br>This credential authorizes the holder to perform the<br>following services in grades 12 and below, including<br>preschool, and in programs organized primarily for adults:<br>develop, plan implement and evaluate a school counseling and<br>guidance program that includes academic, career, personal<br>and social development; advocate for the high academic<br>achievement and social development of all students; provide<br>school-wide prevention and intervention strategies and<br>counseling services; provide consultation, training and<br>staff development to teachers and parents regarding<br>students' needs; and supervise a district - approved advisory<br>program as described in Education Code Section 49600. |          |
| 5        | Renewal Code(s)       | R20<br>To renew this credential, the holder needs to submit only an<br>application and fee to the Commission prior to the<br>expiration date. The renewal period is five years.                                                                                                    |          |
| 6        | Issued Date           | 7/1/2007                                                                                                    |          |
| 7        | Expiration Date       | 7/1/2012                                                                                                    |          |
| 8        | Renewal Code(s)       | SC2<br>School Counseling                                                                                                    |          |
|          |                       |                                                                                                    | 737 1191 |

#### Leave Balance Display

| 🔡 Leave Information                    | 39 - The '    | Frain USD |              |               | Q55    | /OASIS |             |                      |         |
|----------------------------------------|---------------|-----------|--------------|---------------|--------|--------|-------------|----------------------|---------|
| <u>File Options Window</u>             |               |           |              |               |        |        |             |                      |         |
| 📑 Close 🔽 🚺 💽 📰 🥘 😪                    | Switch to: 👻  | Comment   | s <b>•</b>   |               |        |        |             |                      |         |
| PERSNIKITY, REALLIE 001003 xxx-xx-xxxx | AB/MA         |           |              |               |        |        |             | Change               | Mode    |
|                                        |               |           |              |               |        |        | Į           | DAPD-11/10/2007-11:1 | 6:38 -  |
|                                        |               |           |              |               |        |        |             |                      |         |
|                                        |               |           |              |               |        |        |             |                      | 1       |
| Leave Group: AV ADMIN/12M0/8HR/V       |               |           |              |               |        |        |             |                      |         |
| Membership: 11/21/2007                 | End:          |           |              |               |        |        |             |                      |         |
| Leave Base: Se                         | ervice Years: | Y4 {04/24 | 4/2000 Hire  | )}            |        |        |             |                      |         |
| Leave Status: Active employee          | Start:        |           |              |               |        |        |             |                      |         |
| Hours/Day:                             | Return:       |           |              |               |        |        |             |                      |         |
| Days/Year: 0.00 Leave Grou             | ıp Pay Rate:  | 25.00     |              |               |        |        |             |                      |         |
| Months/Year: 0.00 Employe              | e Pay Rate:   | 0.00      |              | Freeze Pay Ra | ate 🔽  |        |             |                      |         |
|                                        |               |           |              |               |        |        |             |                      |         |
| Balance as of: j//                     |               | Hetresh   |              |               |        |        |             |                      |         |
| Leave Bucket                           | Balance       | Over      | ACC<br>Hours | Calc          | FTE    | Prob   | Prob<br>End |                      |         |
| VACATION                               | 0.00          | N         | 200.04       | AP            | 1.0000 | N      |             |                      |         |
| SICK LEAVE                             | 96.00         | N         | 96.00        | AP            | 1.0000 | N      |             |                      |         |
| PERSONAL NECESSITY                     | 0.00          | N         | 56.00        | AP            | 1.0000 | N      |             |                      |         |
| DIFFERENTIAL SICK LEAVE                | 0.00          | N         | 800.00       | AP            | 1.0000 | N      |             |                      |         |
| COMPENSATORY TIME                      | 0.00          | N         | 0.00         |               | 1.0000 | N      |             |                      |         |
|                                        | 0.00          | N         | 480.00       | AP            | 1.0000 | N      |             |                      |         |
| FLOATING HOLIDAY                       | 0.00          | N         | 8.00         | AP            | 1.0000 | N      |             |                      |         |
|                                        | 0.00          | N         | 16.00        | AP            | 1.0000 | N      |             |                      |         |
|                                        |               |           |              |               |        |        |             |                      |         |
|                                        |               |           |              |               |        |        |             |                      |         |
|                                        |               |           |              |               |        |        |             |                      |         |
|                                        |               |           |              |               |        |        |             |                      |         |
|                                        |               |           |              |               |        |        |             |                      |         |
|                                        |               |           |              |               |        |        |             |                      | 33 PM 🤡 |

#### **Employee Assignment (EA)**

| 🦫 Assignmen                                                                | ts/EA 39 - The Train USD                                                                                                    | QSS/OASIS                                                 |                                  |  |  |  |  |  |
|----------------------------------------------------------------------------|----------------------------------------------------------------------------------------------------|-----------------------------------------------------------|----------------------------------|--|--|--|--|--|
| File Options Window                                                        |                                                                                                    |                                                           |                                  |  |  |  |  |  |
| 🕝 Reset 🗰 Recalculate 🎉 Reproject 🛛 🗙 🔚 😭 🚝 🥞 🜁 🖪 🚺 💽 💽 🦘 🥘 🥵 Switch to: 🗸 |                                                                                                    |                                                           |                                  |  |  |  |  |  |
| PERSNIKITY,                                                                | REALLIE 1003 xxx-xx-1111 id: 5310563999 AB/MA/PR                                                                                                    |                                                           | ChangeMode 🛒                     |  |  |  |  |  |
|                                                                            |                                                                                                    | RD:                                                       | <u>5-12/21/2011-12:20:24</u> ;;; |  |  |  |  |  |
| FY: 🚺                                                                      | 08 💽 FTE: 2.3063 Salary: 98,357.30 Prij Salary: 226,614.45                                                                                                    | Rate: 9,508.89                                            |                                  |  |  |  |  |  |
| 000123 -                                                                   | INSTRUCTIONAL AIDE, RSP 000179 - DIRECTOR OF ACCOUNTING 000200 - PRINCIPAL, MIDD                                                                                                    | LE SCHOOL 000150 - INSTRUCTIONAL AIDE, SDC • •            | New                              |  |  |  |  |  |
| Pos Code                                                                   | Primary Description Job Code                                                                                                    | Location                                                  | Days                             |  |  |  |  |  |
| 000200                                                                     | PRINCIPAL, MIDDLE SCHOOL PRINCIPAL, MIDDLE SCHOOL (000                                                                                                    | 008) UNION MIDDLE SCHOOL (0026)                           | 191.00                           |  |  |  |  |  |
| Start<br>09/03/2007                                                        | End         A0         Mo/Yr         Da/Yr         Hr/Day         D/W         Placement         97,437.00 Y           ▼         ▼         11.00         214.00         8.00         5         41 ▼         C         ▼         01 ▼                                                                                                    | C V V Advance Adv Date                                    |                                  |  |  |  |  |  |
| Percent                                                                    | Pos FTE         Emp FTE         S-Yrs         Type         Contract#         Work Cal         Shift         No HW         Ann base (04/           1.00000         1.00000         3.75         MG          0005          Image: Contract#         Image: Contract#         Image: Contrat#         Image: Contract# <t< td=""><td>/24/11) Long base (none) Seniority Status</td><td>Benefits</td></t<>                                                                                                    | /24/11) Long base (none) Seniority Status                 | Benefits                         |  |  |  |  |  |
| Effective Da                                                               | te Pay Rate Pay Schd Cy Uploaded-Pay Seniority Supervisor                                                                                                    | Pay End End Update Date 08  11/16/2011                    |                                  |  |  |  |  |  |
|                                                                            | Base Bonus 1 Bonus 2 Bonus 3 Bonus 4 Bonus 5 Bonus 6           Image: state state s | Bonus 7 Bonus 8 Bonus 9 Bonus 10<br>0 0.00 0.00 0.00 0.00 | Total                            |  |  |  |  |  |
| Payroll                                                                    | t 94,061.00 0.00 0.00 0.00 0.00 0.00 0.0                                                                                                    | 0 0.00 0.00 0.00 0.00                                     | 94,061.00                        |  |  |  |  |  |
| Projection                                                                 | x 86,965.00 0.00 0.00 0.00 0.00 0.00 0.00                                                                                                    | 0 0.00 0.00 0.00 0.00                                     | 86,965.00                        |  |  |  |  |  |
| Pct%                                                                       | Fnd Resc Y Objt SO Goal Func CstCtr Ste Mngr                                                                                                    | Payroll Pro                                               | jection                          |  |  |  |  |  |
| 5.00%                                                                      | + 010-0000-0-1300-00-0000-2700-000000-026-0000                                                                                                    | 4,703.05                                                  | 4,348.25                         |  |  |  |  |  |
| 70.00%                                                                     | + 010-0000-0-1100-00-1110-1000-000000-011-0000                                                                                                    | 65,842.70                                                 | 60,875.50                        |  |  |  |  |  |
| 25.00%                                                                     | + 010-0000-0-1300-00-0000-2700-000000-026-0000                                                                                                    | 23,515.25                                                 | 21,741.25                        |  |  |  |  |  |
|                                                                            |                                                                                                    |                                                           |                                  |  |  |  |  |  |
|                                                                            |                                                                                                    |                                                           |                                  |  |  |  |  |  |
|                                                                            |                                                                                                    |                                                           |                                  |  |  |  |  |  |
|                                                                            |                                                                                                    | Grand Total 94,061.00                                     | 86,965.00                        |  |  |  |  |  |
|                                                                            |                                                                                                    |                                                           |                                  |  |  |  |  |  |
|                                                                            |                                                                                                    | Yr: 2008 Dist: 39 Site: 0 GS: W                           | 4/16/2012 1:26:01 PM 🤟           |  |  |  |  |  |

# **Employee Assignment (PO)**

| Assignments/PO 82 - TESTING DISTRICT #82                                                                                                    | QSS/OASIS                   |             |
|----------------------------------------------------------------------------------------------------|-----------------------------|-------------|
| File Options Window                                                                                                    |                             |             |
| 🗙 Delete 🎥 Reproject 📠 Calculate 🕝 Reset 📙 🙀 🐂 😭 🌁 🖪 🚺 🔽 🚺 🐼 💭 🗿                                                                                                    | eductions +                 |             |
| SMITH, SFIRST xxx-xx-6778 0001 id: 0222222222                                                                                                    | C                           | hangeMode   |
| Show St                                                                                                    | <u>5N</u> 🛃 DAPX-04/24/2013 | -16:08:06 🔹 |
|                                                                                                    |                             |             |
| FY: 🚺 02 💽 FTE: 2.0000 Salary: 75,829.66 Prj. Salary: 75,766.26 Rate: 7,377.27                                                                                                    |                             |             |
| 121001 - TEACHER-HIGH SCH 1100 (120-F13) 070405 - CLERK II (070-N92)                                                                                                    | New                         |             |
| Pos Code Description Job Code Location                                                                                                    | Days                        |             |
| 121001     Primary     TEACHER-HIGH SCH 1100     F14 (061400)     GENERAL HIGH SCH00L                                                                                                    | (0013) 187.                 | 00          |
| Start         End         A0         Mo/Yr         Da/Yr         Hr/Day         D/W         Placement         62,512.00 Y         E         F         Advance           09/01/2000         10.00         187.00         6.00         5         10 •         0001 •         01 •         C •         •         •         •         •         •         •         •         •         •         •         •         •         •         •         •         •         •         •         •         •         •         •         •         •         •         •         •         •         •         •         •         •         •         •         •         •         •         •         •         •         •         •         •         •         •         •         •         •         •         •         •         •         •         •         •         •         •         •         •         •         •         •         •         •         •         •         •         •         •         •         •         •         •         •         •         •         •         •         •         •         • <td>Adv Date</td> <td>2</td>                                                                   | Adv Date                    | 2           |
| Pct         FTE         E-FTE         S-Yrs         Type         Contract#         Work Cal         Shift           100.00         1.0000         0T         0187                                                                                                    | Overlap<br>00               |             |
| Base Pay         Addt'l         %Bonus \$         PD         PD Amt         Longevity         Degree         Other           62,512.00         0.00         0.000         0.00         0.00         0.00         0.00         0.00         0.00         0.00         0.00         0.00         0.00         0.00         0.00         0.00         0.00         0.00         0.00         0.00         0.00         0.00         0.00         0.00         0.00         0.00         0.00         0.00         0.00         0.00         0.00         0.00         0.00         0.00         0.00         0.00         0.00         0.00         0.00         0.00         0.00         0.00         0.00         0.00         0.00         0.00         0.00         0.00         0.00         0.00         0.00         0.00         0.00         0.00         0.00         0.00         0.00         0.00         0.00         0.00         0.00         0.00         0.00         0.00         0.00         0.00         0.00         0.00         0.00         0.00         0.00         0.00         0.00         0.00         0.00         0.00         0.00         0.00         0.00         0.00         0.00         0.00 |                             |             |
| Effective Date Pay Rate Pay Schd Cy Uploaded Pay Longevity Supervisor                                                                                                    | Ben                         |             |
| 07/01/2001 6,251.20 EOM10D V MO 00 / 0.00                                                                                                    | Bene                        | fits        |
| Total Pay Total Prj Base Prj Add-Prj %-Prj PD-Prj Lon-Prj Deg-Prj Oth-Prj                                                                                                    |                             |             |
| 62,512.00         62,512.00         62,512.00         0.00         0.00         0.00         0.00         0.00                                                                                                    |                             |             |
| Percent Fd Objt Fnct Resc Goal Y Loc Fil Edp Salary                                                                                                    | Projected                   |             |
| 100.00 + 01-1110-1000-0001-1110-0.1200-000 62,512.00                                                                                                    | 62,512.                     | 00          |
|                                                                                                    |                             |             |
| Total: 62,512.00                                                                                                    | 62,512                      | 2.00        |

#### **Assignment Info (EC)**

| 🖶 Assignmer  | nt Info       |                       |        | 40 - 0    | QSS DEMO   | (40) DISTRICT            |               |        |        | QSS/OAS | 15    |                     |                      | _                |              |
|--------------|---------------|-----------------------|--------|-----------|------------|--------------------------|---------------|--------|--------|---------|-------|---------------------|----------------------|------------------|--------------|
| Eile Option  | ons Wir       | dow                   |        |           |            |                          |               |        |        |         |       |                     |                      |                  |              |
|              | K Close       |                       | III 🧶  | 👷 Switc   | h to: 👻    |                          |               |        |        |         |       |                     |                      |                  |              |
| KIRK, JAMES  | 5T 102        | 903 ***-**-2903 PA-   | GE     |           |            |                          |               |        |        |         |       |                     |                      | ChangeMo         | de;          |
|              |               |                       |        |           |            |                          |               |        |        |         |       | Ŀ                   | <u>)</u> ????-?????? | ****             | <b>? -</b> : |
| Major Job Co | lode: 0       | 0332 - SYSTEMS ANALYS | TII    |           | •          | Job Category: 0500       | CLASSIFIED    |        |        |         |       |                     |                      |                  |              |
| Annual Cont  | tract: 6      | 5040.00 FTE           | 1.00   | 00        |            |                          |               |        |        |         |       |                     |                      |                  |              |
| Seniority: C | Class:        | Numbe                 | r: 🗌   | _         | Placement: | 20 62 04                 |               |        |        |         |       |                     |                      |                  |              |
| Work Locati  | tions: 81     | 85 - TECHNOLOGY SRVCS | ,      |           | •          |                          |               |        |        |         |       |                     |                      |                  |              |
| Work Locati  | ion2:         |                       |        |           | -          |                          |               |        |        |         |       |                     |                      |                  |              |
| Months per Y | Year: 12      | .00 Hours per Day     | 8.00   | Davs      | Der Year:  | 260.00                   |               |        |        |         |       |                     |                      |                  |              |
|              |               |                       |        |           |            |                          |               |        |        |         |       |                     |                      |                  |              |
| FY: 🚺        | 10 🚺          |                       |        |           |            |                          |               |        |        |         |       |                     |                      |                  |              |
| Fro          | ozen Fi<br>Yi | cal Position          | FTE    | Start     | End        | Location                 | Org<br>Levels | Days   | Months | Hours   | Shift | Job Code            | Placement            | Annual<br>Salary | A<br>F       |
| ► N          | 10            | 001860<br>SYSTEMS     | 1.0000 | 11/26/200 |            | 8185<br>TECHNOLOGY SRVCS |               | 260.00 | 12.00  | 8.00    |       | 000332<br>SYSTEMS   | 20-62 -04            | 65040.00         |              |
|              |               |                       |        |           |            |                          |               |        |        |         |       |                     |                      |                  |              |
|              |               |                       |        |           |            |                          |               |        |        |         |       |                     |                      |                  |              |
|              |               |                       |        |           |            |                          |               |        |        |         |       |                     |                      |                  |              |
|              |               |                       |        |           |            |                          |               |        |        |         |       |                     |                      |                  |              |
|              |               |                       |        |           |            |                          |               |        |        |         |       |                     |                      |                  |              |
|              |               |                       |        |           |            |                          |               |        |        |         |       |                     |                      |                  |              |
|              |               |                       |        |           |            |                          |               |        |        |         |       |                     |                      |                  |              |
|              |               |                       |        |           |            |                          |               |        |        |         |       |                     |                      |                  |              |
|              |               |                       |        |           |            |                          |               |        |        |         |       |                     |                      |                  |              |
| •            |               |                       |        |           |            |                          |               |        |        |         |       |                     |                      | •                |              |
|              |               |                       |        |           |            |                          |               |        |        |         |       |                     |                      |                  |              |
|              |               |                       |        |           |            |                          |               |        |        |         |       | Yr: 2010 Dist: 40 S | ite: 0   4/7/20      | 10   8:41:40     | AM 🔡         |

# **Termination (TE)**

| 🦫 Termination       | 39 - The Train I                   | USD                                                                    | QSS/OASIS                                                                                          |                 | <u>_   ×</u>          |
|---------------------|------------------------------------|------------------------------------------------------------------------|----------------------------------------------------------------------------------------------------|-----------------|-----------------------|
| File Options Wi     | ndow                               |                                                                        |                                                                                                    |                 |                       |
| 8 <b>6</b> 7        | 🌁 🖣 🐑 🔽 🚺 🔽                        | 🌮   🥘   🥵 🖉 Switch t                                                   | 0: 🕶                                                                                               |                 |                       |
| PAIN, TRUE 1006 x   | хх-хх-1000 id: 77766655554 — АВ/МА |                                                                        |                                                                                                    |                 | ChangeMode 🛒          |
|                     |                                    |                                                                        |                                                                                                    | DAPX-09         | /08/2012-07:24:19 🔹 🛒 |
| Termination reason: |                                    |                                                                        |                                                                                                    |                 |                       |
| Termination date:   | _/_/                               | These field selection<br>terminated using this<br>employees, these fie | is only apply to employees curren<br>siscreen. For previously terminate<br>ilds will be read-only. | tly being<br>ed |                       |
| OK to rehire?       | •                                  | Use termination date t                                                 | o end open assignments in fy 08?                                                                   | Y               |                       |
| OK to pay?          |                                    | Direct Deposit:                                                        | Retain existing status                                                                             | Y               |                       |
|                     |                                    |                                                                        |                                                                                                    |                 |                       |

| Date | Comments                                     |
|------|----------------------------------------------|
|      | Lisorson PP02TE, byte 21 (recent addition)   |
|      | $O_{1}$ $(default)$ based on Ok to pay?      |
|      | 0, (default) – based on Ok to pay?           |
|      | 1 – Always retain direct deposit             |
|      | 2 – Always cancel direct deposit             |
|      | 3 – Select retain/cancel with retain default |
|      | 4 – Select retain/cancel with cancel default |
|      |                                              |

# **Comments (CO)**

| 🔛 Comments      | 39 - The Train USD                                                                                                    | Q55/OASIS                 |                                    |
|-----------------|----------------------------------------------------------------------------------------------------|---------------------------|------------------------------------|
| Eile Options    | Window                                                                                                    |                           |                                    |
| 🚽 📥 Add 👔 Ch    | ange 🥂 Close 🔣 💽 🕟 🕅 📰 🧾 🥵 Switch to: 🗸                                                                                               | Deductions 👻              |                                    |
| PERSNIKITY, REA | LIE 001003 xxx-xx-xxxx AB/MA                                                                                                    |                           | ChangeMode .                       |
|                 |                                                                                                    | DAPI                      | D-04/07/2008-12:00:17              |
|                 |                                                                                                    |                           |                                    |
| Comment Type    | MA - MAIN DEMOGRAPHIC COMMENTS Select                                                                                                 |                           |                                    |
| MAIN DEMOGE     | APHIC COMMENTS                                                                                                    |                           |                                    |
| Date            | △ Comments                                                                                                    |                           |                                    |
| ▶ 01/01/2       | 007 REALLY IS WORKING REAL HARD FOR THE DISTRICT SO<br>MAKE SURE WHEN IT COMES TIME TO HAND OUT BONUS<br>PAYMENTS REALLY GETS HIS :-) |                           |                                    |
| 04/07/2         | 008 THIS IS A COMMENT FOR TRAINING                                                                                                    |                           |                                    |
|                 |                                                                                                    |                           |                                    |
|                 |                                                                                                    |                           |                                    |
|                 |                                                                                                    |                           |                                    |
|                 |                                                                                                    |                           |                                    |
|                 |                                                                                                    |                           |                                    |
|                 |                                                                                                    |                           |                                    |
|                 |                                                                                                    |                           |                                    |
|                 |                                                                                                    |                           |                                    |
|                 |                                                                                                    |                           |                                    |
|                 |                                                                                                    |                           |                                    |
|                 |                                                                                                    |                           |                                    |
|                 |                                                                                                    |                           |                                    |
|                 |                                                                                                    |                           |                                    |
|                 |                                                                                                    |                           |                                    |
|                 |                                                                                                    |                           |                                    |
|                 |                                                                                                    |                           |                                    |
|                 |                                                                                                    |                           |                                    |
|                 |                                                                                                    | Yr: 2009 Dist: 39 Site: 0 | 4/25/2010 9:49:32 PM               |
|                 |                                                                                                    | The cost of shere of the  | ,,,_,,,,,,,,,,,,,,,,,,,,,,,,,,,,,, |

# **Client Defined (CL)**

| 🔡 Client Defined                  | 39 - The Train USD  | QSS/OASIS                   | _ 🗆 🗙                  |
|-----------------------------------|---------------------|-----------------------------|------------------------|
| File Options Window               |                     |                             |                        |
| 🔚 Save ह Save and Close 🌁 Clos    | e   🖸 🚺 💽 🔛   🍔   😪 | Switch to: 👻 Comments 👻     |                        |
| PERSNIKITY, REALLIE 001003 xxx-xx | к-жжж АВ/МА         |                             | ChangeMode:            |
|                                   |                     | DAPD-0                      | 4/07/2008-08:56:34 🝷 🛒 |
| -2-Character                      |                     |                             | -                      |
| Field-2 (1) 🚾                     | Field-2 (2) 🔀       | Field-2 (3) XC              |                        |
| Field-2 (4) XD                    | Field-2 (5) XE      | Field-2 (6) ×F              |                        |
| -4-Character                      |                     |                             |                        |
| Field-4 (1)                       | Field-4 (2)         | Field-4 (3)                 |                        |
| Field-4 (4)                       | Field-4 (5)         | Field-4 (6)                 |                        |
| -6-Character                      |                     |                             | _                      |
| Field-6 (1)                       | Field-6 (2)         | Field-6 (3)                 |                        |
| Field-6 (4)                       | Field-6 (5)         | Field-6 (6)                 |                        |
| 8-Character                       |                     |                             | _                      |
| Field-8 (1)                       | Field-8 (2)         | Field-8 (3)                 |                        |
| Field-8 (4)                       | Field-8 (5)         | Field-8 (6)                 |                        |
| 10-Character                      |                     |                             | _                      |
| Field-10 (1)                      | Field-10 (1)        | Field-10 (3)                |                        |
| Field-10 (4)                      | Field-10 (5)        | Field-10 (6)                |                        |
|                                   |                     |                             |                        |
|                                   |                     |                             |                        |
|                                   |                     | Yr: 2009 Dist: 39 Site: 0 4 | /25/2010 9:49:44 PM 🔡  |

# **Name Change History**

| 🦫 Name History 39 - The Train US                                        |        |                    | ne Train USD  | QSS/OASIS     |       |    |              |            |        |      |            |             |      |   |
|-------------------------------------------------------------------------|--------|--------------------|---------------|---------------|-------|----|--------------|------------|--------|------|------------|-------------|------|---|
|                                                                         | File   | Options Windo      | w             |               |       |    |              |            |        |      |            |             |      |   |
| 6                                                                       | 🔒 Ac   | <b>id</b> 👔 Change | 🗙 Delete 📑    | 🕻 Close 🛛 🚺 🚺 | 🗖 📖 🥘 | 84 | Switch to: 🕤 | •          |        |      |            |             |      |   |
| PERSNIKITY, REALLIE 1074 xxx-xx-1111 id: 5310563999 AB/MA/PR InspectMod |        |                    |               |               |       |    |              |            |        |      | ctMode     | :           |      |   |
|                                                                         |        |                    |               |               |       |    |              |            |        |      | 2111-11    | ******      | **** | : |
|                                                                         | 2 iter | m(s) found         |               |               |       |    |              |            |        |      | <          | Page 1 of 1 | >    | ] |
|                                                                         |        | Last Name          |               | First Name    |       | L. | Туре         | LastUsed   | Source | ID   | Date       | Time        |      |   |
|                                                                         | 1.     | PERSNIKITY         |               | REALLLY       |       |    | C 💌          | 04/07/2008 | MA     | DAPD | 04/07/2008 | 9:51:22     | AM   |   |
|                                                                         |        | CAN'T GET T        | HE FIRST NAME | CORRECT       |       |    |              |            |        |      |            |             |      |   |
|                                                                         | 2.     | PERSNIKITY         |               | REALLY        |       |    | C 💌          | 04/07/2008 | MA     | DAPD | 04/07/2008 | 8:57:10     | AM   |   |
|                                                                         |        | MISPELLED F        | IRST NAME     |               |       |    |              |            |        |      |            |             |      |   |
|                                                                         |        |                    |               |               |       |    |              |            |        |      |            |             | ]    |   |
|                                                                         |        |                    |               |               |       |    |              |            |        |      |            |             |      |   |
|                                                                         |        |                    |               |               |       |    |              |            |        |      |            |             |      |   |
|                                                                         |        |                    |               |               |       |    |              |            |        |      |            |             |      |   |
|                                                                         |        |                    |               |               |       |    |              |            |        |      |            |             |      |   |
## **Employment Verification (VE)**

| 39 - The Train USD         |                                                                                                    | QSS/OASIS                                                                                                    | <u>_ 0 ×</u>                                                                                                    |
|----------------------------|----------------------------------------------------------------------------------------------------|----------------------------------------------------------------------------------------------------|----------------------------------------------------------------------------------------------------|
|                            |                                                                                                    |                                                                                                    |                                                                                                    |
| 😽 Switch to: 👻 Comments 👻  | Deductions 👻 All Posns 👻                                                                                                    |                                                                                                    |                                                                                                    |
| IA                         |                                                                                                    |                                                                                                    | InspectMode ;;                                                                                                    |
|                            |                                                                                                    |                                                                                                    |                                                                                                    |
| Phone : (650) 555          | -1212 Memo:                                                                                                    |                                                                                                    |                                                                                                    |
| Date of Birth : 07/31/1956 |                                                                                                    |                                                                                                    |                                                                                                    |
|                            |                                                                                                    |                                                                                                    |                                                                                                    |
|                            |                                                                                                    |                                                                                                    |                                                                                                    |
| -MGMNI Sala                | ry: 0.00                                                                                                    |                                                                                                    |                                                                                                    |
| NOF * Last Chec            | sk :                                                                                                    |                                                                                                    |                                                                                                    |
| ERS Annual Contra          | ct: 0.00                                                                                                    |                                                                                                    |                                                                                                    |
| YTD Earning                | 785.00                                                                                                    |                                                                                                    |                                                                                                    |
|                            |                                                                                                    |                                                                                                    |                                                                                                    |
|                            |                                                                                                    |                                                                                                    |                                                                                                    |
| Pay<br>Cycle Pay Rate      | Start Date End Da                                                                                                    | ite FTE Per                                                                                                    | Hours Days Per<br>Per Week                                                                                                    |
| Code                       |                                                                                                    | Year                                                                                                    | Day                                                                                                    |
|                            |                                                                                                    |                                                                                                    |                                                                                                    |
|                            |                                                                                                    | Yr: 2009 Dist: 39 Site                                                                                                    | e: 0 4/25/2010 9:50:09 PM                                                                                                    |
|                            | 39 - The Train USD<br>Switch to:  Comments  For a comments  Comments  Comment | 39 - The Train USD         Switch to: +       Comments +       Deductions +       All Posns +         A       Phone :       (650) 555-1212       Memo:         Date of Birth :       07/31/1956       Memo:         A · MGMNT       Salary :       0.00         NOF *       Last Check : | 39 - The Train USD       Q55/0A515         39 - The Train USD       Q55/0A515         39 - Switch to: +       Comments +       Deductions +       All Posns +         A       Phone:       (650) 555-1212       Memo:         Date of Birth:       07/31/1956       Memo:         4 - MGMNT       Salary:       0.00         NOF *       Last Check : |

## **Emergency (ME\*)**

| 🔡 En | nergency               | 39 - The Train USD       |                 | QSS/OASIS                 |                          |
|------|------------------------|--------------------------|-----------------|---------------------------|--------------------------|
| Eile | e <u>O</u> ptions Wind | ow                       |                 |                           |                          |
|      | Save 😭 Save ar         | nd Close 📑 Close 🛛 💽 🔽 😺 | Switch to: 👻    | Comments + Deductions +   | All Posns 👻              |
| PER  | SNIKITY, REALLIE       | 001003 xxx-xx-xxxx AB/MA |                 |                           | ChangeMode 🛒             |
|      |                        |                          |                 | DAPD                      | -04/07/2008-08:50:28 🝷 🛒 |
|      |                        |                          |                 |                           |                          |
|      | Doctor :               | HOUSE                    | Phone:          | () Ex:                    |                          |
|      | Contact person:        | NOTSO PERSNIKITY         | Phone:          | () Ex:                    |                          |
|      | Relationship:          | SON                      | Last physical : | _/_/                      |                          |
|      | Spouse name:           | DEFINITELY PERSNIKIT     | Medication:     | TOO MANY TO LIST HEF      | E                        |
|      | Preferred Hospital:    |                          | •               |                           |                          |
|      | Insurance Carrier:     |                          | ✓ Account:      |                           |                          |
|      |                        |                          |                 |                           |                          |
|      |                        |                          |                 |                           |                          |
|      |                        |                          |                 | Yr: 2009 Dist: 39 Site: 0 | 4/25/2010 9:50:36 PM 🤢   |

## Immunizations (ME\*)

| 🔜 Immunizations            | 39 - The Train USD   | QSS/OAS               | IS                |                 |
|----------------------------|----------------------|-----------------------|-------------------|-----------------|
| <u>File Options</u> Window |                      |                       |                   |                 |
| Save 🙀 Save and Clo        | se 📑 Close 👍 Add     | 🗙 Delete 🏈 Delete All |                   | • 📖 🖕           |
| PERSNIKITY, REALLIE 00     | 1003 ххх-хх-хххх АВ/ | 'MA                   | C                 | hangeMode 🧮     |
|                            |                      |                       | 🛃 รรรร-รรรรรรรรร  | -???????? + .:: |
| Immunization               |                      |                       |                   |                 |
| Immunization               |                      |                       | Expiration Dat    | te              |
| ► 1 TB - TB TEST           |                      |                       | 10/01/2010        |                 |
|                            |                      |                       |                   |                 |
|                            |                      |                       |                   |                 |
|                            |                      |                       |                   |                 |
|                            |                      |                       |                   |                 |
|                            |                      |                       |                   |                 |
|                            |                      |                       |                   |                 |
|                            |                      | Yr: 2009 Dist: 39 5   | iite: 0 4/25/2010 | 9:50:49 PM 🖽    |

## Medical (ME\*)

| 🔛 Medical          |                | 39 - The Train USD |              | QSS/OASIS          |                 | <u> </u>            |
|--------------------|----------------|--------------------|--------------|--------------------|-----------------|---------------------|
| <u>File O</u> ptio | ons Window     |                    |              |                    |                 |                     |
| 🔒 🔚 Save 💡         | Save and Close | Close 🕂 Add        | i 🗙 Delete 🤇 | 🎾 Delete All 🛛 🔽   | < Þ             | 📰 🌷   🖕             |
| PERSNIKITY         | , REALLIE 0010 | 03 ххх-хх-хххх А   | B/MA         |                    |                 | ChangeMode ,;;      |
|                    |                |                    |              |                    | DEA1-03/04      | /2010-15:51:54 🝷 🔡  |
| M                  | fedical        |                    |              |                    |                 |                     |
|                    | Medical        |                    |              |                    |                 |                     |
|                    | 1 HNL - HANG   | NAIL               |              |                    |                 |                     |
|                    |                |                    |              |                    |                 |                     |
|                    |                |                    |              |                    |                 |                     |
|                    |                |                    |              |                    |                 |                     |
|                    |                |                    |              |                    |                 |                     |
|                    |                |                    |              |                    |                 |                     |
|                    |                |                    |              |                    |                 |                     |
|                    |                |                    |              |                    |                 |                     |
|                    |                |                    |              |                    |                 |                     |
|                    |                |                    |              |                    |                 |                     |
|                    |                |                    |              | Net 2000 Dict: 201 |                 | 2010 0.51.11 DM     |
| 1                  |                |                    |              | 11: 2009 DISC 39   | Sice: 0   4/23/ | 2010 9:51:11 PM .:: |

## Service Yrs/Units (SK\*)

| 🔡 Service Yrs/l              | Jnits                                                                                            | 39 - The Train USD                                              | QSS/OASIS                   |                          |
|------------------------------|--------------------------------------------------------------------------------------------------|-----------------------------------------------------------------|-----------------------------|--------------------------|
| <u>F</u> ile <u>O</u> ptions | Window                                                                                           |                                                                 |                             |                          |
| 🔚 Save 😭                     | Save and Close 📑 Cl                                                                              | ose 🛛 🖪 🚺 🚺                                                     | 📔 🍔 🎥 Switch to: 👻 Deductio | ons 🔻                    |
| PERSNIKITY, RE               | ALLIE 001003 xxx                                                                                 | хх-хххх AB/MA                                                   |                             | ChangeMode 🛒             |
|                              |                                                                                                  |                                                                 | DAPD                        | -04/01/2010-18:18:52 🝷 🛒 |
|                              | Years Experience<br>Years Experience Out<br>Years Experience in<br>Inservio<br>Additional Colleg | in State: 06<br>District: 07<br>e Units: 1.00<br>ge Units: 2.00 |                             |                          |
|                              |                                                                                                  |                                                                 | Yr: 2009 Dist: 39 Site: 0   | 4/25/2010 9:51:37 PM;    |

## Degrees (SK\*)

| le .;;<br>▼.;; |
|----------------|
| le _∷<br>▼.∷   |
| ie:<br>▼.::    |
| •:             |
|                |
|                |
|                |
|                |
|                |
|                |
|                |
|                |
|                |
|                |
|                |
|                |
|                |
|                |
|                |
|                |
|                |
|                |
|                |
|                |
|                |
|                |
|                |
|                |
|                |

# Skills (SK\*)

|   | Skill        | 5                 |                 | 39 - The Train USD |                  |            | QSS/OASIS  |                         | _ 🗆 🗙                                  |
|---|--------------|-------------------|-----------------|--------------------|------------------|------------|------------|-------------------------|----------------------------------------|
| ļ | <u>F</u> ile | Options Window    |                 |                    |                  |            |            |                         |                                        |
|   | a s          | ave 🙀 Save and C  | ilose 📑 Close 🤉 | 🗜 Add 🗙 Delete     | 🏈 Delete All 🛛 🚺 | ] 🖪 💽 🕻    | 1 📰 🥘      | 👷 Switch to: 👻          |                                        |
| Ы | ERSN         | IKITY, REALLIE    | )01003 xxx-xx-x | oox AB/MA          |                  |            |            |                         | ChangeMode:                            |
|   |              |                   |                 |                    |                  |            |            | DAPI                    | 0-06/04/2009-16:24:26 ▼ <sub>.::</sub> |
|   |              | Skill             |                 |                    |                  | Awarded    | Expires    | Туре                    |                                        |
|   | ►            | HVAC - HVAC CERT  | IFICATION       |                    |                  |            | 12/31/2008 |                         |                                        |
|   |              | TY90 - TYPE 90+ W | ORDS PER MINUTO | )                  | •                | 01/01/2009 |            |                         |                                        |
|   |              |                   |                 |                    |                  |            |            |                         |                                        |
|   |              |                   |                 |                    |                  |            |            |                         |                                        |
|   |              |                   |                 |                    |                  |            |            |                         |                                        |
|   |              |                   |                 |                    |                  |            |            |                         |                                        |
|   |              |                   |                 |                    |                  |            |            |                         |                                        |
|   |              |                   |                 |                    |                  |            |            |                         |                                        |
|   |              |                   |                 |                    |                  |            |            |                         |                                        |
|   |              |                   |                 |                    |                  |            |            |                         |                                        |
|   |              |                   |                 |                    |                  |            |            |                         |                                        |
|   |              |                   |                 |                    |                  |            |            |                         |                                        |
|   |              |                   |                 |                    |                  |            |            |                         |                                        |
|   |              |                   |                 |                    |                  |            |            |                         |                                        |
|   |              |                   |                 |                    |                  |            |            |                         |                                        |
|   |              |                   |                 |                    |                  |            |            |                         |                                        |
|   |              |                   |                 |                    |                  |            |            |                         |                                        |
|   |              |                   |                 |                    |                  |            |            |                         |                                        |
|   |              |                   |                 |                    |                  |            |            |                         |                                        |
|   |              |                   |                 |                    |                  |            |            |                         |                                        |
|   |              |                   |                 |                    |                  |            |            |                         | F                                      |
|   |              |                   |                 |                    |                  |            | Yr         | : 2009 Dist: 39 Site: 0 | 4/25/2010 9:51:58 PM 👉                 |

## **Educational Units (EU)**

| 🔜 E | ducati                                       | onal Units    |         |                        | 39 - The Train USD     |         |                   | QSS/OA       | SIS          |   |    |               |                   |             | ١× |
|-----|----------------------------------------------|---------------|---------|------------------------|------------------------|---------|-------------------|--------------|--------------|---|----|---------------|-------------------|-------------|----|
| Eil | e Op                                         | otions Windov | N       |                        |                        |         |                   |              |              |   |    |               |                   |             |    |
|     | Save                                         | Save and      | Close 📑 | Close 👍 Add 🗙 Delete 🛛 | 🔽 💽 💽 🔚 🥘 👷 Switch     | n to: 👻 |                   |              |              |   |    |               |                   |             |    |
| PER | PERSNIKITY, REALLIE 001003 xxx-xx-xxxx AB/MA |               |         |                        |                        |         |                   |              |              |   |    |               |                   |             |    |
|     | ✓ DAPD-04/07/2008-09:58:13 ▼,;;              |               |         |                        |                        |         |                   |              |              |   |    |               |                   |             |    |
| A   | All Course Duplicate Course                  |               |         |                        |                        |         |                   |              |              |   |    |               |                   |             |    |
|     |                                              |               |         |                        |                        |         |                   |              |              |   |    |               |                   |             |    |
|     |                                              | Submit Date   | Course  | Title                  | College                | R       | Completed<br>Date | QTR<br>Units | Sem<br>Units | Е | L. | Audit<br>Date | Audit Time & User |             |    |
|     | ▶ 1                                          | 07/01/2007    | RUBY    | Learning Ruby          | 000099 - MENLO COLLEGE | 1       | 08/31/2007        |              | 3.00         |   |    | 04/07/2008    | 09:58:13 by DAPD  |             |    |
|     | 2                                            | 10/01/2007    | ADVRUBY | Advanced Ruby          | 000099 - MENLO COLLEGE | 1       | 11/30/2007        |              | 3.00         |   |    | 04/07/2008    | 09:58:13 by DAPD  |             |    |
|     | 3                                            | 04/01/2008    | RRAILS  | Ruby and Rails         | 000099 - MENLO COLLEGE | ∥ R     | 11/30/2007        |              | 3.00         |   |    | 04/07/2008    | 09:58:13 by DAPD  |             |    |
|     |                                              |               |         |                        |                        |         |                   |              |              |   |    |               |                   |             |    |
|     |                                              |               |         |                        |                        |         |                   |              |              |   |    |               |                   |             |    |
|     |                                              |               |         |                        |                        |         |                   |              |              |   |    |               |                   |             |    |
|     |                                              |               |         |                        |                        |         |                   |              |              |   |    |               |                   |             |    |
|     |                                              |               |         |                        |                        |         |                   |              |              |   |    |               |                   |             |    |
|     |                                              |               |         |                        |                        |         |                   |              |              |   |    |               |                   |             |    |
| -   | Fotal Ur                                     | nits: 9       |         |                        |                        |         |                   |              |              |   |    |               |                   |             |    |
|     |                                              |               |         |                        |                        |         |                   |              |              |   |    |               |                   |             |    |
|     |                                              |               |         |                        |                        |         |                   |              |              |   | u  | 00 Di-L. 00 C |                   | 0.50.1 / 55 | _  |

## **Benefits Management**

| Benefits Management 39 - The T                                | ain USD QSS/OASIS 🛄 🛛                                                     |
|---------------------------------------------------------------|---------------------------------------------------------------------------|
| File Options Window                                           |                                                                           |
| 📙 🔁 📲 🍟 📑 💽 🚺 🤝 📴 🥵                                           | Switch to: 👻                                                              |
| PERSNIKITY, REALLIE 1074 xxx-xx-1111 id: 5310563999 AB        | MA/PR Change                                                              |
|                                                               | Show SSN J DAPX-04/05/2013-11:54:57                                       |
|                                                               |                                                                           |
| Employee Information                                          |                                                                           |
| Address: 1234 S. MAIN STREETS                                 | Sex: Male Employee Type: FT FULLTIME                                      |
| SAN MATEO, CA 12345                                           | Cust ID: Bargaining Unit: 04 MG2INT                                       |
| Age:  56y 8m S:  54y 2m Hm:   (6                              | 0) 555-1212 Wk: ( ) - Rep Code: 02 CLASS                                  |
| DOB: 07/31/1956 V Hire: 07/01/1998 Rehire: 7                  | Ann Base: 04/24/5011 🔽 Term: / /                                          |
|                                                               | Job Code: Location:                                                       |
| Start: 7/ The End 7/                                          |                                                                           |
|                                                               |                                                                           |
| Benefit Information (Active)                                  |                                                                           |
| Package: BP - Basic Package                                   | Level E1 - EMPLOYEE PLUS ONE                                              |
| Elig: 05/01/2000  End: 7 Elec                                 | 10/19/2010 ▼ Exit: /_/_/ ▼ Sect 125: ▼ Pri: ▼ COBRA: ▼                    |
| FTE rule: AP V L FTE: 0.9063 Alloc                            | Empe %: 100.00 Empr %: 100.00 M: R:                                       |
| Sal rule: AP 🔻 L 💌 Sal: 152,000 Wrk Sp                        | NP: 4                                                                     |
| Plan Information Dependents Customer Information Quick Change | Comments Payroll Information                                              |
|                                                               |                                                                           |
| 🚽 🚽 Add Plan 🗙 Remove Plan 🔀 Recalculate 🍕                    | 🔰 Show Inactive 💽 🖬 🗊 📰 Maintain 🕜 Delete 📝 Reactivate                    |
| Plan Level Override Employe                                   | e EE Rule Employer ER Rule Total Ded. Total % Units Increment Rate Posted |
| ▶ BLCR - Blue ▼ El - ▼ 130.                                   | 0 L - Locked 🔽 425.00 L - Locked 🔽 555.00 0.00 0.00 0.00 0.00             |
| DELT - 🔽 E1 - 🔽 🗖 0.                                          | 10 L - Locked 🗹 69.00 L - Locked 🔽 69.00 0.00 0.00 0.00 0.00              |
| VSP - 💌 E1 - 🔽 🗖 0.                                           | 10 L - Locked 🔽 46.00 L - Locked 🔽 46.00 0.00 0.00 0.00 0.00              |
| TEST - ABC E1 - I15.                                          | 15 L - Locked 🔽 31.71 L - Locked 💌 47.56 0.00 0.00 0.00 0.00              |
| 4                                                             |                                                                           |
| Employee Totals: 1/15.95 0.00 % Employer Total                | 571.71 0.00 % Totals 717.56 0.00 %                                        |

### **BMG – Dependents Tab**

| 🤩 Benefits Mar | nagement        |                 |                |          | 39 - The Tra | ain USD      |             |             |           | QSS/0/   | \SIS        |               |           |          |         |         |        |        |         | <u>-     ×</u> |
|----------------|-----------------|-----------------|----------------|----------|--------------|--------------|-------------|-------------|-----------|----------|-------------|---------------|-----------|----------|---------|---------|--------|--------|---------|----------------|
| File Options   | Window          | ,               |                |          |              |              |             |             |           |          |             |               |           |          |         |         |        |        |         |                |
|                |                 |                 | <b>F</b> 🗖 <   | <b>3</b> | de Name 💭    | Se 🖉         | witch to: 👻 |             |           |          |             |               |           |          |         |         |        |        |         |                |
| PERSNIKITY, R  | EALLIE          | 1074 xxx-xx     | -1111 id: 5:   | 310563   | 999 AB/N     | MA/PR        |             |             |           |          |             |               |           |          |         |         |        |        | Ch      | ange "         |
|                |                 |                 |                |          |              |              |             |             |           |          |             |               |           |          | Show SS | in 📝 da | PX-04/ | 05/201 | 3-11:54 | 57 -           |
|                |                 |                 |                |          |              |              |             |             |           |          |             |               |           |          |         | _       |        |        |         |                |
| Employee Inf   | formation -     |                 |                |          |              | _            |             |             |           |          |             |               |           |          | -       |         |        |        |         |                |
| Address:       | 1234 S. M.      | AIN STREETS     |                |          |              |              |             |             | Sex:      | Male     |             | Employee Typ  | e: FT F   | ULLTIME  |         |         |        |        |         |                |
|                | SAN MATI        | EO, CA 12345    |                |          |              |              |             |             | Cust ID:  |          |             | Bargaining Un | nit: 04 P | IGMINT   |         |         |        |        |         |                |
| Age:           | 56y 8m          | S:              | 54y 2m         |          | Hm: (650     | D) 555-      | 1212        | Wk: (       | ) –       |          | 1           | Rep Cod       | le: 02 0  | LASS     |         |         |        |        |         |                |
| DOB:           | 07/31/195       | 56 🔽 Hire:      | 07/01/1998     | 3 🗔 F    | Rehire: 77   |              | Ann I       | Base: 04/2  | 24/5011   | -        | Term        | r 77          |           |          | -       |         |        |        |         |                |
|                |                 | _               |                |          |              |              | _           |             |           | _        |             |               |           |          | -       |         |        |        |         |                |
|                |                 | Pos:            |                |          |              |              | Jo          | ob Code:    |           |          |             | Location:     |           |          |         |         |        |        |         |                |
|                |                 | Start: 7        | /              | 7        | End: 77      |              | Hrs:        |             |           | FTE:     |             | Total FTI     | E:        |          |         |         |        |        |         |                |
| Benefit Infor  | nation (Activ   | ve) ———         |                |          |              |              |             |             |           |          |             |               |           |          |         |         |        |        |         |                |
| Packag         | je: BP -        | Basic Pack      | age            |          | •            | -            | Level:      | E1 - 1      | EMPLOYEE  | PLUS     | ONE         | •             | Ben St    | atus: FT | _       |         |        |        |         |                |
| Eli            | ,<br>ia: 05/01/ | 2000 <b>-</b> E | nd: 77         | •        | Elect:       | 10/19/2      | 2010 🔽      | Exit: 🔽     | 7         | <b>-</b> | Sect 125    | Prir          |           | COBBA: 🔽 |         |         |        |        |         |                |
| ETE nu         |                 |                 |                | 063      | Alloc:       | i –          |             |             | 100       |          | Empr %      | 100 00 1      |           | D.       | _       |         |        |        |         |                |
|                |                 |                 |                |          |              |              |             | Linpe -«. [ | - r       |          | cmpr «.j    | 100.00        |           |          | _       |         |        |        |         |                |
| Salru          | le: AP 💌        |                 | 5ak   152,     | ,000     | Wrk Sp:      |              |             |             |           |          |             |               |           | NP:]     | 4       |         |        |        |         |                |
| Plan Informat  | ion Deper       | ndents Custo    | mer Informatio | n   Quic | k Change 🗍 C | Comments     | Payroll In  | formation   |           |          |             |               |           |          |         |         |        |        |         |                |
|                |                 |                 | _              |          |              |              |             |             |           |          |             |               |           |          |         |         |        |        |         |                |
| GP Add         | l Dependen      | t 🗙 He          | move Depen     | dent     |              |              |             |             |           |          |             |               |           |          |         |         |        |        |         |                |
|                | Na              | me              | SSN            |          | Gender       | Da           | te of Birth | Curr Age    | Start Age | Depe     | endent Code | Start         | End       | Cobra    | A       | Other   | В      | С      | D       |                |
| ► Sor          | mewhat Per      | snikity         | 111-22-233     | 3 F -    | Female       | 10/          | /20/1959    | 53          | 47        | SP -     | -           | 07/01/2007    | 11/01/201 | 2 Ý      |         | N       | Y      | X      | N       |                |
| Ab             | soulutely Pe    | rsnikity        | 333-44-111     | 1 M -    | Male         | <b>•</b> 06/ | /08/1987    | 25          | 20        | CH -     | Child -     | 07/01/2007    | 11/08/201 | 2 Y      |         | N       |        |        |         |                |
|                |                 |                 |                |          |              | _            |             |             | _         |          |             |               |           |          |         |         |        |        |         |                |
| T              | otal depend     | lents:          | 2              | Active   | : (          | 0            | Inactive:   |             | 2         |          |             |               |           |          |         |         |        |        |         |                |

## **BMG – Configure Display**

| 🐉 Benefits Management            | 39 - The Train USD       | QSS/OASIS                    |                                        |
|----------------------------------|--------------------------|------------------------------|----------------------------------------|
| File Options Window              |                          |                              |                                        |
| Settings   Employee Informat     | ion View 🕨 None          |                              |                                        |
| Close F12 🤯 Sort by Code         | Ctrl+D Minimal           |                              | Change :                               |
| Sort by Name                     | Ctrl+N 🔽 All             |                              | Show S5N DAPX-04/05/2013-11:54:57 * .: |
|                                  |                          |                              |                                        |
| Employee Information             |                          |                              |                                        |
| Address: 1234 S. MAIN STREETS    |                          | Sex: Male Em                 | nployee Type: FT FULLTIME              |
| SAN MATEO, CA 12345              |                          | Cust ID: Ba                  | argaining Unit: 04 MCHNT               |
| Age: 56y 8m S: 54y 2m            | Hm: (650) 555-1212       | Wk: ( ) –                    | Rep Code: 02 CLASS                     |
| DOB: 07/31/1956 V Hire: 07/01/19 | 98 🔽 Rehire: 📝 / 🔽 🔽 Anr | n Base: 04/24/5011 🔽 Term: 🖊 |                                        |
|                                  |                          | Job Code: Loca               | ation:                                 |
| Start: 7 /                       | End: // Hrs:             | FTE:                         | Total FTE:                             |

| 🦫 Benefits Manageme               | nt 39 - 1                       | The Train USD             | Q55/0                 | ASIS               |                |                            |               |
|-----------------------------------|---------------------------------|---------------------------|-----------------------|--------------------|----------------|----------------------------|---------------|
| Eile Options Winde                | 9W                              |                           |                       |                    |                |                            |               |
| <b>               </b>            | 🎽 💽 🚺 💽 🐼 🖧 Nat                 | 🚏 🌏 😫 Switch to: 🧃        | -                     |                    |                |                            |               |
| PERSNIKITY, REALLIE               | 1074 xxx-xx-1111 id: 5310563999 | AB/MA/PR                  |                       |                    |                |                            | Change 🤢      |
|                                   |                                 |                           |                       |                    |                | Show SSN 🛃 DAPX-04/05/2013 | -11:54:57 🔹 🔡 |
| Employee Information<br>Sex: Male | Age: 56y 8m Employee            | Type: FT FULLTIME         | Bargaining Unit: 04 2 | CMNT Rep Code:     | 02 CLASS       |                            |               |
| Package: BP                       | - Basic Package                 | <ul> <li>Level</li> </ul> | El - EMPLOYEE PLUS    | ONE 🔽              | Ben Status: FT |                            |               |
| Elig: 05/0                        | 1/2000 💌 End: 🖊 /               | Elect: 10/19/2010 -       | Exit: _/_/ 💌          | Sect 125: 🔽 🛛 Pri: | COBRA: 🔽       |                            |               |
| FTE rule: AP                      | ▼ L ▼ FTE: 0.9063               | Alloc:                    | Empe %: 100.00        | Empr %: 100.00 M   | R:             |                            |               |
| Sal rule: AP                      | ▪ L ▼ Sak 152,000 V             | /rk Sp: 🗾 /               |                       |                    | NP:            | 4                          |               |

# Job History

| istory            | b History 82 - TESTING DISTRICT #82 QSS/DASIS 💶 🗙 |            |             |                 |               |                                     |               |              |           | 15                                                  |
|-------------------|---------------------------------------------------|------------|-------------|-----------------|---------------|-------------------------------------|---------------|--------------|-----------|-----------------------------------------------------|
| Options Wi        | ndow                                              |            |             |                 |               |                                     |               |              |           |                                                     |
| .d 🗙 Delete       | - Save                                            | s 💫 Sa     | ve Comme    | ents 🔁 Sav      | e and Close   | e 📑 Close 🛛 🔽 🚺 🔽                   | 🖂 🍔 🔝         | Switch to: 👻 |           |                                                     |
| ANOTHER X         | 0101 xxx                                          | (-жж-045)  | 9 id: n/a   |                 |               |                                     |               |              |           | Chang                                               |
|                   |                                                   |            |             |                 |               |                                     |               |              |           | Not avai                                            |
|                   |                                                   |            |             |                 |               |                                     |               |              |           |                                                     |
| 02 🚺              | - Ac                                              | tive       | ] - Inactiv | /e              |               |                                     |               |              |           |                                                     |
| ob History Sum    | mary                                              |            |             |                 |               |                                     |               |              |           | Comments                                            |
| EffC              | ate                                               | PAF        | Action      | Pos#            | FY            | Position-Name                       | Placement     | FTE          | Total Pay | 04/19/2002 ReCreateDATA LOAD FOR 02; JH0900 H.00.10 |
| 01 04/1           | 9/2002                                            |            |             | 131070          | 02            | TEACHER-HIGH SCH 1100               | 10-0005-25    | 1.0000       | 0.00      | test comments1                                      |
| 02 04/0           | 4/2008                                            |            |             | 000000          | 08            |                                     | 00-0000-00    | 0.0000       | 0.00      | test comments2<br>test comments3                    |
| 03 06/3           | 80/2002                                           |            |             | 131070          | 02            | TEACHER-HIGH SCH 1100               | 10-0005-25    | 1.0000       | 0.00      | test comments4                                      |
| 04 04/1           | 9/2002                                            |            |             | 131070          | 02            | TEACHER-HIGH SCH 1100               | 10-0005-25    | 1.0000       | 0.00      |                                                     |
| 05 01/0           | 1/1997                                            |            |             | 000001          | 08            | testing                             | 00-0000-00    | 0.0000       | 0.00      |                                                     |
| 06 01/0           | 1/1997                                            |            |             | 000001          | 08            | testing                             | 00-0000-00    | 1.0000       | 0.00      |                                                     |
| 07 04/1           | 9/2002                                            |            |             | 131070          | 02            | TEACHER-HIGH SCH 1100               | 10-0005-25    | 1.0000       | 0.00      |                                                     |
| 08 01/0           | 1/2008                                            |            |             | 000001          | 08            | TESTING                             | 00-0000-00    | 1.0000       | 0.00      |                                                     |
| 09 06/3           | 80/2002                                           |            | $\square$   | 131070          | 02            | TEACHER-HIGH SCH 1100               | 10-0005-25    | 1.0000       | 0.00      |                                                     |
| 10 04/2           | 26/2008                                           |            |             | 000001          | 08            | POSITION 1                          | 00-0000-00    | 0.0000       | 0.00      |                                                     |
| 11 04/2           | 21/2002                                           |            |             | 111111          | 02            | TEST POSITION                       | 00-0000-00    | 0.0000       | 0.00      |                                                     |
| 12 04/2           | 20/2002                                           | 7507       | TEAT        | 222222          | 02            | TEST POSITION                       | 00-0000-00    | 0.0000       | 0.00      |                                                     |
| 13 04/1           | 9/2002                                            | TEST       | TEST        | 131070          | 02            | TEACHER-HIGH SCH 1100               | 10-0005-25    | 1.0000       | 0.00      |                                                     |
| 14 04/1           | 9/2002                                            | TEST       | TEST        | 131070          | 02            | TEACHER-HIGH SCH 1100               | 10-0005-25    | 1.0000       | 0.00      |                                                     |
| 15 06/3           | 30/2003                                           |            |             | 333333          | 03            | test                                | 00-0000-00    | 0.0000       | 0.00      |                                                     |
| 16 04/2           | 21/2002                                           |            |             | 111111          | 02            | TEST POSITION                       | 00-0000-00    | 0.0000       | 0.00      |                                                     |
|                   | 1                                                 |            |             |                 |               |                                     |               |              |           |                                                     |
| osition Informati | on Placem                                         | ent Inform | ation   Per | rsonnel Informa | ition   Histo | ry Comments   All Comments   Job Su | immary        |              |           |                                                     |
|                   |                                                   |            |             |                 |               |                                     | Start         | End          |           |                                                     |
| Position:         | 131070                                            | TE         | CHER-H      | IGH SCH 11      | 00            | 130-F13 09/01/                      | 1993 🔽 📃      | <b>_</b>     |           |                                                     |
| Job Cat:          | 0600                                              | NO         | RECORD      |                 |               | NORECORD                            | FTE: 1.       | 0000         |           |                                                     |
| Job Code:         | 061300                                            | NO1        | RECORD      |                 |               | NORECORD Mult:                      | iplier:       |              |           |                                                     |
| Work Loc:         | 0130                                              | NO         | RECORD      |                 |               | NORECORD FTE                        | Start: 10/15/ | /1979 💌      |           |                                                     |
|                   |                                                   |            |             |                 |               |                                     |               |              |           |                                                     |
|                   |                                                   |            |             |                 |               |                                     |               |              |           |                                                     |
|                   |                                                   |            |             |                 |               |                                     |               |              |           |                                                     |
|                   |                                                   |            |             |                 |               |                                     |               |              |           |                                                     |

# **Quick Label Print**

| 🦆 Quick Label Print                               | 39 - The Train USD                         | Q55/OASIS                                          |               |
|---------------------------------------------------|--------------------------------------------|----------------------------------------------------|---------------|
| File Options                                      |                                            |                                                    |               |
| 🛛 為 Print Labels 👌 Print Sample                   | 👌 Print Sample Without Borders 🔎 Preview 🛞 | Preview Off 🥂 Close 🎅 💭 🦧 🗛 Arial, 9, Bold 🔳 🚊 🝈 😤 | Û             |
|                                                   |                                            |                                                    | InspectMode   |
|                                                   |                                            |                                                    |               |
| Label Style: Employe                              | e Name and Address Labels                  |                                                    |               |
| Avery Label Number: Avery 5                       | 160 (3 x 10)                               |                                                    |               |
| Labels per Employee: 1                            | Total Employees: 50 C Selected Employee    |                                                    |               |
| Copies: 1                                         | Total Labels: 50 💿 Listed Employees        |                                                    |               |
| Start at Label: 1 💌                               |                                            |                                                    |               |
| Sample Label                                      |                                            |                                                    |               |
| Employee W. Name                                  |                                            |                                                    |               |
| 2020 Fineview Blvd.<br>Future City, CA 98765-2020 |                                            |                                                    |               |
|                                                   |                                            |                                                    |               |
|                                                   |                                            |                                                    |               |
|                                                   |                                            |                                                    |               |
|                                                   |                                            |                                                    |               |
|                                                   |                                            |                                                    |               |
|                                                   |                                            |                                                    |               |
|                                                   |                                            |                                                    |               |
|                                                   |                                            |                                                    |               |
|                                                   |                                            |                                                    |               |
|                                                   |                                            |                                                    |               |
|                                                   |                                            |                                                    |               |
|                                                   |                                            |                                                    |               |
|                                                   |                                            |                                                    |               |
|                                                   |                                            |                                                    |               |
|                                                   |                                            |                                                    |               |
|                                                   |                                            |                                                    |               |
|                                                   |                                            |                                                    |               |
|                                                   |                                            |                                                    |               |
|                                                   |                                            |                                                    |               |
|                                                   |                                            | Yr: 2008 Dist: 39 Site: 0 GS: W 4/16/201           | 2 1:28:15 PM: |

# Label Print – Preview...

| 🐓 Quick Label Print                                                                                                    | 39 - The Train USD                                                                                                    |                                                                                                    | QSS/OASIS                                                                                                    |                                                                                                    | _ 🗆 ×             |
|----------------------------------------------------------------------------------------------------|----------------------------------------------------------------------------------------------------|----------------------------------------------------------------------------------------------------|----------------------------------------------------------------------------------------------------|----------------------------------------------------------------------------------------------------|-------------------|
| File Options                                                                                                    |                                                                                                    |                                                                                                    |                                                                                                    |                                                                                                    |                   |
| 💫 Print Labels 👌 Print Sample                                                                                                    | ) 🃚 Print Sample Without Borders 🔎 Preview 🛞 P                                                                                                    | review Off 📑 Close 👩                                                                                                    | 🤵 🖉 Arial, 9, Bold 📃                                                                                                    | ≣ ≣ 한 ♣ ⊕                                                                                                    |                   |
| Print to Preview done                                                                                                    |                                                                                                    |                                                                                                    |                                                                                                    | Inspe                                                                                                    | ctMode 🤐          |
| Print to Preview done<br>Label Style: Employed<br>Avery Label Number: Avery 5<br>Labels per Employee: 1<br>Copies: 1<br>Start at Label: 1<br>Start at Label: 1<br>Sample Label<br>Employee W. Name<br>2020 Fineview Blvd.<br>Future City, CA 98765-2020 | ee Name and Address Labels<br>160 (3 x 10)<br>Total Employees: 50<br>Total Labels: 50<br>Choose Employee(s)<br>Selected Employee<br>Choose Employee<br>Selected Employees | DOM<br>KADATIE ASTRONUT<br>BRADERONT<br>BRADERONT<br>BAY BARRON<br>LAN BARRON<br>DAPRO BOTTOELU<br>I FONTERONA<br>LAN BOTTOELU<br>I FONTERONA<br>LAN BOTTOELU<br>I FONTERONA<br>LAN BOTTOELU<br>I FONTERONA<br>JEAN CINCO<br>SECONICORNA TEREET<br>BAY FRANCIOCO CON MEDIZ<br>CHAUNCEY & CLEENURJAR<br>1414 B. 4111 BTRAT<br>MITOWA, CAN BIZ<br>SUBCIDI LINE<br>SING CON SUBCESSION<br>CHAUNCEY & CLEENURJAR<br>1414 B. 4111 BTRAT<br>MITOWA, CAN BIZ<br>SUBCIDI LINE<br>SUBCIDI LINE<br>SUB | MARCARET ATHERA           COPPERIALLE           COPPERIALLE           Dab SUILDER           RID Conting B1           Lansen, CT 97 405           JOEY CH RCMY           TOR PATRON, CL 94           Deb SUILDER           SUILDER           BARBARY COA 81 VT           BARBARY COA 81 VT           BARBARY COA 81 VT           BARBARY COA 81 VT           DE CARENT ROW, CA R421           DY COLORER           BY CR           DIX SUI, CA 88989 | КОРВЕРТ БАРГІ БОСМЕВ<br>11 СРРПЕСОКЕ БАТЕ<br>12 РЕГЛЕСОКЕ БАТЕ<br>14 СРРПЕСОКЕ БАТЕ<br>267 АЛЕРОДЕ ВИЛЯТЕЛО<br>267 АЛЕРОДЕ ВИЛЯТЕЛО<br>267 АЛЕРОДЕ ВИЛИТЕЛО<br>267 АЛЕРОДЕ ВИЛИТЕЛО<br>267 АЛЕРОДЕ ВИЛИТИЛИ<br>267 АЛЕР |                   |
|                                                                                                    |                                                                                                    | ] J.J. 000PER<br>В<br>РАДОА, СА 25255<br>FPED NOLM<br>687 ТАКОЕR8<br>LA CRUCA, CA 25644<br>СКАЛИКСЕЧ Ф. JONEB<br>2525 # 355 АУЕ                                                                                                    | Онавце оямев<br>в Родисиа<br>Онала, а време<br>јевиса в. јасквом<br>та баклата<br>ста са учива, са вена<br>такиа у манаратва<br>вауутеце и у                                                                                                    | TAM BANO<br>200 BLOCK<br>8.N. LEXNORO, CA 94622<br>4.06 M J. JACKBON<br>8.N. BLOLIFFA<br>8.N. BLOLIFFA<br>8.N. CLIFFA<br>8.N. CLIFFA<br>8.N. CLIFFA<br>8.N. CLIFFA<br>101 101 ct 81 wet                                                                                                    |                   |
|                                                                                                    |                                                                                                    | tan Carlos, CA 94070<br>molityna-sa dilan<br>410 Toching Bi<br>Landon, CO 80010<br>TRU E Paul<br>Bill Amerikan Bitwet<br>Bill Amerikan Bitwet<br>Bill Amerikan Bitwet                                                                                                    | ULVER GTY, GA 844444<br>NOR RBT<br>No Gook<br>Baudit, GA 80000<br>MIR PEABODY<br>1 TV LAVE<br>GRAMMEL IBLANDB, GA 90001                                                                                                    | 931 CARSE, CA F4070<br>MR NUMBER 021<br>ANYWERE STREET<br>ANYWERE TOWN, CA 99999<br>PEPPER PEABODY<br>1999 E 8406 HILLS DRVE<br>VAL, A 2004 I                                                                                                    |                   |
|                                                                                                    |                                                                                                    |                                                                                                    |                                                                                                    |                                                                                                    |                   |
|                                                                                                    |                                                                                                    |                                                                                                    | Yr: 2008 Dist: 39 Site                                                                                                    | •: 0 65: W 4/16/2012 1.2                                                                                                    | 8:24 PM           |
| 1                                                                                                    |                                                                                                    |                                                                                                    | 11. 2000 Dist. 39 510                                                                                                    |                                                                                                    | one of the second |

# Search Action Log

| File Options Window     Image: Sevential Constraints     Search Complete. Records found: 131                                                                                                    | nspectMode , <sub>;i</sub> :<br>,;i |
|----------------------------------------------------------------------------------------------------|-------------------------------------|
| Search Complete. Records found: 131                                                                                                    | nspectMode ,;;                      |
| I           Search Complete. Records found: 131                                                                                                    | nspectMode ,;;                      |
| Search Complete. Records found: 131                                                                                                    |                                     |
|                                                                                                    |                                     |
|                                                                                                    |                                     |
| Selection Criteria   Results (131)                                                                                                    | 1                                   |
|                                                                                                    |                                     |
| PAF Action:                                                                                                    |                                     |
| Paf Category: Paf Category: Pa |                                     |
| Effective Date: _/_/ to _/_/_                                                                                                    |                                     |
| Audit Date:/_/ to/_/                                                                                                    |                                     |
| BA Print Flag:                                                                                                    |                                     |
| AF Print Flag:                                                                                                    |                                     |
|                                                                                                    |                                     |
|                                                                                                    |                                     |
|                                                                                                    |                                     |
|                                                                                                    |                                     |
|                                                                                                    |                                     |
|                                                                                                    |                                     |
|                                                                                                    |                                     |
|                                                                                                    |                                     |
|                                                                                                    |                                     |
|                                                                                                    |                                     |
|                                                                                                    |                                     |

# Action Log Search Results

| arch Ac  | tion Log History     |              | 82       | - TESTING DISTRICT | #82                       |          | QSS/OASIS     |                |              |
|----------|----------------------|--------------|----------|--------------------|---------------------------|----------|---------------|----------------|--------------|
| Optic    | ons Window           |              |          |                    |                           |          |               |                |              |
| 848      | 🙎 🥜 🜁 Clos           | e 🔽 🚺 下      | 🔽 📖 🌅    | 👷 Switch to: →     |                           |          |               |                |              |
|          |                      |              |          |                    |                           |          |               |                | Inspect      |
| h Comp   | plete. Records fo    | ound: 131    |          |                    |                           |          |               |                |              |
|          |                      |              |          |                    |                           |          |               |                |              |
| ection C | riteria Results (131 | 0            |          |                    |                           |          |               |                |              |
|          |                      |              |          |                    |                           |          |               |                |              |
|          | SSN/Ext Ref          | Name         | PAF Code | PAF Code<br>Name   | Additional<br>Description | Position | Position Name | Effective Date | Board Date - |
| ► 001    | 000001               | SMITH SFIRST | LG1      | LONGEVITY STEP     | THIS                      | 605575   |               | 6/3/2002       | 5/8/2007 -   |
| F 001    |                      |              |          | 1                  | IS                        |          |               |                |              |
| 002      | 000001               | SMITH SFIRST | LG1      | LONGEVITY STEP     | THIS                      | 605575   |               | 5/8/2007       | 5/8/2007     |
|          | 000001               | SMITH SFIRST | LG1      | LONGEVITY STEP     | THIS                      | 000000   |               | 5/14/2007      | 6/8/2007     |
|          |                      |              |          | 1                  | IS                        |          |               |                |              |
| 004      | 000001               | SMITH SFIRST | LG1      | LONGEVITY STEP     | THIS                      | 605575   |               | 5/14/2007      | 5/20/2007    |
| 005      | 000001               | SMITH SFIRST | LG1      | LONGEVITY STEP     | THIS                      | 605575   |               | 5/18/2007      | 5/20/2007    |
|          |                      |              |          | 1                  | IS                        |          |               |                |              |
| 006      | 000001               | SMITH SFIRST | LG1      | LONGEVITY STEP     | THIS                      | 605575   |               | 5/18/2007      | 5/20/2007    |
| 007      | 000001               | SMITH SFIRST | LG1      | LONGEVITY STEP     | THIS                      | 605575   |               | 5/18/2007      | 5/20/2007    |
|          | 000001               |              | 1.01     |                    | IS                        | 005575   |               | E H 0 10007    | E 100 10007  |
| 008      | 000001               | SMITH SPIRST |          | 1                  | IS                        | 600070   |               | 5/19/2007      | 5/20/2007    |
| 009      | 000001               | SMITH SFIRST | LG1      | LONGEVITY STEP     | THIS                      | 605575   |               | 5/21/2007      | 12/31/1899   |
|          |                      |              |          |                    | IS                        |          |               |                |              |
| 4        |                      |              |          |                    |                           |          |               |                | Þ            |

# **Position Control Search**

| 🔜 Position Control Search              | 39 - The Train USD                                                                                                    | QSS/OASIS                         |                         |
|----------------------------------------|----------------------------------------------------------------------------------------------------|-----------------------------------|-------------------------|
| File Options Window                    |                                                                                                    |                                   |                         |
| 🛛 🤝 🐎 🕵 🏈 📥 Close                      | 🖪 💽 💽 📰 🥘 🧏 Switch to: 🗸                                                                                                    |                                   |                         |
|                                        |                                                                                                    |                                   | InspectMode;            |
| Selection Criteria   Results   Tree Vi | ew<br>Fiscal Yea: 08<br>Control Date: 06/30/2008<br>Find Resc Y 0bjt S0 Goal Func<br>Account: L 272-2222-22-2227-2222<br>Sort Flag: Name<br>Open/Filled: Both | : CstCtr Ste Mngr<br>?-??????-??? | InspectMode             |
|                                        |                                                                                                    |                                   |                         |
|                                        |                                                                                                    |                                   |                         |
|                                        |                                                                                                    |                                   |                         |
|                                        |                                                                                                    |                                   |                         |
|                                        |                                                                                                    | Yr: 2008 Dist: 39 Site: 0 GS: 1   | W 1/10/2011 11:57:32 PM |

# PC Search Results

|          | ontrol Search                                | 39 - The Train USD |                 | QSS/OASIS   |             | _        |
|----------|----------------------------------------------|--------------------|-----------------|-------------|-------------|----------|
| Optic    | ons Window                                   | - 37               |                 |             |             |          |
| 84 🙎     | 👱 🥟 🜁 Close 🛛 💽 💽 🔛 📰 🕻                      | 🗒 🙎 Switch to: 👻   |                 |             |             |          |
|          |                                              |                    |                 |             |             | InspectM |
| n Comp   | plete. Records found: 81                     |                    |                 |             |             |          |
| ection C | riteria Results (81)   Tree View             |                    |                 |             |             |          |
|          |                                              |                    |                 |             |             |          |
|          | Account                                      | Position           | Position Name   | SSN/Ext Ref | Name        | FTE      |
| ▶ 01     | 010-0000-0-2200-00-0000-7500-000000-500-0000 | 000048             | DELIVERY DRIVER |             | *OPEN*      | .9'      |
| 02       | 010-0000-0-2200-00-0000-7500-000000-600-0000 | 000300             | STOREKEEPER     | 001000      | PERSON REAL | .5       |
| 03       | 010-0000-0-2200-00-0000-8200-000000-011-0000 | 000025             | CUSTODIAN-DAY   |             | *OPEN*      | 1.0      |
| 04       | 010-0000-0-2200-00-0000-8200-000000-011-0000 | 000037             | CUSTODIAN-NIGHT |             | *OPEN*      | .51      |
| 05       | 010-0000-0-2200-00-0000-8200-000000-013-0000 | 000027             | CUSTODIAN-DAY   |             | *OPEN*      | 1.0      |
| 06       | 010-0000-0-2200-00-0000-8200-000000-013-0000 | 000039             | CUSTODIAN-NIGHT |             | *OPEN*      | .51      |
| 07       | 010-0000-0-2200-00-0000-8200-000000-015-0000 | 000028             | CUSTODIAN-HEAD  |             | *OPEN*      | 1.0      |
| 08       | 010-0000-0-2200-00-0000-8200-000000-015-0000 | 000040             | CUSTODIAN-NIGHT |             | *OPEN*      | 1.0      |
| 09       | 010-0000-0-2200-00-0000-8200-000000-015-0000 | 000047             | CUSTODIAN-NIGHT |             | *OPEN*      | .5       |
| 10       | 010-0000-0-2200-00-0000-8200-000000-017-0000 | 000029             | CUSTODIAN-DAY   |             | *OPEN*      | 1.0      |
| 11       | 010-0000-0-2200-00-0000-8200-000000-017-0000 | 000041             | CUSTODIAN-NIGHT |             | *OPEN*      | .5       |
| 12       | 010-0000-0-2200-00-0000-8200-000000-019-0000 | 000030             | CUSTODIAN-DAY   |             | *OPEN*      | 1.0      |
| 13       | 010-0000-0-2200-00-0000-8200-000000-019-0000 | 000042             | CUSTODIAN-NIGHT |             | *OPEN*      | .5       |
| 14       | 010-0000-0-2200-00-0000-8200-000000-022-0000 | 000032             | CUSTODIAN-DAY   |             | *OPEN*      | 1.0      |
| 15       | 010-0000-0-2200-00-0000-8200-000000-022-0000 | 000044             | CUSTODIAN-NIGHT |             | *OPEN*      | .5       |
| 16       | 010-0000-0-2200-00-0000-8200-000000-023-0000 | 000033             | CUSTODIAN-DAY   |             | *OPEN*      | 1.0      |
| 17       | 010-0000-0-2200-00-0000-8200-000000-023-0000 | 000045             | CUSTODIAN-NIGHT |             | *OPEN*      | .5       |
|          | 010-0000-0-2200-00-0000-8200-000000-026-0000 | 000034             | CUSTODIAN-HEAD  |             | *OPEN*      | 1.0      |
| 18       |                                              |                    |                 |             | VODELIN     |          |

Yr: 2008 Dist: 39 Site: 0 GS: W 1/10/2011 11:57:44 PM

# PC Results – Tree View

| 🦫 Position Control Search                                                                                                    | 39 - The Train USD                                                                                                    |                     | QSS/OASIS      |
|----------------------------------------------------------------------------------------------------|----------------------------------------------------------------------------------------------------|---------------------|----------------|
| File Options Window                                                                                                    |                                                                                                    |                     |                |
| 🖘 👷 🥵 🏈 📥 Close                                                                                                    | 💽 💽 💽   🧱 🍔 👷 Switch to: 🗸                                                                                                    |                     |                |
| PERSNIKITY, REALLIE 1074 x                                                                                                    | хх-хх-1111 id: 5310563999 АВ/МА/PR                                                                                                    |                     | InspectMode ;; |
| Search Complete. Records four<br>Selection Criteria Results (36)                                                                                                    | nd: 36<br>Tree View                                                                                                    |                     | .:             |
|                                                                                                    | Account Fields                                                                                                    |                     |                |
| Tree View Sort: Account                                                                                                    | FND3 SO SO                                                                                                    | SITE 🗖 Unused 🗖     |                |
| Apply Sc                                                                                                    | ort RESC GOAL                                                                                                    | MGT 🗖 Unused 🗖      |                |
|                                                                                                    |                                                                                                    | Unused 🗖 🛛 Unused 🗖 |                |
|                                                                                                    | овут 🗖 🛛 🛛 sccc 🗖                                                                                                    | Unused 🗖 🛛 Unused 🗖 |                |
| <ul> <li>010-0000-0-1100-00-</li> <li>010-0000-0-1300-00-</li> <li>010-0000-0-2200-00-</li> <li>010-0000-0-2200-00-</li> <li>010-0000-0-2400-00-</li> <li>010-0000-0-2400-00-</li> <li>010-0000-0-2400-00-</li> <li>020-1100-0-1200-00-</li> <li>060-7393-0-1100-00-</li> <li>060-7393-0-1200-00-</li> <li>060-7395-0-2200-00-</li> <li>080-3310-0-1300-00-</li> <li>130-5310-0-2400-00-</li> <li>215-9010-0-2400-00-</li> </ul> | 110 - 1000 - 000000 - 026 - 0000 $0000 - 2700 - 000000 - 026 - 0000$ $0000 - 2700 - 000000 - 026 - 0000$ $0000 - 7500 - 00000 - 026 - 0000$ $0000 - 7150 - 00000 - 100 - 0000$ $1100 - 7150 - 00000 - 100 - 0000$ $1110 - 3110 - 00000 - 400 - 0000$ $1110 - 3110 - 00000 - 026 - 0000$ $1110 - 3110 - 00000 - 026 - 0000$ $1110 - 3110 - 00000 - 015 - 0000$ $1110 - 3110 - 00000 - 026 - 0000$ $1110 - 2420 - 00000 - 015 - 0000$ $5001 - 2100 - 00000 - 400 - 0000$ $0000 - 3700 - 00000 - 900 - 0000$ |                     |                |

# Tree View – Expand Acct(s)

| Search Control Search                                                           | 39 - The 1                 | 'rain USD           | Q59      | 5/OASIS                                 |             |
|---------------------------------------------------------------------------------|----------------------------|---------------------|----------|-----------------------------------------|-------------|
| Eile Options Window                                                             |                            |                     |          |                                         |             |
| 🦘 👷 🥵 🥜 者 Close 🛛 🖸                                                             | 🚺 💽 🔝 📰 🥘 😒 sw             | itch to: 👻          |          |                                         |             |
| PERSNIKITY, REALLIE 1074 xxx-xx-1                                               | 111 id: 5310563999 AB/MA/P | R                   |          |                                         | InspectMode |
| Search Complete. Records found: 36<br>Selection Criteria Results (36) Tree View | , ]                        |                     |          |                                         | .::         |
| Ture View Certe                                                                 | Account Fields             |                     |          |                                         |             |
| Thee view Sort: Account                                                         | FND3 🗖 SO                  | SITE 🗆              | Unused 🗖 |                                         |             |
| Apply Sort                                                                      | RESC 🗖 GOAL                | . 🗖 мат 🗖           | Unused 🗖 |                                         |             |
|                                                                                 | PRYR 🗖 FUNC                | Unused 🗖            | Unused 🗖 |                                         |             |
|                                                                                 | ОВЈТ 🗖 SCCC                | Unused 🗖            | Unused 🗖 |                                         |             |
| 000006 ADMINISTRATIVE A                                                         | SSISTANT 001002            | PERSON-SMITH DARRYL | 1.       | 0000 100.00 1.0000 95,04                | 5.47        |
|                                                                                 | 10-000000-015-0000         | TROUDLE BEST        |          | 0000 100 00 1 0000 73 10                | M E0        |
| E- 020-1100-0-1200-00-1110-31                                                   | 10-000000-026-0000         | TROUBLE REAL        | 1.       | 0000 100.00 1.0000 73,18                | 4.08        |
| 000024 COUNSELOR                                                                | 001055                     | PAIN TRUE           | 1.       | 0000 98.96 0.9896 64,69                 | 7.08        |
| - 000024 COUNSELOR                                                              | 001056                     | PAIN TRUE           | 1.       | 0000 98.96 0.9896 64,69                 | 7.08        |
| - 000024 COUNSELOR                                                              | 001057                     | PAIN TRUE           | 1.       | 0000 98.96 0.9896 64,69                 | 7.08        |
| 000024 COUNSELOR                                                                | 001006                     | PAIN TRUE           | 1.       | 0000 98.96 0.9896 64,69                 | 7.08        |
| □ 060-7393-0-1100-00-1110-10                                                    | 00-00000-026-0000          |                     |          |                                         |             |
|                                                                                 | SCHOOL 001014              | BOTTICELLI DAPINO   | 1.       | 0000 1.08 0.0108 65                     | 5.51        |
|                                                                                 | 10-000000-026-0000         |                     |          |                                         |             |
| - 000024 COUNSELOR                                                              | 001055                     | PAIN TRUE           | 1.       | 0000 1.04 0.0104 67                     | 9.92        |
| 000024 COUNSELOR                                                                | 001056                     | PAIN TRUE           | 1.       | 0000 1.04 0.0104 67                     | 9.92        |
| 000024 COUNSELOR                                                                | 001057                     | PAIN TRUE           | 1.       |                                         | 9.92        |
| 000024 COUNSELOR                                                                | 001006                     | PAIN TRUE           | 1.       | 0000 1.04 0.0104 67                     | 9.92        |
|                                                                                 | 20-00000-015-0000          | DATM MDUP           |          |                                         |             |
|                                                                                 | 001033                     | PHIN TRUE           |          | 0/50 100.00 0.0/50 16,13                | 6.37        |
| 000202 tost                                                                     | 00-00000-400-0000          | DEDCON DEDI         |          | 2750 100 00 0 2750                      | 00          |
|                                                                                 | 00-00000-900-0000          | FEROON REAL         |          | 3130 100.00 0.3130                      |             |
| 000004 ACCOUNT CLERK IT                                                         | 001054                     | PAIN TRUE           | 1        | 0000 62.50 0.6250 18                    | 1.59        |
| E-215-9010-0-2400-00-0000-85                                                    | 00-000000-900-0000         |                     |          | 100001000000000000000000000000000000000 |             |
| 000004 ACCOUNT CLERK II                                                         | 001054                     | PRIN TRUE           | 1.       | 0000 25.00 0.2500 7                     | 2.64        |

# Tree View – by Position

| 🦫 Po        | sition Contr                           | ol Search                                        | :                   | 39 - The Train L | ISD             |          | QSS/OASIS |               |           | - O ×        |
|-------------|----------------------------------------|--------------------------------------------------|---------------------|------------------|-----------------|----------|-----------|---------------|-----------|--------------|
| Eile        | Options                                | Window                                           |                     |                  |                 |          |           |               |           |              |
| -           | <b>0.0 00</b> (                        | 🔶 🧩 Close 🛛 🔽 🚺                                  | 7 🖪 🗖 📖 🧐           | Switch to:       | •               |          |           |               |           |              |
|             | O. 00 .                                |                                                  |                     |                  |                 |          |           |               |           |              |
| PERS        | NIKITY, RE                             | ALLIE 1074 xxx-xx-1                              | 111 id: 5310563999  | AB/MA/PR         |                 |          |           |               | I         | nspectMode 💥 |
| Searc<br>Se | <b>:h Complete</b><br>lection Criteria | e. Records found: 36<br>  Results (36) Tree View | · ]                 |                  |                 |          |           |               |           | .:!          |
| -           |                                        |                                                  | Account Fields      |                  |                 |          | ٦         |               |           |              |
| 11          | ee View Sort:                          | Position                                         | FND3                | so 🗖             | SITE 🗖          | Unused 🗖 |           |               |           |              |
|             |                                        | Apply Sort                                       | RESC 🗖              | GOAL 🗖           | мат 🗖           | Unused 🗖 |           |               |           |              |
|             |                                        |                                                  | PBYB 🗖              |                  |                 |          |           |               |           |              |
| -           | + .+                                   |                                                  |                     | SCCC [           |                 |          |           |               |           |              |
|             |                                        |                                                  | UDJI                | 3000 1           | Unused          | Unused I |           |               |           |              |
|             | 010-0                                  | 000-0-2200-00-0000                               | -8200-000000-026-00 | 00 001053        | PAIN TRUE       |          | . 2500    | 100.00 0.2500 | 52.05     | <u> </u>     |
| E           | - 000023 (                             | COUNSELOR                                        |                     |                  |                 |          |           |               |           |              |
|             | ···· 020-1                             | .100-0-1200-00-1110                              | -3110-000000-015-00 | 00 001005        | TROUBLE REAL    |          | 1.0000    | 100.00 1.0000 | 73,184.58 |              |
|             | 000024 (                               | 100-0-1200-00-1110                               | -3110-000000-026-00 | 00 001055        | PATN TRUE       |          | 1 0000    | 98 96 0 9896  | 64 697 08 |              |
|             | 020-1                                  | .100-0-1200-00-1110                              | -3110-000000-026-00 | 00 001056        | PAIN TRUE       |          | 1.0000    | 98.96 0.9896  | 64,697.08 |              |
|             | 020-1                                  | .100-0-1200-00-1110                              | -3110-000000-026-00 | 00 001057        | PAIN TRUE       |          | 1.0000    | 98.96 0.9896  | 64,697.08 |              |
|             | 020-1                                  | 100-0-1200-00-1110                               | -3110-000000-026-00 | 00 001006        | PAIN TRUE       |          | 1.0000    | 98.96 0.9896  | 64,697.08 |              |
|             | 060-7                                  | 393-0-1200-00-1110                               | -3110-000000-026-00 | 00 001055        | PAIN TRUE       |          | 1.0000    | 1.04 0.0104   | 679.92    |              |
|             | - 060-7                                | 393-0-1200-00-1110                               | -3110-000000-026-00 | 00 001056        | PAIN TRUE       |          | 1.0000    | 1.04 0.0104   | 679.92    |              |
|             | 060-7                                  | 393-0-1200-00-1110                               | -3110-000000-026-00 | 00 001057        | PAIN TRUE       |          | 1.0000    | 1.04 0.0104   | 679.92    |              |
|             | 060-7                                  | 393-0-1200-00-1110                               | -3110-000000-026-00 | 00 001006        | PAIN TRUE       |          | 1.0000    | 1.04 0.0104   | 679.92    |              |
| E           | 000200 1                               | PRINCIPAL, MIDDLE S                              | CHOOL               |                  |                 |          |           |               |           |              |
|             | 010-0                                  | 000-0-1100-00-1110                               | -1000-000000-011-00 | 00 002002        | SMITH JANE A    |          | 1.0000    | 70.00 0.7000  | . 00      |              |
|             | 010-0                                  | 000-0-1300-00-0000                               | -2700-000000-026-00 | 00 002002        | SMITH JANE A    |          | 1.0000    | 5.00 0.0500   | . 00      |              |
|             |                                        | 000-0-1300-00-0000                               | -2700-000000-026-00 | 00 002002        | SMITH JANE A    |          | 1.0000    | 25.00 0.2500  | . 00      |              |
| E           | 000202 1                               | est                                              |                     |                  |                 |          |           |               |           |              |
|             | ···· 080-3                             | 310-0-1300-00-5001                               | -2100-000000-400-00 | 00 001000        | PERSON REAL     |          | . 3750    | 100.00 0.3750 | . 00      |              |
|             | - 000300 \$                            | STOREKEEPER                                      |                     |                  |                 |          |           |               |           |              |
|             | ···· 010-0                             | 000-0-2200-00-0000                               | -7500-000000-600-00 | 00 001000        | PERSON REAL     |          | . 5000    | 100.00 0.5000 | 88.64     |              |
| E           | - 000500 1                             | TEACHER, MIDDLE SCH                              | OOL                 |                  |                 |          |           |               |           |              |
|             | 010-0                                  | 000-0-1100-00-1110                               | -1000-000000-026-00 | 00 001014        | BOTTICELLI DAPI | INO      | 1.0000    | 98.92 0.9892  | 60,039.49 |              |
|             | -060-7                                 | 393-0-1100-00-1110                               | -1000-000000-026-00 | 00 001014        | BOTTICELLI DAPI | INO      | 1.0000    | 1.08 0.0108   | 655.51    | <b>.</b>     |

# Tree View – by Masked Acct

| Position Control Search                                                         | 39 - The Train US                                                    | D                           | QSS/OAS   | 15                               |                                       |
|---------------------------------------------------------------------------------|----------------------------------------------------------------------|-----------------------------|-----------|----------------------------------|---------------------------------------|
| File Options Window                                                             |                                                                      |                             |           |                                  |                                       |
| 🖘 👷 🥵 🥜 🜁 Close 🛛 🖪 🧧                                                           | 🚺 💽 💽   🥅 🥘   🎭 Switch to: 🤸                                         | •                           |           |                                  |                                       |
| PERSNIKITY, REALLIE 1074 xxx-xx-1                                               | 111 id: 5310563999 AB/MA/PR                                          |                             |           |                                  | InspectMode                           |
| Search Complete. Records found: 36<br>Selection Criteria Results (36) Tree View | 1                                                                    |                             |           |                                  | .:i                                   |
| Tree View Sort: Masked Account                                                  | Account Fields                                                       |                             | _         |                                  |                                       |
| Apply Sort                                                                      | FND31 SUT                                                            | SILE M Unused I             |           |                                  |                                       |
| Apply Solt                                                                      | RESC GOAL L                                                          | MGT 🗹 Unused I              |           |                                  |                                       |
|                                                                                 | PRYR 🗖 FUNC 🗖                                                        | Unused 🗖 🛛 Unused I         |           |                                  |                                       |
|                                                                                 | OBJT 🗖 🛛 SCCC 🗖                                                      | Unused 🗖 🛛 Unused 🛛         |           |                                  |                                       |
| 060-7393-0-1200-00-1110-                                                        | -3110-000000-026-0000 000024 CDD                                     | NSELOR                      | 001056    | PATN TRUE                        |                                       |
| 060-7393-0-1200-00-1110-                                                        | -3110-000000-026-0000 000024 COV                                     | NSELOR                      | 001057    | PAIN TRUE                        | :                                     |
| 060-7393-0-1200-00-1110-                                                        | -3110-000000-026-0000 000024 COV                                     | NSELOR                      | 001006    | PAIN TRUE                        | :                                     |
|                                                                                 | XX-XXXXXX-100-0000                                                   |                             |           |                                  |                                       |
| 010-0000-0-2400-00-0000-                                                        | -7150-000000-100-0000 000008 ADM                                     | IN ASSISTANT, SUPERINTENDEN | T 002001  | ATHENA MARGARET                  | :                                     |
| 010-0000-0-2400-00-0000-                                                        | -7150-000000-100-0000 000008 ADM                                     | IN ASSISTANT, SUPERINTENDEN | TT 001054 | PAIN TRUE                        |                                       |
|                                                                                 |                                                                      |                             | 004054    |                                  |                                       |
|                                                                                 | -3110-000000-400-0000 000006 ADM<br>-2110-000000-400-0000 000006 ADM | INISTRATIVE ASSISTANT       | 001002    | PRIN TRUE<br>DEDCON_CUTTU DADBYT |                                       |
| 080-3310-0-1300-00-5001                                                         | -2100-000000-400-0000 000000 ADA                                     | the second second           | 001002    | PERSON FEBL                      | · · ·                                 |
|                                                                                 | XX-XXXXX-500-0000                                                    | ~                           | 001000    |                                  |                                       |
| 010-0000-0-2400-00-0000-                                                        | -7200-000000-500-0000 000007 ADM                                     | IN ASSISTANT, BUSINESS      | 002001    | ATHENA MARGARET                  | :                                     |
|                                                                                 | -7200-000000-500-0000 000007 ADM                                     | IN ASSISTANT, BUSINESS      | 002001    | ATHENA MARGARET                  | :                                     |
|                                                                                 | -7200-000000-500-0000 000002 ACC                                     | DUNT CLERK II               | 001023    | JACKSON JESSICA D                | :                                     |
|                                                                                 | -7200-000000-500-0000 000001 pdm                                     | VACT CLERK II               | 001023    | JACKSON JESSICA D                |                                       |
|                                                                                 | -7200-000000-500-0000 000001 pdm                                     | VACT CLERK II               | 001023    | JACKSON JESSICA D                |                                       |
| 010-0000-0-2400-00-0000-                                                        | -7200-000000-500-0000 000004 ACC                                     | DUNT CLERK II               | 001054    | PRIN TRUE                        | :                                     |
|                                                                                 | XX-XXXXXX-600-0000                                                   |                             |           |                                  |                                       |
| 010-0000-0-2200-00-0000-                                                        | -7500-000000-600-0000 000300 STO                                     | REKEEPER                    | 001000    | PERSON REAL                      |                                       |
|                                                                                 | XX-XXXXXX-900-0000                                                   |                             |           |                                  |                                       |
| 130-5310-0-2400-00-0000                                                         | -3700-000000-900-0000 000004 ACC                                     | DUNT CLERK II               | 001054    | PAIN TRUE                        | :                                     |
| 215-9010-0-2400-00-0000-                                                        | -8500-000000-900-0000 000004 ACC                                     | DUNT CLERK II               | 001054    | PAIN TRUE                        | · · · · · · · · · · · · · · · · · · · |
| •                                                                               |                                                                      |                             |           |                                  | •                                     |

## Data Form Lookup (Ctl-T Toggles)

| 😓 Demographic                       |                                            | 39 - The Train                                       | USD                  |                            | QSS/OASIS             |                            |                                                 |
|-------------------------------------|--------------------------------------------|------------------------------------------------------|----------------------|----------------------------|-----------------------|----------------------------|-------------------------------------------------|
| File Options Na                     | Vigation Window                            | id: 5310563999 AE                                    | B/MA/PR              |                            |                       |                            | ChangeMode                                      |
|                                     | 🔺 🖪 💽 🕻                                    | 💶 🤝 🥘 😓                                              | witch to: 👻 Con      | iments 👻 All Posns         | ✓ Prime Posn ✓        | W4 Data 👻                  |                                                 |
|                                     |                                            |                                                      |                      |                            |                       | Show SSN 🗸                 | DEA1-12/05/2012-12:17:03                        |
| Title Last N                        | lame F                                     | irst Name I.<br>REALLIE                              | Preferred<br>SNIKSTE | R Name Hi                  | story *               |                            |                                                 |
| Mailing Address :<br>City :<br>Hm : | 1234 S.<br>File Op<br>SAN MATE<br>(650) 55 | iloyee by Name/ID<br>tions                           |                      |                            |                       | ×                          | - T: 🔽                                          |
| Work email :<br>Home email :        | jeffv@qs<br>Please                         | enter Employee ID : 0R<br>0R<br>er Employee Name : 1 |                      |                            |                       | :::<br>•                   |                                                 |
| Resident Address :<br>City :        |                                            | State : MT 💌                                         | ZIP:                 |                            |                       |                            |                                                 |
| Hire :                              | 07/01/1998                                 | Rehire :                                             |                      | Original Hire : 0          | 7/01/1997             | Date of                    | Birth : 07/31/1956                              |
| Long base :                         |                                            | Ann base : 04/24,                                    | /5011                | TB Ex:                     | 3/01/2015             | Evaluation                 | due :                                           |
| Fingerprint :                       | 04/12/2000 Z                               | Seniority : 04/24,                                   | /5011                | Prev Seniority :           |                       | 1                          | Misc: 07/01/2007                                |
| Type :                              | FT - FULLTIME                              | Group :                                              | Gender: M            | 19:                        |                       | Bargaining                 | g unit : 04 - MGMNT 💌                           |
| Ethnicity :                         | PI - PACISLND 💌                            | Rep code : 02 -                                      | CLASS 🔻              | Citizen : 🛛 🛛              | IS - USA              | •                          |                                                 |
| Hispanic/Latino :                   | 🔽 Race: 100 - AJ                           | /AN 🔽 201                                            | - CHINESE            | ▼ 301 - HAWAI              | IAN 🔻 206             | - LAOTIAN                  | 600 - BLAFRAME 🔻                                |
| Ethnic/Race :                       | <b>•</b>                                   | Disable                                              | d: □<br>Lang1: □CA - | Veteran: 🗖<br>CANADIAN 💌 L | #Dep<br>.ang2: GE - ( | endents: 0<br>GERMAN 💌 Lar | Fringe : 🔽 Loyalty : 🗹<br>ng 3 : SP - SPANISH 💌 |

## **Data Form Lookup – Name Search**

| 🔡 Ge  | t Emp   | oloyee by Name/ID          |                            |                   | ×   |
|-------|---------|----------------------------|----------------------------|-------------------|-----|
| File  | Ор      | tions                      |                            |                   |     |
| 20    | 9       | 🕗 📑 📖                      |                            |                   |     |
| 4 emp | ploye   | e(s) found.                |                            |                   | .:: |
| P     | lease   | enter Employee ID :        |                            | •                 |     |
|       |         | OR                         |                            | _                 |     |
| Pleas | se ente | er Employee Name : smith   | 1@                         |                   |     |
|       |         |                            |                            |                   |     |
| Pr    | ess[C   | Ctrl+R] or Double-click or | n a row to select the high | lighted employee) | _   |
|       |         |                            | Name                       |                   |     |
|       |         | SMITH, BARBARELLA          |                            |                   |     |
|       |         | SMITH, JANE A              |                            |                   |     |
|       | 9       | SMITH, JO ANNE E           |                            |                   |     |
|       |         | SMITH, SAM S               |                            |                   |     |
|       |         |                            |                            |                   |     |
|       |         |                            |                            |                   |     |
|       |         |                            |                            |                   |     |
|       |         |                            |                            |                   |     |
|       |         |                            |                            |                   |     |
|       |         |                            |                            |                   |     |
| L     |         |                            |                            |                   |     |
|       |         |                            |                            |                   | //  |

## **Data Form Grid Navigation Options**

| 🦫 Dei | mographi    | c                          | 39        | - The Train USD      | Q55/0A5                         |                                      | ×     |
|-------|-------------|----------------------------|-----------|----------------------|---------------------------------|--------------------------------------|-------|
| File  | Options     | Navigation Window          |           |                      |                                 |                                      |       |
|       | 🔒 Sa        | ve and Stay                | F9        | 📁 👷 Switch to: 👻 Cor | mments 👻 All Posns 👻 Prime Posn | · → W4 Data →                        |       |
| SMIT  | 🔓 🔂 Saʻ     | ve and Close               | Ctrl+F9   |                      |                                 | ChangeMed                            | _ ,   |
| 30111 | - 🕎 Sa      | ve and Next Employee       | F10       |                      |                                 | Cham CEN DADY 00/15/2012 10:22:4     | •     |
|       | 😭 Sar       | ve and Get Employee        | Ctrl+F10  |                      |                                 | 5110W 5511 V DAFA-05/13/2012-10.53.4 | L .:: |
| 1     | Soi         | rt by Code                 | Ctrl+D    | I. Preferred         |                                 |                                      |       |
|       | Sol         | rt by Name                 | Ctrl+N    | LA                   | Name History                    |                                      |       |
|       | Eir         | st Employee                | Shift+E5  |                      |                                 |                                      | 4     |
| . N   | A 🚺 Pre     | vious Employee             | E5        |                      | Restrict                        |                                      |       |
|       | Ne          | xt Employee                | F6        |                      |                                 |                                      |       |
|       | Las         | st Employee                | Shift+F6  |                      |                                 |                                      |       |
|       | 🧓 Ge        | t Employee                 | F7        | Restrict Wrk : (000) | - Ex: T:                        | ▼ Oth: (000) - T: ▼                  |       |
|       |             | highlight Required Fields  | Chrite    |                      |                                 |                                      |       |
|       | Dri         | nigriligni Required Fields | E11       |                      |                                 |                                      |       |
|       | 3           |                            |           |                      |                                 |                                      | 4     |
| Ba    | eident Addr | aco :                      |           |                      |                                 |                                      |       |
|       |             | oss. [                     |           |                      |                                 |                                      |       |
|       |             | Lity:                      | State     |                      |                                 |                                      |       |
|       |             |                            |           |                      |                                 |                                      |       |
|       | н           | lire: 01/01/2000           | Rehi      | re:                  | Original Hire :                 | Date of Birth : 07/04/1965           |       |
|       | Long ba     | ise :                      | Ann bas   | se:                  | TB Ex:                          | Evaluation due :                     |       |
|       | Fingerp     | rint :                     | Seniori   | ity :                | Prev Seniority :                | Misc :                               |       |
|       | - ·<br>     |                            |           | n Candara 🗖          |                                 |                                      |       |
|       | i y         | pe. pi - SOB-CERI          |           | ap. Cender. F        |                                 | Bargaining unit :                    |       |
|       | Ethnic      | city : WH - WHITE          | Rep coord | de:                  | Citizen :                       | <b>•</b>                             |       |
| Hi    | spanic/Lati | no: 🗖 Race:                |           | •                    | •                               | <b>_</b>                             |       |
|       | Ethnic/Ra   | ce:                        | •         | Disabled :           | Veteran : 🗖 🛛 🗰 # D             | Dependents: 0 Fringe: Loyalty:       |       |
|       |             | ,                          | -         | Lang 1 :             | ▼ Lang 2:                       | Lang 3:                              |       |
|       |             |                            |           | cong r .             |                                 |                                      |       |

## **Absence Tracking Module**

| 🎥 HR Absence Tracking         |            |                         |                                            |                              | 39 - (   | 255 DEMONST | RATIO | IN DI                           | 5TRICT          |                |                    |            |                            | QSS/OASIS                   |                          |
|-------------------------------|------------|-------------------------|--------------------------------------------|------------------------------|----------|-------------|-------|---------------------------------|-----------------|----------------|--------------------|------------|----------------------------|-----------------------------|--------------------------|
| File Options Help+Video       |            |                         |                                            |                              |          |             |       |                                 |                 |                |                    |            |                            |                             |                          |
| T 🐼 🕗 📳 🤹 🔶 👘 🗧               | = 📂 (      | y 📑 🚺                   | •                                          | - 🍾                          | 1        | 😰 😲         | A*    | Ŷ                               | <i>P</i>        |                |                    |            |                            |                             |                          |
|                               |            |                         |                                            |                              |          |             |       |                                 |                 |                |                    |            |                            |                             | Lookup                   |
| © SSN © Ext Ref (<br>39       | ) Name     | Inc<br>001074<br>PERSNI | clude T<br>xxx-xx- <sup>-</sup><br>KITY, F | erminated<br>1111<br>IEALLIE | <b>V</b> |             |       | Hired:                          | 07/01/1998      | Longe          | vity Base:         |            | Termin                     | ated:                       | 1                        |
|                               |            |                         |                                            |                              |          |             |       | uick                            | View —          |                |                    |            |                            |                             |                          |
| Membership: 11/21/2007        | 00079      | End:                    |                                            | _                            |          |             |       |                                 | Select<br>C All |                | Dis                | play:      | <ul> <li>Detail</li> </ul> | <ul> <li>Summary</li> </ul> |                          |
| Leave Base:                   | Ser        | vice Years: 🕅           | 4 {07/0                                    | 171998 H                     | ire}     |             |       | 6                               | Recent Tra      | insactions     |                    | L          |                            |                             |                          |
| Leave Status: Active employee | 00.        | Start:                  | . (0110                                    |                              | ,        |             |       | 0                               | From Date       |                | Units Fo           | rmat:      | O Database                 | e 💿 Balance                 |                          |
| Hours/Day:                    |            | Return:                 |                                            |                              |          |             |       | 0                               | Previous D      | ays            |                    |            |                            |                             |                          |
| Days/Year:                    | eave Group | Pay Rate:               | 2                                          | 5.00                         |          |             |       | C Reason Code Number of transac |                 |                |                    | ctions: 20 |                            |                             |                          |
| Months/Year:                  | Employee   | Pay Rate:               |                                            | I                            | Freeze   | Pay Rate: 🔽 |       | C                               | ) Absence B     | ucket          |                    | Disp       | olay most recer            | nt detail first? 🔽          |                          |
| Balance As Of: 7              | /          | ✓ Refres                | h                                          |                              |          |             |       |                                 |                 |                | 20 records l       | isted      |                            |                             | ]                        |
| Leave Balar                   | ce Ove     | r Acc Hours             | Calc                                       | FTE                          | Prob     | Prob End    |       | Seq                             | Reason          | Ly Group       | Units              | Туре       | Date                       | Remark                      | Audit 🔺                  |
| ► VACATION                    | 0.00 N     | 200.04                  | AP                                         | 1.0000                       | N        |             | •     | 0033                            | SICK LV         | AV<br>ADM12/8V | -8.00<br>המתחתחת א | н          | 01/09/2012                 | Training                    | 01/11/2012               |
| SICK LEAVE                    | 8.25 N     | 96.00                   | AP                                         | 1.0000                       | N        |             | _     | 0032                            | 2 5             | AV             | -8.00              | н          | 10/03/2011                 |                             | 10/18/2011               |
| PERSONAL NECESSITY            | 0.00 N     | 56.00                   | AP                                         | 1.0000                       | N        |             | -     | 0031                            | SICKLV          | ADM12/8V       | -8 00              | н          | 09/29/2011                 |                             | 10/18/2011               |
| DIFFERENTIAL SICK LEAVE       | 0.00 N     | 800.00                  | AP                                         | 1.0000                       | N        |             | _     |                                 | SICK LV         | ADM12/8V       | nYnnnnnnn          |            | 0372372011                 |                             | 10,10,2011               |
| COMPENSATORY TIME             | 0.00 N     | 0.00                    |                                            | 1.0000                       | N        |             |       | 0030                            | ISTORIN         | AV<br>ADM12/8V | -1.00              | н          | 01/13/2011                 | TEST QUICK                  | 01/12/2011               |
| INDUSTRIAL LEAVE              | 0.00 N     | 480.00                  | AP                                         | 1.0000                       | N        |             | -     | 0029                            | 5               | AV             | -0.50              | Н          | 01/12/2011                 | FOR TRNING                  | 01/12/2011               |
| FLOATING HOLIDAY              | 0.00 N     | 8.00                    | AP                                         | 1.0000                       | N        |             | _     | 00000                           |                 | ADM12/8V       |                    |            | 01/11/2011                 | FOR TRAINING                | 01/10/2011               |
| DAY OF CHOICE                 | 0.00 N     | 16.00                   | AP                                         | 1.0000                       | N        |             |       | 0028                            |                 | AV<br>ADM12/8V | -0.10<br>nYnnnnnn  | н          | 01/11/2011                 |                             | 01/12/2011               |
|                               |            |                         |                                            |                              |          |             |       | 0027                            | SICK LV         | AV<br>ADM12/8V | -1.90<br>nYnnnnnn  | н          | 01/08/2011                 | CORRECT BULK                | 01/10/2011<br>01/12/2011 |

## **JH: STD vs ENH Position Control**

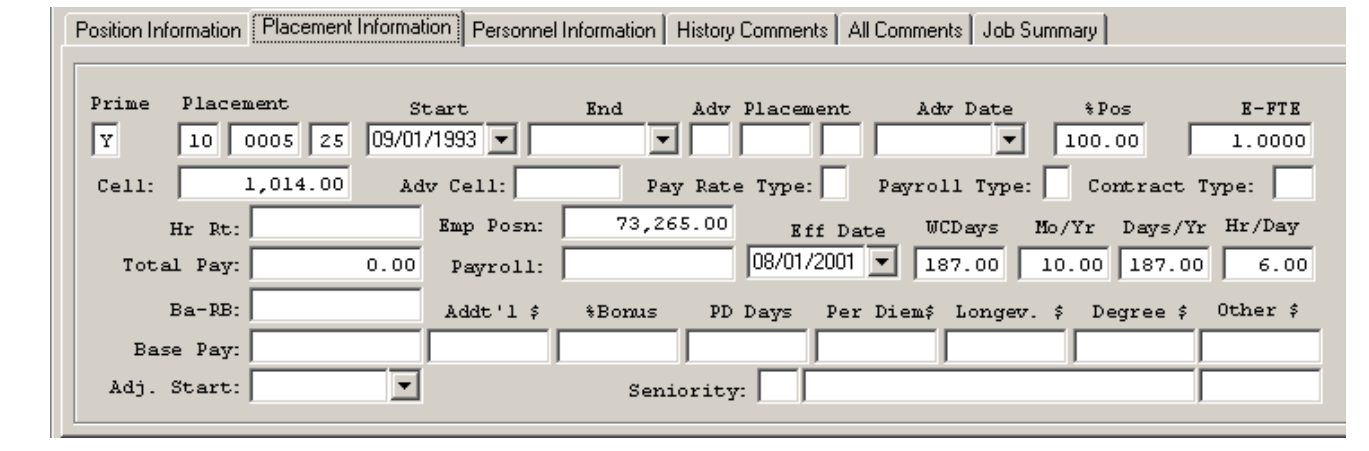

| Thange - Position Cr | ntl Bonus ( | odes 39                           | QSS DEMON     | STRATION DIS   | STRICT (   | QSS/OASIS                   | <u>- 🗆 ×</u> |
|----------------------|-------------|-----------------------------------|---------------|----------------|------------|-----------------------------|--------------|
| Options              |             |                                   |               |                |            |                             |              |
|                      |             | I 💽 🔽 🛛                           | 3             |                |            |                             |              |
| No bonus codes found |             |                                   |               |                |            |                             | Change       |
|                      |             |                                   | C             | ode: 08 : SSDE | G 💌        |                             |              |
| Year: 🖸              | )8          | Code Valu                         | ie: SSDEG     |                |            |                             |              |
| Name: 🛛              | EGREE FR    | OM SALARY SCHE                    | DULE          |                | Abbr:      | DEGREE                      |              |
| Type: Degree b       | ased or 💌   | D-P Flag: Dollar                  | -             | Rule:          | Bonus Clas | ss: Degree                  | •            |
| Prorate:             | - I         | Jse FTE: 🕅                        | Use in PPHIS1 | 7/Hr Calc:     |            | Additiona                   | al           |
| Payroll Load: Amo    | unt showr   | <ul> <li>Load Pay Type</li> </ul> | е:            |                | •          | Percent<br>PerDiem          |              |
|                      |             | Default Payroll Bor               | ius Code: SSI | DEG            |            | Longevit<br>Degree<br>Other | y            |
| Level                | Amount      | Bonus Code                        |               | Leve           | I Amo      | ount Bonus                  | Code         |

#### **JH: Create History**

| 🔛 Create Job History Records ( JH0900 )                                                                                                    | . 🗆 🛛  |
|----------------------------------------------------------------------------------------------------|--------|
| File Options                                                                                                    |        |
| 🛛 🕞 🤌 🧶 🗒 📥                                                                                                    |        |
|                                                                                                    | :      |
| Report Title                                                                                                    |        |
| Load Data from Positions Active during Fiscal Year: Load Type: Full Data Load                                                                                                    |        |
| Print Job History Detail: SSN Masking O Recreate R = ExtRef                                                                                                    |        |
|                                                                                                    |        |
|                                                                                                    |        |
|                                                                                                    |        |
|                                                                                                    |        |
| Pay Group: Pay Group:                                                                                                    |        |
| Control group : Control group : Control group |        |
|                                                                                                    |        |
|                                                                                                    |        |
|                                                                                                    |        |
|                                                                                                    |        |
|                                                                                                    |        |
|                                                                                                    |        |
|                                                                                                    |        |
|                                                                                                    |        |
|                                                                                                    |        |
| Yr: 2008 Dist: 39 Site: 0 GS: W 4/26/2011 1:23:3                                                                                                    | 5 PM 🤢 |

## **JH: Defining Report Formats**

| 🛃 Job History - Define Report Forr               | nats    |         |           |        |         |                      |            |          |          |          |              |          | l× |
|--------------------------------------------------|---------|---------|-----------|--------|---------|----------------------|------------|----------|----------|----------|--------------|----------|----|
| File Options                                     |         |         |           |        |         |                      |            |          |          |          |              |          |    |
| E À 🕨 🧀 🗐 🔫                                      |         |         |           |        |         |                      |            |          |          |          |              |          |    |
| · 🔽 📂 "?! 🗸 🖉 🛄                                  |         |         |           |        |         |                      |            |          |          |          |              |          |    |
|                                                  |         |         |           |        |         |                      |            |          |          |          |              |          | :  |
|                                                  |         |         |           |        |         |                      |            |          |          |          |              |          |    |
| Ecreat ID:                                       | EMT02   | -       |           |        |         |                      | Cine       | 122      | -        |          |              |          |    |
| romacib. j                                       | FM102   |         |           |        |         |                      | oize:      | 132      | <u> </u> |          |              |          |    |
| 🚰 Copy From: 🛛                                   |         | of      | district: |        |         | ~                    | Type:      | Employee | -        |          |              |          |    |
| Description:                                     | TESTING | : 02/01 | )         | ,      | _       | Desetivate thi       | in formati | No       |          |          |              |          |    |
| Description.                                     | TESTING | 1 02703 | )         |        |         | Deactivate th        | is tonnat. | ואט      | <u> </u> |          |              |          |    |
| Field Name                                       | Size    | Туре    |           |        |         |                      |            |          |          |          |              |          |    |
| 001 - literal                                    | 01      | x       |           | Add    |         |                      |            |          |          |          |              |          | 1  |
| 002 - (space)                                    | 01      | х       |           |        | Field # | Field Name           | Title/Lite | ral Lin  | e Size   | Date Div | Justificatio | n  1     |    |
| 003 - \$ (dollar sign)                           | 01      | х       |           | Den 1  | 012     | Last Name            | LAST NA    | ME D1    | 20       | -        |              | -        |    |
| 004 - * (percent sign)<br>005 - (comme)          | 01      | x       |           | Remove | 002     | (space)              |            | D1       | 01       | -        |              | Ţ.       |    |
| 006 - * (asterisk)                               | 01      | x       |           |        | 010     | (opaco)              | FIDGT N    |          | 10       |          |              |          |    |
| 007 - ( (left parenthesis)                       | 01      | х       |           |        | 013     | First Name           | FIRST N.   | AME DI   | 12       |          |              |          |    |
| 008 - ) (right parenthesis                       | 01      | x       |           |        | 002     | (space)              |            | D1       | 01       | -        |              |          |    |
| 009 (nyphen)<br>010 - (underline)                | 01      | x       |           |        | 015     | Social Security #    | SSN        | D1       | 12       | -        |              | -        |    |
| 011 - = (equal sign)                             | 01      | x       |           |        | 002     | [space]              |            | D1       | 01       |          |              |          |    |
| 012 - Last Name                                  | 20      | х       |           |        | 002     |                      | 000        |          | 01       |          | 1            |          |    |
| 013 - First Name                                 | 12      | x       |           |        | 026     | Position #           | PUS        | וט       | 06       | •        |              |          |    |
| 014 - Middle Initial<br>015 - Social Security #  | 10      | X<br>M  |           |        | 002     | (space)              |            | D1       | 01       | •        |              |          |    |
| 016 - Employee Type                              | 02      | x       |           |        | 017     | Bargaining Unit      | BU         | D1       | 02       | •        |              | -        |    |
| 017 - Bargaining Unit                            | 02      | Ν       |           |        | 002     | (space)              |            | D1       | 01       | -        |              |          |    |
| 018 - Report Code                                | 02      | N       |           |        | 002     | (space)              |            | -        | 01       | -        |              |          |    |
| 019 - Report Code Name<br>020 - Deport Code Abbr | 30      | ×       |           |        | 034     | Job Category Code #  | JOB CAT    | D1       | 09       | <u> </u> | Right        |          |    |
| 021 - Contract Type                              | 02      | x       |           |        | 002     | (space)              |            | D1       | 01       | -        |              | -        |    |
| 022 - Fiscal Year                                | 02      | N       |           |        | 037     | Job Code #           | JOB COD    | E D1     | 10       | •        | Center       | <b>_</b> |    |
| 023 - Effective Date                             | 08      | D       |           |        | 002     | (appea)              |            | - D1     | 01       |          |              |          |    |
| 024 - Hire Date                                  | 08      | D       |           |        | 002     | (space)              |            |          | 01       | •        |              | -        |    |
| 026 - Position #                                 | 06      | N       |           |        | 040     | Work Location Code # | LOC        | D1       | 04       | •        |              |          |    |
| 027 - Position Name                              | 30      | х       |           |        |         |                      |            |          |          | -        |              |          |    |
| 028 - Position Name Abbr.                        | 08      | х       |           |        |         |                      |            |          |          | •        |              | Ţ        |    |
| 029 - Position Start Date                        | 08      | D       |           |        |         |                      |            |          |          |          |              |          |    |
| 031 - Position FTE                               | 08      | N       |           |        |         |                      |            |          |          | · ·      |              |          |    |
| 032 - Pos. FTE Multiplier                        | 08      | N       |           |        |         |                      |            |          |          | -        |              | -        |    |
| 033 - Pos. FTE Start Date                        | 08      | D       |           |        |         |                      |            |          |          | •        |              | -        |    |
| 034 - Job Category Code #                        | 04      | N       |           |        |         |                      |            |          |          |          |              |          |    |
| 036 - Job Category Name                          | 08      | x       | <b>_</b>  |        |         |                      |            |          |          |          |              |          | -  |
| ,                                                |         |         | _         |        |         |                      |            |          |          |          |              | <b>T</b> | _  |

## **JH: Request History Report**

| 🔡 Req | juest History Repo | rt ( JH0100 ) |                                        | ×   |
|-------|--------------------|---------------|----------------------------------------|-----|
| File  | Options            |               |                                        |     |
|       | 🖻 🥟 😼 🌉            | ] 🛃           |                                        |     |
|       |                    |               |                                        | .:: |
|       |                    |               |                                        |     |
|       |                    | Report Title  |                                        |     |
|       |                    | Format ID:    |                                        |     |
|       |                    | Report For:   | EMT82 - TESTING 82/03                  |     |
|       |                    | From Year:    | IRVT - irvt To Year.                   |     |
|       |                    | Date From:    | IRVISS - Cest Change                   |     |
|       | Include Terminate  | d Employees:  | IRVTS - irvt<br>IRVTS2 - test no field |     |
|       | s                  | SN:           | IRVTST - test error                    |     |
|       | Posil              | tions:        |                                        |     |
|       | 🚰 Bargaining       | unit : 📃 📔    |                                        |     |
|       | Job cate           | gory :        |                                        |     |
|       | 🚰 🛛 Job c          | ode :         |                                        |     |
|       | 🚰 🛛 Work loca      | ation :       |                                        |     |
|       | 🚰 🛛 Pay G          | iroup:        |                                        |     |
|       | Control gr         | roup :        |                                        |     |
|       |                    |               |                                        |     |

# BMG: Benefit Information Listing (BM0200)

| 🛃 Rec | uest Benefits Informa | ation Listing (BM0200)                           |           |
|-------|-----------------------|--------------------------------------------------|-----------|
| File  | Options               |                                                  |           |
|       | 📂 🥟 😼 🥃 🗖             | <b>*</b>                                         |           |
|       |                       |                                                  | :         |
|       |                       |                                                  |           |
|       | Report Selections Sel | ect Employees                                    | 1         |
|       | Report Litie          |                                                  |           |
|       | Sort by               |                                                  |           |
|       | Bargaining Unit       | Report Code                                      |           |
|       | Package Code          | Benefit Status                                   |           |
|       | Plan Code/Level       |                                                  |           |
|       | Select Plan Code      | Select Level Code 🕙                              |           |
|       | Plan Range            |                                                  |           |
|       |                       |                                                  |           |
|       | Vendor Numbers        |                                                  |           |
|       | Date of Birth         |                                                  |           |
|       | Section 125           | Primary Cobra 💌                                  |           |
|       | M Flag                | D Flag                                           |           |
|       | Active/Inactive       | Both                                             |           |
|       | Not Posted            |                                                  |           |
|       | Print Comments        |                                                  |           |
|       |                       |                                                  |           |
|       |                       |                                                  | _         |
|       |                       |                                                  |           |
|       |                       |                                                  |           |
|       |                       | Yr: 2004 Dist: 07 Site: 1 G5: W 4/13/2011 10:32: | 21 AM .:: |
|       |                       |                                                  |           |

139

## **BMG: Dependents Report (BM0220)**

| 🔛 Req | uest Dependents Report   | : ( BM0220 )                            |                                 |                       | × |
|-------|--------------------------|-----------------------------------------|---------------------------------|-----------------------|---|
| File  | Options                  |                                         |                                 |                       |   |
|       | 🖻 🥟 😼 🥘 💕                |                                         |                                 |                       |   |
|       |                          |                                         |                                 |                       | : |
|       |                          |                                         |                                 |                       |   |
|       | Report Selections Select | Employees                               |                                 |                       |   |
|       | Report Title             |                                         |                                 |                       |   |
|       | Sort by                  | Bargaining Unit and then Employee Name  |                                 |                       |   |
|       | Dependent Sort           | Name                                    |                                 |                       |   |
|       | 🚰 Bargaining Unit        | Report Code                             |                                 |                       |   |
|       | Benefit Status           |                                         |                                 |                       |   |
|       | Plan Code/Level          |                                         |                                 |                       |   |
|       | Select Plan Code         | Select Plan Level Code                  |                                 |                       |   |
|       | 🕙 Plan Range             |                                         |                                 |                       |   |
|       | Vendor Numbers           |                                         |                                 |                       |   |
|       | Plan Cutoff Date         | 11/24/2008                              |                                 |                       |   |
|       | Section 125              | Cobra 🔽 Other 🔽                         |                                 |                       |   |
|       | M Flag                   | D Flag                                  |                                 |                       |   |
|       | Active/Inactive          | Both                                    |                                 |                       |   |
|       | Age Greater Than         | as of date range 11/24/2008 - 11/24/200 | 8 💌                             |                       |   |
|       | Pependent Codes          |                                         |                                 |                       |   |
|       | _                        | Include                                 |                                 |                       |   |
|       | Print Comments           | <b>•</b>                                |                                 |                       |   |
|       | Print Address and Phone  |                                         |                                 |                       |   |
|       |                          |                                         |                                 |                       |   |
|       |                          |                                         | Yr: 2004 Dist: 07 Site: 1 GS: W | 4/13/2011 10:59:04 AM | 1 |

## **BMG: Recalculate Benefits (BM0850)**

| <mark> R</mark> eq | uest Benefit Recalculation (BM0850)                            | <u>- 0 ×</u> |
|--------------------|----------------------------------------------------------------|--------------|
| File               | Options                                                        |              |
|                    | 📂 🧇 📴 🗮 📑                                                      |              |
|                    |                                                                | .::          |
|                    |                                                                |              |
|                    | Report Selections                                              | - 1          |
|                    | Report Title:                                                  |              |
|                    | Sort by: Bargaining Unit                                       |              |
|                    | Run Mode: Report Only                                          |              |
|                    | Update Locked FTE's: 🔽 Locked Salary: 🔽 Position Control Year: |              |
|                    | Update Locked Amounts - Employee: 🔽 Employer : 🔽               |              |
|                    | Start Date: 11/24/2008                                         |              |
|                    |                                                                |              |
|                    |                                                                |              |
|                    | Benefit Status Benefit Status                                  |              |
|                    | Package/Level Code / / / / / / / / / /                         |              |
|                    | Select Package Code 🕙 Select Package Level Code                |              |
|                    | Plan Code/Level / / / / / / / / / / / / / / / / / / /          |              |
|                    | Select Plan Code 🌁 Select Plan Level Code 🌁                    |              |
|                    | Plan Range -                                                   |              |
|                    | Vendor Numbers:                                                |              |
|                    | All Plans Posted:  Section 125:  Primary:  Cobra:              |              |
|                    | M Flag: D Flag:                                                |              |
|                    |                                                                |              |
|                    |                                                                |              |
|                    | Yr: 2004 Dist: 07 Site: 1 G5: W 4/13/2011 11:21:               | 49 AM 🔡      |

# BMG: Update Deductions from (BM0900)

| 🔡 Requ | est Update Deductions from Benefits I | lanagement (BM0900)                            | - D ×       |
|--------|---------------------------------------|------------------------------------------------|-------------|
| File   | Options                               |                                                |             |
| i 🔒 🏿  | 🦻 🥟 😼 🍔 📥                             |                                                |             |
|        |                                       |                                                | .::         |
|        | Report Selections Employee Selection  | Deduction Selection                            |             |
|        | Report Title                          | e:                                             |             |
|        | Sort by                               | r: Employee Name                               |             |
|        | Run Mode                              | : Report Only                                  |             |
|        | Show Changes Only                     | : 🗹                                            |             |
|        | Include Non-BM Deductions             | : 🗹                                            |             |
|        | Yea                                   | n 📃                                            |             |
|        | Date:                                 |                                                |             |
|        | Orphaned Deductions Option            | : Leave Unchanged                              |             |
|        | Write Pay Deductions with Zero Amoun  | t 🔽                                            |             |
|        |                                       |                                                |             |
|        |                                       |                                                |             |
|        |                                       |                                                |             |
|        |                                       |                                                |             |
|        |                                       |                                                |             |
|        |                                       |                                                |             |
|        |                                       |                                                |             |
|        |                                       | Yr: 2004 Dist: 07 Site: 1 GS: W 4/13/2011 11:2 | 3:50 AM .;; |

## **HR Report/Job Selector**

| 8.  | HR R                                                                                                    | eport/Job 9          | Selector 39 - QSS DEI                        | MONSTRATION DIST | RICT QSS/OASIS |          |  |  |  |  |  |
|-----|----------------------------------------------------------------------------------------------------|----------------------|----------------------------------------------|------------------|----------------|----------|--|--|--|--|--|
| Fil | e Opt                                                                                                    | ions Help+V          | ideo                                         |                  |                |          |  |  |  |  |  |
| I,  | 🔒 📂 🚱 🖣 🗙 📰 🚺 🖸 🗋 🖉 🖽 🥘                                                                                   |                      |                                              |                  |                |          |  |  |  |  |  |
| -   |                                                                                                    | · · <del>· ·</del> · |                                              |                  |                |          |  |  |  |  |  |
|     | Reports Global Settings Field Selection Districts Employee Selection Custom Selection Screen Schedule Joh |                      |                                              |                  |                |          |  |  |  |  |  |
|     |                                                                                                    |                      | exange [ _ield beleaten ] Employ             |                  |                | 1        |  |  |  |  |  |
|     | Θs                                                                                                    | how Reports          | C Show Jobs                                  | Category:        | •              |          |  |  |  |  |  |
| Ľ   |                                                                                                    |                      |                                              |                  |                |          |  |  |  |  |  |
|     | ID                                                                                                    | Name                 | Description                                  | Category         |                | <u>~</u> |  |  |  |  |  |
| _   | 001                                                                                                    | PRS010ST             | Employee address listing                     | PER              |                |          |  |  |  |  |  |
| _   | 002                                                                                                    | PRS020ST             | Employee address and birth date listing      | PER              |                |          |  |  |  |  |  |
| _   | 003                                                                                                    | PRS110ST             | Employee list with job code and work locatio | n PER            |                |          |  |  |  |  |  |
| _   | 004                                                                                                    | PRS112ST             | Employee list (PRS110 format) with birth dat | te PER           |                |          |  |  |  |  |  |
|     | 005                                                                                                    | PRS114ST             | Employee list (PRS110 format) with Eval due  | e date 🛛 PER     |                |          |  |  |  |  |  |
|     | 006                                                                                                    | PRS111ST             | Employee list (PRS110 format) with hire date | e PER            |                |          |  |  |  |  |  |
| E   | 007                                                                                                    | PRS115ST             | Employee list (PRS110 format) + longevity b  | ase dte PER      |                |          |  |  |  |  |  |
|     | 008                                                                                                    | PRS113ST             | Employee list (PRS110 format) with TB-exp.   | date PER         |                |          |  |  |  |  |  |
|     | 009                                                                                                    | PRS116ST             | Employee list with TB-exp.date and Hire dat  | e PER            |                |          |  |  |  |  |  |
|     | 010                                                                                                    | PRS117ST             | Employee list (PRS110 fmt) with Sen dt & P-  | Sen. dt PER      |                |          |  |  |  |  |  |
|     | 011                                                                                                    | PRS118ST             | Employee list (PRS110 format) with Misc. da  | te PER           |                |          |  |  |  |  |  |
|     | 012                                                                                                    | PRS119ST             | Employee list (PRS110 format) Fingerprt dat  | a PER            |                |          |  |  |  |  |  |
|     | 013                                                                                                    | PRS170ST             | Employee Directory (honors restriction flag) | PER              |                |          |  |  |  |  |  |
|     | 014                                                                                                    | PRS190ST             | Employee Salary Schedule list (Contract scre | een) PER         |                |          |  |  |  |  |  |
|     | 015                                                                                                    | PRS160ST             | Employee Directory showing work phone ex     | t. PER           |                |          |  |  |  |  |  |
|     | 016                                                                                                    | PRS040ST             | Affirmative action report                    | PER              |                |          |  |  |  |  |  |
|     | 017                                                                                                    | PRS050ST             | Employee age and length of employment list   | PER              |                |          |  |  |  |  |  |
|     | 018                                                                                                    | PRS140ST             | Employees with contract amount and work k    | ocation PER      |                |          |  |  |  |  |  |
|     | 019                                                                                                    | PRS030ST             | Employee hire date - hours/days per week li  | sting PER        |                |          |  |  |  |  |  |
|     | 020                                                                                                    | PRS035ST             | Employee hrs/day, months/year list with pla  | cement PER       |                |          |  |  |  |  |  |
|     | 021                                                                                                    | PRS070ST             | Employee Pay Schedule listing with job title | PER              |                |          |  |  |  |  |  |
|     | 022                                                                                                    | PRS060ST             | Retirement Projection Survey                 | PER              |                |          |  |  |  |  |  |
|     | 023                                                                                                    | PRS130ST             | County wide employee listing showing repor   | t code. PER      |                |          |  |  |  |  |  |
|     | 024                                                                                                    | PRS180ST             | County Wide employee address and retirem     | ent list PER     |                |          |  |  |  |  |  |
|     | 025                                                                                                    | PRS150ST             | Basic Personnel report (1 page per employe   | e) PER           |                | ~        |  |  |  |  |  |

#### **HR Downloader**

| 🕏 Personnel Downloader                                 |                                   |      | 39 - QSS DEMO   | NSTR    | ATION   | DIST                    | RICT |      | QSS/OASIS |  |
|--------------------------------------------------------|-----------------------------------|------|-----------------|---------|---------|-------------------------|------|------|-----------|--|
| Eile Options Help+Video                                |                                   |      |                 |         |         |                         |      |      |           |  |
| 🗐 🥵 🔈 🍋 👍                                              | 🗙 🔎 🏠 🖬 🛙                         |      |                 | D.      | 🔭 (     | 20                      |      |      |           |  |
|                                                        |                                   |      |                 |         |         |                         |      |      |           |  |
|                                                        |                                   |      |                 |         |         |                         |      |      |           |  |
|                                                        |                                   |      |                 |         |         |                         |      |      |           |  |
| Select Download                                        |                                   |      | Der             | unlaad  | VGlabal | Eista Cataakiaa         |      |      |           |  |
| <u>Select Download</u>                                 |                                   |      | 00              | whiteau | ruiobai | <u>r</u> iela selección |      |      |           |  |
| Definition: DAP001 Total Length: 91 # Fields Output: 6 |                                   |      |                 |         |         |                         |      |      |           |  |
| Category                                               | Field                             | 🖂 Uu | itput           |         |         |                         |      |      |           |  |
| All fields                                             | Address, city                     | *    | Field           | Len     | Туре    | Out                     | OP   | From | То        |  |
| MA Screen Data                                         | Address, state<br>Address, street | 1    | Employee ExtRef | 06      | Num     | Yes                     |      |      |           |  |
| Demographic Dates                                      | Address, ZIP + 4                  | _    | Emp name, last  | 20      | Char    | Yes                     |      |      |           |  |
| EC Screen Data                                         | CO/Comment Date                   |      | Emp name, first | 12      | Char    | Yes                     |      |      |           |  |
| Position Control/PO<br>Position Control/PO             | CO/Comment Seq#                   |      | Bargaining unit | 02      | Num     | Yes                     |      |      |           |  |
| Payroll Data (All)                                     | E-MAIL (home)                     |      | Barg unit name  | 30      | Char    | Yes                     |      |      |           |  |
| Benefits Management<br>New Benefits Mat                | E-MAIL (work)<br>Emp name (EML)   |      | Birth date      | 08      | Date    | Yes                     |      |      |           |  |
| Cred/Subject/SK                                        | Emp name (LFM)                    |      | Employee type   | 02      | Char    | No                      | EQ   | FT   |           |  |
| Degree Data                                            | Emp name, last                    |      |                 |         |         |                         |      |      |           |  |
| EU Screen Data<br>ME Screen Data                       | Emp name, middle                  |      |                 |         |         |                         |      |      |           |  |
| TS Screen Data                                         | Employee ExtRef                   |      |                 |         |         |                         |      |      |           |  |
| I E Screen Data<br>SK Screen Data                      | Gender<br>Home phone              |      |                 |         |         |                         |      |      |           |  |
| LV Screen Data                                         | Home phone type                   |      |                 |         |         |                         |      |      |           |  |
| Application Data                                       | SEID (CA) flag=*                  |      |                 |         |         |                         |      |      |           |  |
| PD Screen Data                                         | SSN                               |      |                 |         |         |                         |      |      |           |  |
| Absence Transactions                                   | Work phone                        |      |                 |         |         |                         |      |      |           |  |
| Employee Comments<br>W/4 Screen Data                   | Work phone type                   |      |                 |         |         |                         |      |      |           |  |
| Race/Ethnic Data                                       |                                   |      |                 |         |         |                         |      |      |           |  |
| Payroll/DD Data<br>PB Screen Data                      |                                   |      |                 |         |         |                         |      |      |           |  |
|                                                        |                                   |      |                 |         |         |                         |      |      |           |  |
|                                                        |                                   |      |                 |         |         |                         |      |      |           |  |
|                                                        |                                   |      |                 |         |         |                         |      |      |           |  |
|                                                        |                                   |      |                 |         |         |                         |      |      |           |  |
| 1                                                      | 1                                 |      |                 |         |         |                         |      |      |           |  |
|                                                        |                                   |      |                 |         |         |                         |      |      |           |  |
|                                                        |                                   |      |                 |         |         |                         |      |      |           |  |
#### HR Downloader – Data...

OFDPDAPX.PPDNLD39

| þ | ptions     |                 |                |                 |                                   |
|---|------------|-----------------|----------------|-----------------|-----------------------------------|
| Ì |            |                 |                |                 |                                   |
|   | Hire date  | Employee ExtRef | Emp name, last | Emp name, first | E-MAIL (home)                     |
| Þ | 04/24/2000 | 001003          | "PERSNIKITY"   | "REALLIE"       |                                   |
|   | 04/24/2000 | 001000          | "PERSON"       | "REAL"          | "auchshorteremail@somedomain.com" |
|   | 04/24/2000 | 001002          | "PERSON-SMITH" | "DARRYL"        |                                   |
|   | 04/24/2000 | 001001          | "WASH JR."     | "JAMES"         |                                   |
|   | 04/01/2008 | 001004          | "PERCOX"       | "DEWAYNE"       |                                   |
|   | 04/24/2000 | 001005          | "TROUBLE"      | "REAL"          |                                   |
|   | 01/24/2000 | 001006          | "PAIN"         | "TRUE"          |                                   |
|   | 03/09/2007 | 001007          | "TESTER"       | "IMA"           |                                   |
|   | 04/01/2010 | 001008          | "CLEANER"      | "IMA"           |                                   |
|   | 10/01/2008 | 001009          | "TEECHUR"      | "YURA"          |                                   |
|   | 01/01/2010 | 001010          | "FERNDOCK"     | "AVERY"         |                                   |
|   | 04/30/2010 | 001011          | "EMPLOYEE"     | "AMAZING"       | н н                               |
|   | 02/02/1986 | 001012          | "PREFECT"      | "FORD"          | пп                                |

# Projection Reports/Processes Common Dataforms

| Salary Projection Report                                       |                        |                                         |
|----------------------------------------------------------------|------------------------|-----------------------------------------|
| <u>File</u> <u>Options</u>                                     |                        |                                         |
| 🔚 📂 🧈 😼 🖬 🖬 💽 🔄 🧕                                              |                        |                                         |
|                                                                |                        |                                         |
| Main* Additional Selection Account Selection Report Parameters |                        |                                         |
|                                                                |                        |                                         |
| Projection For Year: 08                                        |                        |                                         |
| Use Schedules For Year: 08                                     |                        |                                         |
| Use Employee Records Year: 08                                  |                        |                                         |
| Do Step Advancement:                                           |                        |                                         |
| Selection: All Schedules                                       |                        |                                         |
| Percentage: 0.0000                                             |                        |                                         |
|                                                                |                        |                                         |
|                                                                |                        |                                         |
|                                                                |                        |                                         |
|                                                                |                        |                                         |
|                                                                |                        |                                         |
|                                                                |                        |                                         |
|                                                                |                        |                                         |
|                                                                |                        |                                         |
|                                                                |                        |                                         |
|                                                                |                        |                                         |
|                                                                |                        |                                         |
|                                                                |                        | , i i i i i i i i i i i i i i i i i i i |
|                                                                |                        |                                         |
|                                                                | Yr:2008 Dist:39 Site:1 | 4/11/2011 8:31 PM                       |

# Projection Reports/Processes Common Dataforms (cont.)

| Salary Projection Report<br>File Options                      |                            |      |                |                 |              |
|---------------------------------------------------------------|----------------------------|------|----------------|-----------------|--------------|
| 🔚 📂 🧈 👺 🖸 🖬 💽                                                 |                            |      |                |                 |              |
|                                                               |                            |      |                |                 |              |
| Main"   Additional Selection   Account Selection              | Report Parameters          |      |                |                 |              |
|                                                               | Projection For Year: 09    |      |                |                 |              |
|                                                               | Use Schedules For Year: 09 |      |                |                 |              |
|                                                               | Use Schedules For Fear, 00 |      |                |                 |              |
|                                                               | De Step Aduppement:        |      |                |                 |              |
|                                                               |                            |      |                |                 |              |
|                                                               |                            |      |                |                 |              |
|                                                               | Percentage: 0.0000         |      |                |                 |              |
|                                                               |                            |      |                |                 |              |
| Select Bargaining Units<br>01 UNION DISTRICT EDU. ASSN        |                            | Line | Barg Unit      | % Proj          |              |
| 02 CLASSIFIED SCHOOL EMPLOYEES<br>03 CONFIDENTIAL/SUPERVISOBY | Percentage: 0.0000         | ▶ 1  |                |                 |              |
| 04 MANAGEMENT<br>05 NO LINIT                                  | Add 1                      | 2    |                |                 |              |
|                                                               | Auu                        | 3    |                | +               |              |
|                                                               |                            | 5    |                |                 |              |
|                                                               |                            | 6    |                |                 |              |
|                                                               |                            | 7    |                |                 |              |
|                                                               |                            | 8    |                |                 |              |
|                                                               |                            | 9    |                |                 |              |
|                                                               |                            | 10   |                |                 |              |
|                                                               |                            | 12   |                |                 | <b>_</b>     |
|                                                               |                            |      | 1              |                 |              |
|                                                               |                            |      |                |                 |              |
|                                                               |                            | Y    | r:2008 Dist:39 | Site:1   4/11/2 | 2011 8:32 PM |

# Projection Reports/Processes Common Dataforms (cont.)

| Salary Projection Report                                        |                                      |         |
|-----------------------------------------------------------------|--------------------------------------|---------|
|                                                                 |                                      |         |
|                                                                 |                                      |         |
| Main* Additional Selection Account Selection Report Parameters  |                                      | /_      |
|                                                                 |                                      |         |
| Desire Verse 100                                                |                                      |         |
|                                                                 |                                      |         |
|                                                                 |                                      |         |
| Do Step Advancement:                                            |                                      |         |
|                                                                 |                                      |         |
| Percentage: 0.0000                                              |                                      |         |
|                                                                 |                                      |         |
| - Select Salary Schedules                                       |                                      |         |
| 01-00 test Production Schedules Only?                           | Line Schedule % Proj                 | - I     |
| 02-00 TESTING<br>03-00 testing for leanne<br>Percentage: 0.0000 | 1                                    |         |
| 09-00 test testing<br>Add                                       | 3                                    |         |
| 11-00 CUNSELORS Remove                                          | 4                                    |         |
| 12-00 PSYCHOLDGISTS                                             | 5                                    |         |
| 21-00 CLASSIFIED 180 WORK DAYS                                  | 5                                    |         |
|                                                                 | 7                                    |         |
| 31-00 CONFIDENTIAL                                              | 9                                    |         |
| 33-00<br>33-00                                                  | 10                                   |         |
| 41-00 MANAGEMENT 214 DAYS<br>42-00 CERTIFICATED MGMNT 221 DAYS  | 11                                   |         |
| 43-UU CLASSIFIED MANAGEMENT 221 DA                              | 12                                   | -       |
|                                                                 |                                      |         |
|                                                                 | Yr:2008 Dist:39 Site:1 4/11/2011 8:3 | 33 PM 🥢 |

## Salary Projection Report Parameters

| Salary Projection Repo     | ort   |                          |               |        |                 | _         |  |
|----------------------------|-------|--------------------------|---------------|--------|-----------------|-----------|--|
| File Options               |       |                          |               |        |                 |           |  |
| 🔒 🤌 🛷 😽                    |       | 🚺 💽 🔝 🚺                  |               |        |                 |           |  |
|                            |       |                          |               |        |                 |           |  |
| Main* Additional Selection | n Aco | count Selection Report P | arameters     |        |                 |           |  |
|                            |       |                          |               |        |                 |           |  |
|                            |       |                          |               |        |                 |           |  |
|                            |       | F                        | eport Title:  |        |                 |           |  |
|                            |       | Total FTE for Positions  | Active On:    | 04/11  | /2011 👻         |           |  |
|                            |       | Exclude Open Positio     | ons Prior To: | 17     | •               |           |  |
|                            |       | R                        | eport Type:   | Sort S | eq./Name (Abbr) | V         |  |
|                            |       | SS                       | N Masking:    |        |                 | <b>•</b>  |  |
| <b>M</b>                   | #     | Sort Sequence            | Page          | #      | Sort Sequence   | Page      |  |
| <u> </u>                   | 1     |                          |               | 2      |                 |           |  |
|                            | 3     |                          |               | 4      |                 |           |  |
|                            | 5     |                          |               | 6      |                 |           |  |
|                            | 7     |                          |               | 8      |                 |           |  |
|                            | 9     |                          |               | 10     |                 |           |  |
|                            | 11    |                          |               | 12     |                 |           |  |
|                            | 13    |                          |               |        |                 |           |  |
|                            |       |                          |               |        |                 |           |  |
| - Optional Bonus           |       |                          |               |        |                 |           |  |
| Additional:                |       | •                        | Percent       |        | ▼               | Per Diem: |  |
| Longevity:                 |       | •                        | Degree:       |        | <b>•</b>        | Other:    |  |
| Optional Selecti           | on    |                          |               |        |                 |           |  |
| SSN                        | 4     | ·                        | S             | sn 🗖   | -               | SSN       |  |
| 422                        | 1     |                          | S             | sn 🗖   |                 |           |  |
|                            |       |                          |               |        |                 |           |  |

8 Dist:39 Site:1 4/11/2011 8:35 PM // 149

## **Benefit Projection Report Parameters**

| Benefit Projection Report       |                       |                |                |            |               |          |                  |               | _ 🗆 🗙   |
|---------------------------------|-----------------------|----------------|----------------|------------|---------------|----------|------------------|---------------|---------|
| <u>File</u> Options             |                       |                |                |            |               |          |                  |               |         |
| 🔚 📂 🥟 😼 🗖                       |                       |                |                |            |               |          |                  |               |         |
|                                 |                       |                |                |            |               |          |                  |               |         |
| Main Additional Selection Accou | Int Selection Repo    | ort Parameters |                |            |               |          |                  |               | ,       |
| · · · · ·                       |                       |                |                |            |               |          |                  |               |         |
|                                 |                       | Report Title:  |                |            |               |          | 1                |               |         |
|                                 | Re                    | port Format:   | ,<br>By Accour | nt         | •             |          |                  |               |         |
|                                 | SS                    | SN Masking:    |                |            |               |          |                  |               |         |
| Т                               | otal FTE for Position | s Active On:   | 04/11/201      | 11         |               |          |                  |               |         |
|                                 | Object Sur            | nmaru Level:   | St             | art on a i | new page:     |          |                  |               |         |
|                                 | Ben Class             | Opt. Selec     | tion           | Col        | Ben Class     | Opt.     | Selection        |               |         |
| ▶ 1                             |                       |                |                | 2          |               | -        |                  |               |         |
| 3                               |                       |                |                | 4          |               |          |                  |               |         |
| 5                               |                       |                |                | 6          |               |          |                  |               |         |
| 7                               |                       |                |                | 8          |               |          |                  |               |         |
| 9                               |                       |                |                | 10         |               |          |                  |               |         |
|                                 |                       |                |                | 12         |               | <u> </u> |                  |               |         |
|                                 |                       |                |                |            |               |          |                  |               |         |
| M 1                             | # Sort Seque          | nce            | Page           | #          | Sort Sequence |          | Page             |               |         |
| • 1                             |                       |                |                | 2          |               |          |                  |               |         |
|                                 | •                     |                |                | 4          |               |          |                  |               |         |
|                                 | ,                     |                |                | 8          |               |          |                  |               |         |
|                                 | •                     |                |                |            |               |          |                  |               |         |
|                                 |                       |                |                |            |               |          |                  |               |         |
| Optional Selection              |                       |                |                |            |               |          |                  |               |         |
| SSN                             |                       | SSN            |                |            |               | SS       | N 🛛              |               |         |
| SSN                             |                       | SSN            |                |            |               |          |                  |               |         |
|                                 |                       |                |                |            |               |          |                  |               |         |
|                                 |                       |                |                |            |               |          |                  |               |         |
|                                 |                       |                |                |            |               | Yr:2     | 008 Dist:39 Site | e:1 4/11/2011 | 8:37 PM |

### Scattergram Projection Report Parameters

| 📄 Scattergram Repo                | rt                                                                             |  |
|-----------------------------------|--------------------------------------------------------------------------------|--|
| File Options                      |                                                                                |  |
| 틙 🦻 🧽 😽                           | 7 🔽 🔇 🕞 🔄 🤵                                                                    |  |
|                                   |                                                                                |  |
| Main <sup>®</sup> Additional Sole |                                                                                |  |
| Main   Additional Sele            |                                                                                |  |
|                                   |                                                                                |  |
|                                   | Report Title:                                                                  |  |
|                                   | Total FTE for Positions Active On: 07/01/2007 🚽 Include Open: 🗖                |  |
|                                   | Hire Date Range: 7 / - 7 / - 7                                                 |  |
|                                   | Print Salary: 🔽 Print Benefits: 🔽 Print FTE: 🔽 Base pay Only: 🗖                |  |
|                                   |                                                                                |  |
|                                   | Select Restrictions: Combined                                                  |  |
|                                   | Restrict On:                                                                   |  |
|                                   | Detail Report by Account: DPEB/GASB Breakout: Benefit classes:                 |  |
|                                   | Detail Report by Account: DPEB/GASB Breakout: Benefit classes:                 |  |
|                                   | Valid Benefit Classes                                                          |  |
|                                   | 01/STRS 02/PERS 03/FICA 04/H/W 05/SUI                                          |  |
|                                   | 06/WCOMP 08/PERS B/O 09/MEDICARE 11/CASH-OUT 12/PERS RLR<br>13/PERS-LS 19/PARS |  |
|                                   |                                                                                |  |
|                                   |                                                                                |  |
|                                   |                                                                                |  |
|                                   |                                                                                |  |
|                                   |                                                                                |  |
|                                   |                                                                                |  |
|                                   |                                                                                |  |
|                                   |                                                                                |  |
|                                   |                                                                                |  |
|                                   |                                                                                |  |
|                                   |                                                                                |  |
|                                   |                                                                                |  |

Yr:2008 Dist:39 Site:1 4/11/2011 8:41 PM // 151

#### **Create Budget Transfers Job Parameters**

|                           |                          |                     |              |       | _ |
|---------------------------|--------------------------|---------------------|--------------|-------|---|
|                           | Report Ti                | tle:                |              |       |   |
|                           | Run Mo                   | de: Proof Report Or | nly 💌        | I     |   |
|                           | Compute Opti             | on: Salaries Only   | •            | I     |   |
| Steet Benefits To Project | PERS I                   |                     | HAVE         | SULE  |   |
| -                         |                          |                     |              |       |   |
|                           | PERS B/O                 |                     |              |       |   |
|                           |                          |                     |              | · · · |   |
| PARS 🔽                    |                          |                     | Г            | Г     |   |
|                           | Rounding R               | ule: None           |              |       |   |
|                           | Difference Thresh        | old: 0.00           |              |       |   |
|                           | Posting D                | ate: 04/11/2011     | Description  |       |   |
| Ma                        | ximum Detail Lines per   | BI: 120             |              |       |   |
| Ap<br>Cropto Now P        | proved/Unapproved F      | ag: Unapproved      | •            |       |   |
| Cleate New D              | Create Balanced B        | BT's 🔽              |              |       |   |
| Objec                     | et to Balance Transact   | ion: 9790           | FUND BALANCE |       |   |
|                           | Ren Acots if not Project | ,<br>ted: 🗖         |              |       |   |

## **HR Utilities**

| 👍 HR Utilities 39 - The Train USD QSS/OASIS                                                                                                    |   |
|----------------------------------------------------------------------------------------------------|---|
| File Help+Video                                                                                                    |   |
|                                                                                                    | : |
| <ul> <li>HR Option / Setup</li> <li>Maintain PROG-OPTION (OPUPDT)</li> <li>Maintain User PROG-OPTION</li> <li>Maintain District CL Definitions (PFUPDT)</li> </ul> |   |
| <ul> <li>Payroll Setup / Control</li> <li>Payroll Locking (PCUPDT)</li> <li>Maintain Report Sort Order (PSCUPD)</li> </ul>                                         |   |
| <ul> <li>Special Functions</li> <li>Copy / Mass Change Pay Schedules</li> <li>Copy Position Control Bonus Codes</li> </ul>                                         |   |
| Copy Payroll Bonus Codes<br>Copy Work Calendars<br>Import Federal Tax Tables                                                                                       |   |
| Import California Tax Tables<br>Import Utah Tax Tables                                                                                                    |   |
|                                                                                                    |   |

# **Copy Position Control Bonus Codes**

| 🜲 Copy Position Control Bonus Codes                 |                     | 39 - The T       | rain USD           | QSS/OASIS                                                                      |            |        |
|-----------------------------------------------------|---------------------|------------------|--------------------|--------------------------------------------------------------------------------|------------|--------|
| File Options                                        |                     |                  |                    |                                                                                |            |        |
| 듺 Save 宿 Save and Close 🧨 Close 🕅 🧾                 |                     |                  |                    |                                                                                |            |        |
|                                                     |                     |                  |                    |                                                                                |            | .:     |
| From FY: 200<br>To FY: 200                          | 08 🔽                |                  | Sing               | gle District : 39 ▼ Add Remove<br>ict Range : Add Remove<br>Add All Remove All |            |        |
| 🤔 Merge data, don't overwrite duplicates  🖻 Merge d | lata, overwrite dup | licates 😽 Replac | e All 👔 Clear Op   | tion                                                                           | 1          |        |
| District                                            | FY 2008<br>Count    | FY 2009<br>Count | Duplicate<br>Count | Option                                                                         | Lookup     | Lookup |
| ▶ 39 - The Train USD                                | 12                  | 3                | 2                  | No сору 💌                                                                      | Duplicates | A11    |
|                                                     |                     |                  |                    |                                                                                |            |        |

## **Lookup Data for District**

| 🂓 Cop         | oy Position Co | ntrol Bonus ( | Codes      |           | QSS/OASIS |                              |              |         |             |                |         |            |
|---------------|----------------|---------------|------------|-----------|-----------|------------------------------|--------------|---------|-------------|----------------|---------|------------|
| File          | File Options   |               |            |           |           |                              |              |         |             |                |         |            |
| ×c            | ose 🔳 🧱        | 2             |            |           |           |                              |              |         |             |                |         |            |
|               | 1              | P             |            |           |           |                              |              |         |             |                |         |            |
| <b>⊢</b> 39 · | The Train USD  |               |            |           |           |                              |              |         |             |                |         |            |
|               | FY 2008        | FY 2009       | Comparison |           | Code      | Name                         | Туре         | D/P     | Rule        | Bonus<br>Class | Prorate | Use<br>FTE |
|               | $\checkmark$   |               |            | <b>`</b>  | MANPCT    | MANUAL PCT BONUS             | Manual       | Percent |             | Other          | No      | Yes        |
|               | $\checkmark$   | X             |            | <b>\$</b> | LG        | TESTING LG                   | Longevity    |         |             | Longevity      | No      | No         |
|               |                | X             |            | <b>\$</b> | TEST10    | TEST10 FOR DAP               | Manual       | Dollar  |             | Additional     | No      | No         |
|               | $\checkmark$   | X             |            | <b>%</b>  | TEST01    | TESTING                      | Manual       | Dollar  |             |                | No      | Yes        |
|               | $\checkmark$   | X             |            | <b>%</b>  | DEGGJP    | DEGREE TYPE - POS CTL        | Degree-based | Dollar  | All Bonuses | Degree         | No      | No         |
|               | $\checkmark$   | X             |            | <b>%</b>  | TESTLG    | TESTING LG BONUS             | Longevity    |         |             | Longevity      | No      | No         |
|               | $\checkmark$   | X             |            | <b>%</b>  | SDCRSP    | SPECIAL ED POSITION BONUS    | Fixed        | Dollar  |             | Additional     | No      | Yes        |
|               | $\checkmark$   | $\checkmark$  | Different  | <b>%</b>  | VAC15     | PD IN LIEU OF VACATION       | Per-Diem     |         |             | PerDiem        | No      | No         |
|               | $\checkmark$   | X             |            | <b>%</b>  | DPTSTP    | DEPARTMENT HEAD STIPEND      | Fixed        | Dollar  |             | Additional     | No      | Yes        |
|               | $\checkmark$   | X             |            | <b>%</b>  | PDMVAC    | PER DIEM IN LIEU OF VACATION | Per-Diem     |         |             | PerDiem        | No      | No         |
|               | $\checkmark$   | $\checkmark$  | Different  | <b>%</b>  | SSDEG     | DEGREE FROM SALARY SCHEDULE  | Degree       |         |             | Degree         | No      | No         |
|               | $\checkmark$   | X             |            | <b>\$</b> | MANDLR    | MANUAL DOLLAR BONUS          | Manual       | Dollar  |             | Additional     | No      | Yes        |
|               |                | $\checkmark$  |            | <b>%</b>  | SSLONG    | SS BASED LONGEVITY BONUS     | Longevity    |         |             | Longevity      | No      | No         |

# **Copy Options**

| 🦺 Co | py Position Control Bonus Codes                   |                    | 39 - The '          | Train USD         | QSS/OASIS                              |            |        |
|------|---------------------------------------------------|--------------------|---------------------|-------------------|----------------------------------------|------------|--------|
| File | Options                                           |                    |                     |                   |                                        |            |        |
|      | Save 🙀 Save and Close 📑 Close   🥅 📒               | ]                  |                     |                   |                                        |            |        |
|      |                                                   |                    |                     |                   |                                        |            | .:     |
|      |                                                   |                    |                     |                   |                                        |            |        |
|      | From FY: 2                                        | 008 🔽              |                     | Sin               | gle District : 39 🔽 Add Remove         |            |        |
|      | To FY: 2                                          | 009 🔽              |                     | Dist              | rict Range : Add Remove                | 1          |        |
|      | -                                                 |                    |                     |                   |                                        |            |        |
|      |                                                   |                    |                     |                   |                                        |            |        |
|      |                                                   |                    |                     |                   |                                        |            |        |
| 6    | ) Merge data, don't overwrite duplicates  🖻 Merge | data, overwrite du | iplicates 🛛 😽 Repla | ce All 👔 Clear Op | btion                                  |            |        |
|      | District                                          | FY 2008            | FY 2009             | Duplicate         | Option                                 | Lookup     | Lookup |
|      | 39 - The Train USD                                | 12                 | 3                   | 2                 | No copy                                | Duplicates | All    |
|      |                                                   |                    |                     |                   | No сору                                |            |        |
|      |                                                   |                    |                     |                   | Merge data, don't overwrite duplicates |            |        |
|      |                                                   |                    |                     |                   | Replace all                            |            |        |
|      |                                                   |                    |                     |                   |                                        |            |        |
|      |                                                   |                    |                     |                   |                                        |            |        |
|      |                                                   |                    |                     |                   |                                        |            |        |
|      |                                                   |                    |                     |                   |                                        |            |        |
|      |                                                   |                    |                     |                   |                                        |            |        |

# Save (Copy)

| 4  | Copy Position Control Bonus Codes        |                     | 39 - The T        | rain USD                                                                             | Q55/OASIS |            | _1     |     |  |  |
|----|------------------------------------------|---------------------|-------------------|--------------------------------------------------------------------------------------|-----------|------------|--------|-----|--|--|
| I  | File Options                             |                     |                   |                                                                                      |           |            |        |     |  |  |
| l  | 🚽 Save 🏹 Save and Close 📑 Close 🛛 🥅 🏭    | )                   |                   |                                                                                      |           |            |        |     |  |  |
| Up | date Successful.                         |                     |                   |                                                                                      |           |            |        | .:: |  |  |
|    | From FY: 20<br>To FY: 20                 | 008 🔽               |                   | Single District : 39 Add Remove<br>District Range : Add Remove<br>Add All Remove All |           |            |        |     |  |  |
|    | 🤌 Merge data, don't overwrite duplicates | data, overwrite dup | olicates 😽 Replac | e All 👔 Clear Op                                                                     | l         |            |        |     |  |  |
|    | District                                 | Count               | Count             | Count                                                                                | Option    | Lookup     | Lookup |     |  |  |
|    | > 39 - The Train USD                     | 12                  | 13                | 12                                                                                   | № сору    | Duplicates | A11    |     |  |  |
|    |                                          |                     |                   |                                                                                      |           |            |        |     |  |  |
|    |                                          |                     |                   |                                                                                      |           |            |        |     |  |  |
|    |                                          |                     |                   |                                                                                      |           |            |        |     |  |  |
|    |                                          |                     |                   |                                                                                      |           |            |        |     |  |  |
|    |                                          |                     |                   |                                                                                      |           |            |        |     |  |  |
|    |                                          |                     |                   |                                                                                      |           |            |        |     |  |  |
|    |                                          |                     |                   |                                                                                      |           |            |        |     |  |  |
|    |                                          |                     |                   |                                                                                      |           |            |        |     |  |  |
|    |                                          |                     |                   |                                                                                      |           |            |        |     |  |  |
|    |                                          |                     |                   |                                                                                      |           |            |        |     |  |  |

# **Copy Audit Report**

| 忿    |        |     |       |       |        |           |          |      |          |     |                |                |      |          |
|------|--------|-----|-------|-------|--------|-----------|----------|------|----------|-----|----------------|----------------|------|----------|
| File | Export | Fo  | ormat |       |        |           |          |      |          |     |                |                |      |          |
| 1    | ے چ    |     | a 🔁   |       | A 🕅    | 2         |          | •    | Portrait |     | ▼ Font Size: 8 | • Left Margin: | 1    |          |
|      |        |     |       |       |        |           |          |      |          |     |                |                | Tota | Lines: 5 |
|      |        |     |       | Pe    | ositio | on Contro | l Bonus  | Cod  | e Update | Rej | port           |                |      |          |
| Dis  | trict: | 039 | From  | Year: | 2008   | Records   | Read:    |      |          |     |                | 12             |      |          |
| Dis  | trict: | 039 | From  | Year: | 2008   | Records   | Merged t | o: ; | 2009     |     |                | 10             |      |          |
|      |        |     |       |       |        |           |          |      |          |     |                |                |      |          |
|      |        |     |       |       |        |           |          |      |          |     |                |                |      |          |
|      |        |     |       |       |        |           |          |      |          |     |                |                |      |          |
|      |        |     |       |       |        |           |          |      |          |     |                |                |      |          |
|      |        |     |       |       |        |           |          |      |          |     |                |                |      |          |
|      |        |     |       |       |        |           |          |      |          |     |                |                |      |          |
|      |        |     |       |       |        |           |          |      |          |     |                |                |      |          |
|      |        |     |       |       |        |           |          |      |          |     |                |                |      |          |
|      |        |     |       |       |        |           |          |      |          |     |                |                |      |          |
|      |        |     |       |       |        |           |          |      |          |     |                |                |      |          |

## Lookup Again...

| 💓 Сор       | oy Position Co | ntrol Bonus (        | Codes      |           |        | 39 - The Train USD           |              | <u>_ 0 ×</u> |             |                |         |            |
|-------------|----------------|----------------------|------------|-----------|--------|------------------------------|--------------|--------------|-------------|----------------|---------|------------|
| File        | ile Options    |                      |            |           |        |                              |              |              |             |                |         |            |
| <b>-×</b> a | ose 🛛 🥅 🧵      | ]                    |            |           |        |                              |              |              |             |                |         |            |
|             | 10000 (3       | P                    |            |           |        |                              |              |              |             |                |         |            |
| - 39 -      | The Train USD  |                      |            |           |        |                              |              |              |             |                |         |            |
|             | FY 2008        | FY 2009              | Comparison |           | Code   | Name                         | Туре         | D/P          | Rule        | Bonus<br>Class | Prorate | Use<br>FTE |
|             | $\checkmark$   | $\checkmark$         | Same       | <b>1</b>  | MANPCT | MANUAL PCT BONUS             | Manual       | Percent      |             | Other          | No      | Yes        |
|             | $\checkmark$   | $\checkmark$         | Same       | <b>\$</b> | LG     | TESTING LG                   | Longevity    |              |             | Longevity      | No      | No         |
|             | $\checkmark$   | $\checkmark$         | Same       | <b>\$</b> | TEST10 | TEST10 FOR DAP               | Manual       | Dollar       |             | Additional     | No      | No         |
|             | $\checkmark$   | $\checkmark$         | Same       | <b>\$</b> | TEST01 | TESTING                      | Manual       | Dollar       |             |                | No      | Yes        |
|             | $\checkmark$   | $\checkmark$         | Same       | <b>\$</b> | DEGGJP | DEGREE TYPE - POS CTL        | Degree-based | Dollar       | All Bonuses | Degree         | No      | No         |
|             | $\checkmark$   | $\checkmark$         | Same       | <b>\$</b> | TESTLG | TESTING LG BONUS             | Longevity    |              |             | Longevity      | No      | No         |
|             | $\checkmark$   | <ul> <li></li> </ul> | Same       | <b>%</b>  | SDCRSP | SPECIAL ED POSITION BONUS    | Fixed        | Dollar       |             | Additional     | No      | Yes        |
|             | $\checkmark$   | $\checkmark$         | Different  | <b>%</b>  | VAC15  | PD IN LIEU OF VACATION       | Per-Diem     |              |             | PerDiem        | No      | No         |
|             | $\checkmark$   | <ul> <li></li> </ul> | Same       | <b>%</b>  | DPTSTP | DEPARTMENT HEAD STIPEND      | Fixed        | Dollar       |             | Additional     | No      | Yes        |
|             | $\checkmark$   | $\checkmark$         | Same       | <b>%</b>  | PDMVAC | PER DIEM IN LIEU OF VACATION | Per-Diem     |              |             | PerDiem        | No      | No         |
|             | $\checkmark$   | $\checkmark$         | Different  | <b>%</b>  | SSDEG  | DEGREE FROM SALARY SCHEDULE  | Degree       |              |             | Degree         | No      | No         |
|             | $\checkmark$   | $\checkmark$         | Same       | <b>\$</b> | MANDLR | MANUAL DOLLAR BONUS          | Manual       | Dollar       |             | Additional     | No      | Yes        |
|             |                | $\checkmark$         |            | <b>%</b>  | SSLONG | SS BASED LONGEVITY BONUS     | Longevity    |              |             | Longevity      | No      | No         |

## **Compare Bonus Code By Year**

| 🧊 Co | py Position Contro | ol Bonus Codes  | 39 - The Train USD   |              | QSS/OASIS | <u>- I X</u> |
|------|--------------------|-----------------|----------------------|--------------|-----------|--------------|
| File | Options            |                 |                      |              |           |              |
| *    | Ilose 🛛 🥅 🧾        |                 |                      |              |           |              |
| _    |                    |                 |                      |              |           |              |
| -39  | - The Train USD C  | ode: VAC15      |                      |              |           |              |
|      | Field              | FY 2008         | FY 2009              |              |           | -            |
| ▶    | Year               | 2008            | 2009                 |              |           |              |
|      | Code               | VAC15           | VAC15                | $\checkmark$ |           |              |
|      | Name               | PD IN LIEU OF   | VAC 15               | X            |           |              |
|      | Abbrev             |                 | VAC15                | X            |           |              |
|      | Туре               | Per-Diem        | Per-Diem             | $\checkmark$ |           |              |
|      | DP                 |                 |                      | $\checkmark$ |           |              |
|      | Rule               |                 |                      | $\checkmark$ |           |              |
|      | BonusClass         | PerDiem         | PerDiem              | $\checkmark$ |           |              |
|      | Prorate            | No              | No                   | $\checkmark$ |           |              |
|      | UseFTE             | No              | No                   | $\checkmark$ |           |              |
|      | IncHist            |                 |                      | $\checkmark$ |           |              |
|      | AddBase            | No              | No                   | $\checkmark$ |           |              |
|      | IncAddBase         | No              | No                   | $\checkmark$ |           |              |
|      | PayLoad            | Amount added to | Amount added to base | $\checkmark$ |           |              |
|      | LoadPayType        |                 |                      | $\checkmark$ |           |              |
|      | DefPayBonus        |                 |                      | $\checkmark$ |           |              |
|      | Levell             |                 |                      | $\checkmark$ |           |              |
|      | Amountl            | \$15.00         | \$15.00              | $\checkmark$ |           |              |
|      | Bonusl             |                 |                      | $\checkmark$ |           |              |
|      | Level2             |                 |                      | $\checkmark$ |           |              |
|      | Amount2            |                 |                      | $\checkmark$ |           |              |
|      | Bonus2             |                 |                      | $\checkmark$ |           |              |
|      | Level3             |                 |                      | $\checkmark$ |           |              |
|      | Amount3            |                 |                      | $\checkmark$ |           |              |
|      | Bonus3             |                 |                      | $\checkmark$ |           |              |
|      | Level4             |                 |                      | $\checkmark$ |           |              |
|      | Amount4            |                 |                      | $\checkmark$ |           |              |
|      | Bonus4             |                 |                      | $\checkmark$ |           |              |
|      | Level5             |                 |                      | $\checkmark$ |           | <b>•</b>     |